# i-STAT Alinity

Ì

ISTAT Alinity

I-STAT Alinity

STARISTRE LIP

## Systembetriebshandbuch

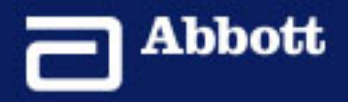

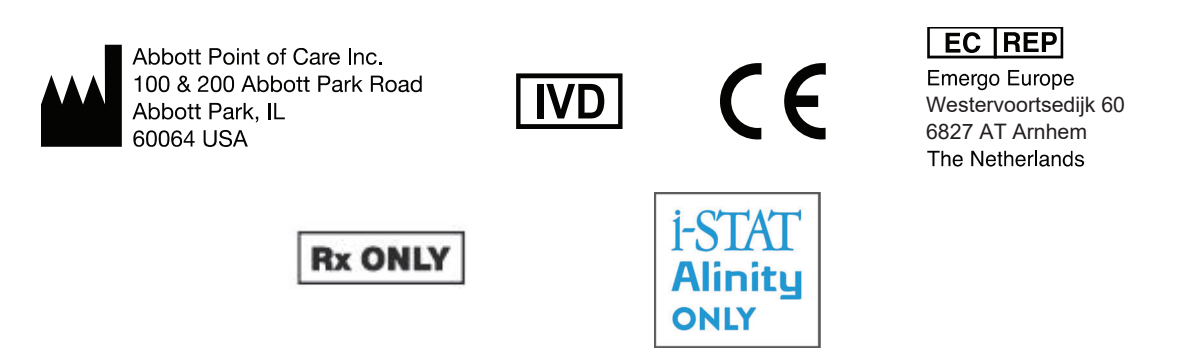

©2024 Abbott. All rights reserved. All trademarks referenced are trademarks of either the Abbott group of companies or their respective owners.

## Inhalt

iii

|                                                                         |                                                                                                    | vii                               |
|-------------------------------------------------------------------------|----------------------------------------------------------------------------------------------------|-----------------------------------|
| i-STAT® /                                                               | ALINITY INSTRUMENT - ENDNUTZER-LIZENZVEREINBARUNG                                                                                                    | ix                                |
| gulatorisch                                                             | e Compliance                                                                                                    | xiii                              |
| nbole                                                                   |                                                                                                    | XXV                               |
| finitionen                                                              | und Terminologie                                                                                                    | XXXIII                            |
| i-stat al                                                               | inity Reference                                                                                                    | 1                                 |
| 1.1 - V                                                                 | ollständiger Systemüberblick zum i-STAT Alinity                                                                                                    | 3                                 |
| 1.2 - i-                                                                | STAT Alinity Gerät                                                                                                    | 7                                 |
| V                                                                       | erfahrensprinzipien                                                                                                    |                                   |
| V                                                                       | /eitere Optionen                                                                                                    | 11                                |
| К                                                                       | alibrierung des i-STAT Alinity-Instruments                                                                                                    | 30                                |
| S                                                                       | pezifikationen                                                                                                    |                                   |
|                                                                         | Drahtlose Kennzeichnung                                                                                                    |                                   |
| V                                                                       | orsichtsmaßnahmen und Nutzungseinschränkungen                                                                                                    |                                   |
| N                                                                       | Ieldungen und Fehlerbehebung                                                                                                    |                                   |
| F                                                                       | ehlercodes bei der Qualitätskontrolle                                                                                                    |                                   |
| <b>1.3 - i-</b><br>E                                                    | STAT Alinity Ergebnisbildschirm                                                                                                    | <b>49</b><br>51                   |
| 1 <i>4</i> - i-                                                         | STAT Alinity wiederaufladhare Batterie:                                                                                                    | 55                                |
| <b>1.4</b> - 1-                                                         |                                                                                                    | 55                                |
| S                                                                       | nezifikationen                                                                                                    |                                   |
| V                                                                       | orsichtsmaßnahmen und Einschränkungen                                                                                                    |                                   |
|                                                                         |                                                                                                    |                                   |
| 1.5 - i-                                                                | STAT Alinity Basisstation                                                                                                    | 59                                |
| <b>1.5 - i</b> -<br>s                                                   | STAT Alinity Basisstation                                                                                                    | <b>59</b><br>60                   |
| <b>1.5 - i-</b><br>S<br>V                                               | <b>STAT Alinity Basisstation</b><br>pezifikationen<br>prsichtsmaßnahmen und Einschränkungen                                                                                                    | <b>59</b><br>60<br>61             |
| <b>1.5 - i-</b><br>S<br>V<br>F                                          | STAT Alinity Basisstation<br>pezifikationen<br>prsichtsmaßnahmen und Einschränkungen<br>ehlerbehebung                                                                                                    | <b>59</b><br>60<br>61<br>62       |
| <b>1.5 - i-</b><br>S<br>V<br>F<br>R                                     | STAT Alinity Basisstation<br>pezifikationen<br>orsichtsmaßnahmen und Einschränkungen<br>ehlerbehebung<br>einigung und Desinfektion                                                                                 | <b>59</b><br>60<br>61<br>62<br>62 |
| <b>1.5 - i-</b><br>S<br>V<br>F<br>R<br><b>1.6 - i-</b>                  | STAT Alinity Basisstation<br>Dezifikationen<br>orsichtsmaßnahmen und Einschränkungen<br>ehlerbehebung<br>einigung und Desinfektion<br>STAT Alinity Elektronischer Simulator                                        | <b>59</b><br>                     |
| <b>1.5 - i-</b><br>S<br>V<br>Fi<br><b>1.6 - i-</b><br>B                 | STAT Alinity Basisstation<br>Dezifikationen<br>Drsichtsmaßnahmen und Einschränkungen<br>Ehlerbehebung<br>einigung und Desinfektion<br>STAT Alinity Elektronischer Simulator<br>etriebsgrundsätze                   | <b>59</b><br>                     |
| <b>1.5 - i-</b><br>S<br>V<br>F<br><b>R</b><br><b>1.6 - i-</b><br>B<br>S | STAT Alinity Basisstation<br>Dezifikationen<br>orsichtsmaßnahmen und Einschränkungen<br>ehlerbehebung<br>einigung und Desinfektion<br>STAT Alinity Elektronischer Simulator<br>etriebsgrundsätze<br>Dezifikationen | <b>59</b><br>                     |

| Reinigung und Desinfektion                                                                                                    | 65                |
|----------------------------------------------------------------------------------------------------|-------------------|
| <b>1.7 - Durchführen eines Tests des elektronischen Simulators</b><br>Überprüfung der Thermosonde                                                              | <b>67</b><br>69   |
| 1.8 - i-STAT Alinity Drucker                                                                                                    | 71                |
| Verfahrensprinzipien                                                                                                    |                   |
| Spezifikationen                                                                                                    |                   |
| Fehlerbehebung                                                                                                    | 75                |
| Reinigung und Desinfektion                                                                                                    |                   |
| 1.9 - Anweisungen des Herstellers zum Qualitätssicherungssystem                                                                                                | 79                |
| 1.10 - Qualitätskontrolle von Flüssigkeiten                                                                                                    | 81                |
| i-STAT Kontrollen und i-STAT TriControls                                                                                                    | 81                |
| i-STAT ACT-Kontrollen                                                                                                    | 85                |
| <b>1.11 - Kalibrierungsprüfung (Calibration Verification, Cal Ver)</b><br>Lösungen für Kalibrierungsprüfungstests und i-STAT TriControls zur                   | 89                |
| Kalibrierungsprüfung                                                                                                    | 90                |
| 1.12 - i-STAT Patronen:                                                                                                    | 97                |
| i-STAT Patronenkomponenten                                                                                                    |                   |
| Vorsichtsmaßnahmen und Einschränkungen                                                                                                    |                   |
| 1.13 - Software-Updates                                                                                                    | 109               |
| Softwareaktualisierung und Installierung mit USB Speichergerät über die Basista<br>Softwareaktualisierung und Installation über kabelgebundene Netzwerkverbing | ation 109<br>lung |
| zur Abbott Managed Cloud (Server)                                                                                                    |                   |
| Softwareaktualisierung und Installation über kabellose Netzwerkverbindung zu                                                                                   | r                 |
| Abbott Managed Cloud (Server)                                                                                                    | 117               |
| 2 - AlinIQ Network Connectivity for i-STAT (NCi)                                                                                                    | 121               |
| 2.1 - AlinIQ NCi - Netzwerkkonnektivität für i-STAT                                                                                                    | 123               |
| AlinIQ NCi - Allgemeiner Abschnitt                                                                                                    | 126               |
| AlinIQ NCi - Proxy-Server-Verbindung                                                                                                    |                   |
| Alinių NCI - Drantiose Netzwerkverbindung                                                                                                    |                   |
| AlliniQ NCi - Nabelgebulluelle Netzwerkverbindungs-(ancc)-Datei                                                                                                | 134<br>126        |
| AlinIQ NCi - Kopieren der NC-(ancc)-Datei auf einen USB-Speicherstick                                                                                          |                   |
|                                                                                                    |                   |

|            | AlinIQ NCi - Hochladen einer NC-(ancc)-Datei zu einem Gerät                                                                                                    |                                                                                                    |
|------------|----------------------------------------------------------------------------------------------------|----------------------------------------------------------------------------------------------------|
|            | AlinIQ NCi - Personalisierung und Konnektivität                                                                                                    |                                                                                                    |
|            | AlinIQ NCi - Bestimmen von Erfolg oder Misserfolg                                                                                                    | 139                                                                                                    |
| 3 - AlinIQ | Customization Workspace for i-STAT (CWi)                                                                                                    | 141                                                                                                    |
|            |                                                                                                    |                                                                                                    |
| 3.1 -      | AlinIQ CWi – Customization Workspace für i-STAT                                                                                                    | 143                                                                                                    |
|            | Arbeitsbereiche                                                                                                    | 143                                                                                                    |
|            | Optimale Vorgehensweisen                                                                                                    | 144                                                                                                    |
|            | Erste Schritte                                                                                                    | 145                                                                                                    |
|            | CWi-Startseite                                                                                                    | 149                                                                                                    |
| 3.2 -      | Verwaltung von Gesundheitsorganisationen                                                                                                    | 151                                                                                                    |
|            | Übersicht – Gesundheitsorganisation                                                                                                    | 151                                                                                                    |
|            | Beste Praxisfälle                                                                                                    | 152                                                                                                    |
|            | Erste Schritte                                                                                                    | 152                                                                                                    |
| 2 2        | Popultzonyonyaltung                                                                                                    | 152                                                                                                    |
| 5.5        |                                                                                                    | 155                                                                                                    |
|            | Ubersicht                                                                                                    |                                                                                                    |
|            |                                                                                                    |                                                                                                    |
|            | Best Practices                                                                                                    | 155                                                                                                    |
|            | Erste Schritte                                                                                                    | 155                                                                                                    |
| 3.4 -      | • Manage and Assemble Profiles (Profile verwalten und                                                                                                    | 155                                                                                                    |
| 3.4 -      | • Manage and Assemble Profiles (Profile verwalten und                                                                                                    | 155                                                                                                    |
| 3.4 -      | Manage and Assemble Profiles (Profile verwalten und zusammenstellen)  Beste Pravicfälle                                                                                                    | 155<br><b>159</b><br>161                                                                                                    |
| 3.4 -      | Manage and Assemble Profiles (Profile verwalten und zusammenstellen) Beste Praxisfälle                                                                                                    |                                                                                                    |
| 3.4 -      | Manage and Assemble Profiles (Profile verwalten und<br>zusammenstellen)<br>Beste Praxisfälle<br>Eine Kategorie erstellen<br>*Kategorie Allgemeine Einstellungen"                                                                                                    |                                                                                                    |
| 3.4 -      | Manage and Assemble Profiles (Profile verwalten und<br>zusammenstellen)<br>Beste Praxisfälle<br>Eine Kategorie erstellen<br>*Kategorie "Allgemeine Einstellungen"                                                                                                    |                                                                                                    |
| 3.4 -      | Manage and Assemble Profiles (Profile verwalten und<br>zusammenstellen)<br>Beste Praxisfälle<br>Eine Kategorie erstellen<br>*Kategorie "Allgemeine Einstellungen"<br>Basic Functions (Grundfunktionen)                                                                                                    |                                                                                                    |
| 3.4 -      | Best Practices.<br>Erste Schritte.<br>Manage and Assemble Profiles (Profile verwalten und<br>zusammenstellen)<br>Beste Praxisfälle<br>Eine Kategorie erstellen<br>*Kategorie "Allgemeine Einstellungen"<br>Basic Functions (Grundfunktionen)<br>Datum<br>Kommunikationen                                                                                                    |                                                                                                    |
| 3.4 -      | Best Practices.<br>Erste Schritte      Manage and Assemble Profiles (Profile verwalten und<br>zusammenstellen)<br>Beste Praxisfälle<br>Eine Kategorie erstellen<br>*Kategorie "Allgemeine Einstellungen"<br>Basic Functions (Grundfunktionen)<br>Datum<br>Kommunikationen                                                                                                    |                                                                                                    |
| 3.4 -      | Best Practices.     Erste Schritte.      Manage and Assemble Profiles (Profile verwalten und zusammenstellen)     Beste Praxisfälle.     Eine Kategorie erstellen.     *Kategorie "Allgemeine Einstellungen"     Basic Functions (Grundfunktionen).     Datum     Kommunikationen.     Anwenderaktionen.     Kritischer Böckruf                                                                                                    |                                                                                                    |
| 3.4 -      | Best Practices. Erste Schritte.      Manage and Assemble Profiles (Profile verwalten und     zusammenstellen) Beste Praxisfälle. Eine Kategorie erstellen. *Kategorie "Allgemeine Einstellungen". Basic Functions (Grundfunktionen). Datum. Kommunikationen. Anwenderaktionen. Kritischer Rückruf. Druckon                                                                                                    |                                                                                                    |
| 3.4 -      | Best Practices.         Erste Schritte.         Manage and Assemble Profiles (Profile verwalten und zusammenstellen)         Beste Praxisfälle.         Eine Kategorie erstellen.         *Kategorie "Allgemeine Einstellungen".         Basic Functions (Grundfunktionen).         Datum.         Kommunikationen.         Anwenderaktionen.         Kritischer Rückruf.         Drucken.                                                                                                    |                                                                                                    |
| 3.4 -      | Best Practices.         Erste Schritte.         Manage and Assemble Profiles (Profile verwalten und zusammenstellen)         Beste Praxisfälle.         Eine Kategorie erstellen.         *Kategorie "Allgemeine Einstellungen".         Basic Functions (Grundfunktionen).         Datum.         Kommunikationen.         Anwenderaktionen.         Kritischer Rückruf.         Drucken.         I-STAT Reserviert.                                                                                                    | <b>155</b><br><b>159</b><br>161<br>162<br>166<br>167<br>170<br>171<br>172<br>177<br>182<br>184                                                                                            |
| 3.4 -      | Best Practices.         Erste Schritte.         Manage and Assemble Profiles (Profile verwalten und zusammenstellen)         Beste Praxisfälle.         Eine Kategorie erstellen.         *Kategorie "Allgemeine Einstellungen".         Basic Functions (Grundfunktionen).         Datum.         Kommunikationen.         Anwenderaktionen.         I-STAT Reserviert.         Zusammenfassung.                                                                                                    | 155<br>159<br>161<br>162<br>166<br>167<br>170<br>171<br>172<br>177<br>182<br>184<br>184                                                                                                   |
| 3.4 -      | Best Practices         Erste Schritte         • Manage and Assemble Profiles (Profile verwalten und zusammenstellen)         Beste Praxisfälle         Eine Kategorie erstellen         *Kategorie "Allgemeine Einstellungen"         Basic Functions (Grundfunktionen)         Datum         Kommunikationen         Anwenderaktionen         Kritischer Rückruf         Drucken         I-STAT Reserviert         Zusammenfassung                                                                                                    | 155<br>159<br>161<br>162<br>166<br>167<br>170<br>171<br>172<br>177<br>182<br>184<br>184<br>184<br>185                                                                                     |
| 3.4 -      | Best Practices<br>Erste Schritte<br>Manage and Assemble Profiles (Profile verwalten und<br>zusammenstellen)<br>Beste Praxisfälle<br>Eine Kategorie erstellen<br>*Kategorie "Allgemeine Einstellungen"<br>Basic Functions (Grundfunktionen)<br>Datum<br>Kommunikationen<br>Anwenderaktionen<br>Kritischer Rückruf<br>Drucken<br>I-STAT Reserviert<br>Zusammenfassung<br>*Kategorie "Anwendereinstellungen"<br>Listenmaßnamen                                                                                                    | 155<br>159<br>161<br>162<br>166<br>167<br>170<br>171<br>172<br>177<br>182<br>184<br>184<br>184<br>185<br>190                                                                              |
| 3.4 -      | Best Practices<br>Erste Schritte<br>Manage and Assemble Profiles (Profile verwalten und<br>zusammenstellen)<br>Beste Praxisfälle<br>Eine Kategorie erstellen<br>*Kategorie "Allgemeine Einstellungen"<br>Basic Functions (Grundfunktionen)<br>Datum<br>Kommunikationen<br>Anwenderaktionen<br>Kritischer Rückruf<br>Drucken<br>I-STAT Reserviert<br>Zusammenfassung<br>*Kategorie "Anwendereinstellungen"<br>Listenmaßnamen<br>Ablauf Anwender                                                                                                    | 155<br>159<br>161<br>162<br>166<br>167<br>170<br>171<br>172<br>177<br>177<br>182<br>184<br>184<br>184<br>185<br>190<br>194                                                                |
| 3.4 -      | Best Practices<br>Erste Schritte<br>Manage and Assemble Profiles (Profile verwalten und<br>zusammenstellen)<br>Beste Praxisfälle<br>Eine Kategorie erstellen<br>*Kategorie "Allgemeine Einstellungen"<br>Basic Functions (Grundfunktionen)<br>Datum<br>Kommunikationen<br>Anwenderaktionen<br>Kritischer Rückruf<br>Drucken<br>I-STAT Reserviert<br>Zusammenfassung<br>*Kategorie "Anwendereinstellungen"<br>Listenmaßnamen<br>Ablauf Anwender<br>Zusammenfassung<br>*Kategorie Ditinteneinstellungen"                                                                                                    | 155<br>159<br>161<br>162<br>166<br>167<br>170<br>171<br>172<br>177<br>182<br>184<br>184<br>184<br>184<br>185<br>190<br>194                                                                |
| 3.4 -      | Best Practices<br>Erste Schritte<br>Manage and Assemble Profiles (Profile verwalten und<br>zusammenstellen)<br>Beste Praxisfälle<br>Eine Kategorie erstellen<br>*Kategorie "Allgemeine Einstellungen"<br>Basic Functions (Grundfunktionen)<br>Datum<br>Kommunikationen<br>Anwenderaktionen<br>Kritischer Rückruf<br>Drucken<br>I-STAT Reserviert<br>Zusammenfassung<br>*Kategorie "Anwendereinstellungen"<br>Listenmaßnamen<br>Ablauf Anwender<br>Zusammenfassung<br>*Kategorie Patienteneinstellungen                                                                                                    | 155<br>159<br>161<br>162<br>166<br>167<br>170<br>171<br>172<br>177<br>182<br>184<br>184<br>184<br>184<br>185<br>190<br>194<br>194<br>195                                                  |
| 3.4 -      | Best Practices         Erste Schritte         Manage and Assemble Profiles (Profile verwalten und zusammenstellen)         Beste Praxisfälle         Eine Kategorie erstellen         *Kategorie "Allgemeine Einstellungen"         Basic Functions (Grundfunktionen)         Datum         Kommunikationen         Anwenderaktionen         Kritischer Rückruf         Drucken         I-STAT Reserviert         Zusammenfassung         *Kategorie "Anwendereinstellungen"         Ablauf Anwender         Zusammenfassung         *Kategorie Patienteneinstellungen         ID-Eingabe                                                                                                    | 155<br>159<br>161<br>162<br>166<br>167<br>170<br>171<br>172<br>177<br>172<br>177<br>182<br>184<br>184<br>184<br>184<br>184<br>185<br>190<br>194<br>194<br>195<br>196                      |
| 3.4 -      | Best Practices<br>Erste Schritte<br>Manage and Assemble Profiles (Profile verwalten und<br>zusammenstellen)<br>Beste Praxisfälle<br>Eine Kategorie erstellen<br>*Kategorie "Allgemeine Einstellungen"<br>Basic Functions (Grundfunktionen)<br>Datum<br>Kommunikationen<br>Anwenderaktionen<br>Kritischer Rückruf.<br>Drucken<br>I-STAT Reserviert.<br>Zusammenfassung.<br>*Kategorie "Anwendereinstellungen"<br>Listenmaßnamen<br>Ablauf Anwender<br>Zusammenfassung.<br>*Kategorie Patienteneinstellungen<br>ID-Eingabe<br>Patienteninformationen und sichere Patientenidentifikation (PPID)                                                                                                    | 155<br>159<br>161<br>162<br>166<br>167<br>170<br>171<br>172<br>177<br>182<br>184<br>184<br>184<br>185<br>190<br>194<br>194<br>194<br>195<br>196<br>199                                    |
| 3.4 -      | Best Practices.<br>Erste Schritte.<br>Manage and Assemble Profiles (Profile verwalten und<br>zusammenstellen)<br>Beste Praxisfälle.<br>Eine Kategorie erstellen.<br>*Kategorie "Allgemeine Einstellungen".<br>Basic Functions (Grundfunktionen).<br>Datum.<br>Kommunikationen.<br>Anwenderaktionen.<br>Kritischer Rückruf.<br>Drucken.<br>I-STAT Reserviert.<br>Zusammenfassung.<br>*Kategorie "Anwendereinstellungen".<br>Listenmaßnamen.<br>Ablauf Anwender.<br>Zusammenfassung.<br>*Kategorie Patienteneinstellungen.<br>ID-Eingabe.<br>Patienteninformationen und sichere Patientenidentifikation (PPID).<br>Zusammenfassung.                                                                                                    | 155<br>159<br>161<br>162<br>166<br>167<br>170<br>171<br>172<br>177<br>182<br>184<br>184<br>184<br>184<br>185<br>190<br>194<br>194<br>194<br>195<br>196<br>199<br>201                      |
| 3.4 -      | Best Practices                                                                                                    | 155<br>159<br>161<br>162<br>166<br>167<br>170<br>171<br>172<br>177<br>182<br>184<br>184<br>184<br>184<br>185<br>190<br>194<br>194<br>195<br>196<br>199<br>201<br>202                      |
| 3.4 -      | Best Practices.<br>Erste Schritte<br>Manage and Assemble Profiles (Profile verwalten und<br>zusammenstellen)<br>Beste Praxisfälle<br>Eine Kategorie erstellen.<br>*Kategorie "Allgemeine Einstellungen"<br>Basic Functions (Grundfunktionen)<br>Datum<br>Kommunikationen<br>Anwenderaktionen<br>Kritischer Rückruf<br>Drucken<br>I-STAT Reserviert<br>Zusammenfassung<br>*Kategorie "Anwendereinstellungen"<br>Listenmaßnamen<br>Ablauf Anwender<br>Zusammenfassung<br>*Kategorie Patienteneinstellungen<br>ID-Eingabe<br>Patienteninformationen und sichere Patientenidentifikation (PPID)<br>Zusammenfassung<br>*Kategorie "Analyteneinstellungen"<br>Einheiten<br>Patienteninstellungen"<br>Einheiten<br>Patienteninstellungen "<br>Patienteninstellungen "<br>Patienteninstellung | 155<br>159<br>161<br>162<br>166<br>167<br>170<br>171<br>172<br>177<br>182<br>184<br>184<br>184<br>184<br>185<br>190<br>194<br>194<br>194<br>195<br>196<br>199<br>201<br>202<br>203<br>203 |

V

| ACT (Aktivierte Gerinnungszeit)                         | 212 |
|---------------------------------------------------------|-----|
| Kritische Tests                                         | 213 |
| Zusammenfassung                                         | 213 |
| *Kategorie "Qualitätseinstellungen"                     | 214 |
| Elektronischer Simulator                                | 215 |
| QC-Benachrichtigungen                                   | 216 |
| Zeitpläne zur Qualitätskontrolle (QK) von Flüssigkeiten | 226 |
| Zeitpläne für Cal Ver (Kalibrierungsprüfung)            | 231 |
| Zusammenfassung                                         | 234 |
| Kategorie "Benutzerdefinierte Mitteilung"               | 235 |
| Zusammenfassung                                         |     |
| Kategorie "Schulungseinstellungen"                      | 236 |
| Basic Functions (Grundfunktionen)                       |     |
| Zusammenfassung                                         |     |
| Kategorie "STATNotes"                                   |     |
| Dateneingabe                                            | 243 |
| Auswahlliste                                            | 247 |
| Auswahlliste mit Textfeld                               |     |
| Modus                                                   | 250 |
| Zufuhrsystem                                            | 255 |
| Patiententemperatur                                     |     |
| Manage Sets (Sätze verwalten)                           | 260 |
| Zusammenfassung                                         |     |
| Kategorie Ergebnis-Notizen                              | 263 |
| Dateneingabe                                            |     |
| Auswahlliste                                            | 268 |
| Auswahlliste mit Textfeld                               |     |
| Element "Test wiederholen"                              |     |
| Kommentar zum Maßnahmenbereich                          | 272 |
| QC Auto Fail Comment                                    | 273 |
| Manage Sets (Sätze verwalten)                           |     |
| Zusammenfassung                                         |     |
| Kategorie "Verbindungseinstellungen"                    |     |
| Konnektivitätskarte                                     | 279 |
| Zusammenfassung                                         |     |
| Ein Profil zusammenstellen                              |     |
| Ein Profil von einer USB installieren                   |     |
|                                                         |     |

#### 3.5 - AlinIQ CWi – Anpassungsarbeitsbereich für i-STAT Fehlerbehebung 285

## Vorwort

Das i-STAT Alinity System von Abbott wurde entwickelt, um täglich einheitliche und zuverlässige Ergebnisse zu liefern. Es wird von speziellen Fachleuten in den Bereichen Technik, Medizintechnik, Schulung und Service unterstützt.

Abbott Point of Care hat sich der Herstellung hochwertiger und zuverlässiger Geräte verschrieben. Wir freuen uns, Ihren Bedürfnissen gerecht zu werden.

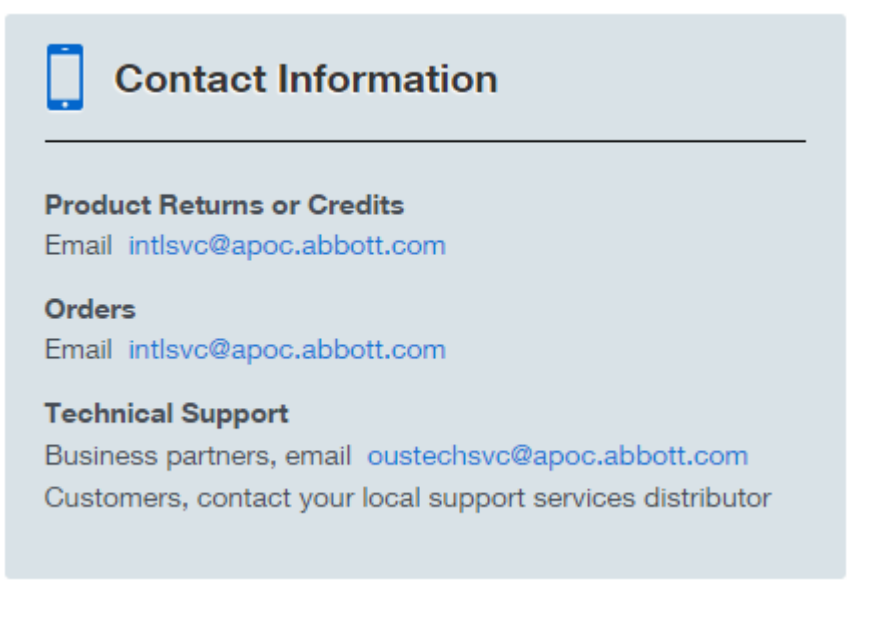

#### i-STAT Alinity Gerät – Gewährleistung

Vorbehaltlich der unten aufgeführten Gewährleistungsausschlüsse garantiert Abbott Point of Care Inc. für einen Zeitraum von einem Jahr ab dem Datum, an dem Abbott Point of Care Inc. das entsprechende Gerät oder die Peripheriegeräte zum ersten Mal liefert, dass das i-STAT Alinity Gerät und die Peripheriegeräte (mit Ausnahme von Einweg- und Verbrauchsmaterialien, Software (wie in der EBLV unten definiert) und Firmware) frei von Material- und Verarbeitungsfehlern sind. Wenn ein i-STAT Alinity Gerät oder Peripheriegerät der in dieser Klausel dargelegten Gewährleistung nicht entspricht und Abbott Point of Care Inc. innerhalb des Gewährleistungszeitraums über diese Nichtentsprechung schriftlich informiert wird, wird Abbott Point of Care Inc. als einzige und ausschließliche Verpflichtung von Abbott Point of Care Inc. und als einziges und ausschließliches Rechtsmittel des Käufers nach eigenem Ermessen (i) das betreffende Gerät oder Peripheriegerät ohne zusätzliche Kosten reparieren oder ersetzen oder (ii) den Kaufpreis für das betreffende Gerät oder Peripheriegerät erstatten. Im Sinne dieser Klausel bezeichnet "Peripherie" jeweils Folgendes: i-STAT Alinity Basisstation-Kit; i-STAT Alinity Drucker-Kit; i-STAT Alinity Akku und i-STAT Alinity externer elektronischer Simulator.

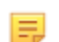

Anmerkung: Die Gewährleistungsrechte können von Land zu Land variieren.

#### Gewährleistungsausschlüsse

Die oben genannte Gewährleistung gilt nicht, wenn:

- 1. Das Gerät oder das Peripheriegerät unsachgemäß verwendet, verändert, beschädigt oder auf eine andere Weise als in diesem Handbuch angegeben verwendet wurde
- 2. Das Gerät oder das Peripheriegerät mit Artikeln, Substanzen, Reagenzien, Batterien, Zubehörteilen und/oder Verbrauchsmaterialien verwendet wurde, die nicht von Abbott Point of Care Inc. zur Verwendung mit dem Gerät oder Peripheriegeräten bereitgestellt oder empfohlen werden
- **3.** Die Seriennummer auf dem Gerät oder Peripheriegerät verändert, unkenntlich gemacht oder entfernt wurde
- **4.** Das Gerät oder das Peripheriegerät von einer Partei repariert oder gewartet wurde, die nicht von Abbott Point of Care Inc. zur Durchführung einer solchen Reparatur oder Wartung autorisiert wurde
- 5. Das Gerät oder Peripheriegerät von einem nicht autorisierten Händler erworben wurde, oder
- 6. Der Fehler direkt oder indirekt aus Folgendem resultiert:
  - A. Verwendung von Software oder Anschlüssen, die vom Käufer bereitgestellt wurden, oder
  - B. unsachgemäße Standortvorbereitung oder Wartung.

DIE OBEN AUFGEFÜHRTE GEWÄHRLEISTUNG IST EXKLUSIV UND ABBOTT POINT OF CARE INC. ÜBERNIMMT KEINE WEITEREN AUSDRÜCKLICHEN ODER STILLSCHWEIGENDEN GARANTIEN, WIE BEISPIELSWEISE GARANTIEN HINSICHTLICH DER MARKTGÄNGIGKEIT, DER EIGNUNG FÜR EINEN BESTIMMTEN ZWECK, DER NICHTVERLETZUNG VON SCHUTZRECHTEN ODER SONSTIGER ANSPRÜCHE.

### i-STAT<sup>®</sup> ALINITY INSTRUMENT - ENDNUTZER-LIZENZVEREINBARUNG

Bitte lesen Sie vor Verwendung dieses Geräts diese EULA. Die Verwendung des Geräts unterliegt der Bedingung ihrer Annahme der Bestimmungen dieser EULA.

Jegliche Verwendung des Geräts gibt Ihre Annahme der Bestimmungen dieser EULA an.

Wenn Sie die Bestimmungen dieser EULA nicht akzeptieren, verwenden Sie dieses Gerät nicht.

Die Software und alle darin enthaltenen Rechte des geistigen Eigentums ist im Besitz von APOC und den Lizenzgebern. Sie dürfen nicht (i) die Software verwenden, um auf andere APOC-Systeme, Programme oder Daten, die nicht zur öffentlichen Nutzung zur Verfügung stehen zuzugreifen oder versuchen zuzugreifen; (ii) die Software (oder die Geräte) auf irgendeine Art und Weise kopieren, vervielfältigen, verändern, zusammenfügen, modifizieren, anpassen, übersetzen, neu veröffentlichen, hochladen, posten, übermitteln, wieder verkaufen oder vertreiben oder dekompilieren, rückentwickeln, auseinanderbauen oder anderweitig reduzieren oder sie in ein von Menschen erkennbares Format zu bringen; (iii) einer dritten Partei ermöglichen von der Software über einen Verleih, Vermietung, Timesharing, Dienstleistungsunternehmen oder durch eine andere Vereinbarung zu profitieren; (iv) jegliche Rechte, die Ihnen unter dieser EULA gewährt wurden weitergeben; (v) um technische Einschränkungen in der Software herum arbeiten, ein Werkzeug verwenden, um Funktionen oder Funktionalitäten zu aktiveren, die ansonsten in der Software deaktiviert sind oder die Software dekompilieren, auseinanderbauen oder anderweitig rückentwickeln, sofern es vom anwendbaren Gesetz nicht anderweitig vorgesehen ist; (vi) jegliche Handlungen durchführen oder versuchen durchzuführen, die die richtige Funktion der Software stören würden; oder (vi) verwenden Sie ansonsten die Software, sofern es unter der EULA ausdrücklich erlaubt ist.

Software wird "In Originalform" ohne Gewährleistung jeglicher Art bereitgestellt. SOWEIT GESETZLICH ZULÄSSIG, HAFTEN APOC UND DIE ANBIETER NICHT FÜR INDIREKTE, BESONDERE, ZUFÄLLIGE, EXEMPLARISCHE SCHÄDEN ODER SCHADENSERSATZ ODER FOLGESCHÄDEN ODER FÜR JEGLICHE SCHÄDEN IN BEZUG AUF DEN GESCHÄFTSVERLUST, TELEKOMMUNIKATIONSFEHLER, DEN VERLUST, KORRUPTION ODER DIEBSTAHL VON DATEN, VIREN, SPYWARE, GEWINNAUSFALL ODER INVESTITIONSVERLUST, DIE VERWENDUNG DER SOFTWARE MIT HARDWARE ODER EINER ANDEREN SOFTWARE, DIE NICHT DIE SYSTEMANFORDERUNGEN ODER DERGLEICHEN VON APOC ERFÜLLT, EGAL OB AUF VERTRAGLICHER BASIS, DURCH UNERLAUBTE HANDLUNG (EINSCHLIEßLICH FAHRLÄSSIGKEIT, PRODUKTHAFTUNG ODER ANDERWEITIG, AUCH WENN APOC UND/ODER DIE ANBIETER, ODER EINER IHRER VERTRETER AUF DIE MÖGLICHKEIT SOLCHER SCHÄDEN HINGEWIESEN WERDEN UND AUCH WENN EIN HIERIN DARGELEGTES RECHTSMITTEL SEINEN URSPRÜNGLICHEN ZWECK NICHT ERFÜLLT. EINIGE STAATEN ERLAUBEN KEINE EINSCHRÄNKUNG UND/ODER AUSSCHLUSS DER HAFTUNG FÜR ZUFÄLLIGE ODER FOLGESCHÄDEN, ALSO KÖNNTE DIE OBEN GENANNTE EINSCHRÄNKUNG ODER AUSSCHLUSS EVENTUELL NICHT FÜR SIE GELTEN.

BITTE LESENH SIE DIESE ENDNUTZER-LIZENZVEREINBARUNG ("EULA") VOR VERWENDUNG DES GERÄTS. DIE VERWENDUNG DES GERÄTS WEIST AUF DIE ANNAHME DIESER EULA VOM ENDNUTZER HIN. DIE ANNAHME DIESER VEREINBARUNG IST EINE BEDINGUNG FÜR DIE HIERIN GEWÄHRTEN RECHTE. WENN DER ENDNUTZER DEN BESTIMMUNGEN DIESER EULA NICHT ZUSTIMMT, SOLLTE DER ENDNUTZER DAS GERÄT NICHT VERWENDEN.

**1. EINFÜHRUNG.** Vielen Dank, dass Sie den i-STAT<sup>®</sup> Analyzer (der bestimmte Softwarekomponenten umfasst) ausgewählt haben (zusammenfassend, das "Gerät"). Diese EULA ist eine rechtliche

Vereinbarung zwischen Ihnen ("Ihnen", "Endnutzer") und Abbott Point of Care Inc.("APOC", "wir", "unser" oder "uns"), die die zur Verwendung der auf dem oder in Verbindung mit dem Gerät verwendeten Software anwendbaren Geschäftsbedingungen beschreibt, einschließlich der bereits auf dem Gerät vorinstallierten Software, die Software, die Sie von der Seite https:// www.globalpointofcare.abbott/en/support/istat-brand/istat-alinity.html herunterladen können, Werkzeuge und webbasierter Komponenten, zusammen mit allen Modifikationen, Verbesserungen, Updates oder Upgrades davon (zusammenfassend, die "Software").

- 2. LIZENZGEWÄHRUNG UND -EINSCHRÄNKUNGEN Gemäß der Geschäftsbedingungen dieser EULA, gewährt APOC Ihnen eine persönliche, eingeschränkte, nicht-exklusive, nicht übertragbare Lizenz während der Laufzeit (wie in Abschnitt 4 definiert), um elektronisch auf die Software zuzugreifen und diese zu verwenden, ausschließlich zur Verwendung des Geräts gemäß dem System-Betriebshandbuch (das "Handbuch"). Unter dieser EULA sind Sie nicht lizenziert oder berechtigt, eine der folgenden Dinge zu tun, und dürfen keinem Dritten erlauben, eines der folgenden Dinge zu tun: (i) auf andere APOC-Systeme, Programme oder Daten, die nicht zur öffentlichen Nutzung zur Verfügung stehen zugreifen oder versuchen zuzugreifen; (ii) die Software (oder die Geräte) auf irgendeine Art und Weise kopieren, vervielfältigen, verändern, zusammenfügen, modifizieren, anpassen, übersetzen, neu veröffentlichen, hochladen, posten, übermitteln, wieder verkaufen oder auf sonstige Weise zu vertreiben oder dekompilieren, rückentwickeln, auseinanderbauen oder anderweitig reduzieren oder sie in ein von Menschen erkennbares Format zu bringen; (iii) einer dritten Partei ermöglichen von der Software über einen Verleih, Vermietung, Timesharing, Dienstleistungsunternehmen oder durch eine andere Vereinbarung zu profitieren; (iv) jegliche Rechte, die Ihnen unter dieser EULA gewährt wurden, weitergeben; (v) um technische Einschränkungen in der Software herum arbeiten, ein Werkzeug verwenden, um Funktionen oder Funktionalitäten zu aktiveren, die ansonsten in der Software deaktiviert sind oder die Software dekompilieren, auseinanderbauen oder anderweitig rückentwickeln, sofern es vom anwendbaren Gesetz nicht anderweitig vorgesehen ist; (vi) jegliche Handlungen durchführen oder versuchen durchzuführen, die die richtige Funktion der Software stören würden; oder (vi) verwenden Sie ansonsten die Software, sofern es unter diesem Abschnitt 2 ausdrücklich erlaubt ist.
- 3. RECHTS- UND EIGENTUMSVORBEHALT. Die Software wird lizenziert und nicht verkauft, und APOC behält alle Rechte, die Ihnen nicht in dieser EULA ausdrücklich gewährt werden. Die Software ist das alleinige und vertrauliche Eigentum von APOC und den Lizenzgebern und ist durch Copyright, Geschäftsgeheimnis und andere Gesetze zum Schutz geistigen Eigentums geschützt. APOC sowie die Lizenzgeber besitzen den Titel, das Copyright und andere weltweite Gesetze zum Recht des geistigen Eigentums in der Software und allen Kopien der Software. Diese EULA gewährt Ihnen keine Rechte zu Markenzeichen oder Dienstleistungsmarken von APOC.
- 4. LAUFZEIT UND KÜNDIGUNG. Die Software ist während der Laufzeit zu der die Geräte vom Endbenutzer verwendet werden lizenziert, vorbehaltlich der Einhaltung der Bestimmungen dieser EULA und des Handbuchs (die "Laufzeit"). Diese EULA wird automatisch beendet, wenn Sie die Geschäftsbedingungen nicht einhalten, einschließlich und ohne Einschränkung, wenn Sie versuchen die Software zu kopieren oder eine Kopie der Software oder einen Teil davon an eine andere Partei zu übermitteln oder jeglicher Versuch, die Software auf irgendeine Art und Weise zu modifizieren. Nach der Kündigung müssen Sie sofort damit aufhören, die Software zu verwenden. Jegliche Kündigung dieser EULA beeinträchtigt nicht die nachstehenden Rechte von APOC.
- 5. **PRIVATSPHÄRE.** Für Details zu unseren Datenschutzrichtlinien, siehe Datenschutzrichtlinie unter *www.globalpointofcare.abbott* ("Datenschutzrichtlinie")>. Sie stimmen zu durch die Datenschutzrichtlinie gebunden zu sein, da diese von Zeit zu Zeit gemäß den Bestimmungen geändert werden kann.
- **6. GEWÄHRLEISTUNSAUSSCHLUSS.** SOFERN NICHT AUSDRÜCKLICH HIERIN VORGESEHEN, WERDEN DIE SOFTWARE, DIE DIENSTLEISTUNGEN UND JEGLICHER DURCH DIE SOFTWARE ZUGÄNGLICHE

Х

INHALT "IN ORIGINALFORM" BEREITGESTELLT UND IM GRÖßTMÖGLICHEN, DURCH DAS ANWENDBARE RECHT GESTATTETEN UMFANG GEBEN APOC, DIE TOCHTERGESELLSCHAFTEN, LIZENZGEBER, ANBIETER FÜR INHALTE DRITTER ODER DIENSTLEISTUNGSANBIETER, HÄNDLER UND LIEFERANTEN (SOFERN VORHANDEN), (APOC, et al. WERDEN IM FOLGENDEN HIERIN ALS "LIEFERANTEN" BEZEICHNET) KEINE GARANTIEN UND GEWÄHRLEISTUNGEN, OB AUSDRÜCKLICH, STILLSCHWEIGEND ODER GESETZLICH, BEZÜGLICH DER SOFTWARE, DIENSTLEISTUNGEN, INHALT UND ENTSPRECHENDER MATERIALIEN; EINSCHLIEßLICH JEGLICHER GARANTIE DER EIGNUNG FÜR EINEN BESONDEREN ZWECK, TITEL, MARKTGÄNGIGKEIT UND NICHTVERLETZUNG. OHNE EINSCHRÄNKUNG DER ALLGEMEINGÜLTIGKEIT DES VORSTEHENDEN GIBT APOC KEINE GEWÄHRLEISTUNG UND BIETET KEINE SICHERHEIT, DASS DIE SOFTWARE DIE ZERTIFIZIERUNGSANFORDERUNGEN EINER AUFSICHTSBEHÖRDE ODER EINER ANDEREN BEHÖRDENLIZENZAGENTUR. INNERHALB ODER AUßERHALB DER VEREINIGTEN STAATEN ERFÜLLT. APOC GEWÄHRLEISTET NICHT, DASS DIE SOFTWARE SICHER UND FREI VON PROGRAMMFEHLERN, VIREN, STÖRUNGEN ODER FEHLERN IST ODER DASS DIE SOFTWARE IHRE ANFORDERUNGEN ERFÜLLT. APOC GEWÄHRLEISTET NICHT, DASS DIE VERWENDUNG DER SOFTWARE UNGESTÖRT ODER FEHLERFREI SEIN WIRD. EINIGE STAATEN ERLAUBEN KEINEN AUSSCHLUSS DER STILLSCHWEIGENDEN GEWÄHRLEISTUNGEN, ALSO KÖNNTE DER OBEN GENANNTE AUSSCHLUSS EVENTUELL NICHT FÜR SIE GELTEN. IN DEM FALL SIND ALLE STILLSCHWEIGENDEN GEWÄHRLEISTUNGEN AUF DIE DAUER VON 60 TAGEN AB DEM KAUF- ODER LIEFERDATUM DER SOFTWARE BESCHRÄNKT, WO ANWENDBAR. DENNOCH ERLAUBEN EINIGE STAATEN KEINE EINSCHRÄNKUNGEN DARÜBER, WIE LANGE EINE STILLSCHWEIGENDE GEWÄHRLEISTUNG DAUERT, ALSO KÖNNTE DAS OBEN GENANNTE EVENTUELL NICHT FÜR SIE GELTEN. DIESE GEWÄHRLEISTUNG GIBT IHNEN BESTIMMTE GESETZLICHE RECHTE UND SIE KÖNNEN ANDERE RECHT HABEN, DIE VON STAAT ZU STAAT VARIIEREN.

- 7. EINSCHRÄNKUNG DER HAFTUNG UND SCHÄDEN. DIE GESAMTE KUMULATIVE HAFTUNG VON APOC UND DEN ANBIETERN, DIE SICH AUS IRGENDEINEM GRUND AUS DIESER EULA ERGIBT ODER SICH DARAUF BEZIEHT, SOLLTE AUF FÜNFHUNDERT DOLLAR ODER DEN VON IHNEN FÜR DIE SOFTWARE GEZAHLTEN BETRAG BESCHRÄNKT SEIN, WOBEI DER KLEINERE WERT ANZUWENDEN IST. SOWEIT GESETZLICH ZULÄSSIG, HAFTEN APOC UND DIE ANBIETER NICHT FÜR INDIREKTE, BESONDERE, ZUFÄLLIGE, EXEMPLARISCHE SCHÄDEN ODER SCHADENSERSATZ ODER FOLGESCHÄDEN ODER FÜR JEGLICHE SCHÄDEN IN BEZUG AUF DEN GESCHÄFTSVERLUST, TELEKOMMUNIKATIONSFEHLER, DEN VERLUST, KORRUPTION ODER DIEBSTAHL VON DATEN, VIREN, SPYWARE, GEWINNAUSFALL ODER INVESTITIONSVERLUST, DIE VERWENDUNG DER SOFTWARE MIT HARDWARE ODER EINER ANDEREN SOFTWARE, DIE NICHT DIE SYSTEMANFORDERUNGEN ODER DERGLEICHEN VON APOC ERFÜLLT, EGAL OB AUF VERTRAGLICHER BASIS, DURCH UNERLAUBTE HANDLUNG (EINSCHLIEßLICH FAHRLÄSSIGKEIT, PRODUKTHAFTUNG ODER ANDERWEITIG, AUCH WENN APOC UND/ODER DIE ANBIETER, ODER EINER IHRER VERTRETER AUF DIE MÖGLICHKEIT SOLCHER SCHÄDEN HINGEWIESEN WERDEN UND AUCH WENN EIN HIERIN DARGELEGTES RECHTSMITTEL SEINEN URSPRÜNGLICHEN ZWECK NICHT ERFÜLLT. EINIGE STAATEN ERLAUBEN KEINE EINSCHRÄNKUNG UND/ODER AUSSCHLUSS DER HAFTUNG FÜR ZUFÄLLIGE ODER FOLGESCHÄDEN, ALSO KÖNNTE DIE OBEN GENANNTE EINSCHRÄNKUNG ODER AUSSCHLUSS EVENTUELL NICHT FÜR SIE GELTEN.
- 8. PRÜFUNG. Sie stimmen zu, dass APOC die Verwendung des Endnutzers der Software jederzeit zur Einhaltung dieser Bestimmungen überprüfen kann, nach angemessener Ankündigung. Für den Fall, dass eine solche Überprüfung eine Verwendung der Software durch Sie anders als in voller Übereinstimmung mit den Bestimmungen dieser EULA aufdeckt, sollte der Endnutzer APOC für alle angemessenen Aufwände bezüglich einer solchen Überprüfung entschädigen, zusätzlich zu anderen Haftungen, die der Endnutzer als Ergebnis einer solchen Nichteinhaltung übernehmen kann.
- **9. ERGÄNZUNG.** APOC hat das Recht, die Bestimmungen dieser EULA jederzeit nach Benachrichtigung durch jedes Mittel zu ändern oder hinzufügen, welches APOC nach seinem Ermessen als geeignet

bestimmt, einschließlich Buchungsinformationen bezüglich einer solchen Änderung, Ergänzung, Löschung, Unterbrechung oder Bedingungen in der Software oder auf einer von APOC gesponserten Webseite. Jegliche Verwendung solcher Änderungen der Software durch Sie, nach der Veröffentlichung von APOC, legt Ihre Annahme dieser EULA als modifiziert fest.

- 10. EXPORTGESETZ. Die Software unterliegt den amerikanischen und kann den Export- oder Importbestimmungen in anderen Ländern unterliegen. Außer in Übereinstimmung mit der anwendbaren Rechtsvorschrift und spezifisch schriftlich von APOC vor jedem Softwarezugriff genehmigt, sollten Sie die Software unter keinen Umständen exportieren. In jedem Fall entschädigen und halten Sie APOC schadlos von sämtlichen Ansprüchen, Verlusten, Haftungen, Schäden, Geldbußen, Strafen, Kosten und Aufwänden (einschließlich angemessener Rechtsanwaltsgebühren), die von oder in Bezug auf einen Verstoß durch Sie oder eine Ihrer Verpflichtungen unter diesem Abschnitt entstehen.
- 11. SONSTIGES. Sofern in dieser EULA nicht ausdrücklich anderweitig festgelegt, ist diese EULA eine vollständige Aussage der EULA zwischen Ihnen und APOC und legt die gesamte Haftung von APOC und den Anbietern sowie Ihr ausschließliches Rechtsmittel mit Bezug auf die Software und deren Verwendung fest. Anbieter und ihre Vertreter, Angestellten, Vertreiber und Händler sind nicht autorisiert, um Modifikationen an dieser EULA vorzunehmen oder um zusätzliche Darstellungen, Verpflichtungen oder Gewährleistungen zu geben, die an APOC binden. Der Verzicht jeder der Parteien auf einen Verstoß einer Bestimmung dieser Vereinbarung oder der Fehler einer der Parteien von einem Recht hierunter Gebrauch zu machen, sollte nicht wirken oder als ein Verzicht eines späteren Verstoßes oder als Verzicht auf ein anderes Recht ausgelegt werden. Ein Verzicht der Bestimmungen hierin durch APOC muss schriftlich von einem autorisierten Verantwortlichen von APOC erfolgen und ausdrücklich die anwendbaren Bestimmungen dieser EULA referenzieren. Wenn irgendwelche Bestimmungen dieser EULA als ungültig oder nicht durchsetzbar unter anwendbarem Gesetz festgelegt wurden, sollte eine solche Bestimmung zu dem beschränkten Ausmaß einer solchen Ungültigkeit oder Undurchsetzbarkeit unwirksam sein, ohne die verbleibenden Bestimmungen dieser EULA ungültig oder undurchsetzbar werden zu lassen. Wenn ein Gesetz einer zuständigen Gerichtsbarkeit solche Bestimmungen als ungültig oder undurchsetzbar erklärt, sollten die beteiligten Parteien anfordern, dass ein solches Gericht den Umfang reduziert, die spezifische Worte und Sätze aus der Bestimmung löscht oder die Bestimmung durch eine Bestimmung ersetzt, die gültig und durchsetzbar ist und die dem Ausdrücken der ursprünglichen Absicht der Beteiligten Parteien am nächsten ist und diese EULA sollte durchsetzbar sein, wie im Gericht modifiziert, vor dem die Bestimmung ungültig oder undurchsetzbar erklärt wurde. Diese EULA wird von den Gesetzen des Staates Illinois geregelt, wie für die eingegangen Verbindlichkeiten gilt und komplett innerhalb Illinois durchzuführen, ohne Rücksicht auf die Wahl des Gesetzes oder die Grundsätze zu Gesetzeskonflikten, die die Anwendung des Gesetzes einer anderen Rechtsprechung und anwendbaren Bundesgesetzes erfordern. Weder diese EULA noch eines Ihrer Rechte oder Pflichten hierunter können von Ihnen vollständig oder teilweise ohne vorherige schriftliche Genehmigung von APOC zugewiesen werden. Jegliche anderen versuchte Zuweisung sind nichtig. Überschriften sind nur aus Zweckmäßigkeitsgründen eingeschlossen und sollten nicht bei der Auslegung dieser EULA berücksichtigt werden. Wie in dieser EULA verwendet, bedeutet das Wort "eingeschlossen", dass etwas eingeschlossen, aber nicht begrenzt ist. Diese EULA begrenzt keine Rechte, die APOC als Geschäftsgeheimnis, Copyright, Patent oder andere Gesetze hat. Die Bestimmungen der Abschnitte 2, 5, 6, 7, 8 und 11 überdauern die Kündigung dieser EULA.

## **Regulatorische Compliance**

Das i-STAT Alinity System entspricht den geltenden Vorschriften.

#### Sicherheitsvorschriften:

| USA                    | Entspricht der UL-Norm 61010-1: Sicherheitsbestimmungen für<br>elektrische Mess-, Steuer-, Regel- und Laborgeräte – Teil 1: General<br>Requirements und IEC-Norm 61010-2-101                                                                          |
|------------------------|----------------------------------------------------------------------------------------------------|
| Kanada                 | Zertifiziert nach CSA-Norm C22.2 Nr. 61010-1: Sicherheitsbestimmungen<br>für elektrische Mess-, Steuer-, Regel- und Laborgeräte – Teil 1:<br>Allgemeine Anforderungen                                                                                 |
| Europäische Union (EU) | IEC 61010-1: Sicherheitsbestimmungen für elektrische Mess-, Steuer-,<br>Regel- und Laborgeräte – Teil 1: Allgemeine Anforderungen                                                                                                    |
| Europäische Union (EU) | IEC 61010-2-101: Sicherheitsbestimmungen für elektrische Mess-,<br>Steuer-, Regel- und Laborgeräte – Teil 2-101: Besondere Anforderungen<br>an Medizingeräte der In-vitro-Diagnostik (IVD)                                                            |
| Europäische Union (EU) | IEC 62133: Sekundärzellen und -batterien mit alkalischen oder anderen<br>nichtsäurehaltigen Elektrolyten – Sicherheitsanforderungen für tragbare<br>gasdichte Sekundärzellen und daraus hergestellte Batterien zur<br>Verwendung in tragbaren Geräten |
| International          | UN-Handbuch über Prüfungen und Kriterien "Recommendations on the<br>Transport of Dangerous Goods", Abschnitt 38.3 "Lithium Batteries"                                                                                                    |
| International          | IEC 60950-1: Einrichtungen der Informationstechnik – Sicherheit – Teil 1:<br>Allgemeine Anforderungen                                                                                                    |

#### **EMV-Vorschriften:**

| FCC 47 CFR Part 15, Subpart B, Class A (Unintentional Radiators)                                                                                                    |
|----------------------------------------------------------------------------------------------------|
| CAN ICES-001 Class A, Industrial, Scientific and Medical Radio Frequency Radiators                                                                                             |
| IEC 61326-1: Elektrische Mess-, Steuer-, Regel- und Laborgeräte – EMV-<br>Anforderungen – Teil 1: Allgemeine Anforderungen.                                                    |
| IEC 61326-2-6: Elektrische Mess-, Steuer-, Regel- und Laborgeräte – EMV-<br>Anforderungen – Teil 2-6: Besondere Anforderungen – Medizingeräte der<br>In-vitro-Diagnostik (IVD) |
|                                                                                                    |

#### Radio-/Telekommunikationsrichtlinien:

| Antigua und Barbuda | ABTD Antigua & Barbuda Telecommunications Division |
|---------------------|----------------------------------------------------|
|                     | Typgenehmigungs-Zertifikat-Nummer 25-TAC2513000853 |

т

| Argentinien     | Republica Argentina – Poder Ejecutivo Nacional                                                                                                    |
|-----------------|----------------------------------------------------------------------------------------------------|
|                 | Tyngenehmigung C-22657                                                                                                    |
|                 |                                                                                                    |
| CNC ID: C-22657 |                                                                                                    |
| Aruba           | Zur Verwendung gemäß Artikel 4 der Fernmeldeverordnung zugelassen.                                                                                                    |
|                 | DTZ/910/2017/IZ, Pet Nr. 3745                                                                                                    |
| Australien      | <ul> <li>Erfüllt die Anforderungen der australischen Kommunikations- und<br/>Medienbehörde gemäß den folgenden Bekanntmachungen:</li> <li>Radiocommunications (Compliance Labelling – Devices)<br/>Bekanntmachung 2014 gemäß Abschnitt 182 des<br/>Radiocommunications Act 1992;</li> </ul> |
|                 | <ul> <li>Radiocommunications Labelling (Electromagnetic Compatibility)<br/>Bekanntmachung 2008 gemäß Abschnitt 182 des<br/>Radiocommunications Act 1992;</li> <li>Radiocommunications (Compliance Labelling – Electromagnetic</li> </ul>                                                    |
|                 | Radiation) Bekanntmachung 2014 gemäß Abschnitt 182 des<br>Radiocommunications Act 1992; und                                                                                                    |
|                 | • Telecommunications (Labelling Notice for Customer Equipment and Customer Cabling) Instrument 2015 gemäß Abschnitt 407 des Telecommunications Act 1997.                                                                                                    |
| Bahamas         | Utilities Regulation & Competition Authority (URCA)                                                                                                    |
|                 | Typgenehmigung UCRA_TA/2017_023 FCC-ID: 2AAEX-SDABGN                                                                                                    |
| Barbados        | Entspricht GOVERNMENT OF BARBADOS, TELECOMMUNICATIONS<br>UNIT, Division of Energy & Telecommunications. MED-<br>Zulassungsnummer: 1905                                                                                                    |
| Belize          | Entspricht dem Telecommunications Act, 2002                                                                                                    |
|                 | Typgenehmigung nach SI 152 OF 2002: PUC/APC/0182017/BZE                                                                                                    |
| Bermuda         | Typgenehmigung und Homologation von Geräten nach Abschnitt 50<br>des Electron Communication Act 2011                                                                                                    |
|                 | Typgenehmigung CTYPE-01305 und CTYPE-01306                                                                                                    |
| Bolivien        | Autoridad de Regulación y Fiscalización de Telecomunicaciones y<br>Transportes                                                                                                    |
|                 | Typgenehmigung ATT-DJ-RA-H-TL-LP 46/2018                                                                                                    |

| Bonaire – Sint Eustatius – | Agentschap Telecom, Minisceñe van Economische Zaken                                                                                                    |
|----------------------------|----------------------------------------------------------------------------------------------------|
| Saba                       | Entspricht Artikeln 23 und 56 des Besluit radio-elektrische inrichtingen<br>BES und Artikel 2 des Regeling vrijstelling telecommunicatiemachtiging<br>BES 2016 |
|                            | Typgenehmigung 2017/008/AT und 2017/008a/AT                                                                                                    |
| Botswana                   | Botswana Communications Regulatory Authority (BOCRA)                                                                                                    |
|                            | Typgenehmigungs-Zertifikat Nr: BOCRA/TA/2017/3642                                                                                                    |
| Britische Jungferninseln   | Telecommunications Regulatory Commission                                                                                                    |
|                            | Erteilte Gerätetypgenehmigung für die FCC-Kennung 2AAEX-SDABGN gemäß Abschnitt 42 des Telecommunications Act 2006.                                             |
|                            | Typgenehmigungsnummer: VRGTA/011/2017                                                                                                    |
| Brunei                     | AITI Authority for Info-communications Technology Industry of Brunei<br>Darussalam                                                                             |
|                            | Geräteregistrierungszertifikat DRQ-D-BRUSIN-03-1998-7494-LPD-39421                                                                                             |
| Burkina Faso               | ARCEP Type Approval 2017-000031                                                                                                    |
|                            | Autorite de Regulation des Communications Electroniques et des Postes                                                                                          |
|                            | Behörde für die Regulierung der elektronischen und postalischen<br>Kommunikation                                                                               |
| Kanada                     | Industry Canada RSS 210: Licence-Exempt Radio Apparatus:                                                                                                    |
|                            | Category I Equipment                                                                                                    |
|                            | Zertifizierungsnummer: 7228C-SDABGN                                                                                                    |
| Kaimaninseln               | Utility Regulation and Competition Office                                                                                                    |
|                            | GRANT OF EQUIPMENT AUTHORISATION IN THE CAYMAN ISLANDS                                                                                                    |
|                            | Zertifikat- Nr.: KY1504003                                                                                                    |
| China                      | Radio Transmission Equipment Type Approval CMIIT ID: 2019AJ8315                                                                                                |
| Kolumbien                  | Communications Regulatory Commission (CRC) – Exempt                                                                                                    |
| Costa Rica                 | Genehmigung der Superintendencia de Telecomunicaciones 04979-<br>SUTEL-DGC-2017                                                                                |

| Curaçao                 | Director Bureau Telecommunicatie en Post                                                                                                    |
|-------------------------|----------------------------------------------------------------------------------------------------|
|                         | Typgenehmigung Nr. 2017/054/TA und 2017/054a/TA                                                                                                    |
| Dominica                | National Telecommunications Regulatory Commission (NTRC)                                                                                                    |
|                         | Typgenehmigung Nr. DMA-0217-0539p                                                                                                    |
| Dominikanische Republik | Instituto Dominicano de las Telecomunicaciones (INDOTEL)                                                                                                    |
|                         | Typgenehmigung 17003658                                                                                                    |
| Ecuador                 | Agencia de Regulación y Control de las Telecomunicaciones approval<br>ARCOTEL-CCDH-2018-0337-OF                                                                                                    |
| Ägypten                 | NTRA National Telecom Regulatory Authority                                                                                                    |
| El Salvador             | Superintendencia General de Elecricidad y Telecomunicaciones<br>approval DBP-046-2017                                                                                                    |
| Äthiopien               | The Federal Democratic Republic of Ethiopia Minisitry of Innovation and Technology Type Approval 1263/2019                                                                                                    |
| Europäische Union (EU)  | RICHTLINIE 2014/53/EU DES EUROPÄISCHEN PARLAMENTS UND DES<br>RATES vom 16. April 2014                                                                                                    |
|                         | EN 300 328: Breitband-Übertragungssysteme –<br>Datenübertragungsgeräte zum Betrieb im 2,4-GHz-Band; harmonisierte<br>Norm, die die wesentlichen Anforderungen nach Artikel 3.2 der EU-<br>Richtlinie 2014/53/EU enthält.** |
|                         | EN 301 893: 5-GHz-RLAN; harmonisierte Norm, die die wesentlichen<br>Anforderungen nach Artikel 3.2 der EU-Richtlinie 2014/53/EU<br>enthält.**                                                                              |
| Grenada                 | National Telecommunications Regulatory Commission                                                                                                    |
|                         | GERÄTETYPGENEHMIGUNG NTRC REGISTRATION NUMBER: CL 1090  <br>17 – TA                                                                                                    |
| Honduras                | CONATEL Comision Nacional De Telecomunicaciones                                                                                                    |
|                         | 20161024HM32                                                                                                    |
| Hongkong                | TYPGENEHMIGUNGSZERTIFIKAT gemäß HKCA 1039 Ausgabe 6, Juni<br>2015                                                                                                    |
| Indien                  | Ministry of Communcations & IT                                                                                                    |
|                         | Gerätetypgenehmigung, ETA-Zertifizierung Nr: ETA – 3319/16-RLO(WR)                                                                                                    |

| Israel                                                                                                    | Ministry of Communications                                                                            |
|----------------------------------------------------------------------------------------------------|----------------------------------------------------------------------------------------------------|
| משרד התקשורת,<br>מספר האישור האלחוטי הוא<br>51-61266. אל תחליף את<br>האנטנה המקורית של<br>התקן, ולא לעשות שום<br>שינויים טכניים אחרים. | Typgenehmigungs-Zertifikat Nr: 51-61266                                                               |
| Japan                                                                                                    | Artikel 2 Abschnitt 1 Nr. 19, 19-3, 19-3-2                                                            |
| <b>R</b> 208-160178                                                                                                    | Funk-Bauartzulassung, Bauartzertifikat Nr.: 208-160178                                                |
|                                                                                                    | 当該機器には電波法に基づく、技術基準適合証<br>明等を受けた特定無線設備を装着している。                                                         |
| Jordanien                                                                                                    | The Hashemite Kingdom of Jordan Telecommunications Regulatory<br>Commission Approval TRC/LPD/2017/555 |
| Kuwait                                                                                                    | CITRA Communication and Information Technology Regulatory<br>Authority                                |
|                                                                                                    | Typgenehmigungszertifikat                                                                             |
| Libanon                                                                                                    | Ministry of Telecommunications Approval 1031-16-041                                                   |
| Lesotho                                                                                                    | Lesotho Communications Authority                                                                      |
|                                                                                                    | Lesotho Communications Authority Act 2012, Abschnitt 5                                                |
| Libyen                                                                                                    | General Authority for Communications                                                                  |
|                                                                                                    | Typgenehmigungszertifikat Nr. 343-C1-2017                                                             |
| Madagaskar                                                                                                    | Autorite de Regulation des Technologies de Communication (ARTEC)                                      |
|                                                                                                    | Nr. 17/026/ARTEC/DG/DHCT/SSS/test                                                                     |
| Malediven                                                                                                    | Communications Authority of Maldives, Typgenehmigung CAM-<br>TAC2019-03                               |
| Mauritius                                                                                                    | Information & Communication Technologies Authority (ICTA)                                             |
|                                                                                                    | Referenznummer des Typgenehmigungszertifikats: TA/2017/0214                                           |

| Mexiko                                                                                            | Instituto Federal de Telecomunicaciones (IFT)                                                                                                    |
|---------------------------------------------------------------------------------------------------|----------------------------------------------------------------------------------------------------|
|                                                                                                   | Zertifikat Nr.: RCPISAN18-1533                                                                                                    |
|                                                                                                   | Certificado de Producto Nuevo de Conformidad con Norma Oficial<br>Mexicana                                                                                                    |
|                                                                                                   | Zertifikat Nr.: 1802CE09991                                                                                                    |
| Marokko                                                                                           | Numéro d'agrément: MR 12797                                                                                                    |
| AGREE PAR L'ANRT MAROC<br>Numéro d'agrément : MR 12797 ANR 丁 2016<br>Date d'agrément : 11/11/2016 | Date d'agrément: ANRT 2016                                                                                                    |
| Mosambik                                                                                          | Instituto Nacional das Comunicacoes de Mocambique (INCM)                                                                                                    |
|                                                                                                   | Telecommunication and Radiocommunications Agreements verabschiedet durch Dekret 37/2009 vom 13. August                                                                                                    |
|                                                                                                   | Nr. 1/R/IMS/2017                                                                                                    |
| Neuseeland<br>R-NZ                                                                                | <ul> <li>Entspricht: Ministry of Business, Innovation &amp; Employment, Radio</li> <li>Spectrum Management, wie in den Bekanntmachungen unter:</li> <li>Abschnitt 134 (1) (g) des New Zealand Radiocommunications Act 1989</li> </ul> |
| Oman                                                                                              | Telecommunication Regulatory Authority, Zulassungsnummer: TRA/TA-R/4501/17                                                                                                    |
| Pakistan                                                                                          | Pakistan Telecommunication Authority (PTA),<br>Typgenehmigungszertifikat (TAC) Nr.: 9.197/2017                                                                                                    |
| Peru                                                                                              | Ministerio De Transportes Y Comunicaciones, Certificado De<br>Homologacion, Nummer: TRSS39479, Bericht: 2158-2017-MTC/<br>29.CGH.CH                                                                                                   |
|                                                                                                   | Angewandte technische Norm: PNAF-R.M. Nr. 187-2005-MTC/03,<br>veröffentlicht. 03.04.2005 – R.M. Nr. 777-2005-MTC/03, veröffentlicht.<br>05.11.2005                                                                                    |
| Philippinen                                                                                       | National Telecommunications Commission                                                                                                    |
|                                                                                                   | Typ-Abnahmebescheinigung Nr. ESD-1714467C                                                                                                    |

| Katar                           | Communications Regulatory Authority                                                                     |
|---------------------------------|----------------------------------------------------------------------------------------------------|
|                                 | Typgenehmigungszertifikat CRA/SA/2016/R-5837                                                            |
| Saudi-Arabien                   | Ministry of Communication and Information Technology (MCIT)                                             |
|                                 | Konformitätszertifikat TA 24012017-24012019-18944                                                       |
| Serbien                         | Konformitätsbestätigung – R&TTE Nummer P1617182700                                                      |
| И005 17                         |                                                                                                    |
| Singapur                        | Info-communications Media Development Authority                                                         |
| Complies with<br>IMDA Standards | Regulation 20(6) of the Telecommunications (Dealers) Regulations (Cap 323, Rg 6)                        |
| DA00949                         | Registrierungsnummer: N0123-17 (5 GHz)                                                                  |
|                                 | Registrierungsnummer: N0074-17 (2,4 GHz)                                                                |
| Südafrika                       | Independent Communications Authority of South Africa,<br>Typgenehmigung für Funkausrüstung TA-2018/3846 |
| Sri Lanka                       | Telecommunications Regulatory Commission of Sri Lanka, TRC/SM/<br>MISC/00041/17/WIFI-106                |
| St. Lucia                       | National Telecommunications Regulatory Commission (Saint Lucia)                                         |
|                                 | Telecommunications (Terminal Equipment and Public Networks)<br>Regulations, Nr. 10 von 2002             |
|                                 | Zertifizierung der Typgenehmigung, Zertifikat Nr.: LCT/AP17.118D                                        |
| St. Maarten                     | Bureau of Telecommunication and Post                                                                    |
|                                 | Typgenehmigungszertifikat Nr. 2017/018-b/TA                                                             |

| St. Vincent und die                 | National Telecommunications Regulatory Commission                                           |
|-------------------------------------|---------------------------------------------------------------------------------------------|
| Grenaumen                           | Telecommunications (Terminal Equipment and Public Networks)<br>Regulations, Nr. 13 von 2002 |
|                                     | Zertifikat der Typengenehmigung, Zertifikat Nr: SVG_050520171055                            |
| Turks- und Caicosinseln             | Turks and Caicos Islands Telecommunication Commission                                       |
|                                     | Genehmigungszertifizierung gemäß TCITC-Verordnung TEIL V                                    |
| Vereinigte Arabische Emirate        | Telecommunications Regulatory Authority                                                     |
| ×                                   | Telecom Equipment Registration Certificate ER53962/17 gemäß Gesetz<br>Nr. 3 von 2003        |
|                                     |                                                                                             |
| TRA<br>REGISTERED No:<br>ER53962/17 |                                                                                             |
| DEALER No:<br>203829                |                                                                                             |
| Uganda                              | Uganda Communications Commission, Bauart geprüft                                            |
| Uruguay                             | Unidad Reguladora de Servicios de Comunicaciones<br>VU20181105-015044                       |
| USA                                 | FCC 47 CFR Part 15, Subpart C – Intentional Radiators                                       |
| FC                                  | FCC 47 CFR Part 15, Subpart E – Unlicensed National Information<br>Infrastructure Devices   |
|                                     | FCC-ID: 2AAEX-SDABGN                                                                        |
| Vietnam                             | Ministry of Information and Communications                                                  |
|                                     | Typgenehmigungs-Zertifikat Nr: C0031280217AE01A2                                            |
| AE01                                |                                                                                             |
|                                     |                                                                                             |
|                                     |                                                                                             |

| Sambia   | Zambia Information and Communications Technology Authority (ZICTA)                                               |
|----------|----------------------------------------------------------------------------------------------------|
|          | Typgenehmigungszertifikat ZMB/ZICTA/TA/2017/4/18 gemäß ICT Act<br>Nr. 15 von 2009                                |
| Simbabwe | Postal & Telecommunications Regulatory Authority of Zimbabwe<br>(POTRAZ)<br>Typgenehmigungszertifikat Nr. POZ521 |

#### Vorschriften zu SAR/RF-Exposition:

| USA                    | <ul> <li>FCC 47 CFR Part 2 Subpart J – Equipment Authorization Procedures,<br/>Section 2.1093, Radiofrequency Radiation Exposure Evaluation: Portable<br/>Devices.</li> <li>FCC OET-65C: Evaluating Compliance with FCC Guidelines for Human<br/>Exposure to Radiofrequency Electromagnetic Fields</li> </ul>                                                                                                    |
|------------------------|----------------------------------------------------------------------------------------------------|
| Kanada                 | Industry Canada RSS 102 Radio Standards Specification 102, Radio<br>Frequency (RF) Exposure Compliance of Radiocommunication Apparatus<br>(All Frequency Bands)                                                                                                    |
| Europäische Union (EU) | EN 50360: Produktnorm zum Nachweis der Übereinstimmung von<br>schnurlosen Kommunikationsgeräten mit den Basisgrenzwerten und<br>Expositionsgrenzwerten für die Exposition von Personen gegenüber<br>elektromagnetischen Feldern im Frequenzbereich von 300 MHz bis 3 GHz                                                                                                    |
|                        | EN 62209-1: Messverfahren für die Beurteilung der spezifischen<br>Absorptionsrate bei der Exposition von Personen gegenüber<br>hochfrequenten Feldern von handgehaltenen und am Körper getragenen<br>schnurlosen Kommunikationsgeräten – Teil 1: Geräte, die in enger<br>Nachbarschaft zum Ohr benutzt werden (Frequenzbereich von 300 MHz<br>bis 6 GHz)                                                                            |
|                        | EN 62209-2: Sicherheit von Personen in hochfrequenten Feldern von<br>handgehaltenen und am Körper getragenen schnurlosen<br>Kommunikationsgeräten – Körpermodelle, Messgeräte und Verfahren –<br>Teil 2: Verfahren zur Bestimmung der spezifischen Absorptionsrate (SAR)<br>von schnurlosen Kommunikationsgeräten, die in enger Nachbarschaft<br>zum menschlichen Körper verwendet werden (Frequenzbereich von<br>30 MHz bis 6 GHz) |

#### Umweltvorschriften:

| Europäische Union (EU) | RoHS-Richtlinie 2011/65/EU    |
|------------------------|-------------------------------|
| Europäische Union (EU) | WEEE-Richtlinie 2012/19/EU    |
| Europäische Union (EU) | REACH-Verordnung 1907/2006/EG |

#### Erklärung der Federal Communications Commission (FCC)

(nur USA)

Dieses Gerät wurde getestet und entspricht den Grenzwerten für ein digitales Gerät der Klasse A gemäß Teil 15 der Regeln der Federal Communications Commission (FCC). Diese Grenzwerte sollen einen angemessenen Schutz gegen schädliche Störungen bieten, wenn das Gerät in einer gewerblichen Umgebung betrieben wird.

Dieses Gerät generiert Hochfrequenzenergie und kann diese nutzen und abstrahlen. Bei einer nicht den Gebrauchsanleitungen entsprechenden Einrichtung und Verwendung kann es den Betrieb anderer Geräte in der Umgebung stören. Der Betrieb dieses Geräts in einer Wohngegend verursacht wahrscheinlich Störungen. In diesem Fall sind Sie verpflichtet, die Störungen auf eigene Kosten zu beheben.

Änderungen oder Modifikationen, die nicht ausdrücklich vom Hersteller genehmigt wurden, können Ihre Berechtigung zum Betrieb des Geräts ungültig machen.

#### **Canadian Department of Communications Industry Canada Notice**

(nur Kanada)

Dieses digitale Gerät der Klasse A entspricht der kanadischen ICES-001.

#### FCC Part 15 / Industry Canada Information:

Dieses Gerät entspricht Teil 15 Unterabschnitt C und Unterabschnitt E der FCC-Regeln und der/den lizenzfreien RSS-210-Norm/en von Industry Canada. Der Betrieb unterliegt den folgenden zwei Bedingungen:

(1) Dieses Gerät darf keine Störungen verursachen, und

(2) Dieses Gerät muss jede empfangene Störung tolerieren, einschließlich solcher Störungen, die einen unerwünschten Betrieb verursachen könnten.

Dieses Produkt enthält ein Sendemodul:

FCC-ID: 2AAEX-SDABGN IC: 7228C-SDABGN

#### Hinweis zu SAR/RF-Exposition:

Dieses Gerät entspricht den FCC/IC-Strahlungsexpositionsgrenzwerten, die für eine unkontrollierte Umgebung festgelegt wurden, und erfüllt die FCC-Richtlinien zur Funkfrequenzbelastung (RF) in Ergänzung C zu OET-65 und RSS-102 der IC (Industry Canada) Regeln für Funkfrequenzbelastung (RF).

Gemäß den Vorschriften von Industry Canada darf dieser Funksender nur mit einer Antenne eines Typs und mit maximaler (oder geringerer) Verstärkung betrieben werden, die von Industry Canada für den Sender genehmigt wurde. Um mögliche Funkstörungen für andere Benutzer zu reduzieren, müssen Antennentyp und Verstärkung so gewählt werden, dass die äquivalente isotrope Strahlungsleistung (EIRP) nicht höher ist als für eine erfolgreiche Kommunikation erforderlich.

Dieser Funksender (Gerät anhand der Zertifizierungsnummer oder Modellnummer identifizieren, falls Kategorie II) wurde von Industry Canada für den Betrieb mit den unten aufgeführten Antennentypen mit der maximal zulässigen Verstärkung und der erforderlichen Antennenimpedanz für jeden angegebenen Antennentyp zugelassen. Antennentypen, die nicht in dieser Liste aufgeführt sind und deren Verstärkung größer ist als die für diesen Typ angegebene maximale Verstärkung, sind für den Betrieb mit diesem Gerät strengstens verboten.

Für auf dem Markt der USA/in Kanada erhältliche Produkte dürfen nur die Kanäle 1–11 verwendet werden. Die Auswahl anderer Kanäle ist nicht möglich.

Wenn dieses Gerät im Frequenzbereich 5,15–5,25 GHz betrieben werden soll, ist es auf Innenräume beschränkt.

Antenne: Laird Technologies, Mini-NanoBlade

Informationen zur Antennenverstärkung: Eingebettete Antenne: 2,5 dBi (2,4 GHz), 4,8 dBi (5 GHz)

Frequenztoleranz: +/-20 ppm

\*\* Konformitätserklärung für zugehörige EMV/RED/LVD-Normen siehe Website.

## Symbole

#### Tabelle 1: Gerät/Stromversorgung

| Symbol                    | Definition/Verwendung                                                |
|---------------------------|----------------------------------------------------------------------|
| 業                         | Vor Sonnenlicht schützen.                                            |
| MN oder #                 | Modellnummer. Neben diesem Symbol ist die Modellnummer<br>angegeben. |
|                           | Drucker                                                              |
| <u>a</u>                  | Luftfeuchtigkeitsbegrenzung                                          |
| Ċ                         | Ein/Aus                                                              |
|                           | Gleichstrom (DC)                                                     |
| $\sim$                    | Wechselstrom (AC)                                                    |
| Rx ONLY                   | Verschreibungspflichtig                                              |
| İ-STAT<br>Alinity<br>only | Nur zur Verwendung mit dem i-STAT Alinity System                     |
| <b></b> p                 | Batteriestatus – voll geladen                                        |
| <b>•</b>                  | Batteriestatus – ungefähr zur Hälfte geladen                         |
| <b>▶</b>                  | Batteriestatus – Aufladen bald erforderlich                          |
| <b>▶</b>                  | Batteriestatus – sofort aufladen                                     |
|                           | Batterie lädt                                                        |
| 4                         | Zeigt an, dass die Batterie lädt                                     |

| Symbol | Definition/Verwendung      |
|--------|----------------------------|
|        | Software-Update verfügbar. |

#### Tabelle 2: Warnsymbole

| Symbol           | Definition/Verwendung |
|------------------|-----------------------|
| <b>&gt;</b>      | Erfolgreich           |
| 8                | Fehlgeschlagen        |
| <mark>.</mark> ₹ | Warnung               |
| 8                | Gerät gesperrt        |
| પં               | Informationen         |
| <b>_!</b> ]      | Batterie schwach      |

#### Tabelle 3: WLAN-Status

| Symbol       | Definition/Verwendung            |
|--------------|----------------------------------|
| .all         | Hervorragend                     |
|              | Sehr gut                         |
|              | Gut                              |
|              | Ausreichend                      |
| <b>.</b> 000 | Schlecht                         |
|              | Keine Verbindung                 |
|              | WLAN deaktiviert                 |
| , ¢2         | WLAN-Verbindung wird hergestellt |

#### Tabelle 4: Kabelnetzwerkstatus

| Symbol | Definition/Verwendung |
|--------|-----------------------|
| 器      | Verbunden             |
| ×      | Deaktiviert           |

#### Tabelle 5: Regulatorisch/sicherheitsbezogen; Verschiedenes

| Symbol             | Definition/Verwendung                                                                                                    |
|--------------------|----------------------------------------------------------------------------------------------------|
| EC REP             | Bevollmächtigter für regulatorische Angelegenheiten in der Europäischen<br>Gemeinschaft.                                                                                                    |
| Ŕ                  | Biologische Risiken                                                                                                    |
| X                  | Temperaturbegrenzungen. Oben und unten sind der obere und untere<br>Temperaturgrenzwert für die Lagerung angegeben.                                                                                                    |
| SN                 | Seriennummer. Neben diesem Symbol ist die Seriennummer angegeben.                                                                                                    |
| REF                | Katalognummer, Listennummer oder Referenznummer. Die Nummer neben diesem Symbol wird für die Nachbestellung des Produkts verwendet.                                                                                                    |
| •                  | USB                                                                                                    |
| 2                  | Nicht wiederverwenden.                                                                                                    |
| M                  | Herstellungsdatum                                                                                                    |
|                    | Hersteller                                                                                                    |
| Ţ.                 | Gebrauchsanweisung oder System-Bedienungsanleitung beachten.                                                                                                    |
| -                  | Folgende Informationen beachten.                                                                                                    |
| IVD                | <i>In-vitro</i> -Diagnostikum                                                                                                    |
| C€                 | Eine Kennzeichnung, die die Konformität mit den gesetzlichen Anforderungen<br>der entsprechenden EU-Richtlinie(n) in Bezug auf Sicherheit, Gesundheit,<br>Umwelt und Verbraucherschutz anzeigt.                                             |
| o E us<br>Intertek | Bedeutet, dass das Produkt mit dem ETL-Listed-Zeichen sowohl den US-<br>amerikanischen als auch den kanadischen Produktsicherheitsnormen<br>entspricht:<br>UL 61010-1: 3. Ed.; Zus. 1<br>CAN/CSA C22,2 Nr. 61010-1-12 3. Ed. (R2017) +U1;U2 |
| À                  | Elektrische Gefahr                                                                                                    |
| $\wedge$           | Achtung: Siehe Gebrauchsanweisung.                                                                                                    |

| Symbol | Definition/Verwendung                                                                                                    |
|--------|----------------------------------------------------------------------------------------------------|
|        | <b>ACHTUNG</b> : Weist auf eine gefährliche Situation hin, die, wenn sie nicht vermieden wird, zu leichten oder mittelschweren Verletzungen oder zu Schäden am Gerät führen kann.                                                                                                    |
| æ      | WARNUNG: Weist auf eine biologische Gefahr hin, die, wenn sie nicht vermieden wird, zu schweren Verletzungen oder zum Tod führen kann.                                                                                                    |
| X      | Für diesen elektrischen/elektronischen Artikel ist eine getrennte<br>Abfallsammlung vorgeschrieben; Gerät wurde nach dem 13. August 2005<br>hergestellt/in Verkehr gebracht; gibt die Übereinstimmung mit Artikel 10(3) der<br>Richtlinie 2002/96/EG (WEEE) der Europäischen Union (EU) an.           |
| 14 🖩   | 14 Tage Lagerung bei Raumtemperatur (18–30 °C)                                                                                                    |
| 2      | 2 Monate Lagerung bei Raumtemperatur (18–30 °C)                                                                                                    |
|        | Verwendbar bis oder Verfallsdatum.<br>Ein Verfallsdatum im Format JJJJ-MM-TT gibt den letzten Tag an, an dem das<br>Produkt noch verwendet werden darf.                                                                                                    |
|        | Ein Verfallsdatum im Format JJJJ-MM gibt an, dass das Produkt nicht über den<br>letzten Tag des angegebenen Monats hinaus verwendet werden darf.                                                                                                    |
| LOT    | Chargennummer oder Chargenbezeichnung des Herstellers. Neben diesem Symbol ist die Chargennummer oder Chargenbezeichnung angegeben.                                                                                                    |
|        | Importeur in der Europäischen Gemeinschaft                                                                                                    |
|        | Bauklasse II.                                                                                                    |
| FC     | Bedeutet, dass das Produkt mit dem Logo der Federal Communications<br>Commission (US-amerikanische Bundeskommission für Kommunikation, FCC)<br>den spezifischen Anforderungen der FCC gemäß den Regeln und Vorschriften in<br>Titel 47 Teil 15 Unterabschnitt B für Produkte der Klasse A entspricht. |
|        | Das Symbol für patientennahe Tests zeigt an, dass ein Produkt nur von einem<br>Arzt, einer Fachkraft oder einem Auszubildenden in einer patientennahen<br>Umgebung verwendet werden darf.                                                                                                    |

#### Tabelle 6: Auf Kontrollen bezogen

| Symbol  | Definition/Verwendung |
|---------|-----------------------|
| CONTROL | Kontrolle             |

#### Tabelle 7: Zur Verwendung auf i-STAT Wertzuweisungsübersichten

| Symbol         | Definition/Verwendung |
|----------------|-----------------------|
| $\overline{x}$ | Mittelwert            |
| R              | Bereich               |

#### Tabelle 8: Analyten

| Symbol                   | Test                                                             |
|--------------------------|------------------------------------------------------------------|
| АСТ                      | Aktivierte Gerinnungszeit                                        |
| АСТ-К                    | Aktivierte Gerinnungszeit mit Kaolin-Aktivator                   |
| Na                       | Natrium                                                          |
| К                        | Kalium                                                           |
| Cl                       | Chlorid                                                          |
| Glu                      | Glucose                                                          |
| Lac                      | Laktat                                                           |
| Crea                     | Kreatinin                                                        |
| рН                       | рН                                                               |
| <b>P</b> CO <sub>2</sub> | Kohlendioxidpartialdruck                                         |
| <b>P</b> O <sub>2</sub>  | Sauerstoffpartialdruck                                           |
| iCa                      | Ionisiertes Calcium                                              |
| BUN/UREA                 | Harnstoff-Stickstoff/Harnstoff                                   |
| Hct                      | Hämatokrit                                                       |
| Hb                       | Hämoglobin                                                       |
| TCO <sub>2</sub>         | Kohlendioxid-Gesamtkonzentration                                 |
| HCO <sub>3</sub>         | Bicarbonat                                                       |
| BE (b&ecf)               | Basenüberschuss (b für Blut, ecf für extrazelluläre Flüssigkeit) |
| AnGap                    | Anionenlücke                                                     |
| sO <sub>2</sub>          | Sauerstoffsättigung                                              |
| eGFR                     | Geschätzte glomeruläre Filtrationsrate                           |
| eGFR-a                   | Geschätzte glomeruläre Filtrationsrate, Schwarz/afroamerikanisch |
| GFAP                     | Saures Gliafaserprotein                                          |
| UCH-L1                   | Ubiquitin-Carboxyl-Terminal-Hydrolase L1                         |

| Begriff oder Akronym | Definition                                                                                   |
|----------------------|----------------------------------------------------------------------------------------------|
| AlinIQ CWi           | Anpassungsarbeitsbereich für i-STAT                                                          |
| AlinIQ NCi           | Netzwerkverbindung für i-STAT                                                                |
| APOC                 | Abbott Point of Care                                                                         |
| CLEW                 | Standardisierungssoftware                                                                    |
| FORTS.               | Fortsetzung                                                                                  |
| eVAS                 | Electronic Value Assignment Sheet (elektronische Wertzuweisungsübersicht)                    |
| GSG                  | Getting Started Guide (Erste Schritte)                                                       |
| IFU                  | Instructions for Use (Gebrauchsanweisung)                                                    |
| IR                   | Infrarotstrahlung                                                                            |
| LED                  | Leuchtdiode                                                                                  |
| MQSI                 | Anweisungen des Herstellers zum Qualitätssicherungssystem                                    |
| OSi                  | Gerätesoftware                                                                               |
| PC                   | Personal Computer                                                                            |
| POC                  | Point of Care                                                                                |
| QK                   | Qualitätskontrolle                                                                           |
| QCC                  | Quality Check Code (Qualitätsprüfcode)                                                       |
| QKF                  | Fehler bei der Qualitätskontrolle                                                            |
| QRG                  | Quick Reference Guide (Kurzanleitung)                                                        |
| R-VAS                | Rilibak Value Assignment Sheet (Rilibak-Wertzuweisungsübersicht)                             |
| ReVAS                | Rilibak Electronic Value Assignment Sheet (Rilibak elektronische<br>Wertzuweisungsübersicht) |
| SU                   | Software-Update                                                                              |
| ЯНТ                  | Schädel-Hirn-Trauma                                                                          |
| USB                  | Universal Serial Bus                                                                         |
| VAS                  | Value Assignment Sheet (Wertzuweisungsübersicht)                                             |

In diesem Abschnitt werden viele der in diesem Handbuch verwendeten Begriffe und Akronyme definiert.

| Begriff oder Akronym                                 | Definition                                                                                                    |
|------------------------------------------------------|----------------------------------------------------------------------------------------------------|
| Action Range<br>(Maßnahmenbereich)                   | Ergebnisse innerhalb dieses Bereichs erfordern sofortige<br>Aufmerksamkeit. Auch als "kritischer Bereich" bezeichnet.                                                                                                    |
| Action Range Comment<br>(Anmerkung Maßnahme-Bereich) | Benutzerdefinierte Anmerkungsliste oder Freitextfeld, die bzw. das angezeigt wird, wenn die Ergebnisse im Maßnahmenbereich liegen.                                                                                                    |
| ADT                                                  | Admit-Discharge-Transfer (Aufnahme, Entlassung, Verlegung)<br>ADT-Meldungen enthalten demografische Patientendaten.                                                                                                    |
| AlinIQ SDi                                           | AlinIQ Software Delivery for i-STAT Alinity (SDi): eine<br>browserbasierte Softwareanwendung, mit der Angehörige<br>medizinischer Berufe die Bereitstellung von Dateien für i-STAT<br>Alinity Geräte einschließlich Software, eVAS und Anpassungsprofile<br>verwalten können. Informationen zum Kauf, Download oder zur<br>Verwendung der AlinIQ SDi Software erhalten Sie unter http://<br>www.globalpointofcare.abbott oder von Ihrem Abbott Point of Care<br>Vertreter. |
| Analyt                                               | Stoff oder chemischer Bestandteil, der während des Testzyklus<br>gemessen wird. Analyten sind auf dem Kartuschenbeutel<br>aufgeführt. Nicht alle Analyten werden gemessen – einige werden<br>anhand der Messergebnisse anderer Analyten berechnet.                                                                                                    |
| Analyte Settings<br>(Analyteinstellungen)            | Gruppe von Merkmalen, die zum Definieren des Verhaltens eines<br>Geräts verwendet wird. Die in dieser Einstellungsgruppe getroffene<br>Auswahl gilt als grundlegend und gängig für die meisten Geräte<br>innerhalb einer Gesundheitsorganisation. Es ist auch möglich, eine<br>Auswahl zu treffen, die für die gesamte Gesundheitsorganisation<br>gilt. Dies ist eine von fünf Kategorien, die zum Erstellen eines Profils<br>erforderlich ist.                            |
| Assigned (Zugewiesen)                                | Eine auf ein Profil angewandte Kategorie oder ein auf ein Gerät<br>angewandtes Profil                                                                                                    |
| Basisstation (Basisstation)                          | Komponente des i-STAT Alinity Systems, deren Hauptfunktion darin<br>besteht, die Batterie des Geräts aufzuladen. Zu den optionalen<br>Funktionen gehören die drahtgebundene Kommunikation, die<br>drahtgebundene Verbindung mit dem i-STAT Alinity Drucker und die<br>USB-Verbindung mit dem Gerät.                                                                                                    |
| BSSID                                                | Basic Service Set Identifier (Grundlegender Servicesatz-<br>Identifikator)                                                                                                    |

| Begriff oder Akronym                                                   | Definition                                                                                                    |
|------------------------------------------------------------------------|----------------------------------------------------------------------------------------------------|
| CA                                                                     | Certificate Authority (Zertifizierungsstelle)                                                                                                    |
| Cartridge Lot Number List (Liste<br>der Kartuschen-<br>Chargennummern) | Liste der Kartuschen-Chargennummern, die im kundeneigenen<br>Datenmanagementprogramm für i-STAT Alinity verwaltet wird                                                                                                    |
| Cartridge Type (Kartuschentyp)                                         | Name zur Identifizierung einer Kartusche, z. B. CHEM8+, G3+ usw.                                                                                                    |
| Categories (Kategorien)                                                | Merkmale zum Definieren des Verhaltens eines i-STAT Alinity<br>Geräts. Der Abschnitt "Manage and Assemble Profiles" (Profile<br>verwalten und sammeln) von AlinIQ CWi umfasst zehn Kategorien:<br>fünf erforderliche Kategorien und fünf optionale Kategorien. Eine<br>Zusammenstellung von Kategorien erstellt ein Profil für das i-STAT<br>Alinity. |
| ССМР                                                                   | Counter Mode with Cipher Block Chaining Message Authentication<br>Code Protocol (drahtloser Authentifizierungstyp)                                                                                                    |
| Change (edit) (Ändern<br>(bearbeiten))                                 | Zum Ändern von Elementen. Nur nicht zugewiesene Kategorien<br>oder Profile können geändert werden.                                                                                                    |
| CLEW                                                                   | Standardisierungssoftware                                                                                                    |
| Collapse All (Alle ausblenden)                                         | Komprimieren der Hierarchieansicht, damit nur der Ursprung jedes<br>Profils oder jeder Kategorie im Kurzbericht angezeigt wird.                                                                                                    |
| Connectivity Map<br>(Verbindungsstruktur)                              | Programmierdaten, die erforderlich sind, um ein anderes System<br>mit dem i-STAT Alinity zu verbinden                                                                                                    |
| Connectivity Settings<br>(Verbindungseinstellungen)                    | Gruppe von Merkmalen, die zum Definieren des Verhaltens eines<br>Geräts verwendet wird. Die in dieser Einstellungsgruppe getroffene<br>Auswahl bezieht sich auf Namen, IP-Adressen und Anschlüsse<br>anderer Systeme, mit denen i-STAT Alinity Informationen<br>austauschen soll.                                                                     |
| СРВ                                                                    | Einstellung "Cardiopulmonary Bypass Surgery" (Operation mit<br>kardiopulmonalem Bypass). Die CPB-Funktion passt die Hämatokrit-<br>und Hämoglobinergebnisse für die Verdünnungswirkung der<br>Pumpenflüssigkeit während einer Operation mit kardiopulmonalem<br>Bypass an.                                                                            |
| Create from Existing (Aus<br>Bestand erstellen)                        | Verwenden einer zuvor erstellten Kategorie oder eines zuvor<br>erstellten Profils, um eine neue bzw. ein neues zu erstellen.                                                                                                    |
| СТІ                                                                    | Kartuschen- und Testinformationen                                                                                                    |
| CWi                                                                    | Anpassungsarbeitsbereich für i-STAT                                                                                                    |
| Dateneingabe                                                           | Zur Eingabe von Daten über die Tastatur oder durch Scannen                                                                                                    |
| Delivery System (Zufuhrsystem)                                         | Methode zur Sauerstoffversorgung des Patienten                                                                                                    |
| DHCP                                                                   | Dynamic Host Configuration Protocol                                                                                                    |
| Discard (Verwerfen)                                                    | Zum Löschen von Einstellungen vor der Veröffentlichung                                                                                                    |

| Begriff oder Akronym                                              | Definition                                                                                                    |
|-------------------------------------------------------------------|----------------------------------------------------------------------------------------------------|
| DNS                                                               | Domain Name System                                                                                                    |
| Draft (Entwurf)                                                   | Nicht abgeschlossene Einstellungen, die gespeichert und später<br>abgeschlossen werden können                                                                                                    |
| EAP                                                               | Extensible Authentication Protocol (Erweiterbares<br>Authentifizierungsprotokoll; drahtloser Authentifizierungstyp)                                                                                                    |
| eVAS                                                              | Electronic Value Assignment Sheet (elektronische<br>Wertzuweisungsübersicht)                                                                                                    |
| Expand All (Alle einblenden)                                      | Erweiterung der Hierarchieansicht, damit Details des Profils oder der Kategorie in der Zusammenfassung angezeigt werden.                                                                                                    |
| Features (Merkmale)                                               | Optionen oder Einstellungen, die das Verhalten des i-STAT Alinity<br>Geräts steuern                                                                                                    |
| Finish Later (Später abschließen)                                 | Speichern der als Entwurf gespeicherten Einstellungen                                                                                                    |
| General Settings (Allgemeine<br>Einstellungen)                    | Gruppe von Merkmalen, die zum Definieren des Verhaltens eines<br>Geräts verwendet wird. Die in dieser Einstellungsgruppe getroffene<br>Auswahl ist grundlegend und gängig für die meisten Geräte<br>innerhalb einer Gesundheitsorganisation. Es ist auch möglich, eine<br>Auswahl zu treffen, die für die gesamte Gesundheitsorganisation<br>gilt. Dies ist eine von fünf Kategorien, die zum Erstellen eines Profils<br>erforderlich ist.                                                                                                    |
| НСО                                                               | Healthcare Organization (Gesundheitsorganisation)                                                                                                    |
| HIS                                                               | Hospital Information System (Krankenhaus-Informationssystem)                                                                                                    |
| НТТР                                                              | Hypertext Transfer Protocol                                                                                                    |
| IFU                                                               | Instructions for Use (Gebrauchsanleitung)                                                                                                    |
| Instrument (Gerät)                                                | i-STAT Alinity Gerät                                                                                                    |
| IP                                                                | Internet Protocol (Internetprotokoll)                                                                                                    |
| IP Address (IP-Adresse)                                           | Internet Protocol Address (Internet-Protokoll-Adresse). Kennung für einen Computer oder ein Gerät                                                                                                    |
| K2EDTA or K3EDTA Setting<br>(K2EDTA- oder K3EDTA-<br>Einstellung) | Antikoagulans, das vom Hersteller des Hämatologie-Laborgeräts zur<br>Kalibrierung verwendet wird. Für die beste Übereinstimmung der<br>Hämatokrit-Ergebnisse des i-STAT und des Hämatologie-Analysators<br>wird die Anpassungseinstellung von i-STAT entsprechend der<br>Kalibrierung des Vergleichs-Hämatologie-Analysators gewählt (MH-<br>K <sub>2</sub> EDTA oder MH-K <sub>3</sub> EDTA). Hinweis: Diese Einstellung wird nicht<br>durch das Röhrchen mit violettem Verschluss bestimmt, das für<br>Patiententests im Labor verwendet wird. |
| LIS                                                               | Laboratory Information System (Laborinformationssystem)                                                                                                    |
| MAC                                                               | Media Access Control (Medienzugriffskontrolle)                                                                                                    |

| Begrin oder Akronym                          | Definition                                                                                                    |
|----------------------------------------------|----------------------------------------------------------------------------------------------------|
| Manage Items (Objekte<br>verwalten)          | Für Elemente erforderliche Antworten. Bei einem Element handelt<br>es sich um eine Anweisung auf dem Bildschirm, die eine Aktion<br>durch den Bediener erfordert. Elemente werden in Gruppen<br>zusammengefasst. Gruppen werden einem Kartuschentyp<br>zugewiesen (z. B. EG7+, CHEM8+). Wenn ein Kartuschentest<br>durchgeführt wird, wird die definierte Gruppe an Elementen<br>angezeigt und der Bediener wird zur Eingabe der Informationen<br>aufgefordert. |
| Manage Sets (Sätze verwalten)                | Gruppen sind Sammlungen von Elementen, die gruppiert und<br>Kartuschentypen zugewiesen werden (z. B. EG7+, CHEM8+). Wenn<br>ein Kartuschentyp getestet wird, wird die definierte Gruppe an<br>Elementen angezeigt und der Bediener wird zur Eingabe der<br>Informationen auffordert.                                                                                                    |
| Mode (Modus)                                 | Ventilationsmodus für die Sauerstoffzufuhr                                                                                                    |
| MSCHAPv2                                     | Microsoft Challenge Handshake Authentication Protocol, Version 2                                                                                                    |
| NC                                           | Network Configuration (Netzwerkkonfiguration)                                                                                                    |
| Network Port<br>(Netzwerkanschluss)          | Teil der Systemverbindung, die eine Netzwerkanschluss-Nummer<br>verwendet, um eine Serviceanfrage von einem Client zu senden<br>oder zu empfangen                                                                                                    |
| Observations (Beobachtungen)                 | Konnektivitätszuordnung für Testdateien. Bereich zur Eingabe der<br>IP-Adresse und des Netzwerkports für den POC-Datenmanager.                                                                                                    |
| Operator List (Bedienerliste)                | Liste zertifizierter Bediener. Kann nur aktiviert werden, wenn ein POC-Datenmanagementsystem oder ein anderes System verwendet wird, das Bediener zertifiziert und Bedienerberechtigungen festlegt.                                                                                                    |
| Operator Settings<br>(Bedienereinstellungen) | Gruppe von Merkmalen, die zum Definieren des Verhaltens eines<br>Geräts verwendet wird. Die in dieser Einstellungsgruppe getroffene<br>Auswahl gilt als grundlegend und gängig für die meisten Geräte<br>innerhalb einer Gesundheitsorganisation. Es ist auch möglich, eine<br>Auswahl zu treffen, die für die gesamte Gesundheitsorganisation<br>gilt. Dies ist eine von fünf Kategorien, die zum Erstellen eines Profils<br>erforderlich ist.                 |
| Patient List (Patientenliste)                | Liste der in einer Gesundheitsorganisation registrierten Patienten.<br>Kann nur aktiviert werden, wenn ein Aufnahme-, Entlassungs- und<br>Verlegungs(ADT)-Feed verwendet wird.                                                                                                    |
| Patient Settings<br>(Patienteneinstellungen) | Gruppe von Merkmalen, die zum Definieren des Verhaltens eines<br>Geräts verwendet wird. Die in dieser Einstellungsgruppe getroffene<br>Auswahl gilt als grundlegend und gängig für die meisten Geräte<br>innerhalb einer Gesundheitsorganisation. Es ist auch möglich, eine<br>Auswahl zu treffen, die für eine gesamte Gesundheitsorganisation<br>gilt. Dies ist eine von fünf Kategorien, die zum Erstellen eines Profils<br>erforderlich ist.                |

D. C. ....
| Begriff oder Akronym                            | Definition                                                                                                    |  |
|-------------------------------------------------|----------------------------------------------------------------------------------------------------|--|
| Patient Temperature<br>(Patiententemperatur)    | Temperatur des Patienten während des Tests. Die hier eingegebene<br>Temperatur wird zur Berechnung der temperaturangepassten<br>Blutgaswerte des Patienten verwendet.                                                                                                    |  |
| ΡΕΑΡνΟ                                          | Protected Extensible Authentication Protocol (geschütztes erweiterbares Authentifizierungsprotokoll), Version 0                                                                                                    |  |
| PPID                                            | Positive Patient Identification (Positive Patientenidentifikation)                                                                                                    |  |
| Profile (Profil)                                | Es gibt fünf erforderliche Kategorien: General (Allgemein), Patient,<br>Operator (Bediener), Analyte (Analyt) und Quality Settings<br>(Qualitätseinstellungen). Die übrigen fünf sind optional. Profile<br>werden einem Gerät über USB zugewiesen. Siehe Anweisungen im<br>Abschnitt "Manage and Assemble Profiles" (Profile verwalten und<br>sammeln) dieses Dokuments.                                                         |  |
| PSK                                             | Pre-Shared Key (drahtloser Authentifizierungstyp)                                                                                                    |  |
| Publish (Veröffentlichen)                       | Zur Bereitstellung für die Verwendung, nachdem die Einstellungen definiert wurden                                                                                                    |  |
| QC                                              | Quality Control (Qualitätskontrolle)                                                                                                    |  |
| QC Auto Fail Comment<br>(Anmerkung Autofail QC) | Option, um einen Bediener zur Eingabe einer Anmerkung<br>aufzufordern, wenn die Ergebnisse der QC außerhalb des zulässigen<br>Bereichs liegen, wenn "QC pass/fail" (QC bestanden/nicht<br>bestanden) zusammen mit eVAS verwendet wird                                                                                                    |  |
| QCC                                             | Quality Check Code (Qualitätsprüfcode)                                                                                                    |  |
| Quality Settings<br>(Qualitätseinstellungen)    | Gruppe von Merkmalen, die zum Definieren des Verhaltens eines<br>Geräts verwendet wird. Erwägen Sie, die Qualitätseinstellungen auf<br>der Anzahl der Geräte in einer Abteilung zu basieren, die gleichzeitig<br>eine QC erfordern. Abteilungsspezifische Qualitätskontrollpläne<br>können anhand der IQCP-Richtlinien definiert werden. Dies ist eine<br>von fünf Kategorien, die zum Erstellen eines Profils erforderlich ist. |  |
| Bereiche                                        | Von der Gesundheitsorganisation definierte Bereiche für<br>"Reference" (Referenz), "Action" (Maßnahme) und "Reportable"<br>(Nachzuweisen).                                                                                                    |  |
| Repeat Test (Test wiederholen)                  | Option zur Aufforderung eines Bedieners, einen Test zu wiederholen                                                                                                    |  |
| Result Notes (Ergebnishinweise)                 | Aufforderungen, die auf dem Bildschirm angezeigt werden,<br>nachdem die Ergebnisse angezeigt wurden. Zur Verwendung, falls<br>nach der Analyse Aktionen oder Anmerkungen erforderlich sind. Sie<br>können obligatorisch oder optional sein. Die Notizen werden<br>zusammen mit den Ergebnissen an den Datenmanager übertragen.                                                                                                   |  |
| ReVAS                                           | Electronic Value Assignment Sheet (elektronische<br>Wertzuweisungsübersicht) für Kunden in Deutschland.                                                                                                    |  |

| Begriff oder Akronym                                                                                                    | Definition                                                                                                    |  |
|----------------------------------------------------------------------------------------------------|----------------------------------------------------------------------------------------------------|--|
| Reviewer Name (Name des<br>Prüfers)                                                                                             | Von der Gesundheitsorganisation festgelegter<br>Konnektivitätsmanager für den definierten Anbieter. In der<br>Kategorie "Connectivity Settings" (Verbindungseinstellungen) zu<br>finden. Dies ist ein Pflichtfeld.                                                                                                    |  |
| Selection List or Text Box<br>(Auswahlliste oder Textfeld)                                                                      | Vom Benutzer erstellte Liste mit Antworten.                                                                                                    |  |
| SN                                                                                                    | Seriennummer                                                                                                    |  |
| SSID                                                                                                    | Service Set Identifier                                                                                                    |  |
| STATNotes                                                                                                    | Aufforderungen, die während des Testzyklus auf dem Bildschirm<br>angezeigt werden. Liefern Informationen über den Patientenstatus<br>zum Zeitpunkt des Tests. STATNotes werden hauptsächlich, aber<br>nicht ausschließlich, für die Aufzeichnung von<br>Ventilationsparametern verwendet. Sie können obligatorisch oder<br>optional sein. STATNotes werden zusammen mit den Ergebnissen an<br>den Datenmanager übertragen.                                                                                                    |  |
| Summary (Kurzbericht)                                                                                                    | Anzeige aller Details in einem Profil oder einer Kategorie                                                                                                    |  |
| ТКІР                                                                                                    | Temporal Key Integrity Protocol (drahtloser<br>Netzwerkauthentifizierungstyp)                                                                                                    |  |
| TLS                                                                                                    | Transport Layer Security                                                                                                    |  |
| Training Settings<br>(Übungseinstellungen)                                                                                      | Gruppe von Einstellungen zum Erstellen der Bildschirme, die während einer Schulungsveranstaltung angezeigt werden sollen.                                                                                                    |  |
| TTLS                                                                                                    | Tunneled Transport Layer Security                                                                                                    |  |
| UDP                                                                                                    | User Datagram Protocol                                                                                                    |  |
| Units (Einheiten)                                                                                                    | Messstandard für einen Analyten                                                                                                    |  |
| USB                                                                                                    | Universal Serial Bus                                                                                                    |  |
| User Defined Message<br>(Benutzerdefinierte Meldung)                                                                            | Meldung, die erstellt wird, um auf dem Gerät angezeigt zu werden,<br>bevor eine Auswahl getroffen wird.                                                                                                    |  |
| Benutzerrolle                                                                                                    | Es gibt 3 Benutzerrollen in CWi. Die Rollen definieren, welche CWi<br>Berechtigungen jeder Benutzer hat.                                                                                                    |  |
| User Role-Healthcare<br>Organization Manager-Primary<br>(Benutzerrolle –<br>Gesundheitspflegeorganisation-<br>Manager – Primär) | Benutzer mit Berechtigungen für den Zugriff auf alle Funktionen von<br>CWi während der Ersteinrichtung und Erstellung weiterer CWi<br>Benutzer. "Healthcare Organization Manager Primary"<br>(Gesundheitspflegeorganisation-Manager – Primär) ist die einzige<br>Rolle, die der Gesundheitsorganisation zusätzliche Manager<br>zuweisen kann. Dies ist zudem die Kontaktperson, wenn Abbott<br>Point of Care die Gesundheitsorganisation kontaktieren muss. Diese<br>Rolle muss unbedingt aktualisiert werden, wenn diese Funktion von<br>einer anderen Person übernommen wird. Um diese Rolle zu ändern,<br>müssen Sie sich an den technischen Support von Abbott<br>Point of Care wenden. |  |

| Begriff oder Akronym                                                                                           | Definition                                                                                                    |
|----------------------------------------------------------------------------------------------------|----------------------------------------------------------------------------------------------------|
| User Role-Healthcare<br>Organization Manager<br>(Benutzerrolle –<br>Gesundheitspflegeorganisation-<br>Manager) | Benutzer, der über die Berechtigung für den Zugriff auf alle<br>Funktionen von CWi verfügt, die jedoch auf die Erstellung von<br>Benutzerrollen des Koordinator Point of Care oder des Superuser<br>Point of Care beschränkt ist. |
| User Role-POCC (Benutzerrolle –<br>POCC)                                                                       | Benutzer, der über die Berechtigung für den Zugriff auf alle<br>Funktionen von CWi verfügt, die jedoch auf die Erstellung der<br>Benutzerrolle des Superuser Point of Care beschränkt ist.                                        |
| User Role-Point of Care Super<br>User (Benutzerrolle – Superuser<br>Point of Care)                             | Benutzer, der nur Lesezugriff auf die Funktionen von CWi hat.                                                                                                    |
| Vendor Name (Name des<br>Lieferanten)                                                                          | Name des Anbieters, der die Informationen in der<br>Konnektivitätsübersicht bereitstellt. Zum Beispiel RALs, ConWorx,<br>Cerner. Dies ist ein Pflichtfeld.                                                                        |
| View (Anzeigen)                                                                                                | Zum Aufrufen einer vorhandenen Einstellung im schreibgeschützten<br>Format                                                                                                    |
| WPA                                                                                                    | Wi-Fi Protected Access (drahtloser Netzwerkauthentifizierungstyp)                                                                                                    |
| WPA2                                                                                                    | Wi-Fi Protected Access II (drahtloser<br>Netzwerkauthentifizierungstyp)                                                                                                    |

# i-STAT Alinity Bezugswert

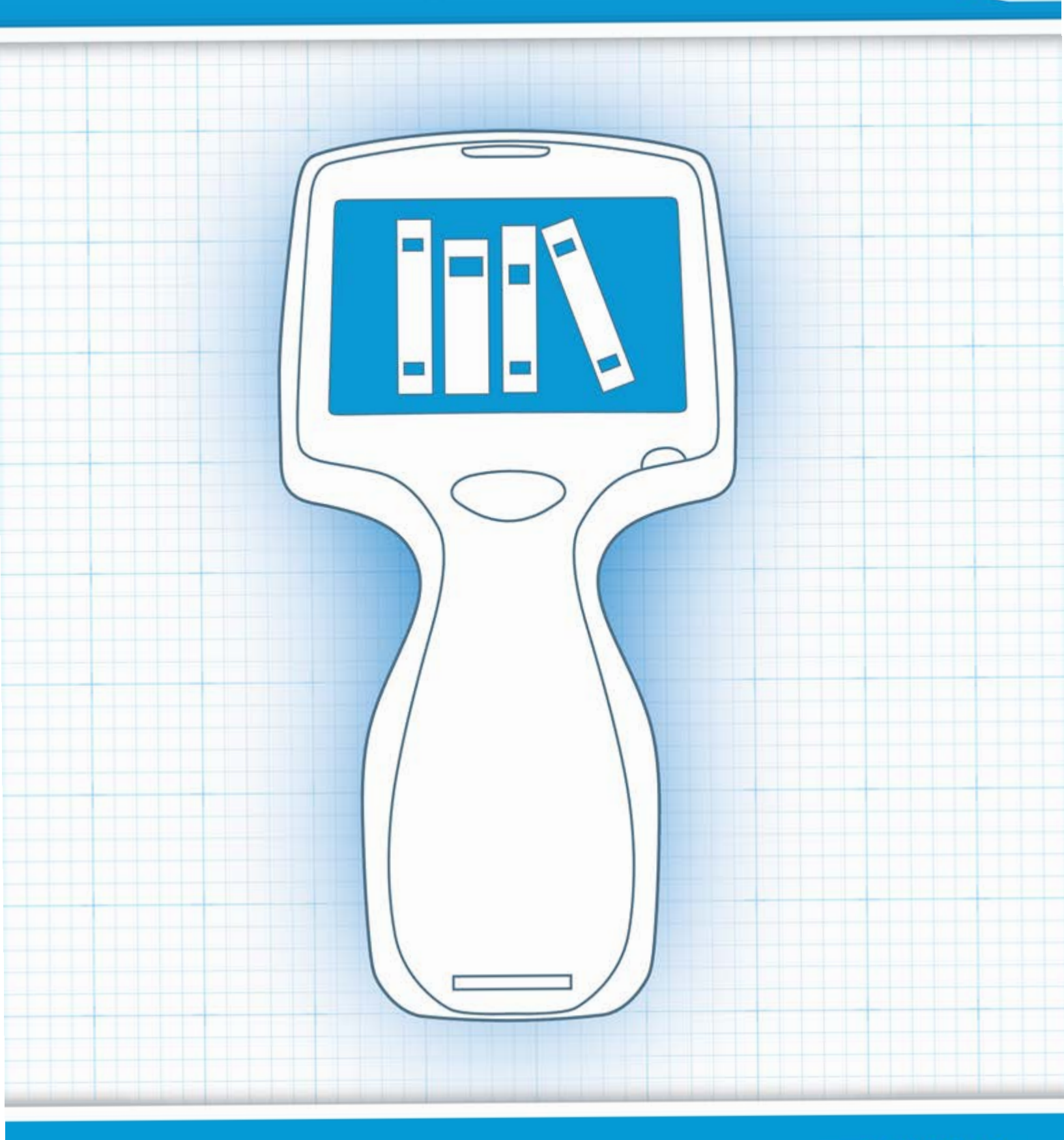

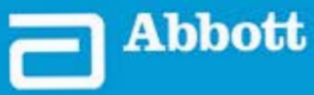

This page intentionally left blank.

# 1.1 - Vollständiger Systemüberblick zum i-STAT Alinity

Das i-STAT Alinity Gerät ist ein analytisches In-vitro-Diagnostikgerät. Das Gerät benötigt i-STAT Einmalpatronen mit Elektroden und Sensoren, um quantitative diagnostische Tests an Vollblut oder Plasma durchzuführen. Zusammen ermöglichen das Gerät und die Patrone dem Benutzer die Durchführung klinischer Tests und damit verbundener administrativer Aufgaben.

Die Konstruktion des i-STAT Alinity ermöglicht die Verwendung des Geräts am Patientenbett (Point of Care), an einem geeigneten Ort in der Nähe des Point of Care oder in einer klinischen Laborumgebung.

Nach dem Einsetzen einer gefüllten Testpatrone überwacht und steuert das Gerät den Testvorgang sorgfältig. Der einzige Benutzereingriff erfolgt in Form einer Dateneingabe über den Touchscreen oder per Barcode-Erfassung. Während des gesamten Zyklus führt das Gerät eine Reihe von Qualitätsprüfungen durch. Diese Prüfungen dienen zur Überwachung des Status des Geräts und der Qualität der Patrone. Mit einem i-STAT Alinity Gerät, einer Patrone mit dem erforderlichen Test und zwei oder drei Tropfen Blut kann das Pflegepersonal die quantitativen Testergebnisse innerhalb von Minuten einsehen.

Für die Zwecke dieses Systembetriebshandbuchs werden die i-STAT Alinity Systemkomponenten und das zugehörige Zubehör erläutert. Zusätzliche Informationen, die sich auf das gesamte System beziehen, sind in der unten aufgeführten i-STAT Alinity Systemdokumentation zu finden.

Anmerkung: Hinweis zur Systemzuverlässigkeit: Das i-STAT System führt bei jedem Test einer Probe automatisch eine Reihe umfassender Qualitätsprüfungen der Analyzer- und Patronenleistung durch. Dieses interne Qualitätssystem unterdrückt Ergebnisse, wenn der Analyzer oder die Patrone nicht bestimmten internen Spezifikationen entspricht (detaillierte Informationen finden Sie im Abschnitt "Qualitätskontrolle" in der System-Bedienungsanleitung). Damit möglichst wenige Ergebnisse mit medizinisch signifikanten Fehlern ausgegeben werden, sind die internen Spezifikationen sehr streng. Im Normalbetrieb des Systems wird aufgrund der strengen Spezifikationen nur ein sehr geringer Prozentsatz von Ergebnissen unterdrückt. Bei einer Beeinträchtigung von Analyzer oder Patronen werden Ergebnisse jedoch u. U. dauerhaft unterdrückt, sodass zur Wiederherstellung eines normalen Betriebs eine der beiden Komponenten ersetzt werden muss. Für Fälle, in denen nicht bis zum Austausch von Analyzer bzw. Patronen gewartet werden kann, empfiehlt APOC, ein i-STAT Reservegerät sowie Reservepatronen aus einer anderen Chargennummer bereitzuhalten.

#### i-STAT Alinity Dokumentation:

- i-STAT Alinity System-Gebrauchsanleitung, einschließlich
  - i-STAT Alinity Referenz
  - Gebrauchsanweisung für die i-STAT Patrone
  - AlinIQ NCi Netzwerkverbindung für i-STAT Alinity
  - AlinIQ CWi Anpassungsarbeitsbereich für i-STAT Alinity
- i-STAT Alinity Kurzanleitung

- *i-STAT Alinity Basisstation*
- *i-STAT Alinity aufladbare Batterie*
- *i-STAT Alinity Elektronischer Simulator*
- *i-STAT Alinity Drucker*

#### i-STAT Alinity System:

- i-STAT Alinity Gerät
- i-STAT Alinity Basisstation
- i-STAT Alinity Aufladbare Batterie
- i-STAT Alinity Elektronischer Simulator
- i-STAT Alinity Drucker
- AlinIQ NCi
- AlinIQ CWi

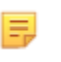

**Anmerkung:** Nicht alle Kartuschen sind in allen Regionen verfügbar. Erkundigen Sie sich bei Ihrem lokalen Vertreter nach der Verfügbarkeit in bestimmten Märkten.

für die Kalibrierungsprüfung

Lösungen für Qualitätskontrollen von Flüssigkeiten und

Beachten Sie, dass die in der Tabelle gezeigten Komponentendarstellungen nicht maßstabsgerecht sind.

| i-STAT Alinity Systemkomponenten            |                                                                                                    |  |  |
|---------------------------------------------|----------------------------------------------------------------------------------------------------|--|--|
| ESTAT Alinity<br>I-STAT' Alinity<br>unració | i-STAT Alinity Gerät<br>Tragbares, ergonomisch gestaltetes<br>Analysehandgerät zur Durchführung von in-vitro-<br>diagnostischen Tests mittels i-STAT Patronen. |  |  |
| I STATAMARK                                 | <b>Basisstation</b><br>Bietet die Möglichkeit, das Gerät aufzuladen, zu<br>drucken und mit dem Netzwerk zu verbinden.                                          |  |  |

٠

| i-STAT Alinity Systemkomponenten                                                                                                    |                                                                                                    |  |  |
|----------------------------------------------------------------------------------------------------|----------------------------------------------------------------------------------------------------|--|--|
| HILL ALLAND CONTRACT DE CONTRACT DE CONTRA | Aufladbare Batterie<br>Diese wiederaufladbare Lithium-Ionen-<br>Einzelzellenbatterie ist die Hauptstromquelle des<br>Geräts. Auf dem Bildschirm des Geräts werden<br>Leistungspegel und Ladestatus angezeigt.                              |  |  |
|                                                                                                    | <b>Patronen</b><br>i-STAT-Patronen enthalten Testreagenzien, die sich<br>auf Sensoren auf der Oberseite der Patrone<br>befinden. Das Gerät und die Patrone arbeiten<br>zusammen, um ein klinisch aussagekräftiges<br>Ergebnis zu erzielen. |  |  |
| E STAT Alinity                                                                                                    | <b>Drucker</b><br>Bietet die Möglichkeit, alle vom i-STAT Alinity<br>erzeugten Ergebnisse (Patiententests,<br>Qualitätskontrolle usw.) auszudrucken.                                                                                       |  |  |
|                                                                                                    | <b>Elektronischer Simulator</b><br>Bietet eine unabhängige Überprüfung der<br>Fähigkeit des Geräts, genaue und empfindliche<br>Messungen von Spannung, Strom und Widerstand<br>durch die Patrone vorzunehmen.                              |  |  |

5

# 1.2 - i-STAT Alinity Gerät

#### Verwendungszweck

Das i-STAT Alinity Gerät ist für die *In-vitro*-Quantifizierung verschiedener Analyten in Vollblut oder Plasma am Point of Care oder in klinischer Laborumgebung vorgesehen.

Das Gerät und die Kartuschen dürfen nur von medizinischen Fachkräften verwendet werden, die für die Verwendung des Systems geschult und zertifiziert sind, und müssen gemäß den Richtlinien und Verfahren der Einrichtung eingesetzt werden.

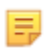

**Anmerkung:** Einzelheiten zu bestimmten Probentypen für die Kartusche finden Sie in der Gebrauchsanweisung/CTI.

Für den Gebrauch in der *In-vitro*-Diagnostik.

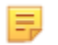

**Anmerkung:** Nicht alle Kartuschen sind in allen Regionen verfügbar. Erkundigen Sie sich bei Ihrem lokalen Vertreter nach der Verfügbarkeit in bestimmten Märkten.

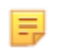

**Anmerkung:** Informationen zum Konfigurieren der Druckmethode des Geräts finden Sie im i-STAT Alinity Drucker. *Verfahrensprinzipien* 

#### Überprüfen des Geräts für Kartuschentests

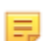

Anmerkung: Eine Überprüfung ist nur einmal pro Kartuschentyp und Gerät erforderlich.

Bevor Sie ein Gerät für einen bestimmten Kartuschentyp verwenden, überprüfen Sie, ob das Gerät die Kartusche unterstützt:

- 1. Starten Sie gemäß den Anweisungen im Abschnitt *Qualitätskontrolle von Flüssigkeiten* der *System-Bedienungsanleitung* einen Qualitätskontrolltest für Flüssigkeiten.
- 2. Vergewissern Sie sich, dass das Gerät den Barcode auf dem Kartuschenbeutel erfolgreich scannen kann.
- 3. Wenn die Kartusche nicht erkannt wird, wenden Sie sich an Ihren örtlichen Ansprechpartner.

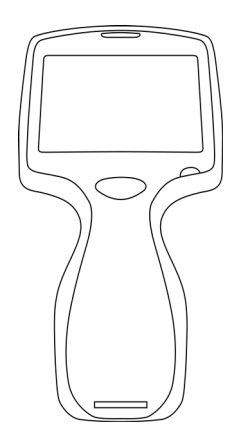

### Verfahrensprinzipien

Das i-STAT Alinity Gerät ist ein analytisches In-vitro-Diagnostikgerät. Es ist für die Verwendung am Patientenbett (Point of Care), an einem geeigneten Ort in der Nähe des Point of Care oder in einer klinischen Laborumgebung ausgelegt. Das Gerät benötigt i-STAT Einmalpatronen mit Sensoren, um quantitative diagnostische Tests durchzuführen. Nach dem Einsetzen einer gefüllten Testpatrone überwacht und steuert das Gerät den Testvorgang sorgfältig. Der einzige Benutzereingriff erfolgt in Form einer Dateneingabe. Die Dateneingabe erfolgt über den Touchscreen oder mittels Barcode-Erfassung. Während des Zyklus führt das Gerät eine Reihe von Qualitätsprüfungen durch. Diese Prüfungen dienen zur Überwachung des Status des Geräts und der Qualität der Patrone. Das Gerät und die Patrone ermöglichen dem Benutzer die Durchführung klinischer Tests und administrativer Aufgaben im Zusammenhang mit der In-vitro-Quantifizierung verschiedener Analyten in einer Probe.

Das i-STAT Alinity Gerät besteht aus den folgenden Untersystemen:

- Analytisches Messmodul: Verbindung mit den i-STAT Einmal-Testpatronen und Steuerung der Ausführung des Messzyklus
- Benutzermodul: zentrale Recheneinheit mit integrierter Firmware, die die Benutzerinteraktion mit dem Gerät steuert und die Kommunikation mit externen Peripheriegeräten unterstützt
- Benutzeroberfläche: für Dateneingabe, Anzeige von Informationen, akustische und visuelle Warnmeldungen
- Akku

#### **Analytisches Messmodul**

Die zentrale Messtechnik des i-STAT Alinity Systems ist in den elektrochemischen Mikrosensoren der i-STAT Einwegpatronen für den Einmalgebrauch untergebracht. Daher sind die vom Gerät verwendete Messtechnik und die Funktionsprinzipien für die Ermittlung von Testergebnissen gegenüber den bereits auf dem Markt erhältlichen i-STAT Geräten unverändert.

Zu diesen vollständig automatisierten, dedizierten mikroprozessorgesteuerten Vorgängen gehören:

- Bewegungssteuerung der Flüssigkeit über mechanische Aktoren
- Wärmeregulierung der Sensoren während des Testzyklus
- Erfassung elektrischer Sensorsignale (Spannung, Strom oder Widerstand) während des gesamten Testzyklus sowie von Umgebungsparametern wie Temperatur und Druck
- Zeitpunkt und Abfolge der Messereignisse
- Signalverarbeitung und Umwandlung von Sensor- und Umgebungssignalen in analytische Testergebnisse
- Geräte-Selbsttests und Qualitätsprüfungen der Patronen, um die Ausgabe eines falschen Ergebnisses im Falle einer Fehlfunktion des Geräts oder bei Erkennung eines Patronen- oder präanalytischen Fehlers zu verhindern

#### Benutzermodul

Das i-STAT Alinity System ist mit einem speziellen Mikroprozessor zur Steuerung der Benutzerinteraktion mit dem Gerät, zur Synchronisierung des Testzyklus mit der Benutzeroberfläche und zur Kommunikation ausgestattet. Die Kombination aus Hardware-Mikroprozessor und Peripheriegeräten und einem Echtzeit-Betriebssystem (Real Time Operating System, RTOS) bietet wesentliche Funktionen für die Steuerung des Geräts.

Zu den vom Mikroprozessor und dem RTOS gesteuerten Vorgängen gehören:

- Energiesparender Audioprozessor mit integrierten Lautsprechern
- Anzeige und Navigation von Gerätebildschirmen
- Netzwerkanwendungen
- CMOS-basiertes Flächenarray mit Barcode-Modul mit LED-Pilotlicht und Beleuchtung:
  - Das Modul ermöglicht die bequeme Dateneingabe mittels linearer und 2D-Barcode-Symbologie.
  - Der bildbasierte Barcodeleser erfordert keine präzise Ausrichtung von Ziel und Gerät, was das Scannen wesentlich benutzerfreundlicher macht.
  - Das Bild des Barcodes wird während des Scanvorgangs auf dem LCD-Bildschirm angezeigt, um den Benutzer weiter zu unterstützen und das Scannen zu erleichtern.

#### Benutzeroberfläche

i-STAT Alinity ist für höchste Benutzerfreundlichkeit ausgelegt. Die Benutzeroberfläche wurde nach ergonomischen Gesichtspunkten gestaltet.

Sowohl die Größe als auch die Auflösung des Displays wurden erhöht, um die Lesbarkeit zu verbessern. Das Gerät verfügt über ein 5-Zoll-LCD-Display mit Hintergrundbeleuchtung im Querformat.

Die Tastatur wurde mit einem resistiven Touchscreen realisiert, sodass die Dateneingabe auch mit mehrlagigen OP-Handschuhen möglich ist. Eine vollständige QWERTY-Touchscreen-Tastatur mit Nummernblock ermöglicht die Eingabe und Speicherung von noch mehr Informationsinhalten für einen Test.

i-STAT Alinity ist mit einem 1D/2D-Strichcodeleser ausgestattet.

i-STAT Alinity bietet mehrere Verbindungsoptionen. Das Gerät verfügt über ein IEEE802.11 a/b/g/n-Funkmodul mit Dualband (2,4 GHz, 5 GHz). Die Verbindung zum i-STAT Alinity Portable Printer (Mobiler Drucker) ist per Infrarotkommunikation oder über eine kabelgebundene Verbindung zum Drucker über die Basisstation möglich.

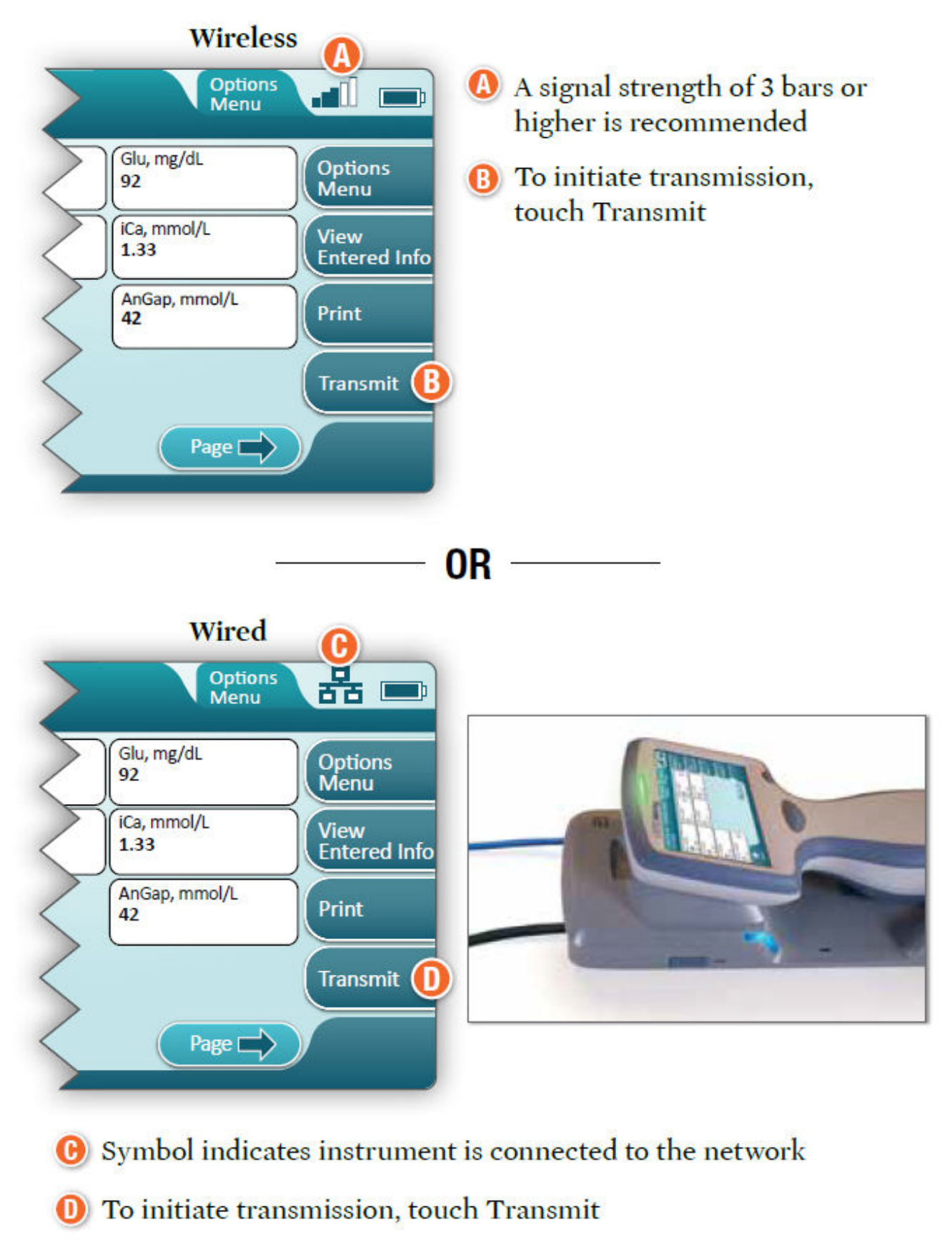

#### **Determine transmission method:**

#### Akku

Das i-STAT Alinity Gerät wird mit einem Lithium-Ionen-Akku betrieben, der sowohl die Akkuzelle als auch die Elektronik zum Laden und zur Kapazitätsmessung umfasst. Der Akku wird direkt an der Unterseite des Geräts angeschlossen. Der Akku und die Basisstation sind so konzipiert, dass der Akku geladen werden kann, ohne ihn vom Gerät abzunehmen. Der Kapazitätsmesser im Akku misst die Akkukapazität genau und bietet gleichzeitig Schutz gegen Kurzschluss, Überstrom und Überspannung.

### Weitere Optionen

In diesem Abschnitt werden die Auswahlmöglichkeiten und Informationen beschrieben, die über die Schaltfläche **More Options** (Weitere Optionen) aufgerufen werden können.

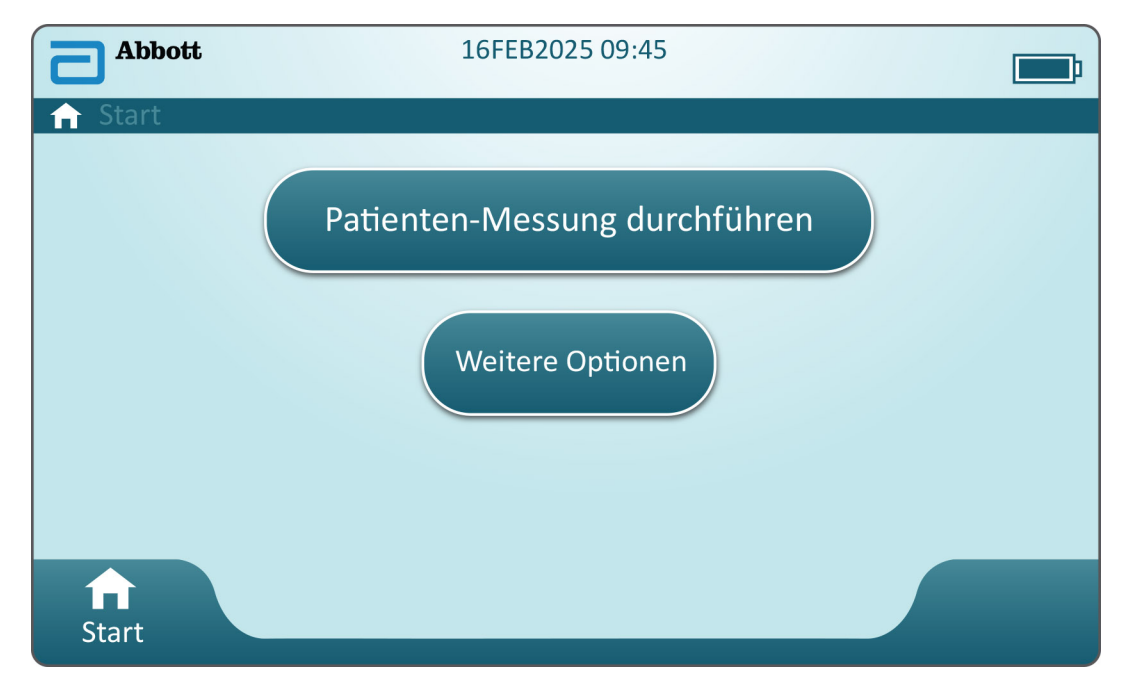

Wenn Sie auf dem Bildschirm **Home** (Start) die Schaltfläche **More Options** (Weitere Optionen) berühren, wird folgender Bildschirm angezeigt:

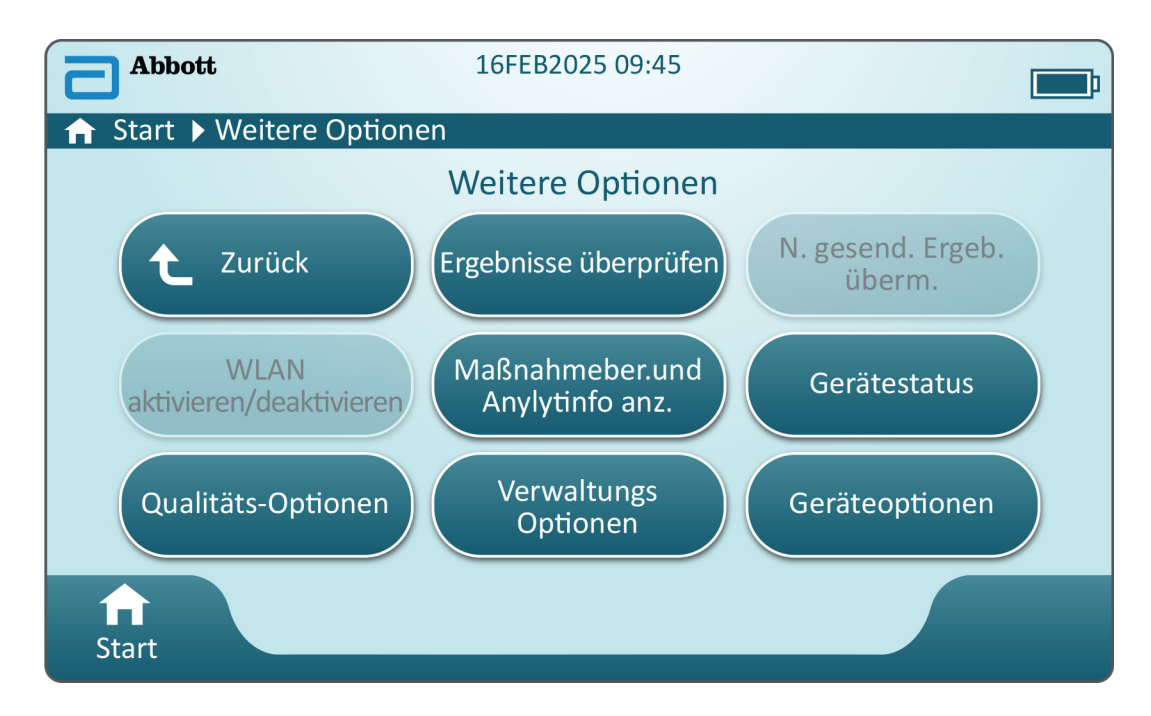

#### Anmerkung:

- Eine ausgegraute Schaltfläche (hellblaue Schaltfläche mit grauem Text) zeigt an, dass sie entweder inaktiv ist oder keine Daten enthält.
- Das Datenmanagementsystem steuert die Berechtigungsstufen der Bediener. Mehrere der unten aufgeführten Auswahlmöglichkeiten können nicht aufgerufen werden, wenn Berechtigungsstufen festgelegt sind. Andernfalls sind alle Auswahlmöglichkeiten für alle Bediener verfügbar. In diesem Fall sollte in den Richtlinien der Einrichtung dargelegt sein, welche Benutzer über **More Options** (Weitere Optionen) auf welche Funktionen zugreifen dürfen. Wenn Berechtigungsstufen über das Datenmanagement festgelegt werden, muss mindestens ein Bediener die Berechtigungsstufe "Key Operator" (Schlüsseloperator) oder "Supervisor" aufweisen.

i-STAT Alinity — System Operations Manual

Im nächsten Abschnitt dieses Dokuments werden die jeweiligen Schaltflächen und Optionen beschrieben. Die Brotkrümelnavigation auf dem Gerätebildschirm dient als Navigationshilfe.

| Review Results (Ergebnisse überprüfen) |                                           |                                                                                                    |  |
|----------------------------------------|-------------------------------------------|----------------------------------------------------------------------------------------------------|--|
| La:<br>Erş                             | st Result (Letztes<br>gebnis)             | Zeigt die Daten des letzten durchgeführten Tests, der Kartusche oder des elektronischen Simulators an.                                                             |  |
| Pa<br>(Pa                              | itient Result<br>atientenergebnis)        | Überprüfen der Ergebnisse anhand der folgenden<br>Auswahlmöglichkeiten:                                                                                            |  |
|                                        |                                           | All Patient Results (Alle Patientenergebnisse)                                                                                                    |  |
|                                        |                                           | Patient Results by ID (Patientenergebnisse nach ID)                                                                                                    |  |
|                                        |                                           | Rejected Patient Results<br>(Abgelehnte<br>Patientenergebnisse)Das Gerät muss so angepasst<br>werden, dass die<br>Kartuschenergebnisse abgelehnt<br>werden können. |  |
| Qu<br>(Q                               | uality Results<br>Jualitätsergebnisse)    | Überprüfen der Ergebnisse anhand der folgenden<br>Auswahlmöglichkeiten:                                                                                            |  |
|                                        |                                           | Quality Control Results (Ergebnisse der Qualitätskontrolle)                                                                                                    |  |
|                                        |                                           | Cal/Ver Results (KalVerErgebnisse)                                                                                                    |  |
|                                        |                                           | Simulator Results (Simulatorergebnisse)                                                                                                    |  |
|                                        |                                           | Proficiency Results (Leistungsergebnisse)                                                                                                    |  |
|                                        |                                           | Quality Check Code Results (Ergebnisse des<br>Qualitätsprüfcodes)                                                                                                  |  |
|                                        |                                           | Star-Out Results (Ergebnisse mit Sternchen)                                                                                                    |  |
| Ca<br>(Ve<br>Erg                       | inceled Results<br>erworfene<br>gebnisse) | Das Gerät muss so angepasst werden, dass der Abbruch von<br>Tests möglich ist.                                                                                     |  |
| All<br>Erg                             | l Results (Alle<br>gebnisse)              | Anzeige aller Ergebnisse auf dem Gerät, unabhängig vom<br>Testverlauf.                                                                                             |  |

| Transmit Unsent Results (Nicht versandte Ergebnisse übertragen) |                                                                                                    |  |  |
|-----------------------------------------------------------------|----------------------------------------------------------------------------------------------------|--|--|
|                                                                 | Erzwingen der Übertragung aller Ergebnisse im Gerät. Das Gerät muss so<br>angepasst werden, dass die Ergebnisse über eine drahtgebundene oder<br>drahtlose Verbindung übertragen werden können. |  |  |

| Enable/Disable Wireless (Drahtlose Verbindung aktivieren/deaktivieren) |                     |                                                                                                    |  |
|------------------------------------------------------------------------|---------------------|----------------------------------------------------------------------------------------------------|--|
|                                                                        | Enabled (Aktiviert) | Das Gerät muss mit dem NCi-Dienstprogramm<br>für die drahtlose Übertragung konfiguriert<br>werden. Wenn das Gerät konfiguriert ist, wird<br>diese Schaltfläche aktiviert und "Enabled"<br>(Aktiviert) wird zur Standardeinstellung. |  |

| Enable/Disable Wireless (Drahtlose Verbindung aktivieren/deaktivieren) |                                                                                                    |                                                                                                    |  |  |
|------------------------------------------------------------------------|----------------------------------------------------------------------------------------------------|----------------------------------------------------------------------------------------------------|--|--|
|                                                                        | Disable<br>(Deaktivieren)                                                                                                    | Verhindert, dass das Gerät über eine drahtlose<br>Verbindung kommuniziert.                                                                                                    |  |  |
|                                                                        |                                                                                                    |                                                                                                    |  |  |
| View Action Ranges and Analy                                           | rte Info (Maßnahmenb                                                                                                    | ereiche und Analytinformationen anzeigen)                                                                                                    |  |  |
|                                                                        | Für jeden An<br>ist, wird eine<br>ausgegrauter<br>aktiviert wer<br>verfügbar. Di<br>angezeigt. M<br>oder auf den<br>Instrument C<br>(Geräteeinst<br>geändert we | Für jeden Analyten, der für das i-STAT Alinity System verfügbar<br>ist, wird eine eigene Schaltfläche angezeigt. Diese<br>ausgegrauten Schaltflächen müssen über ein Anpassungsprofil<br>aktiviert werden oder sind zu diesem Zeitpunkt nicht<br>verfügbar. Die Maßeinheit wird zusammen mit dem Analyten<br>angezeigt. Maßeinheiten können über ein Anpassungsprofil<br>oder auf dem Gerät über <b>More Options (Weitere Optionen)</b> ><br><b>Instrument Options (Geräteoptionen)</b> > <b>Instrument Settings</b><br><b>(Geräteeinstellungen)</b> > <b>Set Units (Einheiten einstellen)</b><br>geändert werden. |  |  |
|                                                                        | Durch Berüh<br>zweite Inforr                                                                                                    | Durch Berühren einer aktiven Analyt-Schaltfläche wird eine zweite Informationsseite angezeigt:                                                                                                    |  |  |
|                                                                        | <b>Measuremen</b><br>wird angezei<br>Anpassungsp                                                                                                    | <b>nt range - Default</b> (Messbereich - voreingestellt)<br>gt, sofern kein neuer Bereich über ein<br>profil eingestellt wird.                                                                                                    |  |  |
|                                                                        | Critical Test -<br>vorhanden w<br>Anpassungsp                                                                                                    | • <b>Default</b> (Kritischer Test - voreingestellt) nicht<br>vird angezeigt, sofern er nicht über ein<br>profil geändert wird.                                                                                                    |  |  |
|                                                                        | Durch Berüh<br>(Referenzber<br>über ein Anp<br><b>F</b> Anm                                                                                                    | ren der Schaltfläche <b>View Reference Range</b><br>reich anzeigen) werden die für diesen Analyten<br>assungsprofil eingestellten Bereiche angezeigt.<br><b>rerkung:</b> Es sind keine Bereiche voreingestellt.                                                                                                    |  |  |
|                                                                        | Durch Berüh<br>((Kritische) M<br>diesen Analy<br>Bereiche ang<br>Anm                                                                                            | Durch Berühren der Schaltfläche View Action (Critical) Ranges<br>((Kritische) Maßnahmenbereiche anzeigen) werden die für<br>diesen Analyten über ein Anpassungsprofil eingestellten<br>Bereiche angezeigt.<br>Anmerkung: Es sind keine Bereiche voreingestellt.                                                                                                    |  |  |
| Instrument Status (Gerätestati                                         | us):                                                                                                    |                                                                                                    |  |  |

| Instrument Status (Gerätestatus): |                                                                                             |
|-----------------------------------|---------------------------------------------------------------------------------------------|
|                                   | Wichtige Informationen wie Firmware-Version, Luftdruck und Profilname sind hier aufgeführt. |

| Quality Options (Qualitätsoptionen): Quality Control (Qualitätskontrolle) |                                                                                                |                                                                                                    |  |
|---------------------------------------------------------------------------|------------------------------------------------------------------------------------------------|----------------------------------------------------------------------------------------------------|--|
|                                                                           | Perform<br>Unscheduled QC<br>(Außerplanmäßige<br>QC durchführen)                               | Wenn die Flüssigkeit-QC-Tests nicht über ein<br>Anpassungsprofil geplant werden oder wenn ein<br>zusätzliches Ereignis für den Flüssigkeit-QC-Test gewünscht<br>wird, ist dies der Testverlauf. Befolgen Sie die<br>Eingabeaufforderungen auf dem Bildschirm, um den Test<br>durchzuführen.              |  |
|                                                                           | Scheduled QC<br>(Planmäßige QC)                                                                | Wenn die Flüssigkeit-QC-Tests über ein Anpassungsprofil<br>eingestellt wurden, ist dies der Testverlauf. Befolgen Sie die<br>Eingabeaufforderungen auf dem Bildschirm, um den Test<br>durchzuführen.                                                                                                    |  |
|                                                                           | Perform Cartridge<br>QC (Kartuschen-QC<br>durchführen)                                         | Diese Funktion ermöglicht das Freigeben von Kartuschen<br>bei Flüssigkeitskontrolltests basierend auf der<br>Chargennummer für Patienten- oder Leistungstests. Diese<br>Methode des QC-Tests muss über ein Anpassungsprofil und<br>über die Aktivierung im Datenmanagementsystem<br>eingerichtet werden. |  |
|                                                                           | Perform Electronic<br>Simulator Test (Test<br>des elektronischen<br>Simulators<br>durchführen) | Befolgen Sie die Eingabeaufforderungen, um den Test<br>durchzuführen.                                                                                                    |  |

| Quality Options (Qualitätsoptionen): Cal Ver (KalVer.) |                                                                         |                                                                                                    |  |
|--------------------------------------------------------|-------------------------------------------------------------------------|----------------------------------------------------------------------------------------------------|--|
|                                                        | Perform Unscheduled Cal Ver<br>(Außerplanmäßige KalVer.<br>durchführen) | Wenn der<br>Kalibrierungsprüfungstest nicht<br>über ein Anpassungsprofil<br>geplant wird oder wenn ein<br>zusätzliches Ereignis für den Kal<br>VerTest gewünscht wird, ist dies<br>der Testverlauf. Befolgen Sie die<br>Eingabeaufforderungen auf dem<br>Bildschirm, um den Test<br>durchzuführen |  |
|                                                        | Scheduled Cal Ver (Planmäßige<br>KalVer.)                               | Wenn der<br>Kalibrierungsprüfungstest über<br>ein Anpassungsprofil eingestellt<br>wurde, ist dies der Testverlauf.<br>Befolgen Sie die<br>Eingabeaufforderungen auf dem<br>Bildschirm, um den Test<br>durchzuführen.                                                                              |  |

| Quality Options (Qualitätsoptionen) |                                                                   |                                                                                                    |  |
|-------------------------------------|-------------------------------------------------------------------|----------------------------------------------------------------------------------------------------|--|
|                                     | Perform Proficiency Test<br>(Leistungstest durchführen)           | Befolgen Sie die Eingabeaufforderungen auf<br>dem Bildschirm, um den Test durchzuführen.                                                                                                    |  |
|                                     | Update eVAS (eVAS<br>aktualisieren)                               | <ul> <li>Install from USB (Über USB installieren) –<br/>befolgen Sie die Eingabeaufforderungen auf<br/>dem Bildschirm, um die Gerätesoftware zu<br/>installieren.</li> <li>Anmerkung: Einige vorformatierte<br/>USB-Flash-Laufwerke funktionieren<br/>möglicherweise nicht mit dem Alinity<br/>System. Um Probleme zu vermeiden,<br/>formatieren Sie das Laufwerk mit<br/>einem Windows-PC neu, bevor Sie das<br/>USB-Flash-Laufwerk mit dem Alinity<br/>System verwenden.</li> <li>Wenn das Gerät die Basisstation nicht erkennt,<br/>versuchen Sie Folgendes:</li> <li>Entfernen Sie das Gerät und setzen Sie es<br/>wieder in die Basisstation ein.</li> <li>Stellen Sie sicher, dass die Basisstation mit<br/>Strom versorgt wird (blaue Leuchte<br/>leuchtet).</li> <li>Wenn das Gerät das USB-Laufwerk nicht<br/>erkennt, versuchen Sie Folgendes:</li> <li>Entfernen Sie den USB-Stick und setzen Sie<br/>ihn wieder ein.</li> <li>Stellen Sie sicher, dass der USB-Stick<br/>formatiert ist.</li> <li>Install from Server (Über den Server<br/>installieren)</li> </ul> |  |
|                                     | View Disabled Cartridges<br>(Deaktivierte Kartuschen<br>anzeigen) | Kartuschen werden aufgrund einer<br>abgelaufenen QC deaktiviert.                                                                                                    |  |

| Administrative Options (Verwaltungsoptionen): Operator Management (Bedienerverwaltung) |                                                                           |                                                                                                    |  |
|----------------------------------------------------------------------------------------|---------------------------------------------------------------------------|----------------------------------------------------------------------------------------------------|--|
|                                                                                        | Enable/Disable Training Mode<br>(Übungsmodus aktivieren/<br>deaktivieren) | Wenn Sie diese Option aktivieren, kann der<br>Bediener in den Schulungsmodus des Geräts<br>wechseln. Die Bildschirme zum Testverlauf im<br>Schulungsmodus sind mit jenen im<br>Normalbetrieb identisch, mit Ausnahme des<br>violetten Rahmens um jeden Bildschirm.<br>Obwohl für den Schulungsmodus keine<br>Anpassung erforderlich ist, gibt es viele<br>zusätzliche Funktionen, die durch die<br>Anpassung hinzugefügt werden können. |  |
|                                                                                        | View Observation Checklist<br>(Beobachtungs-Checkliste<br>anzeigen)       | Diese Funktion erfordert die Erstellung eines<br>Anpassungsprofils, das eine<br>einrichtungsspezifische Liste von zu prüfenden<br>Fähigkeiten enthält. Der Trainer kann die Liste<br>verwenden, um zu prüfen, wie ein<br>Auszubildender die aufgeführten Aufgaben<br>absolviert.                                                                                                    |  |
|                                                                                        | Operator Event Log<br>(Bedienerereignisprotokoll)                         | Der späteren Verwendung vorbehalten.                                                                                                    |  |

| Administrative Options (Verwaltungsoptionen): Profile Management (Profilverwaltung) |                                                              |                                                                                                    |
|-------------------------------------------------------------------------------------|--------------------------------------------------------------|----------------------------------------------------------------------------------------------------|
|                                                                                     | Install Profile from USB (Profil<br>über USB installieren)   | <ul> <li>Befolgen Sie die</li> <li>Eingabeaufforderungen auf dem</li> <li>Bildschirm, um die</li> <li>Gerätesoftware zu installieren.</li> <li>Wenn das Gerät die Basisstation</li> <li>nicht erkennt, versuchen Sie</li> <li>Folgendes: <ul> <li>Entfernen Sie das Gerät und</li> <li>setzen Sie es wieder in die</li> <li>Basisstation ein.</li> </ul> </li> <li>Stellen Sie sicher, dass die</li> <li>Basisstation mit Strom</li> <li>versorgt wird (blaue Leuchte leuchtet).</li> <li>Wenn das Gerät das USB-Laufwerk nicht erkennt,</li> <li>versuchen Sie Folgendes: <ul> <li>Entfernen Sie den USB-Stick und setzen Sie ihn wieder ein.</li> </ul> </li> <li>Stellen Sie sicher, dass der USB-Stick formatiert ist.</li> </ul> |
|                                                                                     | Install Profile from Server (Profil vom Server installieren) | Der späteren Verwendung<br>vorbehalten.                                                                                                    |

| Administrative Options (Verwaltungsoptionen): Profile Management (Profilverwaltung) |                                 |                                                                                                    |
|-------------------------------------------------------------------------------------|---------------------------------|----------------------------------------------------------------------------------------------------|
|                                                                                     | Delete Profile (Profil löschen) | Befolgen Sie die<br>Eingabeaufforderungen auf dem<br>Bildschirm, um das auf dem<br>Gerät installierte<br>Anpassungsprofil zu löschen. |
|                                                                                     | Profile Status (Profilstatus)   | Liste der Informationen zum auf<br>dem Gerät geladenen<br>Anpassungsprofil.                                                           |

| Administrative Options (Verwaltungsoptionen): Test Record Management (Testdateiverwaltung) |                                                          |                                                                                                    |  |
|--------------------------------------------------------------------------------------------|----------------------------------------------------------|----------------------------------------------------------------------------------------------------|--|
|                                                                                            | Review Test Record (Testdatei<br>überprüfen)             | Dient als Prüfergebnis<br>Last Result (Letztes Ergebnis)<br>Patient Results<br>(Patientenergebnisse)<br>Quality Results<br>(Qualitätsergebnisse)<br>Canceled Results (Verworfene<br>Ergebnisse)<br>All results (Alle Ergebnisse) |  |
|                                                                                            | Review Training Records<br>(Schulungsdateien überprüfen) | Anzeigen von Tests, die im<br>Schulungsmodus durchgeführt<br>wurden.                                                                                                    |  |
|                                                                                            | Transmit Records (Dateien<br>übertragen)                 | Wählen Sie den Bereich der zu<br>übertragenden Dateien aus.                                                                                                    |  |
|                                                                                            | Delete Records (Dateien<br>löschen)                      | Wählen Sie den Bereich der zu<br>löschenden Dateien aus.                                                                                                    |  |
|                                                                                            | Test Record Status<br>(Testdateistatus)                  | Liste mit Informationen zu den<br>auf dem Gerät gespeicherten<br>Testdateien.                                                                                                    |  |

| Administrative Options (Verwaltungsoptionen): List Management (Listenverwaltung) |                                                 |                                                                                                    |  |
|----------------------------------------------------------------------------------|-------------------------------------------------|----------------------------------------------------------------------------------------------------|--|
|                                                                                  | Update All Lists (Alle Listen<br>aktualisieren) | Funktion zum Aktualisieren der<br>Patienten-, Bediener- und<br>Kartuschenchargen-Liste. Auf<br>dem Gerät muss ein<br>Anpassungsprofil zur Aktivierung<br>von Listen verwendet werden. |  |

| Administrative Options (Verwaltungsoptionen): List Management (Listenverwaltung) |                               |                                                                                                    |
|----------------------------------------------------------------------------------|-------------------------------|----------------------------------------------------------------------------------------------------|
|                                                                                  | Delete Lists (Listen löschen) | Zeigt zu löschende Listen an.<br>Wählen Sie die Liste(n) aus und<br>befolgen Sie die<br>Eingabeaufforderungen auf dem<br>Bildschirm, um den Vorgang<br>abzuschließen. |
|                                                                                  | List Status (Listenstatus)    | Zeigt Informationen zur<br>Patienten-, Bediener- und<br>Kartuschenchargen-Liste an.                                                                                   |

| Instrument Options (Geräteoptionen) |                                                 |                                                                                                    |
|-------------------------------------|-------------------------------------------------|----------------------------------------------------------------------------------------------------|
|                                     | Synchronize All (Alle<br>synchronisieren)       | Initiieren der Kommunikation mit<br>dem Datenmanagementsystem<br>und dem Abbott Managed Server<br>wird, um Listen (Bediener,<br>Patient, Kartusche) und eVAS/<br>ReVAS (nur Deutschland) zu<br>synchronisieren, die auf dem<br>Gerät aktiviert sind.                                                                                                    |
|                                     | Software Installation<br>(Softwareinstallation) | <ul> <li>Install from USB (Über USB<br/>installieren) – befolgen Sie die<br/>Eingabeaufforderungen auf dem<br/>Bildschirm, um die<br/>Gerätesoftware zu installieren.<br/>Wenn das Gerät die Basisstation<br/>nicht erkennt, versuchen Sie<br/>Folgendes:</li> <li>Entfernen Sie das Gerät und<br/>setzen Sie es wieder in die<br/>Basisstation ein.</li> <li>Stellen Sie sicher, dass die<br/>Basisstation mit Strom<br/>versorgt wird (blaue Leuchte<br/>leuchtet).</li> <li>Wenn das Gerät das USB-<br/>Laufwerk nicht erkennt,<br/>versuchen Sie Folgendes:</li> <li>Entfernen Sie den USB-Stick<br/>und setzen Sie ihn wieder ein.</li> <li>Stellen Sie sicher, dass der<br/>USB-Stick formatiert ist (wie<br/>auf der Anzeige angezeigt).</li> </ul> |
|                                     |                                                 | Install Pending (Installation<br>offen) – weist das Gerät zur<br>Installation des Software-<br>Updates an.                                                                                                    |

| Instrument Options (Geräteoptionen) |                                                                                                    |                                                                                      |
|-------------------------------------|----------------------------------------------------------------------------------------------------|--------------------------------------------------------------------------------------|
|                                     | Check for Update (Auf Upda<br>prüfen) – wenn die Konnekti<br>des Abbott Managed Server<br>dem Gerät eingerichtet ist, f<br>das Berühren dieser Schaltflä<br>dazu, dass das Gerät nach ne<br>Software-Updates sucht. We<br>eine neue Softwareversion<br>verfügbar ist, wird der Down<br>des Updates auf das Gerät<br>automatisch gestartet.<br>Ausführliche Informationen<br>Herunterladen und Installier<br>von Software über den<br>Abbott Managed Server find<br>Sie im Abschnitt<br><i>Softwareaktualisierung</i> in die<br>Handbuch. | te<br>vität<br>auf<br>ührt<br>äche<br>euen<br>en<br>iload<br>zum<br>en<br>en<br>esem |
|                                     | Software Status (Softwarest<br>– Liste mit Informationen zu<br>Software und eVAS.                                                                                                    | atus)                                                                                |

| Instrument Options (Geräteoptionen): Instrument Settings (Geräteeinstellungen) |                                                                                           |                                                                                                    |  |
|--------------------------------------------------------------------------------|-------------------------------------------------------------------------------------------|----------------------------------------------------------------------------------------------------|--|
| Befolgen Sie<br>Folgendes d                                                    | Befolgen Sie die Eingabeaufforderungen auf dem Bildschirm, um<br>Folgendes durchzuführen: |                                                                                                    |  |
| Set Languag<br>einstellen)                                                     | ge (Sprache                                                                               | Anmerkung: Wenn Sie eine<br>Sprache auswählen, die<br>diakritische Zeichen in ihrem<br>Alphabet enthält, ändert sich<br>das Aussehen des Tastenfelds.<br>Weitere Informationen finden<br>Sie in Abschnitt Keypad<br>changes for languages using<br>diacritical marks<br>(Tastaturwechsel für Sprachen<br>mit diakritischen Zeichen). |  |

| Instrument Options (Geräteoptionen): Instrument Settings (Geräteeinstellungen) |                                                 |  |                                                                                                    |
|--------------------------------------------------------------------------------|-------------------------------------------------|--|----------------------------------------------------------------------------------------------------|
|                                                                                | Set Clock (Uhrzeit<br>einstellen)               |  | Anmerkung: Wenn das Gerät<br>für die Kommunikation mit<br>einem Datenmanager<br>konfiguriert ist, synchronisiert<br>es automatisch Datum und<br>Uhrzeit mit der Uhrzeit des<br>Datenmanagers. Weitere<br>Informationen finden Sie in<br>Abschnitt Instrument Clock<br>Date/Time Synchronization<br>(Datums-/<br>Uhrzeitsynchronisierung der<br>Geräteuhr). |
|                                                                                | Set Units (Einheiten<br>einstellen)             |  |                                                                                                    |
|                                                                                | Set Date Format<br>(Datumsformat<br>einstellen) |  |                                                                                                    |

| Instrument Options (Geräteoptionen): Network Settings (Netzwerkeinstellungen) |                                                                                                    |  |  |
|-------------------------------------------------------------------------------|----------------------------------------------------------------------------------------------------|--|--|
| Network Services<br>(Netzwerkdienste)                                         | Um das Abrufen von Geräte-<br>Software-Updates und/oder<br>eVAS über Abbott Point of Care<br>zu ermöglichen, wählen Sie den<br> |  |  |

| Instrument Options (Geräteoptionen): Network Settings (Netzwerkeinstellungen) |                                                                              |                                                                                                    |  |
|-------------------------------------------------------------------------------|------------------------------------------------------------------------------|----------------------------------------------------------------------------------------------------|--|
|                                                                               | Enable/Disable Wireless<br>(Drahtlose Verbindung<br>aktivieren/deaktivieren) | Sie muss aktiviert sein, damit das<br>Gerät drahtlos kommunizieren<br>kann. Die Verwendung des NCi-<br>Dienstprogramms ist<br>erforderlich, um die Verbindung<br>zwischen dem Gerät und dem<br>drahtlosen Netzwerk<br>herzustellen. Wenn Sie diesen<br>Dienst deaktivieren, kann das<br>Gerät nicht mehr mit dem<br>drahtlosen Netzwerk<br>kommunizieren. |  |
|                                                                               | Delete Network Settings<br>(Netzwerkeinstellungen löschen)                   | Befolgen Sie die<br>Eingabeaufforderungen, um<br>diesen Vorgang abzuschließen.                                                                                                    |  |
|                                                                               | Network Status<br>(Netzwerkstatus)                                           | Liste mit Informationen zur<br>drahtlosen und<br>drahtgebundenen<br>Kommunikation.                                                                                                    |  |

| Instrument Options (Geräteoptionen): Instrument Service (Geräteinspektion) |                                                                                                    |                                                                                                    |  |
|----------------------------------------------------------------------------|----------------------------------------------------------------------------------------------------|----------------------------------------------------------------------------------------------------|--|
|                                                                            | Reset Instrument (Gerät<br>zurücksetzen)                                                                                |                                                                                                    |  |
|                                                                            | Export Logs (Protokolle<br>exportieren)                                                                                 | Befolgen Sie die<br>Eingabeaufforderungen auf dem<br>Bildschirm, um Geräteprotokolle<br>auf einen USB-Stick zu<br>exportieren. |  |
|                                                                            | View Running Applications -<br>Software information<br>(Ausgeführte Anwendungen<br>anzeigen -<br>Softwareinformationen) | Wird hauptsächlich vom<br>technischen Support verwendet.                                                                       |  |

| Instrument Options (Geräteoptionen): Instrument Service (Geräteinspektion) |                                                                                                    |                                                                                                    |  |
|----------------------------------------------------------------------------|----------------------------------------------------------------------------------------------------|----------------------------------------------------------------------------------------------------|--|
|                                                                            | Set Region Code (Regionalcode<br>einstellen)                                                        | Berühren Sie diese Schaltfläche<br>und befolgen Sie die<br>Eingabeaufforderungen auf dem<br>Bildschirm, um die Einstellung<br>des Regionalcodes<br>abzuschließen.                                                                                                    |  |
|                                                                            | Perform Conditioning Cartridge<br>(Konditionierung mit<br>Konditionierungskartusche<br>durchführen) | Berühren Sie diese Schaltfläche,<br>um die Konditionierung mit einer<br>Konditionierungskartusche<br>durchzuführen. Wenden Sie sich<br>an den technischen Support oder<br>an einen Vertreter vor Ort, um<br>die Konditionierungskartusche<br>und die Gebrauchsanweisung<br>anzufordern. |  |

# Keypad changes for languages using diacritical marks (Tastaturwechsel für Sprachen mit diakritischen Zeichen)

Je nach Sprache, die während der Geräteeinrichtung ausgewählt wurde (siehe die *Kurzanleitung* für das i-STAT Alinity Gerät), zeigt die Bildschirmtastatur Tasten mit einem kleinen weißen Punkt in der oberen rechten Ecke an, wie in der Abbildung dargestellt:

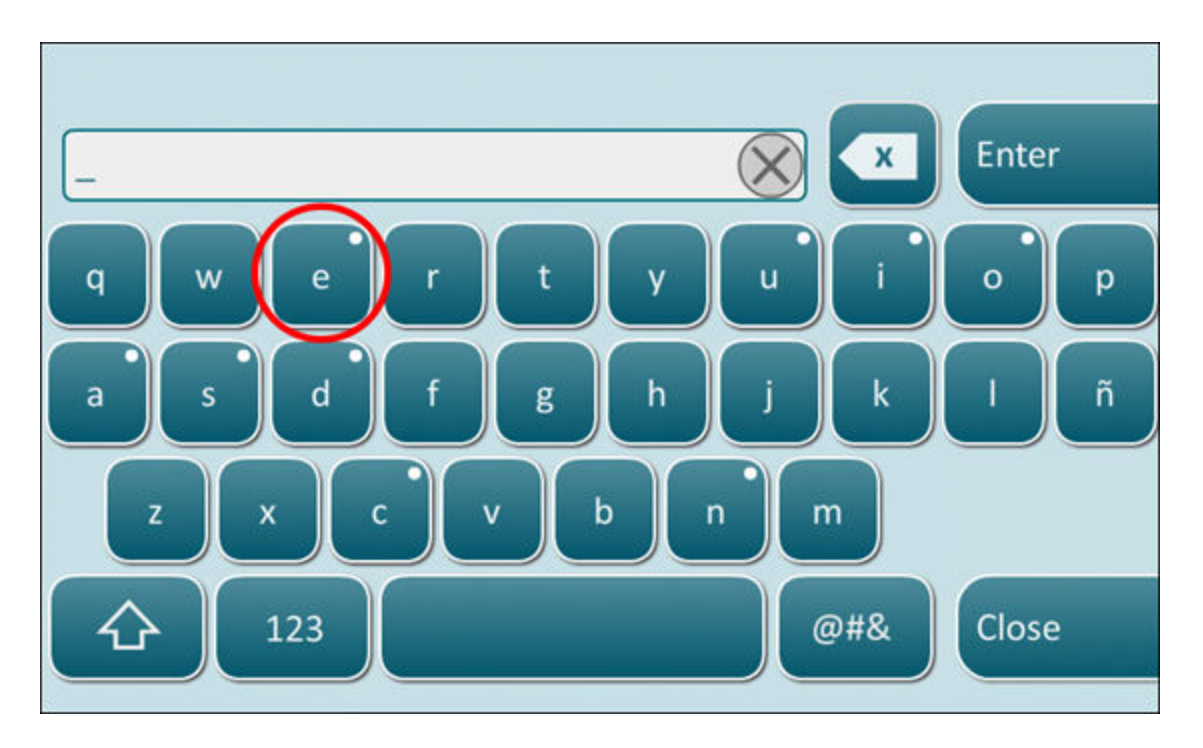

Tippen Sie auf das Zeichen, bis die zusätzlichen Optionen unten auf dem Tastenfeld angezeigt werden:

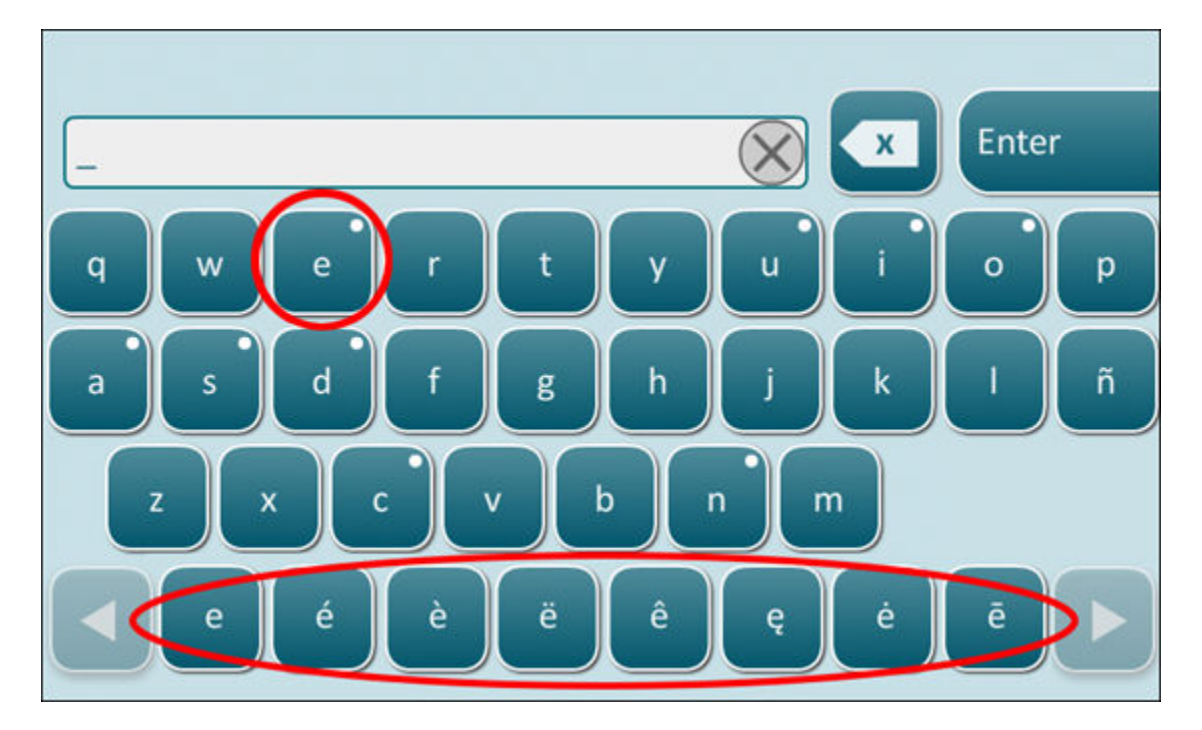

Nach einigen Sekunden werden die zusätzlichen Zeichen ausgeblendet, sodass der Bediener mit der Eingabe fortfahren kann, ohne dass zusätzliche Tastenanschläge erforderlich sind.

# Instrument Clock Date/Time Synchronization (Datums-/Uhrzeitsynchronisierung der Geräteuhr)

Wenn das Gerät so konfiguriert ist, dass Testergebnisse an einen Datenmanager übertragen oder Patienten-, Bediener- oder Kartuschenlisten von einem Datenmanager empfangen werden, synchronisiert das Gerät Datum und Uhrzeit seiner Uhr automatisch mit der Uhrzeit des Datenmanagers. Dank dieser Option müssen Sie die Uhr des Geräts nicht am Anfang und Ende der Sommerzeit einstellen.

So aktivieren Sie die Kommunikation mit dem Datenmanager:

- 1. Installieren Sie ein Anpassungsprofil mit einer der folgenden ausgewählten Funktionen:
  - Test Records (Testberichte)
  - Operator List (Bedienerliste)
  - Patient List (Patientenliste)
  - Cartridge List (Kartuschenliste)
- **2.** Verwenden Sie das NCi, um das Gerät für die drahtgebundene oder drahtlose Verbindung zu konfigurieren.

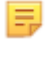

**Anmerkung:** Wenn Sie nur die drahtlose Verbindung auswählen, stellen Sie sicher, dass die drahtlose Verbindung sowohl auf dem Gerät als auch im Anpassungsprofil aktiviert ist.

Um sicherzustellen, dass die Uhrzeit des Geräts nach einer Änderung der Sommerzeit mit dem Datenmanager synchronisiert wird, schalten Sie das Gerät ein und lassen Sie es im Bildschirm "Home" (Start), bis die richtige Zeit auf dem Bildschirm "Home" (Start) angezeigt wird, bevor Sie den Kartuschentest durchführen.

Damit die Synchronisierung der Uhrzeit des Geräts durchgeführt werden kann, muss das Gerät zudem über eine drahtgebundene oder drahtlose Verbindung mit dem Netzwerk verfügen, in dem der Datenmanager gehostet ist. Das Gerät versucht möglicherweise, die Uhrzeit zu synchronisieren, wenn es mit einem Datenmanager kommuniziert, um Ergebnisse zu senden oder Listen zu empfangen. Das Gerät versucht auch, die Uhrzeit beim Einschalten zu synchronisieren, solange der Bildschirm "Home" (Start) angezeigt wird.

Standardmäßig ist die Datums-/Uhrzeitsynchronisierung des Geräts aktiviert, sofern die oben genannten Bedingungen erfüllt sind und die Option **Synchronize Clock with Data Manager** (Uhr mit Datenmanager synchronisieren) aktiviert ist. Um die automatische Synchronisierung von Datum/Uhrzeit zu deaktivieren, führen Sie den Vorgang **Set Clock** (Uhrzeit einstellen) am Gerät aus und deaktivieren Sie das Kontrollkästchen **Synchronize Clock with Data Manager** (Uhr mit Datenmanager synchronisieren). Wenn Sie dieses Kontrollkästchen deaktivieren, wird die automatische Synchronisierung von Datum/Uhrzeit mit dem Datenmanager deaktiviert und Sie können Datum/Uhrzeit manuell anpassen. Das Kontrollkästchen **Synchronize Clock with Data Manager** (Uhr mit Datenmanager synchronisieren) ist nur auf dem Bildschirm **Set Clock** (Uhrzeit einstellen) verfügbar, wenn das Gerät für die Kommunikation mit einem Datenmanager konfiguriert ist.

### **Kalibrierung des i-STAT Alinity-Instruments**

Das Instrument umfasst die mechanischen und elektrischen Systeme, die zur Steuerung des Flüssigkeitsflusses in der Kartusche, der Temperaturregelung, der Messung des Luftdrucks, der Messung elektrischer Signale der Sensoren und zur Anzeige und Übertragung von Ergebnissen erforderlich sind. Die Funktionen des Instruments sind ab Werk gemäß einprogrammierter Spezifikationen und Akzeptanzgrenzen kalibriert; bei einer Überschreitung zeigt das Instrument Qualitätsprüfungs-Meldungen oder \*\*\* statt Ergebnissen an.

Abbott Point of Care hat den internen Simulator entwickelt, der bei jeder eingesetzten Kartusche als Signalprüfungs-Mechanismus fungiert. Der interne Simulator ist eine Kombination aus Hardware und Software, die die Fähigkeit des Instrumentes, Sensorsignale präzise zu lesen, testet. Das Instrument führt bei jedem Kartuschen-Lauf einen internen Simulatortest durch. Der interne Simulator simuliert potenziometrische, amperometrische und konduktometrische Signale mit drei Stufen; dies entspricht einem Bereich mit sehr hohen und sehr niedrigen Analytenkonzentrationen. Die Simulation hängt von der Kartusche, die für diese Tests eingesetzt wurde, ab. Der Sensorensatz der eingesetzten Kartusche bestimmt somit die getesteten Signale.

## Spezifikationen

| Spezifikationen des i-STAT Alinity Geräts           |                                                                                                    |  |  |
|-----------------------------------------------------|----------------------------------------------------------------------------------------------------|--|--|
| Abmessungen: Höhe x Breite x Tiefe                  | 25,6 cm (10,1 in) x 14,3 cm (5,6 in) x 8,1 cm (3,2 in)                                                                                                    |  |  |
| Gewicht                                             | 660 g (1,5 lb) ohne Akku<br>840 g (1,9 lb) mit Akku                                                                                                    |  |  |
| Betriebsbereich: Temperatur und<br>Luftfeuchtigkeit | 16 bis 30 °C (61 bis 86 °F) für klinische Tests<br>10 bis 90 % relative Luftfeuchtigkeit, nicht kondensierend,<br>mit einer maximalen Sättigungstemperatur von 34 °C<br>(93,2 °F)                     |  |  |
| Testumgebung                                        | Im Innenbereich, auf einer trockenen, sauberen,<br>horizontalen und stabilen Oberfläche.<br>Nicht in der Nähe von Vibrationsgeräten wie Zentrifugen<br>platzieren.<br>Direktes Sonnenlicht vermeiden. |  |  |
| Höhe                                                | bis zu 3.048 Meter (10.000 Fuß)                                                                                                    |  |  |
| Lagerbereich: Temperatur und<br>Luftfeuchtigkeit    | -10 bis 60 °C (14 bis 140 °F)<br>10 bis 90 %, nicht kondensierend, mit einer maximalen<br>Sättigungstemperatur von 50 °C (122 °F)                                                                     |  |  |
| Display                                             | 5 Zoll, 800 x 480 Pixel mit Touchscreen, diagonal gemessen                                                                                                    |  |  |
| Stromquelle                                         | Lithium-Ionen-Akku (i-STAT Alinity Akku Modell RB-500)                                                                                                    |  |  |
| Außenmaterial                                       | Die Außenseiten dieses Produkts, die Produktverpackung<br>und das Zubehör sind frei von natürlichem oder<br>synthetischem Kautschuklatex.                                                             |  |  |

| i-STAT Alinity Software- und Kommunikationsspezifikationen |                                                              |  |
|------------------------------------------------------------|--------------------------------------------------------------|--|
| Unterstützte Netzwerkstandards                             | IEEE TCP/IP                                                  |  |
| TCP/IP-Datenübertragungsraten                              | 10/100-Ethernet-Schnittstelle                                |  |
| Netzwerkverbindungsmodi                                    | 802.3 über RJ45-Port der Basisstation<br>802.11 a/b/g/n WLAN |  |
| Serielle Verbindung                                        | USB über Basisstation                                        |  |

| i-STAT Alinity Software- und Kommunikationsspezifikationen |                                        |  |
|------------------------------------------------------------|----------------------------------------|--|
| Druckerverbindungsmodi                                     | RJ11 über die Basisstation<br>Infrarot |  |
| USB-Modi                                                   | v2.0                                   |  |
| Betriebssystem und Version                                 | VxWorks 6.9.4                          |  |

#### **Drahtlose Kennzeichnung**

Das i-STAT Alinity-Gerät enthält die FCC-Markierung und die FCC-Modulkennung.

#### Tabelle 1–1: Wireless-Spezifikationen für i-STAT Alinity-Geräte

| Wireless-Charakteristik         | i-STAT Alinity Gerät                                             |                   |  |
|---------------------------------|------------------------------------------------------------------|-------------------|--|
| Netzwerkstandard                | IEEE 802.11a, IEEE 802.11b, IEEE 802.11g, IEEE 802.11n (1-Strom) |                   |  |
| Maximale HF-Leistung            | 200 mW                                                           |                   |  |
| Typische maximale SAR           | 765 mW / kg bei 0 cm                                             |                   |  |
| Drahtlose QoS-<br>Anforderungen | Keine.Großartiger, einwandfreier Lieferservice.                  |                   |  |
| Radio Band Mittfrequenzen       | 802.11b/g/n                                                      | 2,412 - 2,472 GHz |  |
|                                 | 802.11a / n                                                      | 5,180 - 5,825 GHz |  |
| Modulationsarten                | OFDM (64QAM, 16QAM, QPSK, BPSK)                                  |                   |  |
|                                 | DSSS (CCK, DQPSK, DBPSK)                                         |                   |  |
|                                 | DSSS-OFDM (64QAM, 16QAM, QPSK, BPSK)                             |                   |  |

#### Tabelle 1–2: sichere Authentifizierungsprotokolle

| Authentifizierungstyp        | WPA-Typ Authentifizierungs-<br>Methode | Authentifizierungs-        | Verschlüsselungstyp       |      |
|------------------------------|----------------------------------------|----------------------------|---------------------------|------|
|                              |                                        | Groupwise<br>Transient Key | Pairwise<br>Transient Key |      |
| WPA Persönlich               | WPA                                    | PSK                        | ткір                      | ТКІР |
| WPA Enterprise               | WPA                                    | EAP                        | ткір                      | ТКІР |
| Persönlicher WPA2            | WPA2                                   | PSK                        | ССМР                      | ССМР |
| WPA2 Enterprise              | WPA2                                   | EAP                        | ССМР                      | ССМР |
| WPA2/WPA Persönlich<br>(Mix) | WPA2                                   | PSK                        | ТКІР                      | ССМР |
| WPA2/WPA Enterprise<br>(Mix) | WPA2                                   | EAP                        | ТКІР                      | ССМР |
### Vorsichtsmaßnahmen und Nutzungseinschränkungen

Befolgen Sie für optimale Ergebnisse die folgenden Vorsichtsmaßnahmen, um Schäden am Instrument zu verhindern und die Sicherheit der Bediener und Integrität der Ergebnisse zu gewährleisten. WAS SIE TUN SOLLTEN:

- Vorsichtig vorgehen, wenn Sie das Instrument auf einer instabilen Oberfläche wie einem Patientenbett platzieren. Wenn Sie das Instrument auf einer instabilen Oberfläche platzieren, könnte es herunterfallen. Platzieren Sie das Instrument auf einem Tisch oder einer Arbeitsplatte, um das Risiko eines Herunterfallens zu minimieren.
- Platzieren Sie den Instrument und Peripheriegeräte immer auf einer stabilen Oberfläche an einem Standort, an dem es keine Verletzungen verursacht, falls es herunterfällt.
- Verwenden Sie nur Zubehör und Verbrauchsmaterialien, die von Abbott Point of Care für dieses System vorgegeben oder geliefert wurden.
- Desinfizieren Sie den Instrument regelmäßig und nach Verschüttungen von Blut oder Übertragung zu einem Instrument, um Patienten vor nosokomialen Infektionen zu schützen. Weitere Informationen finden Sie in der i-STAT Alinity *Kurzanleitung*.
- Befolgen Sie die standortspezifischen Richtlinien zur Integration kabelloser Geräte in das Krankenhausumfeld.
- Halten Sie Kartusche und Instrument auf der Temperatur des Raums, in dem sie verwendet werden sollen. Kondensation auf einer kalten Kartusche kann einen korrekten Kontakt mit dem Instrument verhindern.
- Klären Sie mit den Behörden die lokalen, staatlichen und/oder nationalen Anforderungen zur Entsorgung ab.

#### WAS SIE UNTERLASSEN SOLLTEN:

- Versuchen, eine Kartusche während dem Testzyklus zu entfernen. Die hierfür erforderliche Kraft könnte den Instrument beschädigen. Die Nachricht Kartusche im Instrument gesperrt. Kartusche nicht entfernen. wird auf dem Bildschirm angezeigt, bis der Instrument die Kartusche entsperrt.
- Den Instrument unter Umgebungsbedingungen verwenden, die außerhalb der Spezifikationen für Temperatur und Luftfeuchtigkeit liegen.
- Unbefugte Reparaturen oder Veränderungen an diesem Produkt vornehmen, da dies zu Verletzungen oder Schäden am Gerät führen kann.

#### **HINWEIS:**

- Der durch dieses Gerät bereitgestellte Schutz kann in seiner Funktion beeinträchtigt werden, wenn er auf eine von Abbott Point of Care nicht spezifizierte Weise verwendet wird.
- Der Bediener sollte bei der Handhabung von Instrument, Kartusche und Peripherieausrüstung Standard-Vorsichtsmaßnahmen zum Schutz vor hämatogenen Pathogenen befolgen. Standard-Vorsichtsmaßnahmen wie das Tragen von Handschuhen dienen zum Schutz des Personals vor hämatogenen Pathogenen sowie Pathogenen in anderen Körpersubstanzen. Diese Vorsichtsmaßnahmen gehen von der Annahme aus, dass Blut, Körperflüssigkeiten und Gewebe Erreger beinhalten können und daher als biogefährliches Material behandelt werden sollten. Weitere Informationen finden Sie im CDC/NIH-Handbuch *Biosafety in Microbiological and Biomedical Laboratories*, 4. Ausgabe, 1999 oder dem *WHO Laboratory Biosafety Manual*, 2. Ausgabe, 2003.
- Der Instrument kann durch Schäden durch unsachgemäßen Gebrauch (wie Fallenlassen des Instrument) funktionsunfähig werden.

- Klinische Umfelder, in denen ausfallsichere Tests erforderlich sind, benötigen ein Reserve-Instrument oder eine Reserve-Testquelle.
- Der Instrument und seine Peripheriegeräte sind von keiner Behörde in Bezug auf die Eignung für den Einsatz in sauerstoffangereicherten Atmosphären als geeignet registriert.
- Bei einer Synchronisierung von Datum/Uhrzeit des Instruments mit einem Datenmanager mit falschem Datum/falscher Uhrzeit kann das Instrument funktionsunfähig werden. Um die automatische Synchronisierung von Datum/Uhrzeit zu deaktivieren, führen Sie das Verfahren Uhr stellen durch und deaktivieren Sie das Kontrollkästchen Uhrzeit-/Datum-Synchronisierung aktivieren. Klicken Sie daraufhin auf Uhrzeit/Datum manuell stellen und stellen Sie das korrekte Datum/die korrekte Uhrzeit ein.

### **Meldungen und Fehlerbehebung**

Dieser Abschnitt enthält Informationen, die dem Bediener helfen sollen, eventuelle Fehler und Warnmeldungen im i-STAT Alinity System zu identifizieren und zu beheben. Außerdem werden Informations- und Warnhinweise aufgeführt. Wenn ein Ereignis eintritt, werden auf dem Gerät die Meldung **Quality Check Failure** (Fehler bei der Qualitätsprüfung) (QCF) und Informationen zur Behebung des Problems angezeigt. Zu einem späteren Zeitpunkt nach Auftreten des Fehlers bei der Qualitätsprüfung kann es erforderlich sein, diese Informationen abzurufen. Dazu kann der Benutzer auf **Review Results** (Ergebnisse überprüfen) tippen, um den QCF und den zugehörigen numerischen Code anzuzeigen. Diese numerischen Codes und die entsprechenden Lösungen sind in der Tabelle **Fehlercodes bei der Qualitätsprüfung** in diesem Abschnitt aufgeführt. Diese Informationen unterstützen den Administrator bei der Beantwortung von Fragen zur Fehlerbehebung.

#### Warnmeldungen

Eine Warnmeldung wird ausgegeben, wenn eine Aktion erforderlich ist. Bei einigen Warnmeldungen muss der Bediener sofort Maßnahmen ergreifen, z. B. "Critically Low Battery" (Batterie sehr schwach), und bei anderen muss der Administrator eingreifen, z. B. "Low Memory" (Geringer Speicher). Die Warnmeldung wird so lange auf dem Bildschirm angezeigt, bis der Bediener Maßnahmen ergreift. Durch Tippen auf die Schaltfläche **Alert** (Warnmeldung) werden weitere Details angezeigt.

#### Beispiel für den Bildschirm "Alerts" (Warnmeldungen)

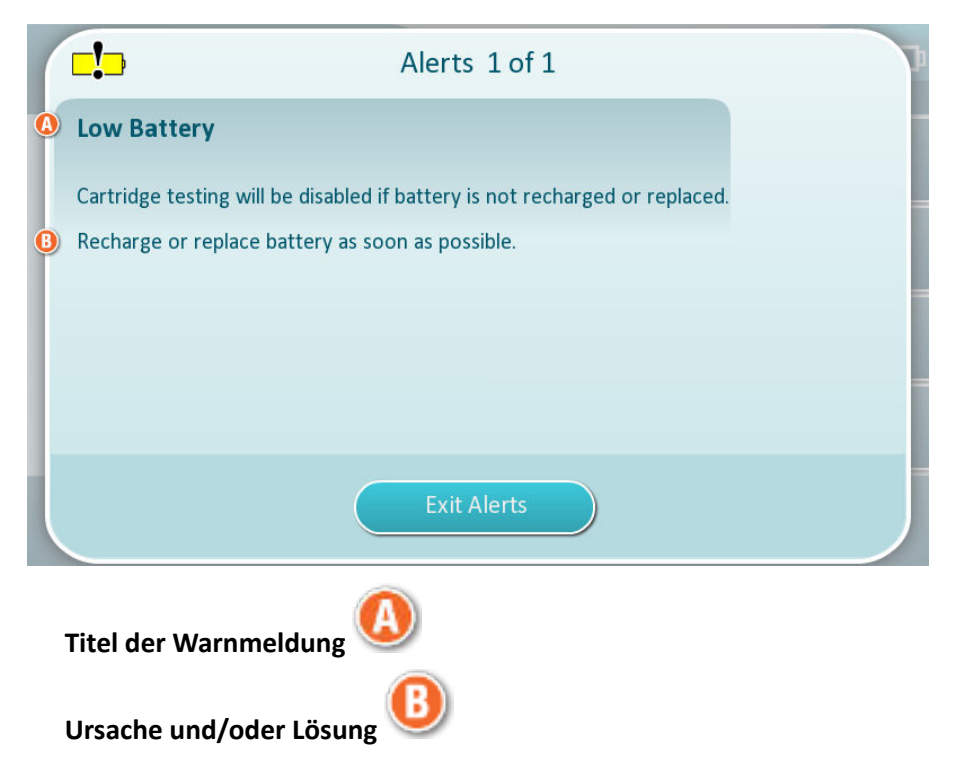

Richten Sie sich an den auf dem Bildschirm angezeigten Informationen, um die geeigneten Maßnahmen zu ergreifen. Wenn die Warnmeldung weiterhin angezeigt wird, wenden Sie sich an den Systemadministrator.

### Fehlercodes bei der Qualitätskontrolle

Das Gerät führt kontinuierlich zahlreiche Qualitätsprüfungen durch, um sicherzustellen, dass das System ordnungsgemäß funktioniert. Fehlercodes bei der Qualitätskontrolle (QCFs) zeigen an, dass ein Problem mit dem Gerät, der Kartusche, der Probe oder der Software festgestellt wurde. Wenn eine Qualitätsprüfung fehlschlägt, zeigt das Gerät einen entsprechenden Fehlercode an, der aus einem numerischen Code, einer Angabe der Ursache und Lösung sowie einer vorgeschlagenen Korrekturmaßnahme besteht.

Auch wenn bei einem Fehler bei der Qualitätsprüfung am Gerät eine Meldung angezeigt wird, sind unter **Review Results (Ergebnisse überprüfen)** keine Details verfügbar. Die folgenden Informationen sollen dem Administrator bei der Beantwortung von Fragen zur Fehlerbehebung helfen.

Ein Fehler bei der Qualitätsprüfung kann während Patiententests (Patientenpfad), während der Qualitätskontrolle (Qualitätskontrollpfad) oder bei Verwendung des elektronischen Simulators (Pfad für elektronischen Simulator) auftreten.

Bei Geräteproblemen befolgen Sie die Anweisungen auf dem Display. Wenn das Gerät ausgeschaltet wurde, wird der QCF-Code unter **Review Results (Ergebnisse überprüfen)** gespeichert. So rufen Sie ihn ab: Schalten Sie das Gerät ein, und tippen Sie auf **More Options (Weitere Optionen)** > **Review Results (Ergebnisse überprüfen)** > **Quality Results (Qualitätsergebnisse)** > **Quality Check Code Results (Ergebnisse des Qualitätsprüfcodes)**.

In den folgenden Tabellen können Sie nach dem **Fehlercode bei der Qualitätskontrolle** suchen und die Ursache und Lösung ermitteln.

- 1. Suchen Sie in unten stehender Tabelle in der ersten Spalte nach dem QCF-Code, der unter Review Results (Ergebnisse überprüfen) angegeben wird.
- 2. Identifizieren Sie den Pfad, in dem der Fehler aufgetreten ist, und
  - suchen Sie in der Spalte **Cause (Ursache)** die Ursachennummer. Lesen Sie dann die Beschreibung unter *Ursachen für Fehler bei der Qualitätsprüfung*.
  - Suchen Sie in der Spalte **Resolution (Lösung)** den Buchstaben für die Lösung, und lesen Sie dann die Beschreibung unter *Lösungen für Fehler bei der Qualitätsprüfung*.

#### Fehlercodes bei der Qualitätskontrolle

**Anmerkung:** Eine leere Zelle weist darauf hin, dass für diesen Pfad und Code keine zutreffenden Informationen vorhanden sind.

| QCF-Code, der<br>unter "Review<br>Results<br>(Ergebnisse | Patientenpfad |        | Qualitätsprüfpfad |        | Pfad für elektronischen<br>Simulator/<br>Konditionierungskartus<br>che |        | Auf<br>dem<br>Bildschi<br>rm    |
|----------------------------------------------------------|---------------|--------|-------------------|--------|------------------------------------------------------------------------|--------|---------------------------------|
| überprüfen)"<br>angezeigt wird                           | Ursache       | Lösung | Ursache           | Lösung | Ursache                                                                | Lösung | angezei<br>gter<br>QCF-<br>Code |
| 2-01-1.1.1                                               | 1             | А      | 1                 | А      |                                                                        |        | 2-01                            |
| 2-02-1.1.2                                               | 1             | A      | 1                 | A      |                                                                        |        | 2-02                            |
| 8-01-2.1.8                                               |               | I      |                   | I      |                                                                        | Р / ВВ | 8-01                            |

| QCF-Code, der<br>unter "Review<br>Results<br>(Ergebnisse | Patientenpfad |        | Qualitätsprüfpfad |        | Pfad für elektronischen<br>Simulator/<br>Konditionierungskartus<br>che |        | Auf<br>dem<br>Bildschi<br>rm    |
|----------------------------------------------------------|---------------|--------|-------------------|--------|------------------------------------------------------------------------|--------|---------------------------------|
| angezeigt wird                                           | Ursache       | Lösung | Ursache           | Lösung | Ursache                                                                | Lösung | angezei<br>gter<br>QCF-<br>Code |
| 11-01-2.13.32                                            |               | В      |                   | В      |                                                                        | D      | 11-01                           |
| 13-01-1.6.1                                              |               | S      |                   | S      |                                                                        | S      | 13-01                           |
| 17-01-8.2.1                                              | 2             | E      | 2                 | F      |                                                                        |        | 17-01                           |
| 18-01-8.2.2                                              | 2             | E      | 2                 | F      |                                                                        |        | 18-01                           |
| 19-01-8.2.3                                              | 2             | E      | 2                 | F      |                                                                        |        | 19-01                           |
| 20-01-3.1.1 <sup>1</sup>                                 |               | G      |                   | F      |                                                                        |        | 20-01                           |
| 21-01-3.1.3                                              | 3             | G      | 3                 | F      |                                                                        |        | 21-01                           |
| 22-01-6.1.3                                              | 4             | х      | 4                 | F      |                                                                        |        | 22-01                           |
| 22-01-6.1.5                                              | 4             | х      | 4                 | F      |                                                                        |        | 22-01                           |
| 22-01-6.1.8                                              | 4             | х      | 4                 | F      |                                                                        |        | 22-01                           |
| 22-01-6.1.9                                              | 4             | х      | 4                 | F      |                                                                        |        | 22-01                           |
| 22-01-6.1.10                                             | 4             | х      | 4                 | F      |                                                                        |        | 22-01                           |
| 22-01-6.1.11                                             | 4             | х      | 4                 | F      |                                                                        |        | 22-01                           |
| 22-01-6.1.12                                             | 4             | х      | 4                 | F      |                                                                        |        | 22-01                           |
| 22-01-6.1.15                                             | 4             | х      | 4                 | F      |                                                                        |        | 22-01                           |
| 23-01-3.3.2 <sup>1</sup>                                 |               | G      |                   | F      |                                                                        |        | 23-01                           |
| 24-01-3.1.5                                              |               | G      |                   | F      |                                                                        |        | 24-01                           |
| 25-01-6.1.13                                             | 5             | Х      | 5                 | F      |                                                                        |        | 25-01                           |
| 25-01-6.1.14                                             | 5             | Х      | 5                 | F      |                                                                        |        | 25-01                           |
| 26-01-6.2.1                                              |               | х      |                   | F      |                                                                        |        | 26-01                           |
| 26-01-6.2.2                                              |               | Х      |                   | F      |                                                                        |        | 26-01                           |
| 26-01-6.2.3                                              |               | Х      |                   | F      |                                                                        |        | 26-01                           |
| 26-01-6.2.4                                              |               | х      |                   | F      |                                                                        |        | 26-01                           |
| 27-01-4.1.1 <sup>1</sup>                                 |               | G      |                   | F      |                                                                        |        | 27-01                           |
| 28-01-4.1.2                                              |               | G      |                   | F      |                                                                        |        | 28-01                           |
| 29-01-4.1.3                                              |               | G      |                   | F      |                                                                        |        | 29-01                           |
| 30-01-6.1.4                                              | 6             | W      | 12                | F      |                                                                        |        | 30-01                           |

| QCF-Code, der<br>unter "Review<br>Results<br>(Ergebnisse | Patientenpfad |        | Qualitätsprüfpfad |        | Pfad für elektronischen<br>Simulator/<br>Konditionierungskartus<br>che |        | Auf<br>dem<br>Bildschi<br>rm    |
|----------------------------------------------------------|---------------|--------|-------------------|--------|------------------------------------------------------------------------|--------|---------------------------------|
| uberprufen)"<br>angezeigt wird                           | Ursache       | Lösung | Ursache           | Lösung | Ursache                                                                | Lösung | angezei<br>gter<br>QCF-<br>Code |
| 30-01-6.1.7                                              | 6             | W      | 12                | F      |                                                                        |        | 30-01                           |
| 30-02-4.1.4                                              | 6             | н      | 12                | F      |                                                                        |        | 30-02                           |
| 31-01-4.1.5                                              | 7             | G      | 7                 | F      |                                                                        |        | 31-01                           |
| 31-02-6.1.16                                             | 7             | х      | 7                 | F      |                                                                        |        | 31-02                           |
| 32-01-4.1.6                                              |               | G      |                   | F      |                                                                        |        | 32-01                           |
| 33-01-4.1.8                                              |               | G      |                   | F      |                                                                        |        | 33-01                           |
| 34-01-4.1.11                                             | 7             | G      | 7                 | F      |                                                                        |        | 34-01                           |
| 35-01-4.1.7                                              | 8             | н      | 13                | F      |                                                                        |        | 35-01                           |
| 36-01-4.1.10                                             | 8             | н      | 13                | F      |                                                                        |        | 36-01                           |
| 37-01-4.1.9                                              | 6             | н      | 12                | F      |                                                                        |        | 37-01                           |
| 38-01-4.1.12                                             | 9             | G      | 9                 | F      |                                                                        |        | 38-01                           |
| 39-01-6.1.6                                              | 9             | G      | 9                 | F      |                                                                        |        | 39-01                           |
| 40-01-3.3.3                                              |               | G      |                   | F      |                                                                        |        | 40-01                           |
| 41-01-3.1.2 <sup>1</sup>                                 |               | G      |                   | F      |                                                                        |        | 41-01                           |
| 42-01-3.1.6                                              |               | G      |                   | F      |                                                                        |        | 42-01                           |
| 43-01-3.1.4                                              | 20            | G      | 20                | F      |                                                                        |        | 43-01                           |
| 44-01-6.1.1                                              | 5             | х      | 5                 | F      |                                                                        |        | 44-01                           |
| 46-01-6.1.2                                              | 5             | х      | 5                 | F      |                                                                        |        | 46-01                           |
| 47-01-2.1.7                                              |               | N      |                   | N      |                                                                        | J/Z    | 47-01                           |
| 48-01-2.13.2                                             |               | В      |                   | В      |                                                                        | C / AA | 48-01                           |
| 49-01-3.3.1                                              | 14            | U      | 14                | V      |                                                                        |        | 49-01                           |
| 50-01-2.1.1                                              |               | G      |                   | F      |                                                                        | C / AA | 50-01                           |
| 50-01-2.1.2                                              |               | G      |                   | F      |                                                                        | C / AA | 50-01                           |
| 50-01-2.1.3                                              |               | G      |                   | F      |                                                                        | C / AA | 50-01                           |
| 50-01-2.1.6                                              |               | G      |                   | F      |                                                                        | C / AA | 50-01                           |
| 51-01-2.1.4                                              |               | G      |                   | F      |                                                                        | C / AA | 51-01                           |
| 51-01-2.1.9                                              |               | G      |                   | F      |                                                                        | C / AA | 51-01                           |

| QCF-Code, der<br>unter "Review<br>Results<br>(Ergebnisse | Patientenpfad |        | Qualitätsprüfpfad |        | Pfad für elektronischen<br>Simulator/<br>Konditionierungskartus<br>che |        | Auf<br>dem<br>Bildschi<br>rm    |
|----------------------------------------------------------|---------------|--------|-------------------|--------|------------------------------------------------------------------------|--------|---------------------------------|
| überprüfen)"<br>angezeigt wird                           | Ursache       | Lösung | Ursache           | Lösung | Ursache                                                                | Lösung | angezei<br>gter<br>QCF-<br>Code |
| 52-01-2.1.5                                              |               | G      |                   | F      |                                                                        | C / AA | 52-01                           |
| 53-01-2.9.3                                              |               | Т      |                   | Т      |                                                                        | Т      | 53-01                           |
| 57-01-2.4.1                                              |               | В      |                   | В      |                                                                        | D      | 57-01                           |
| 59-01-4.5.1                                              |               | В      |                   | В      |                                                                        | D      | 59-01                           |
| 60-01-1.6.2                                              |               | В      |                   | В      |                                                                        | C / AA | 60-01                           |
| 63-01-2.9.1                                              |               | D      |                   | D      |                                                                        | D      | 63-01                           |
| 63-01-2.9.2                                              |               | D      |                   | D      |                                                                        | D      | 63-01                           |
| 66-01-2.2.1                                              |               | В      |                   | В      |                                                                        | D      | 66-01                           |
| 66-01-2.2.2                                              |               | В      |                   | В      |                                                                        | D      | 66-01                           |
| 66-01-2.2.3                                              |               | В      |                   | В      |                                                                        | D      | 66-01                           |
| 68-01-2.4.2                                              |               | В      |                   | В      |                                                                        | D      | 68-01                           |
| 69-01-3.6.1                                              |               | G      |                   | F      |                                                                        |        | 69-01                           |
| 69-02-3.6.2                                              |               | К      |                   | К      |                                                                        |        | 69-02                           |
| 69-03-7.6.1                                              |               |        |                   |        |                                                                        | C / AA | 69-03                           |
| 69-04-7.6.2                                              |               |        |                   |        |                                                                        | L/CC   | 69-04                           |
| 70-01-1.6.3                                              |               | В      |                   | В      |                                                                        | D      | 70-01                           |
| 72-01-2.1.10                                             |               | D      |                   | D      |                                                                        | D      | 72-01                           |
| 79-01-2.3.1                                              | 15            | U      | 15                | V      |                                                                        |        | 79-01                           |
| 80-01-3.4.1                                              |               | G      |                   | F      |                                                                        |        | 80-01                           |
| 80-01-3.4.2                                              |               | G      |                   | F      |                                                                        |        | 80-01                           |
| 80-01-3.4.3                                              |               | G      |                   | F      |                                                                        |        | 80-01                           |
| 80-01-3.4.4                                              |               | G      |                   | F      |                                                                        |        | 80-01                           |
| 82-01-1.2.1                                              |               | В      |                   | В      |                                                                        | D      | 82-01                           |
| 82-01-2.10.3                                             |               | В      |                   | В      |                                                                        | D      | 82-01                           |
| 87-01-3.2.1                                              |               | G      |                   | F      |                                                                        |        | 87-01                           |
| 88-01-1.6.33                                             |               | В      |                   | В      |                                                                        | C / AA | 88-01                           |
| 89-01-2.7.32                                             |               | В      |                   | В      |                                                                        | C / AA | 89-01                           |

| QCF-Code, der<br>unter "Review<br>Results<br>(Ergebnisse | Patientenpfad |        | Qualitätsprüfpfad |        | Pfad für elektronischen<br>Simulator/<br>Konditionierungskartus<br>che |        | Auf<br>dem<br>Bildschi<br>rm    |
|----------------------------------------------------------|---------------|--------|-------------------|--------|------------------------------------------------------------------------|--------|---------------------------------|
| angezeigt wird                                           | Ursache       | Lösung | Ursache           | Lösung | Ursache                                                                | Lösung | angezei<br>gter<br>QCF-<br>Code |
| 90-01-2.4.3                                              |               | D      |                   | D      |                                                                        | D      | 90-01                           |
| 90-01-2.4.4                                              |               | D      |                   | D      |                                                                        | D      | 90-01                           |
| 90-01-2.4.5                                              |               | D      |                   | D      |                                                                        | D      | 90-01                           |
| 90-01-2.4.6                                              |               | D      |                   | D      |                                                                        | D      | 90-01                           |
| 90-01-2.4.7                                              |               | D      |                   | D      |                                                                        | D      | 90-01                           |
| 90-01-2.4.8                                              |               | D      |                   | D      |                                                                        | D      | 90-01                           |
| 90-01-2.4.9                                              |               | D      |                   | D      |                                                                        | D      | 90-01                           |
| 90-01-2.4.10                                             |               | D      |                   | D      |                                                                        | D      | 90-01                           |
| 90-01-2.4.11                                             |               | D      |                   | D      |                                                                        | D      | 90-01                           |
| 90-01-2.4.12                                             |               | D      |                   | D      |                                                                        | D      | 90-01                           |
| 90-01-2.4.13                                             |               | D      |                   | D      |                                                                        | D      | 90-01                           |
| 90-02-2.4.14                                             |               | В      |                   | В      |                                                                        | D      | 90-02                           |
| 90-02-2.4.16                                             |               | В      |                   | В      |                                                                        | D      | 90-02                           |
| 90-02-2.4.17                                             |               | В      |                   | В      |                                                                        | D      | 90-02                           |
| 90-02-2.4.18                                             |               | В      |                   | В      |                                                                        | D      | 90-02                           |
| 90-03-2.4.15                                             | 19            | Y      | 19                | Y      |                                                                        |        | 90-03                           |
| 90-04-2.4.19                                             |               |        |                   |        |                                                                        | D      | 90-04                           |
| 91-01-2.6.32                                             |               | В      |                   | В      |                                                                        | D      | 91-01                           |
| 92-01-2.10.1                                             |               | В      |                   | В      |                                                                        | D      | 92-01                           |
| 92-01-2.10.2                                             |               | В      |                   | В      |                                                                        | D      | 92-01                           |
| 93-01-2.5.32                                             |               | В      |                   | В      |                                                                        | D      | 93-01                           |
| 93-01-2.5.33                                             |               | В      |                   | В      |                                                                        | D      | 93-01                           |
| 94-01-1.6.32                                             |               | В      |                   | В      |                                                                        | D      | 94-01                           |
| 95-01-1.7.1                                              |               | R      |                   | R      |                                                                        |        | 95-01                           |
| 99-01-2.13.1                                             |               | G      |                   | F      |                                                                        | C / AA | 99-01                           |
| 99-02-2.2.4                                              |               |        |                   |        |                                                                        | C / AA | 99-02                           |
| 119-01-5.1.28                                            |               | G      |                   | F      |                                                                        |        | 119-01                          |

| QCF-Code, der<br>unter "Review<br>Results<br>(Ergebnisse | Patientenpfad |        | Qualitätsprüfpfad |        | Pfad für elektronischen<br>Simulator/<br>Konditionierungskartus<br>che |        | Auf<br>dem<br>Bildschi<br>rm    |
|----------------------------------------------------------|---------------|--------|-------------------|--------|------------------------------------------------------------------------|--------|---------------------------------|
| überprüfen)"<br>angezeigt wird                           | Ursache       | Lösung | Ursache           | Lösung | Ursache                                                                | Lösung | angezei<br>gter<br>QCF-<br>Code |
| 120-01-5.1.21                                            |               | G      |                   | F      |                                                                        |        | 120-01                          |
| 121-01-5.1.22                                            |               | G      |                   | F      |                                                                        |        | 121-01                          |
| 122-01-5.1.23                                            |               | G      |                   | F      |                                                                        |        | 122-01                          |
| 123-01-5.1.24                                            |               | G      |                   | F      |                                                                        |        | 123-01                          |
| 124-01-5.1.25                                            |               | G      |                   | F      |                                                                        |        | 124-01                          |
| 125-01-5.1.26                                            |               | G      |                   | F      |                                                                        |        | 125-01                          |
| 126-01-5.1.27                                            |               | G      |                   | F      |                                                                        |        | 126-01                          |
| 127-01-5.1.1                                             | 17            | G      | 17                | F      |                                                                        |        | 127-01                          |
| 127-01-5.1.3                                             | 17            | G      | 17                | F      |                                                                        |        | 127-01                          |
| 128-01-5.1.5                                             | 16            | G      | 16                | F      |                                                                        |        | 128-01                          |
| 129-01-5.1.7                                             |               | G      |                   | F      |                                                                        |        | 129-01                          |
| 130-01-5.1.8                                             | 9             | G      | 9                 | F      |                                                                        |        | 130-01                          |
| 131-01-5.1.10                                            | 8             | н      | 13                | F      |                                                                        |        | 131-01                          |
| 132-01-5.1.15                                            | 9             | G      | 9                 | F      |                                                                        |        | 132-01                          |
| 133-01-5.1.20                                            |               | G      |                   | F      |                                                                        |        | 133-01                          |
| 134-01-5.1.16                                            | 9             | G      | 9                 | F      |                                                                        |        | 134-01                          |
| 134-01-5.1.17                                            | 9             | G      | 9                 | F      |                                                                        |        | 134-01                          |
| 135-01-5.1.12                                            | 9             | G      | 9                 | F      |                                                                        |        | 135-01                          |
| 136-01-5.1.13                                            | 9             | G      | 9                 | F      |                                                                        |        | 136-01                          |
| 136-01-5.1.14                                            | 9             | G      | 9                 | F      |                                                                        |        | 136-01                          |
| 137-01-5.1.11                                            | 9             | G      | 9                 | F      |                                                                        |        | 137-01                          |
| 138-01-5.1.9                                             | 9             | G      | 9                 | F      |                                                                        |        | 138-01                          |
| 142-01-5.2.1                                             | 3             | G      | 3                 | F      |                                                                        |        | 142-01                          |
| 142-01-5.2.7                                             | 3             | G      | 3                 | F      |                                                                        |        | 142-01                          |
| 143-01-5.2.2                                             | 3             | G      | 3                 | F      |                                                                        |        | 143-01                          |
| 143-01-5.2.6                                             | 3             | G      | 3                 | F      |                                                                        |        | 143-01                          |
| 144-01-5.1.19                                            |               | G      |                   | F      |                                                                        |        | 144-01                          |

| QCF-Code, der<br>unter "Review<br>Results<br>(Ergebnisse | Patientenpfad |        | Qualitätsprüfpfad |        | Pfad für elektronischen<br>Simulator/<br>Konditionierungskartus<br>che |        | Auf<br>dem<br>Bildschi<br>rm    |
|----------------------------------------------------------|---------------|--------|-------------------|--------|------------------------------------------------------------------------|--------|---------------------------------|
| überprüfen)"<br>angezeigt wird                           | Ursache       | Lösung | Ursache           | Lösung | Ursache                                                                | Lösung | angezei<br>gter<br>QCF-<br>Code |
| 145-01-5.1.2                                             | 7             | G      | 7                 | F      |                                                                        |        | 145-01                          |
| 146-01-5.1.4                                             | 6             | н      | 12                | F      |                                                                        |        | 146-01                          |
| 146-01-5.1.6                                             | 6             | Н      | 12                | F      |                                                                        |        | 146-01                          |
| 148-01-5.1.18                                            |               | G      |                   | F      |                                                                        |        | 148-01                          |
| 149-01-5.2.3                                             |               | G      |                   | F      |                                                                        |        | 149-01                          |
| 149-01-5.2.8                                             |               | G      |                   | F      |                                                                        |        | 149-01                          |
| 150-01-5.2.4                                             |               | G      |                   | F      |                                                                        |        | 150-01                          |
| 150-01-5.2.9                                             |               | G      |                   | F      |                                                                        |        | 150-01                          |
| 151-01-5.2.5                                             |               | G      |                   | F      |                                                                        |        | 151-01                          |
| 151-01-5.2.10                                            |               | G      |                   | F      |                                                                        |        | 151-01                          |
| 152-01-5.2.11                                            |               | G      |                   | F      |                                                                        |        | 152-01                          |
| 165-01-8.1.1                                             | 17            | Х      | 17                | F      |                                                                        |        | 165-01                          |
| 166-01-8.1.2                                             | 18            | Х      | 18                | F      |                                                                        |        | 166-01                          |
| 167-01-8.1.3                                             | 6             | W      | 12                | F      |                                                                        |        | 167-01                          |
| 170-01-8.1.4                                             |               | Х      |                   | F      |                                                                        |        | 170-01                          |
| 171-01-8.1.5                                             |               | Х      |                   | F      |                                                                        |        | 171-01                          |
| 172-01-8.1.6                                             |               | Х      |                   | F      |                                                                        |        | 172-01                          |
| 173-01-8.1.7                                             |               | x      |                   | F      |                                                                        |        | 173-01                          |
| 174-01-8.1.8                                             |               | x      |                   | F      |                                                                        |        | 174-01                          |
| 175-01-8.1.9                                             |               | Х      |                   | F      |                                                                        |        | 175-01                          |

1

<sup>&</sup>lt;sup>1</sup> Hinweis für den Systemadministrator: Wenn nach Wiederholung des Tests durch den Bediener ein Code angezeigt wird, weisen Sie den Bediener an, mit einer Konditionierungskartusche eine Konditionierung durchzuführen. Wenden Sie sich an den technischen Support oder Ihren örtlichen Ansprechpartner, um eine Konditionierungskartusche und die Gebrauchsanweisung anzufordern.

### Ursachen für Fehler bei der Qualitätsprüfung

| Ursac | hen                                                                                                    |
|-------|----------------------------------------------------------------------------------------------------|
| 1     | Die Innentemperatur liegt nicht zwischen 16 und 30 °C (61 und 86 °F).                                                                                                    |
| 2     | Während des Tests wurde kein Gerinnsel erkannt.                                                                                                    |
| 3     | <ul> <li>Kartusche wurde während des Testzyklus abgelehnt. Mögliche Ursachen:</li> <li>Bediener hat zu fest auf die Mitte der Kartusche gedrückt.</li> <li>Gebrauchte Kartusche eingesetzt</li> <li>Die Kartusche wurde vor dem Test eingefroren und aufgetaut.</li> </ul> |
| 4     | <ul> <li>Probe wurde während des Testzyklus abgelehnt. Mögliche Ursachen:</li> <li>Blasen in der Probe</li> <li>Mikrogerinnsel in der Probe</li> <li>Gebrauchte Kartusche eingesetzt</li> <li>Schnappverschluss nicht sicher</li> </ul>                                    |
| 5     | <ul> <li>Probe wurde während des Testzyklus abgelehnt. Mögliche Ursachen:</li> <li>Blasen in der Probe</li> <li>Zu wenig Probe zum Füllen der Kartusche verwendet</li> <li>Gerinnsel in der Probe</li> </ul>                                                               |
| 6     | Der Kartusche wurde zu viel Blut hinzugefügt. Beim Füllen der Kartusche wurde das Blut über die durch den Pfeil markierte Füllstandlinie gefüllt.                                                                                                    |
| 7     | <ul><li>Probe wurde während des Testzyklus abgelehnt. Mögliche Ursache:</li><li>Schnappverschluss nicht sicher.</li></ul>                                                                                                    |
| 8     | Zum Füllen der Kartusche wurde zu wenig Blut verwendet. Beim Füllen der Kartusche hat das<br>Blut nicht die durch den Pfeil markierte Füllstandlinie erreicht.                                                                                                    |
| 9     | <ul> <li>Probe wurde während des Testzyklus abgelehnt. Mögliche Ursachen:</li> <li>Blasen in der Probe</li> <li>Zu wenig Probe zum Füllen der Kartusche verwendet</li> </ul>                                                                                               |
| 10    | <ul> <li>Probe wurde während des Testzyklus abgelehnt. Mögliche Ursachen:</li> <li>Mikrogerinnsel in der Probe</li> <li>Schnappverschluss nicht sicher</li> </ul>                                                                                                    |
| 11    | Der späteren Verwendung vorbehalten.                                                                                                    |
| 12    | In die Kartusche wurde zu viel Probe gegeben. Beim Füllen der Kartusche wurde die Probe über<br>die durch den Pfeil markierte Füllstandlinie gefüllt.                                                                                                    |
| 13    | Zum Füllen der Kartusche wurde zu wenig Probe verwendet. Beim Füllen der Kartusche hat die<br>Probe nicht die durch den Pfeil markierte Füllstandlinie erreicht.                                                                                                    |
| 14    | <ul><li>Kartusche wurde abgelehnt. Mögliche Ursache:</li><li>Das Gerät kann die Kartusche nicht verriegeln, um mit dem Test zu beginnen.</li></ul>                                                                                                    |

| Ursa | ichen                                                                                                    |
|------|----------------------------------------------------------------------------------------------------|
| 15   | <ul> <li>Kartusche wurde abgelehnt. Mögliche Ursachen:</li> <li>Das Gerät kann die Kartusche nicht verriegeln, um mit dem Test zu beginnen.</li> <li>Schmutz auf der Kartusche</li> </ul>                                                                                                    |
| 16   | <ul> <li>Probe wurde während des Testzyklus abgelehnt. Mögliche Ursachen:</li> <li>Blasen in der Probe</li> <li>Unzureichende Mischung der Probe zum Füllen der Kartusche</li> <li>Falscher Probentyp</li> </ul>                                                                                       |
| 17   | <ul> <li>Kartusche wurde während des Testzyklus abgelehnt. Mögliche Ursachen:</li> <li>In die Kartusche wurde zu viel Probe gegeben.</li> <li>Gebrauchte Kartusche eingesetzt</li> </ul>                                                                                                    |
| 18   | <ul> <li>Kartusche wurde während des Testzyklus abgelehnt. Mögliche Ursachen:</li> <li>Blasen in der Probe</li> <li>Mikrogerinnsel in der Probe</li> <li>Gebrauchte Kartusche eingesetzt</li> <li>Schnappverschluss nicht sicher</li> <li>Zu wenig Probe zum Füllen der Kartusche verwendet</li> </ul> |
| 19   | <ul> <li>Kartusche wurde während des Testzyklus abgelehnt. Mögliche Ursachen:</li> <li>Kartuschenbeutel nach Entnahme aus dem Kühlschrank zu früh geöffnet</li> <li>Kartusche nicht sofort nach Öffnen des Beutels gefüllt</li> </ul>                                                                  |
| 20   | <ul> <li>Kartusche wurde während des Testzyklus abgelehnt. Mögliche Ursachen:</li> <li>In die Kartusche wurde zu viel Probe gegeben.</li> <li>Bediener hat zu fest auf die Mitte der Kartusche gedrückt.</li> </ul>                                                                                    |

#### Lösungen für Fehler bei der Qualitätsprüfung

#### Lösungen

- Rufen Sie den Bildschirm Home (Start) auf und tippen Sie auf More Options (Weitere Optionen).
   Tippen Sie auf Instrument Status (Gerätestatus) und prüfen Sie die Temperatur des Geräts.
   Bringen Sie das Gerät in eine geeignete Umgebung.
- Führen Sie einen Test des elektronischen Simulators durch. Wenn die Testergebnisse PASS (BESTANDEN) lauten, ist das Gerät betriebsbereit. Andernfalls wenden Sie sich an den Systemadministrator, um weitere Anweisungen zu erhalten.
- **C** Wiederholen Sie den Test des elektronischen Simulators. Wenn die Testergebnisse PASS (BESTANDEN) lauten, ist das Gerät betriebsbereit. Andernfalls wenden Sie sich an den Systemadministrator, um weitere Anweisungen zu erhalten.
- **D** Wenden Sie sich an den Systemadministrator, um weitere Anweisungen zu erhalten.

| Lösur | ngen                                                                                                    |
|-------|----------------------------------------------------------------------------------------------------|
| E     | Entnehmen Sie die Probe für diese Kartusche nicht in eine Vorrichtung, die Antikoagulans<br>enthält. Entnehmen Sie eine neue Probe. Wiederholen Sie den Test mit einer frisch gefüllten<br>Kartusche. Achten Sie während des gesamten Testpfads genau auf die Hilfeanzeige. Wenn erneut<br>derselbe Qualitätsprüffehler angezeigt wird, wenden Sie sich an den Systemadministrator, um<br>weitere Anweisungen zu erhalten.                                                                                                    |
| F     | Bereiten Sie eine neue Flasche Material gemäß den Anweisungen des Herstellers vor.<br>Wiederholen Sie den Test mit einer frisch gefüllten Kartusche. Achten Sie während des gesamten<br>Testpfads genau auf die Hilfeanzeige. Wenn erneut derselbe Qualitätsprüffehler angezeigt wird,<br>wenden Sie sich an den Systemadministrator, um weitere Anweisungen zu erhalten.                                                                                                    |
| G     | Wiederholen Sie den Test mit einer frisch gefüllten Kartusche. Achten Sie während des gesamten<br>Testpfads genau auf die Hilfeanzeige. Wenn erneut derselbe Qualitätsprüffehler angezeigt wird,<br>wenden Sie sich an den Systemadministrator, um weitere Anweisungen zu erhalten.                                                                                                    |
| Н     | Achten Sie beim Füllen einer Kartusche darauf, das Blut bis zur durch den Pfeil markierten<br>Füllstandlinie zu füllen. Wiederholen Sie den Test mit einer frisch gefüllten Kartusche. Achten Sie<br>während des gesamten Testpfads genau auf die Hilfeanzeige. Wenn erneut derselbe<br>Qualitätsprüffehler angezeigt wird, wenden Sie sich an den Systemadministrator, um weitere<br>Anweisungen zu erhalten.                                                                                                    |
| I     | Das Gerät wurde nicht ordnungsgemäß zurückgesetzt. Führen Sie einen Test des elektronischen<br>Simulators durch. Wenn die Testergebnisse PASS (BESTANDEN) lauten, ist das Gerät<br>betriebsbereit. Andernfalls wenden Sie sich an den Systemadministrator, um weitere<br>Anweisungen zu erhalten.                                                                                                    |
| J     | Der Simulator wurde nicht vollständig eingesetzt. Wiederholen Sie den Test. Stellen Sie sicher,<br>dass der Haltering der Schutzkappe das Einsetzen des elektronischen Simulators nicht behindert.<br>Vergewissern Sie sich, dass der Simulator vollständig eingesetzt ist. Der Simulator ist vollständig<br>eingesetzt, wenn ein Klicken zu hören ist. Wenn erneut derselbe Qualitätsprüffehler angezeigt<br>wird, wenden Sie sich an den Systemadministrator, um weitere Anweisungen zu erhalten.                                                                                                  |
| К     | Scannen Sie stets den Barcode auf dem Schutzbeutel, in dem sich die verwendete Kartusche<br>befand. Wird ein anderer Barcode gescannt, kann dieser Fehler verursacht werden. Wiederholen<br>Sie den Test mit einer frisch gefüllten Kartusche. Achten Sie während des gesamten Testpfads<br>genau auf die Hilfeanzeige. Wenn erneut derselbe Qualitätsprüffehler angezeigt wird, wenden<br>Sie sich an den Systemadministrator, um weitere Anweisungen zu erhalten.                                                                                                    |
| L     | Es wurde eine Kartusche erkannt, aber ein elektronischer Simulator wurde erwartet.<br>Wiederholen Sie den Test und stellen Sie sicher, dass ein elektronischer Simulator eingesetzt ist.<br>Stellen Sie sicher, dass der Haltering der Schutzkappe das Einsetzen des Simulators nicht<br>behindert. Vergewissern Sie sich, dass der Simulator vollständig eingesetzt ist. Der Simulator ist<br>vollständig eingesetzt, wenn ein Klicken zu hören ist. Wenn erneut derselbe Qualitätsprüffehler<br>angezeigt wird, wenden Sie sich an den Systemadministrator, um weitere Anweisungen zu<br>erhalten. |
| М     | Der späteren Verwendung vorbehalten.                                                                                                    |
| N     | Die Kartusche wurde nicht vollständig eingesetzt. Wiederholen Sie den Test mit einer frisch<br>gefüllten Kartusche. Vergewissern Sie sich, dass die Kartusche vollständig eingesetzt ist. Die<br>Kartusche ist vollständig eingesetzt, wenn ein Klicken zu hören ist. Wenn erneut derselbe<br>Qualitätsprüffehler angezeigt wird, wenden Sie sich an den Systemadministrator, um weitere<br>Anweisungen zu erhalten.                                                                                                    |

#### Lösungen Ρ Das Gerät wurde nicht korrekt zurückgesetzt. Wiederholen Sie den Test des elektronischen Simulators. Wenn die Testergebnisse PASS (BESTANDEN) lauten, ist das Gerät betriebsbereit. Andernfalls wenden Sie sich an den Systemadministrator, um weitere Anweisungen zu erhalten. R Test wurde erfolgreich abgebrochen. S Installation der OSi-Software erforderlich. Wenden Sie sich an den Systemadministrator, um weitere Anweisungen zu erhalten. Т Installieren Sie die neueste OSi-Software. Wenden Sie sich an den Systemadministrator, um weitere Anweisungen zu erhalten. U Schalten Sie das System aus. Führen Sie das Sperrriegel-Rückstelltool bis zum Anschlag in den Kassettenanschluss ein. Entnehmen Sie das Tool sofort wieder aus dem System. Wiederholen Sie den Test mit einer frisch gefüllten Kartusche. Wenn erneut derselbe Qualitätsprüffehler angezeigt wird, wenden Sie sich an den Systemadministrator, um weitere Anweisungen zu erhalten. V Schalten Sie das System aus. Führen Sie das Sperrriegel-Rückstelltool bis zum Anschlag in den Kassettenanschluss ein. Entnehmen Sie das Tool sofort wieder aus dem System. Bereiten Sie eine neue Flasche Material gemäß den Anweisungen des Herstellers vor. Wiederholen Sie den Test mit einer frisch gefüllten Kartusche. Wenn erneut derselbe Qualitätsprüffehler angezeigt wird, wenden Sie sich an den Systemadministrator, um weitere Anweisungen zu erhalten. w Achten Sie beim Füllen einer Kartusche darauf, das Blut bis zur durch den Pfeil markierten Füllstandlinie zu füllen. Entnehmen Sie eine neue Probe. Wiederholen Sie den Test mit einer frisch gefüllten Kartusche. Achten Sie während des gesamten Testpfads genau auf die Hilfeanzeige. Wenn erneut derselbe Qualitätsprüffehler angezeigt wird, wenden Sie sich an den Systemadministrator, um weitere Anweisungen zu erhalten. Х Entnehmen Sie eine neue Probe. Wiederholen Sie den Test mit einer frisch gefüllten Kartusche. Achten Sie während des gesamten Testpfads genau auf die Hilfeanzeige. Wenn erneut derselbe Qualitätsprüffehler angezeigt wird, wenden Sie sich an den Systemadministrator, um weitere Anweisungen zu erhalten. Y Der Kartuschenbeutel muss mindestens 5 Minuten vor dem Öffnen aus dem Kühlschrank genommen werden. Folgen Sie nach Öffnen des Beutels sofort den Anweisungen auf dem Bildschirm. Wenn erneut derselbe Qualitätsprüffehler angezeigt wird, wenden Sie sich an den Systemadministrator, um weitere Anweisungen zu erhalten. Ζ Die Konditionierungskartusche wurde nicht vollständig eingesetzt. Wiederholen Sie die Konditionierung. Vergewissern Sie sich, dass die Konditionierungskartusche vollständig eingesetzt ist. Die Konditionierungskartusche ist vollständig eingesetzt, wenn ein Klicken zu hören ist. Wenn erneut derselbe Qualitätsprüffehler angezeigt wird, wenden Sie sich an den Systemadministrator, um weitere Anweisungen zu erhalten. AA Wiederholen Sie die Konditionierung mit dem Konditionierungskartuschentest. Wenn die Konditionierung erfolgreich abgeschlossen wurde, ist das Gerät betriebsbereit. Andernfalls wenden Sie sich an den Systemadministrator, um weitere Anweisungen zu erhalten.

| Lösur | Lösungen                                                                                                    |  |  |  |  |  |
|-------|----------------------------------------------------------------------------------------------------|--|--|--|--|--|
| BB    | Das Gerät wurde nicht ordnungsgemäß zurückgesetzt. Wiederholen Sie die Konditionierung mit<br>der Konditionierungskartusche. Wenn die Konditionierung erfolgreich abgeschlossen wurde, ist<br>das Gerät betriebsbereit. Andernfalls wenden Sie sich an den Systemadministrator, um weitere<br>Anweisungen zu erhalten.                                                                                                    |  |  |  |  |  |
| сс    | Es wurde eine Kartusche erkannt, aber eine Konditionierungskartusche wurde erwartet.<br>Wiederholen Sie die Konditionierung und stellen Sie sicher, dass eine Konditionierungskartusche<br>eingesetzt ist. Vergewissern Sie sich, dass die Konditionierungskartusche vollständig eingesetzt<br>ist. Die Konditionierungskartusche ist vollständig eingesetzt, wenn ein Klicken zu hören ist. Wenn<br>erneut derselbe Qualitätsprüffehler angezeigt wird, wenden Sie sich an den Systemadministrator,<br>um weitere Anweisungen zu erhalten. |  |  |  |  |  |

### **Reinigung und Desinfektion**

Die kompletten Anweisungen zur Reinigung und Desinfektion befinden sich in der *Kurzanleitung*. Die nachstehenden Grafiken sind eine visuelle Darstellung des Wischverfahrens zur Desinfektion.

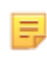

**Anmerkung:** Bei der Reinigung und Desinfektion des Instruments muss der Akku angeschlossen werden.

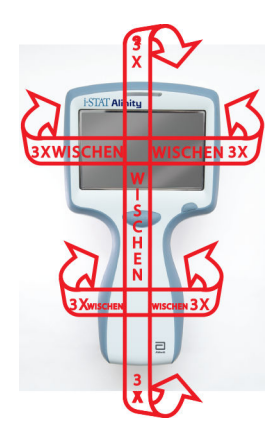

## **1.3 - i-STAT Alinity Ergebnisbildschirm**

Der Inhalt eines Ergebnisbildschirms ist spezifisch für den Patronentyp und das zu testende Material. Der folgende Bildschirm ist ein **Beispiel** eines Patienten-Ergebnisbildschirms mit einer einen Test enthaltenden Patrone:

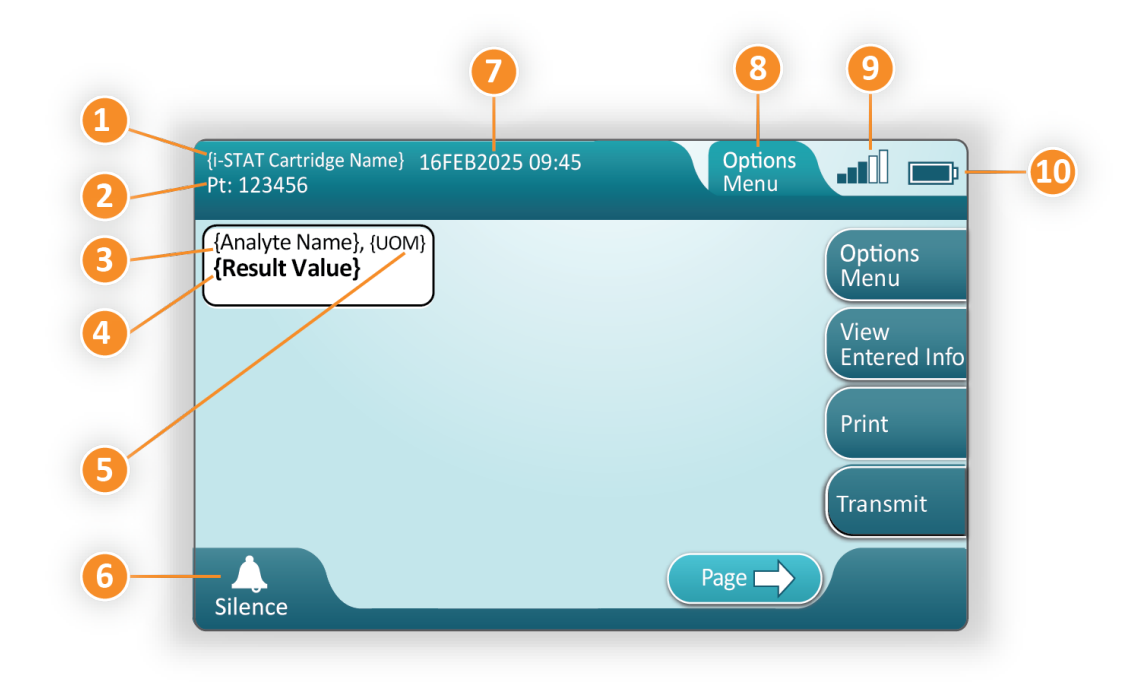

#### Beschreibung des angezeigten Bildschirms;

- 1. i-STAT Patronenname\*
- 2. PT-Probenidentifizierung: 123456
- **3.** Name des Analyten\*
- 4. Ergebnis Wert\*
- 5. Maßeinheiten (UOM)\*
- 6. Signalton
- 7. Datum und Uhrzeit des Testabschlusses 16FEB2025 09:45
- 8. Menü "Optionen"
- 9. Funksignalstärke (wenn angepasst)
- 10. Stärke der Batterie

\*Informationen zu den in einer Patronenkonfiguration verfügbaren Analyten, zur Maßeinheit und zu den Ergebniswert-Optionen finden Sie in der Gebrauchsanweisung der i-STAT Patrone.

| Auf der rechten Seite des Bildschirms befinden sich Schaltflächen für folgende Aktionen: |                                                                                                    |  |  |  |
|------------------------------------------------------------------------------------------|----------------------------------------------------------------------------------------------------|--|--|--|
| Options<br>Menu                                                                          | <ul> <li>Beginnt einen weiteren Test, ohne<br/>zum Bildschirm "Home" (Start)<br/>zurückzukehren</li> <li>Folgende Optionen stehen zur Verfügung:</li> <li>Review Results (Ergebnisse überprüfen)</li> <li>Transmit Unsent Results (Nicht versandte<br/>Ergebnisse übertragen)</li> <li>View Action Ranges and Analyte Info<br/>(Maßnahmenbereiche und<br/>Analytinformationen anzeigen)</li> <li>Customized Action Range<br/>(Benutzerdefinierter Maßnahmenbereich)</li> <li>Instrument Status (Gerätestatus)</li> <li>Quality Options (Qualitätsoptionen)</li> <li>Administrative Options (Verwaltungsoptionen)</li> <li>Instrument Options (Geräteoptionen)</li> </ul> |  |  |  |
| View<br>Entered Info                                                                     | Zeigt mit dem Test verbundene<br>Informationen an                                                                                                    |  |  |  |
| Print                                                                                    | Druckt das Ergebnis auf einem<br>i-STAT Alinity Drucker                                                                                                    |  |  |  |

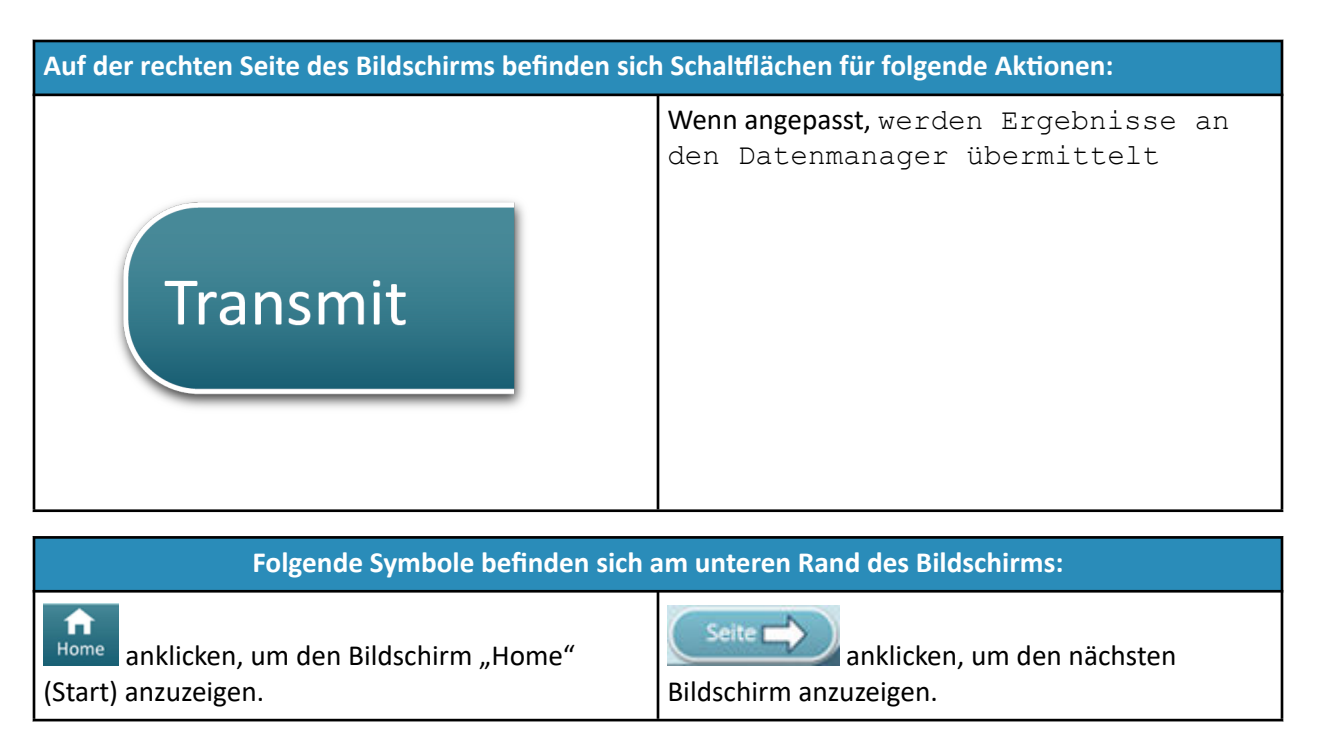

### **Ergebnisinterpretation**

Der folgende Abschnitt enthält Beispiele für verschiedene Analyten. Nicht alle Patronen sind in allen Regionen erhältlich. Die Fähigkeit zum verwenden einer Patrone wird durch das Gerät und nach Region gesteuert.

#### Anzeige berechneter Ergebnisse

Ein Stern (\*) neben einem Analyten zeigt ein berechnetes Ergebnis an, wie im Beispiel unten gezeigt:

| {Analyte Name}*, g/dL |  |
|-----------------------|--|
| 14                    |  |
|                       |  |

#### Unterdrückte Ergebnisse – Sterne (\*\*\*)

Ergebnisse können unter verschiedenen Bedingungen unterdrückt werden. Das Gerät zeigt Sterne (\*\*\*) an, die als "Sternausgabe" bezeichnet werden, wie im Beispiel unten gezeigt:

| {Analyte Name}, mmol/ | ľL |
|-----------------------|----|
| ***                   |    |
|                       |    |

Gründe wie die unten aufgeführten können dazu führen, dass die Ergebnisse mit einem Stern versehen werden:

- fehlerhafter Sensor
- unsachgemäß gelagerte Patrone
- Störsubstanz in der Probe
- gealterte Probe mit Stoffwechselprodukten
- Patronenergebnisse, die aufgrund einer fehlgeschlagenen Qualitätsprüfung bei der Durchführung eines Tests nicht angegeben werden müssen

Wenn Sterne angezeigt werden, ergreifen Sie folgende Korrekturmaßnahmen:

- Ein Sternanzeige kann verursacht werden, wenn eine Patrone vom Benutzer unsachgemäß behandelt wird. Befolgen Sie die Richtlinien der Einrichtung für den Umgang mit Sternausgaben.
- Wenn keine Richtlinie für die Einrichtung vorhanden ist, überprüfen Sie den Vorrat der verwendeten Patronen mit einer Kontrolllösung. Wenn die Kontrolle innerhalb des zulässigen Bereichs liegt, nehmen Sie eine neue Probe und testen Sie sie sofort. Wenn erneut Ergebnisse mit Stern angezeigt werden, befindet sich möglicherweise eine Störsubstanz in der Probe. Eine Liste der Störsubstanzen in dem/den mit Stern versehenen Analyten finden Sie in der *Gebrauchsanweisung für die Patrone*. Verwenden Sie eine alternative Testmethode.
- Wenn die Kontrolle außerhalb des zulässigen Bereichs liegt oder erneut Sterne angezeigt werden, kann ein Problem mit der Patronencharge vorliegen. Verwenden Sie eine andere Charge, falls verfügbar. Wenn keine andere Charge verfügbar ist, testen Sie die Patientenprobe mit einer anderen Methode. Wenden Sie sich bezüglich der fraglichen Chargennummer an den technischen Support.

#### Unterdrückte Ergebnisse – außerhalb des zulässigen Bereichs

Unter bestimmten Bedingungen können den Ergebnissen die Symbole für größer als (>) oder kleiner als (<) vorangestellt werden. Dies kann auftreten, wenn die Ergebnisse außerhalb der zulässigen Bereiche des Systems für den Analyten liegen. In der Einrichtung sollte eine Richtlinie vorhanden sein, die die Endbenutzer bei Bedarf über weitere Vorgehensweisen berät. Nachstehend finden Sie ein **Beispiel** für ein Ergebnis, das größer ist als der höchste Grenzwert des darstellbaren Bereichs (180 mmol/L). Das Ergebnis wird als **ein Größer-als-Symbol (>) und die Obergrenze für den Analyten** dargestellt:

#### Unterdrückte Ergebnisse – Nullmenge

Die Markierung < > zeigt an, dass die Ergebnisse für diesen Test vom Ergebnis eines Tests abhängig waren, der als größer (>) oder kleiner (<) als der Nachweisbereich des Tests markiert wurde. Ein Nullergebnis finden Sie im nachfolgenden **Beispiel**. **Nullergebnisse enthalten keinen numerischen Wert**:

| Analyte Nan | ne}, mmol/L |
|-------------|-------------|
| <>          |             |
|             | )           |

#### Interpretation von Ergebnissen mit angewandten Anpassungsmerkmalen

Der folgende Abschnitt enthält Beispiele für verschiedene Analyten, wenn das Analysegerät mit Align IQ CWI angepasst wird. Nicht alle Patronen sind in allen Regionen erhältlich. Die Möglichkeit zum Verwenden einer Patrone wird durch das Gerät und nach Region gesteuert.

| BEST PRACTICE:                                                   |                                                                                  |
|------------------------------------------------------------------|----------------------------------------------------------------------------------|
| Add both Reference                                               | and Action Ranges                                                                |
| The instrument will in                                           | dicate results that fall out of these ranges                                     |
| by color and arrows                                              | on the results page of the instrument.                                           |
|                                                                  | in the recurs page of the motiful antent.                                        |
| Results that lie betwe                                           | en the reference range and the action                                            |
| Results that lie betwee<br>range (red) are consisuch (yellow)    | en the reference range and the action<br>dered abnormal and will be indicated as |
| Results that lie betwe<br>range (red) are consi<br>such (yellow) | en the reference range and the action<br>dered abnormal and will be indicated as |
| Results that lie betwe<br>range (red) are consi<br>such (yellow) | en the reference range and the action<br>dered abnormal and will be indicated as |
| Results that lie betwe<br>range (red) are consi<br>such (yellow) | en the reference range and the action<br>dered abnormal and will be indicated as |
| Results that lie betwe<br>range (red) are cons<br>such (yellow)  | en the reference range and the action<br>dered abnormal and will be indicated as |

- Wenn Bereiche mit AlinIQ CWI angepasst werden, zeigt das Gerät Ergebnisse, die außerhalb dieser Bereiche liegen, mittels Farbe und Pfeilen auf der Ergebnisseite des Geräts an. Ergebnisse, die zwischen dem Referenzbereich und dem Maßnahmenbereich (rot) liegen, werden als anormal angesehen und als solche gekennzeichnet (gelb).
- Wenn das Gerät vom Systemadministrator angepasst wurde, wurden möglicherweise Referenzbereiche und Maßnahmenbereiche zugewiesen.
- Wenn Referenzbereiche zugewiesen wurden, werden diese unter dem Analytenergebnis angezeigt, gefolgt von "Ref".
- Wenn (kritische) Maßnahmenbereiche zugewiesen wurden, werden Ergebnisse innerhalb des betreffenden Bereichs sowohl farbig als auch durch einen Pfeil hervorgehoben.
  - <u>Gelb</u> im Ergebnisbereich gibt an, dass sich das Ergebnis außerhalb des Referenzbereichs befindet, jedoch noch nicht im Maßnahmenbereich liegt. Dies wird manchmal als "abnormales Ergebnis"

bezeichnet. Der Pfeil zeigt an, ob das Ergebnis hoch ( $\Upsilon$ ) oder niedrig ( $\checkmark$ ) ist.

- <u>Rot</u> im Ergebnisbereich gibt an, dass das Ergebnis innerhalb des (kritischen) Maßnahmenbereichs liegt. Die Pfeile zeigen an, ob das Ergebnis hoch (1) oder niedrig (4) ist.
- <u>Roter Pfeil</u> auf der Schaltfläche "Page" (Seite) gibt an, dass sich mindestens ein Ergebnis auf der zweiten Seite im (kritischen) Maßnahmenbereich befindet.
- <u>Gelber Pfeil</u> auf der Schaltfläche "Page" (Seite) gibt an, dass sich mindestens ein Ergebnis auf der zweiten Seite außerhalb des Referenzbereichs, jedoch noch nicht im (kritischen) Maßnahmenbereich befindet.

• <u>Weißer Pfeil</u> auf der Schaltfläche "Page" (Seite) gibt an, dass alle Ergebnisse auf der zweiten Seite innerhalb des Referenzbereichs liegen.

## **1.4 - i-STAT Alinity wiederaufladbare Batterie:**

#### Überblick

Diese wiederaufladbare Lithium-Ionen-Batterie ist ausschließlich für die Verwendung mit dem i-STAT Alinity Gerät vorgesehen. Wenn sie an das Gerät angeschlossen ist, ist sie die Stromquelle für alle Funktionen. Die Daumenlaschen an den beiden Seiten der Batterie ermöglichen ein einfaches Entfernen und Austauschen der Batterie des Geräts.

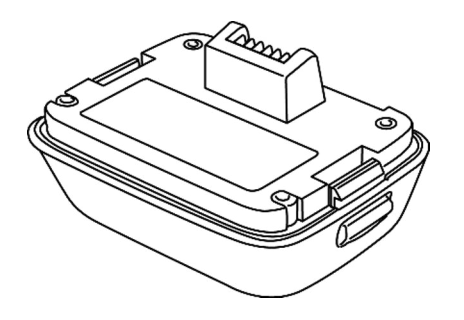

Anweisungen zur Verwendung der Batterie finden Sie in der Anleitung i-STAT Alinity Wiederaufladbare Batterie *Erste Schritte*.

#### Beschreibung

Die wiederaufladbare Batterie ermöglicht die Durchführung von Tests mit dem Gerät. Die Batterie wird aufgeladen, wenn sie an das Gerät angeschlossen und an eine mit Strom versorgte Basisstation angedockt wird. Eine Anzeige auf der oberen rechten Seite des Gerätebildschirms zeigt den Ladezustand der Batterie an. Der Testbetrieb wird deaktiviert, wenn der Batteriestand nicht zur Durchführung eines Kartuschentests ausreicht. Wenn sich der Batteriestand dem Niveau nähert, bei dem der Testbetrieb deaktiviert wird, wird ein Warnhinweis angezeigt. Anweisungen zum Batterieeinbau finden Sie in der Anleitung i-STAT Alinity Wiederaufladbarer Batterie *Erste Schritte*. Eine vollständige Liste aller auf dem Gerät anzeigbaren Batteriesymbole finden Sie in der *Kurzanleitung*.

### Betriebsgrundsätze

Der Akku enthält eine Lithium-Ionen-Akku-Zelle und Elektronik zum Laden und zur Ladestandsanzeige. Die Ladestandsanzeige berechnet die wahrscheinliche Leistungskapazität des Akkus und schützt gleichzeitig vor Kurzschluss, Überstrom und Überspannung. Der Akku und die Basisstation sind so ausgelegt, dass der Akku geladen werden kann, ohne ihn vom Instrument abnehmen zu müssen.

### Spezifikationen

| i-STAT Alinity                                      | Akku-Spezifikationen                                                                                                    |
|-----------------------------------------------------|----------------------------------------------------------------------------------------------------|
| Abmessungen: Höhe x Breite x Tiefe                  | 6,9 cm (2,7 in) x 9,1 cm (3,6 in) x 4,8 cm (1,9 in)                                                                                                    |
| Gewicht                                             | 180 g (0,4 lb)                                                                                                    |
| Elektrische Leistung                                | 3,65 V Gleichspannung, 19,3 Wh (nominal) [ID:<br>1INP20/66/38]<br>3,6 V Gleichspannung, 25,0 Wh (nominal) [ID:<br>1INR18/65-2]                         |
| Betriebsbereich: Temperatur und<br>Luftfeuchtigkeit | 10–40 °C (50–104 °F)<br>10 bis 90 % relative Luftfeuchtigkeit, nicht<br>kondensierend, mit einer maximalen<br>Sättigungstemperatur von 34 °C (93,2 °F) |
| Lagerbereich: Temperatur und Luftfeuchtigkeit       | -10 bis 60 °C (14 bis 140 °F)<br>10 bis 90 %, nicht kondensierend, mit einer maximalen<br>Sättigungstemperatur von 50 °C (122 °F)                      |
| Höhe                                                | bis zu 3.048 Meter (10.000 Fuß)                                                                                                    |

### Vorsichtsmaßnahmen und Einschränkungen

Die Akkus sind so gestaltet, dass sie eine sichere und leistungsstarke Stromquelle in einem relativ kleinen und leichten Gehäuse darstellen. Werden diese Batterien jedoch nicht sachgemäß verwendet ober übermäßig beansprucht, können sie gefährlich sein. Befolgen Sie die nachgenannten Richtlinien für die sichere Handhabung, Verwendung und Entsorgung der Akkus. **RICHTIG:** 

#### • Anweisungen zum ordnungsgemäßen Aufladen finden Sie in der Kurzanleitung.

- Laden Sie einen neuen Akku vor der ersten Verwendung vier Stunden lang auf. Ein vollständig entladener Akku ist nach vier Stunden zu 100 % geladen und einsatzbereit.
- Verwenden Sie nur Akkus, die bei Abbott Point of Care gekauft wurden.
- Verwenden Sie nur das Zubehör und Verbrauchsmaterial, das von Abbott Point of Care für dieses System spezifiziert oder bereitgestellt wurde.
- Halten Sie stets einen aufgeladenen Ersatzakku griffbereit.
- Lagern Sie den aufgeladenen Akku in der Originalverpackung.
- Erkundigen Sie sich bei den Behörden nach den geltenden Vorschriften für die Entsorgung oder das Recycling von Lithium-Ionen-Akkus.

#### FALSCH:

- Den Akku zerlegen, öffnen oder zerkleinern
- Den Akku Hitze oder Feuer aussetzen. Lagern Sie den Akku nicht in direktem Sonnenlicht.
- Den Akku kurzschließen. Lagern Sie Akkus nicht so, dass sie einander kurzschließen oder Metallgegenstände die Akkukontakte berühren können.
- Die Akkus mechanischen Stößen aussetzen

- Die Akkus öffnen, zerlegen, modifizieren, quetschen, anbrennen, zerkleinern oder hohen Temperaturen aussetzen. In Akkus sind giftige Gase und Flüssigkeiten enthalten.
- Den Akku in eine sauerstoffangereicherte Atmosphäre bringen
- Unbefugte Reparaturen oder Änderungen an diesem Produkt durchführen, da dies zu Verletzungen oder Schäden am Gerät führen kann

#### HINWEIS:

- Ein vollständig aufgeladener Akku entlädt sich im Laufe der Zeit von selbst, wenn er nicht regelmäßig aufgeladen wird. Vermeiden Sie eine Selbstentladung, indem Sie den Akku in ein Gerät einsetzen, das an eine Basisstation mit Stromversorgung angeschlossen ist.
- Der von diesem Gerät bereitgestellte Schutz kann beeinträchtigt werden, wenn es nicht in der von Abbott Point of Care vorgeschriebenen Art und Weise benutzt wird.
- Das Gerät und seine Peripheriegeräte sind von keiner Behörde hinsichtlich der Eignung für den Einsatz in sauerstoffangereicherten Atmosphären zugelassen.
- Bei auslaufenden Akkus darf keine Flüssigkeit mit der Haut oder den Augen in Kontakt kommen. Waschen Sie bei Kontakt den betroffenen Bereich mit reichlich Wasser, und suchen Sie einen Arzt auf.

## **1.5 - i-STAT Alinity Basisstation**

### Übersicht

Die primäre Funktion der Basisstation besteht darin, den Akku aufzuladen, während er an das i-STAT Alinity-Gerät angeschlossen ist. Die Basisstation ist nur für das i-STAT Alinity-Instrument vorgesehen. Wenn im Gerät kein Instrument aufgeladen wird, sieht die Basisstation wie in dieser Abbildung gezeigt aus:

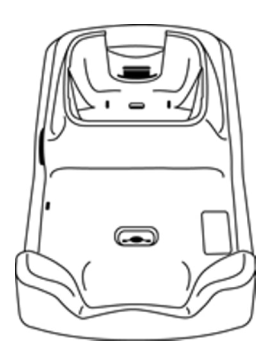

Anweisungen für Installation und Verwendung der Basisstation finden Sie im *Einführungshandbuch* der i-STAT Alinity-Basisstation.

#### Beschreibung

Die i-STAT Alinity Basisstation:

- lädt den Akku, der an das Instrument angeschlossen ist
- versorgt das Instrument, wenn es angedockt ist
- versorgt das Instrument, wenn das Instrument angedockt ist und die Kartuschenprüfung durchgeführt wird
- stellt die Verbindung zum Drucker her
- stellt eine verkabelte Ethernet-Verbindung bereit
- aktualisiert die Software und Dateiübertragungen über den USB-Port
- leuchtet auf, um die richtige Verbindung zur Stromquelle anzuzeigen

## Spezifikationen

| i-STAT Alinity Base Station – Spezifikationen       |                                                                                                    |  |
|-----------------------------------------------------|----------------------------------------------------------------------------------------------------|--|
| Abmessungen: Höhe x Breite x Tiefe                  | 29,9 cm (11,8 in) x 15 cm (5,9 in) x 6,9 cm (2,7 in)<br>ohne Netzteil                                                             |  |
| Gewicht                                             | 1090 g (2,4 lb)                                                                                                    |  |
| Kommunikationsschnittstelle                         | Ethernet 10/100Base-T, RS-232, USB 2.0                                                                                            |  |
| LED-Anzeigen                                        | Farbe: Blau<br>Status: Stromaufnahme                                                                                              |  |
| Betriebsbereich: Temperatur und<br>Luftfeuchtigkeit | 10 bis 40 °C (50 bis 104 °F)<br>10 bis 90 %, nicht kondensierend, mit einer maximalen<br>Sättigungstemperatur von 34 °C (93,2 °F) |  |
| Testumgebung                                        | Im Innenbereich, auf einer trockenen, sauberen, horizontalen und stabilen Oberfläche.                                             |  |
|                                                     | Nicht in der Nähe von Vibrationsgeräten wie Zentrifugen platzieren.                                                               |  |
|                                                     | Direktes Sonnenlicht vermeiden.                                                                                                   |  |
| Höhe                                                | bis zu 3.048 Meter (10.000 Fuß)                                                                                                   |  |
| Lagerbereich: Temperatur und<br>Luftfeuchtigkeit    | -10 bis 60 °C (14 bis 140 °F)<br>10 bis 90 %, nicht kondensierend, mit einer maximalen<br>Sättigungstemperatur von 50 °C (122 °F) |  |
| Externes Netzteil                                   | Eingang: 110–240 V Wechselspannung, 50–60 Hz, 1,5 A<br>Ausgang: 5,3 V Gleichspannung, 6,6 A                                       |  |

### Vorsichtsmaßnahmen und Einschränkungen

Sicherheit bei der Verwendung der Basisstation:

#### **RICHTIG:**

- Verwenden Sie nur das Zubehör und Verbrauchsmaterial, das von Abbott Point of Care für dieses System spezifiziert oder bereitgestellt wurde.
- Verwenden Sie nur das im Lieferumfang der Basisstation enthaltene Netzteil. Der Versuch, einen anderen Adaptertyp des Herstellers zu verwenden, kann das Gerät beschädigen und Brand- oder Explosionsgefahr verursachen.
- Achten Sie darauf, alle Kabel und Netzteile so zu installieren, dass sie keine Stolpergefahr darstellen. Montieren Sie alle Geräte so, dass Kabel und Zubehörteile von Gehwegen fern bleiben.
- Verwenden Sie zum Aufladen immer die Basisstation. Zum ordnungsgemäßen Aufladen der wiederaufladbaren Batterie lesen Sie den *Einführungshandbuch*.
- Schließen Sie nur von Abbott Point of Care gelieferte Drucker an den Druckeranschluss der Basisstation an.
- Klären Sie mit den Behörden die lokalen, staatlichen und/oder nationalen Anforderungen zur Entsorgung ab.

#### FALSCH:

- Versuchen Sie nicht, nicht elektrisch isolierten Geräte an die Basisstation anzuschließen.
- Schließen Sie die Basisstation an keine nicht freigegebenen medizinischen Geräte oder anderen Geräte an.
- Legen Sie keine Metallgegenstände auf oder in die Nähe der freiliegenden Batterieladekontakte.
- Stellen Sie das Gerät nicht in eine mit Sauerstoff angereicherte Atmosphäre.
- Führen Sie keine unbefugten Reparaturen oder Änderungen an diesem Produkt durch, da dies zu Verletzungen von Personen oder Schäden am Gerät führen kann.

#### **HINWEIS:**

- Der Netzstecker des Wechselstromadapters dient als Trennvorrichtung für die Basisstation, daher muss die Steckdose in der Nähe der Basisstation installiert (oder platziert) und leicht zugänglich sein, wenn der Netzstecker der Basisstation abgezogen werden muss. Wenn der Netzstecker korrekt an die Stromversorgung angeschlossen ist, leuchtet die blaue Leuchte an der Basisstation. Wenn ein Gerät angedockt wurde, leuchtet die blaue Leuchte über dem Bildschirm. Dies kann einige Sekunden dauern. Wenn die blaue Leuchte nicht leuchtet, überprüfen Sie die Stromversorgung. Stellen Sie sicher, dass die Basisstation richtig angeschlossen ist und dass das Gerät richtig in der Basisstation sitzt.
- Der von diesem Gerät bereitgestellte Schutz kann beeinträchtigt werden, wenn es nicht in der von Abbott Point of Care vorgeschriebenen Art und Weise benutzt wird.
- Das Gerät und seine Peripheriegeräte sind von keiner Behörde hinsichtlich der Eignung für den Einsatz in sauerstoffangereicherten Atmosphären zugelassen.
- Die Basisstation muss auf einer flachen, ebenen, horizontalen Fläche stehen, wie z. B. einer Tischplatte. Herabfallende Geräte können Verletzungen verursachen. Stellen Sie das Gerät immer auf einer stabilen, ebenen Fläche an einem Ort auf, an dem es beim Herunterfallen keine Verletzungen verursacht.

### Fehlerbehebung

Das blaue Licht an der Seite der Basisstation leuchtet auf, wenn sie richtig installiert ist. Die ordnungsgemäße Installation ist in i-STAT Alinity Basisstation *Einführungshandbuch* beschrieben. Wenn das blaue Licht nicht leuchtet, überprüfen Sie, ob die Basisstation an eine geeignete Stromquelle angeschlossen ist.

### **Reinigung und Desinfektion**

Die kompletten Anweisungen zur Reinigung und Desinfektion befinden sich in der *Kurzanleitung*. Die nachstehenden Grafiken sind eine visuelle Darstellung des Wischverfahrens zur Desinfektion.

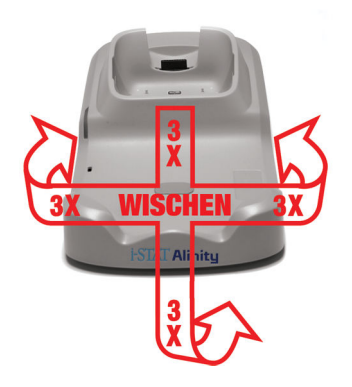

## **1.6 - i-STAT Alinity Elektronischer Simulator**

#### Übersicht

Der elektronische Simulator ist ein Gerät zur Qualitätskontrolle, welches benutzt wird, um die Fähigkeit des i-STAT Alinity Gerätes zur Auslesung des elektronischen Signals einer Kartusche zu messen. Wenn es in ein i-STAT Alinity Gerät eingeführt wird, initiiert der elektronische Simulator eine Reihe von Selbsttests, die die elektronische und thermische Funktion verifizieren, die mit allen Kartuschenarten benutzt wird. Der elektronische Simulator ist nur für die Nutzung mit dem i-STAT Alinity Gerät ausgelegt.

Abbott Point of Care fordert, dass ein erfolgreicher elektronischer Simulatortest alle 6 Monate ausgeführt wird.

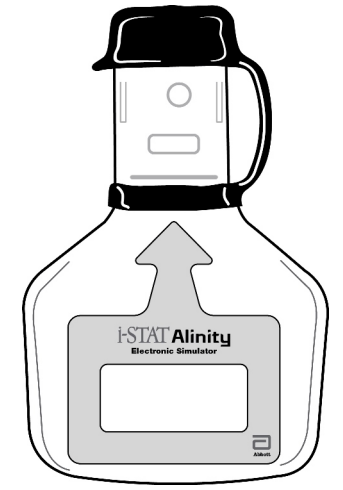

Anweisungen zur Nutzung des elektronischen Simulators finden Sie im Handbuch i-STAT Alinity Elektronischer Simulator *Erste Schritte*. In diesem Dokument finden Sie die Information im Abschnitt *Elektronischen Simulatortest durchführen*.

### Betriebsgrundsätze

Der elektronische Simulator hat auf der Testseite einen Keramikeinsatz. Das Gerät kommt mit dem Keramikstreifen in Kontakt wie bei Kontaktplatten auf einer Kartusche, wenn der Weg des elektronischen Simulators initiiert wird und der Simulator eingeführt wird. Der Keramikstreifen isoliert die Stifte von den Schutzleitern und erlaubt damit der internen Elektronik, die Messung des Stroms, der mit den Kartuschen benutzt wird, zu verifizieren. Zusätzlich werden zwei Heißleiter im thermischen System gemessen, um sicherzustellen, dass sie konstante Auslesungen herausgeben.

### **Spezifikationen**

| i-STAT Alinity Elektronischer Simulator – Spezifikationen |                                                                                                    |  |
|-----------------------------------------------------------|----------------------------------------------------------------------------------------------------|--|
| Abmessungen: Höhe x Breite x Länge                        | 6,9 cm (2,8 in) x 1,6 cm (0,6 in) x 10,8 cm (4,3 in) ohne<br>Kappe<br>6,9 cm (2,8 in) x 1,6 cm (0,6 in) x 11,1 cm (4,4 in) mit<br>Kappe |  |
| Betriebsbereich: Temperatur und<br>Luftfeuchtigkeit       | 16 bis 30 °C (61 bis 86 °F)<br>10 bis 90 %, nicht kondensierend, mit einer maximalen<br>Sättigungstemperatur von 34 °C (93,2 °F)        |  |
| Lagerbereich: Temperatur und Luftfeuchtigkeit             | -10 bis 60 °C (14 bis 140 °F)<br>10 bis 90 %, nicht kondensierend, mit einer maximalen<br>Sättigungstemperatur von 50 °C (122 °F)       |  |
| Höhe                                                      | bis zu 3.048 Meter (10.000 Fuß)                                                                                                    |  |

### Vorsichtsmaßnahmen und Einschränkungen

Für optimale Ergebnisse beachten Sie folgende Vorsichtsmaßnahmen:

#### GEBOTE:

- Benutzen Sie nur Zubehör und Verbrauchsmaterialien, die für dieses System von Abbott Point of Care vorgeschrieben oder geliefert wurden.
- Decken Sie die Kontakte mit der abnehmbaren Kappe ab, wenn der elektronische Simulator nicht benutzt wird und während der Reinigung und Desinfizierung.
- Klären Sie mit den Behörden die lokalen, staatlichen und/oder nationalen Anforderungen zur Entsorgung ab.

#### VERBOTE:

- Versuchen Sie nicht, während der Durchführung eines Tests den elektronischen Simulator abzunehmen.
- Lassen Sie den elektronischen Simulator nicht fallen, da dies Schäden hervorrufen kann.
- Positionieren Sie den elektronischen Simulator nicht in einer Sauerstoff-angereicherten Umgebung.
- Nehmen Sie an diesem Produkt keine unautorisierten Reparaturen oder Veränderungen vor.
- Benutzen Sie den elektronischen Simulator nur mit dem i-STAT Alinity Gerät.
- Vermeiden Sie Kontakt mit dem Bereich unter der Kappe.

#### ANMERKUNG:

- Die Funktion dieser Geräte kann durch eine Benutzung, wie sie nicht von Abbott Point of Care vorgeschrieben ist, beeinträchtigt werden.
- Der Instrument kann während der Nutzung mit Blut in Kontakt kommen. Bediener sollten beim Umgang mit dem Instrument, der Kartusche und den Peripheriegeräten standardmäßige

Sicherheitsmaßnahmen beachten, um sich vor durch Blut übertragene Pathogene und Pathogene von anderen körperlichen Substanzen zu schützen. Standardmäßige Sicherheitsvorschriften, wie das Tragen von Handschuhen dienen dazu, das Personal vor durch Blut übertragene Pathogene und Pathogene in anderen körperlichen Substanzen zu schützen. Diese Vorsichtsmaßnahmen basieren auf der Annahme, dass Krankheitserreger in Blut, Körperflüssigkeiten und Gewebe enthalten sein können, und diese daher als biogefährdendes Material behandelt werden sollen. Für weitere Information lesen Sie bitte das CDC/NIH-Handbuch *Biosicherheit in Mikrobiologischen und Biomedizinischen Laboren,* 4. Ausgabe, 1999, oder das *WHO Labor Biosicherheits-Handbuch,* 2. Ausgabe, 2003.

• Das Instrument und die Peripheriekomponenten sind von keiner Behörde in Bezug auf die Eignung zur Nutzung in Sauerstoff-angereicherten Umgebungen aufgeführt.

### **Reinigung und Desinfektion**

Die kompletten Anweisungen zur Reinigung und Desinfektion befinden sich in der *Kurzanleitung*. Die nachstehenden Grafiken sind eine visuelle Darstellung des Wischverfahrens zur Desinfektion.

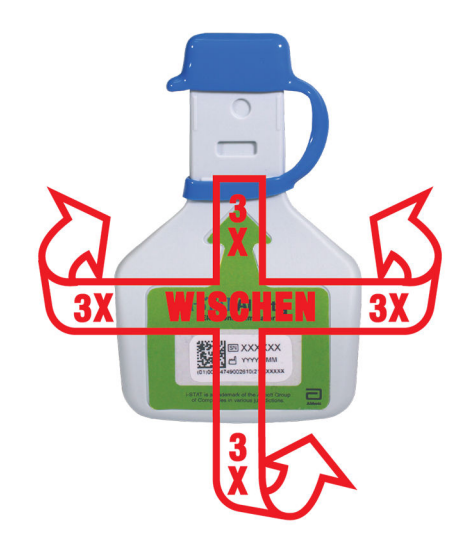

## 1.7 - Durchführen eines Tests des elektronischen Simulators

Auch wenn das Instrument bei jedem Testzyklus interne elektronische Prüfungen und Kalibrierungen durchführt, ermöglicht der Test des elektronischen Simulators die unabhängige Prüfung der Fähigkeit des Systems, in der Patrone genaue und sensitive Messungen von Spannung, Stromstärke und Widerstand durchzuführen. Je nachdem, ob das Gerät diese Signale innerhalb der in der Gerätesoftware festgelegten Toleranzen misst, besteht es diese elektronische Prüfung oder nicht.

#### **Elektronischer Simulator**

Der elektronische Simulator ist ein Qualitätskontrollgerät zur Einschätzung der Fähigkeit des i-STAT Alinity Geräts, das elektronische Signal von einer Patrone zu lesen. Der Testzyklus des elektronischen Simulators dauert ca. 60 Sekunden.

#### **Relative Luftfeuchtigkeit**

Der Test des elektronischen Simulators schlägt fehl, wenn die Messungen durch hohe Luftfeuchtigkeit beeinträchtigt werden. Es ist daher nicht erforderlich, die Feuchtigkeit an den Orten aufzuzeichnen, an denen die Geräte verwendet werden.

#### Aufbewahren des elektronischen Simulators

Bewahren Sie den elektronischen Simulator mit der Kappe in dem Karton auf, in dem er versandt wurde.

# HOW TO PERFORM QUALITY TESTING – ELECTRONIC SIMULATOR

Starting from the **Home Screen** touch **More Options** then **Quality Options**.

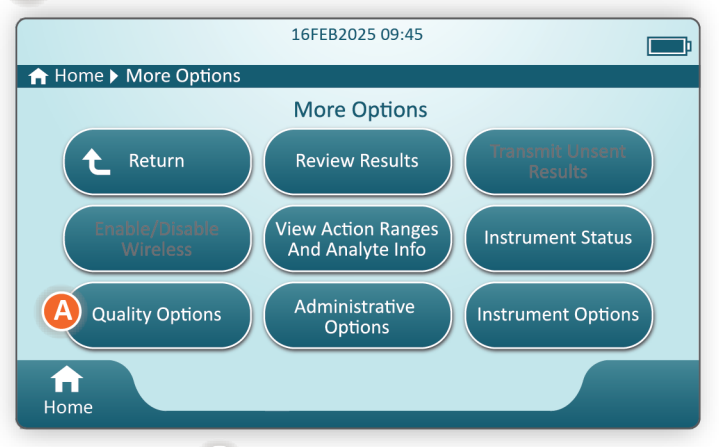

Next, touch the **B** Perform Electronic Simulator Test button.

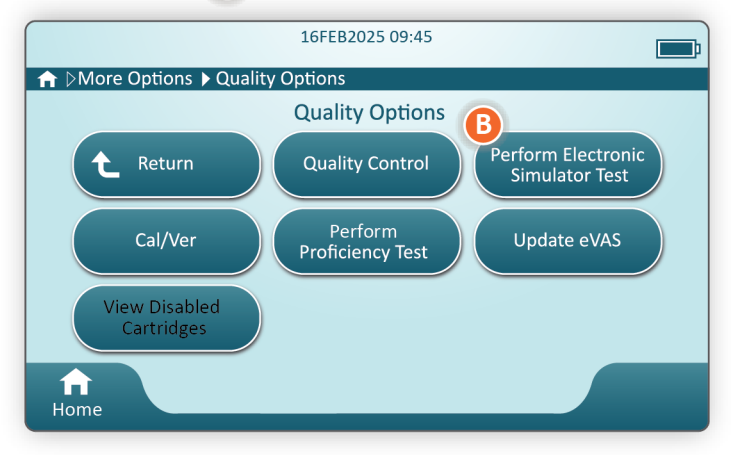

By carefully observing the text and graphic instruction, the user will be able to successfully complete an Electronic Simulator test. In the event that the test does not pass, follow the prompts on the screen.

Use care when handling the Electronic Simulator. Avoid touching the sensor area. Replace cap after use.
Nutzen Sie nachstehenden Prozess, um die Thermosonden jedes Gerätes zweimal im Jahr zu prüfen.

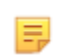

Anmerkung: Bitte lesen Sie die Herstelleranweisung des Qualitätssystems (MQSI) für weitere Informationen.

- Wenn das Gerät und der elektronische Simulator separat in Bereichen aufbewahrt worden sind, wo die Umgebungstemperatur sich mehr als 3°C oder 5°F unterscheidet, lassen Sie den Simulator und das Gerät sich 30 Minuten lang auf die gleiche Temperatur ohne Zugwind einstellen, bevor Sie den Simulator in das Gerät einführen. Minimieren Sie die Bewegungen mit dem Simulator, um die thermische Uniformität und Stabilität zu erhalten.
- Tippen Sie auf dem Startbildschirm auf Weitere Optionen > Qualitätsoptionen > Elektronischen Simulatortest durchführen und folgen Sie dann den Anweisungen auf dem Bildschirm.
- **3.** Entfernen Sie die Kappe auf dem Ende des elektronischen Simulators und führen Sie den elektronischen Simulator in das Gerät ein.
- 4. Wenn die Ergebnisse angezeigt werden, kann der Unterschied zwischen den thermischen Proben auf dem Gerätebildschirm abgelesen werden, indem Sie auf die Taste **Eingegebene Information anzeigen** auf der rechten Seite des Bildschirms tippen.
- 5. Bewerten Sie den Wert des Tests der thermischen Probe:
  - Akzeptabel: BESTANDEN
  - Nicht akzeptabel: NICHT BESTANDEN Mitteilung mit einem Qualitätstest nicht bestanden Code. Wiederholen Sie den Vorgang, um die Ergebnisse zu bestätigen. Wenn der Wiederholungstest scheitert, kontaktieren Sie den technischen Hilfsdienst.

# **1.8 - i-STAT Alinity Drucker**

# Übersicht

Der tragbare Drucker druckt Patienteninformationen und Qualitätskontrolltests. Dieser Drucker ist nur für die Nutzung mit dem i-STAT Alinity Gerät ausgelegt. Der Drucker kann direkt vom Instrument durch Infrarot Strahlungsübertragung (IR) oder durch ein Datenkabel, welches an die Basisstation angeschlossen ist, Daten erhalten.

Sie können Information drucken wie z. B.:

- Name des Tests
- Patienten-ID
- Qualitätstest-ID
- Testergebnis(se)
- Gewählter Probentyp
- Datum und Uhrzeit der Testdurchführung
- Betreiber-ID
- Chargennummer der Kartusche
- Chargennummer des flüssigen Materials
- Seriennummer des Instrument
- Version der Anwendungssoftware im Instrument
- Standardisierungssoftware im Instrument

Der Drucker wird über einen Stromadapter an einer Steckdose aufgeladen. Für weitere Information über die Druckerbaugruppe und -nutzung lesen Sie das i-STAT Alinity Druckerdokument *Erste Schritte*.

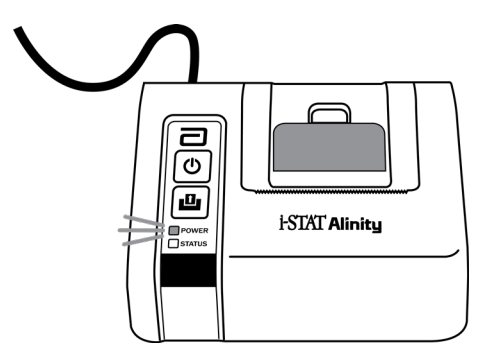

# Verfahrensprinzipien

So drucken Sie Patientenergebnisse:

- 1. Tippen Sie auf der Startseite des Geräts auf More Options > Review Results > All Results (Weitere Optionen > Ergebnisse überprüfen > Alle Ergebnisse).
- 2. Scannen Sie die Bediener-ID, oder geben Sie sie ein.
- 3. Wählen Sie die Ergebnisse aus, indem Sie auf das Kontrollkästchen vor der Ergebniskennung tippen. Verwenden Sie ggf. die Taste Page ➡ (Seite ➡), um vorwärts zu blättern.
- 4. Stellen Sie sicher, dass das Gerät und der Drucker auf einer ebenen, plan ausgerichteten und waagerechten Oberfläche stehen. Richten Sie den IR-Anschluss des Geräts auf das IR-Fenster des Druckers aus.
- 5. Tippen Sie auf **Print Selected** (Ausgewählte drucken). Wenn das Gerät erfolgreich alle Ergebnisse an den Drucker übertragen hat, ist ein Signalton zu hören. Der Drucker druckt möglicherweise noch, wenn der Signalton zu hören ist.

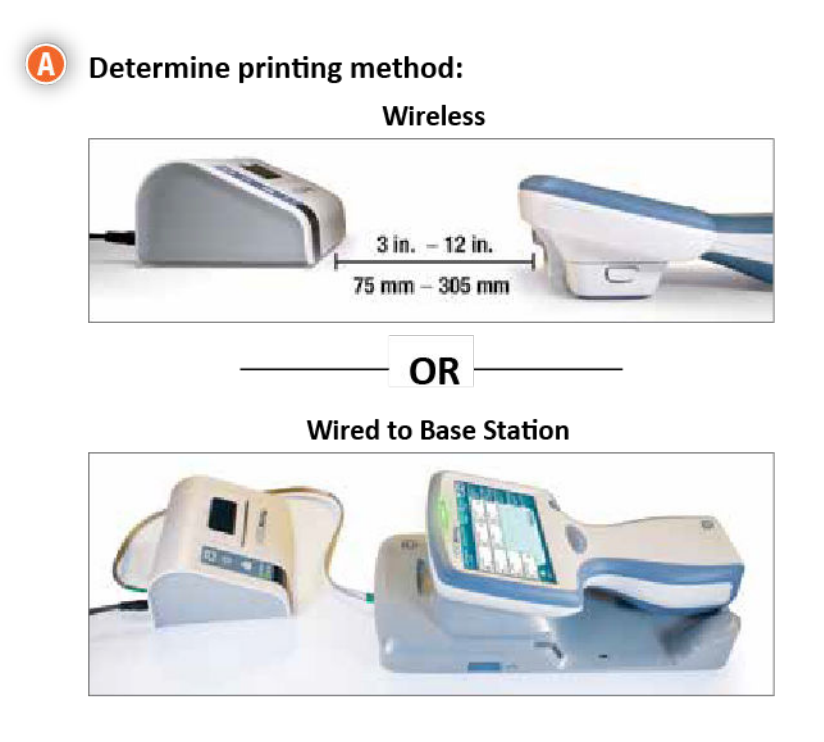

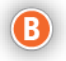

### B With instrument and printer powered up, and the results on the screen, touch Print

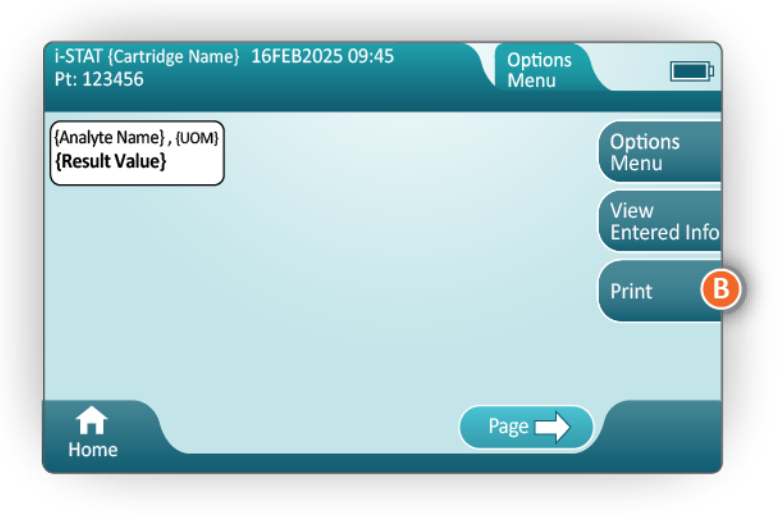

# Spezifikationen

| Abmessungen: Höhe x Breite x Tiefe                  | 7,2 cm (2,9 in) x 13,6 cm (5,4 in) x 12,0 cm (4,7 in)                                              |
|-----------------------------------------------------|----------------------------------------------------------------------------------------------------|
| Gewicht                                             | 500 g (1,1 lb)                                                                                     |
| Nennleistung (Netzadapter)                          | Eingang: 100–240 V Wechselspannung, 50/60 Hz, max.<br>1,1 A<br>Ausgang: 12 V Gleichspannung, 3,0 A |
| Nennleistung (Akku)                                 | 4,8 V                                                                                              |
| Betriebsbereich: Temperatur und<br>Luftfeuchtigkeit | 15–40 °C (59–104 °F)<br>20–90 % relative Luftfeuchtigkeit, nicht kondensierend                     |
| Lagerbereich: Temperatur und Luftfeuchtigkeit       | -20–50 °C (-4–122 °F)<br>10–90 % (nicht kondensierend)                                             |
| Kommunikationsverbindung                            | Infrarot oder Seriell/RJ11                                                                         |

| Papier | Thermopapier für Schwarzdruck<br>5,7 cm breit |  |
|--------|-----------------------------------------------|--|
|        | Erhältlich bei Abbott Point of Care           |  |

# Vorsichtsmaßnahmen und Einschränkungen

Um optimale Ergebnisse bei Benutzung des i-STAT Alinity Druckers zu erhalten, beachten Sie folgende Vorsichtsmaßnahmen. GEBOTE:

#### • Nur wiederaufladbaren Akku benutzen, der von Abbott Point of Care erworben wurde.

- Nur Stromadapter und -versorgung benutzen, der/die mit dem i-STAT Alinity Drucker geliefert wurde.
- i-STAT Alinity Drucker benutzen, um von einem i-STAT Alinity Gerät zu drucken.
- Klären Sie mit den Behörden die lokalen, staatlichen und/oder nationalen Anforderungen zur Entsorgung ab.

#### VERBOTE:

- Drucker nicht ohne Papier betreiben.
- Papier nicht durch den Papierlauf ziehen. Dies kann Schäden am Gerät verursachen. Benutzen Sie die Papiereinzugstaste.
- Achten Sie darauf, dass das Stromkabel nicht zur Stolperfalle wird.
- Drucker nicht in Sauerstoff-angereicherter Umgebung benutzen.
- Bewegen Sie den Instrument oder den Drucker nicht während der Druckvorgang noch läuft, sonst kann es zu Unterbrechungen kommen. Wenn der Druckvorgang unterbrochen wird, richten Sie den Instrument und den Drucker neu aus, oder setzen Sie den Instrument wieder in die Basisstation, um den Druckvorgang fortzuführen.
- Drucker nicht nebeneinander platzieren. Dies kann zu Kommunikationsschwierigkeiten zwischen dem Gerät und dem Drucker führen.

#### ANMERKUNG:

- Das Gerät und die Peripheriekomponenten sind von keiner Behörde im Bezug auf die Eignung zur Nutzung in Sauerstoff-angereicherten Umgebungen aufgeführt.
- Sollte der Akku undicht sein, stellen Sie sicher, dass austretendes Material nicht mit Haut oder Augen in Kontakt kommt. Sollte es dennoch zu Kontakt kommen, spülen Sie die betroffenen Stelle mit reichlich Wasser und holen Sie sich ärztlichen Rat.
- Sollte der Ausdruck nicht mit der klinischen Beurteilung des Patienten übereinstimmen, vergewissern Sie sich, dass die richtige Patientenakte angewählt wurde (Patienten ID, Datum und Testzeit, etc.).
   Wenn die Akte nicht korrekt war, wählen Sie die korrekte Akte aus, und drucken Sie sie aus. Sollte der Ausdruck noch immer nicht den Daten im Gerät entsprechen benötigt der Drucker eine Wartung und der Ausdruck sollte nicht verwendet werden. Sollte ein anderer Drucker verfügbar sein, versuchen Sie auf dem anderen Drucker.
- Neonbeleuchtung kann auf die Kommunikation mit dem i-STAT Alinity Drucker negative Auswirkungen haben. Wenn direkter Lichteinfall einer Neonleuchtröhre mit ausreichendem Abstand oder heller Lichtintensität auf das Infrarotfenster (IR) des Druckers besteht, kann es sein, dass der Drucker nicht reagiert, wenn die Daten zum Ausdruck über eine serielle (verkabelte) Verbindung an eine Basisstation geschickt werden.

# Fehlerbehebung

Dieser Abschnitt enthält Tipps zur Fehlerdiagnose und -behebung des i-STAT Alinity Druckers.

=

**Anmerkung:** Der Versuch, von einem i-STAT Alinity Gerät mit einem anderen Drucker als einem i-STAT Alinity Drucker zu drucken, kann fehlschlagen.

Wenn ein Problem vorliegt, kann dies durch die POWER oder STATUS Lichter des Druckers angezeigt werden. Beziehen Sie sich auf nachstehende Informationen, um ein Problem zu diagnostizieren und zu beheben.

| Druckerproblem                                                                                                    | Lösung                                                                                                    |
|----------------------------------------------------------------------------------------------------|----------------------------------------------------------------------------------------------------|
| Der Drucker druckt nicht. Die POWER-<br>Leuchte leuchtet grün oder orange, und<br>die STATUS-Leuchte ist grün.                                                            | <ul> <li>Vergewissern Sie sich, dass die Ergebnisse auf dem<br/>Gerät angezeigt werden, oder dass die Ergebnisse aus<br/>der Liste unter Ergebnisse ansehen ausgewählt wurden.</li> <li>Wenn Sie direkt vom Instrument drucken, vergewissern<br/>Sie sich, dass der Abstand zwischen dem Instrument<br/>und dem Drucker zwischen 1 und 5 Zoll beträgt (2,5 bis<br/>12,7 cm).</li> <li>Führen Sie einen Selbsttest am Drucker durch, um<br/>sicherzugehen, dass er funktioniert.</li> <li>Schalten Sie den Drucker aus.</li> <li>Halten Sie die Papiereinzugstaste gedrückt, und<br/>drücken Sie dann die Power Taste bis der<br/>Druckvorgang startet. Lassen Sie dann beide Tasten<br/>los.</li> <li>Überprüfen Sie, ob das Druckergebnis klar und<br/>vollständig ist.</li> </ul> |
| Der Drucker druckt nicht über eine<br>verkabelte Verbindung mit der<br>Basisstation. Die POWER-Leuchte leuchtet<br>grün oder orange, und die STATUS-<br>Leuchte ist grün. | <ul> <li>Wenn der Drucker sich in der Nähe einer Neonlichtquelle<br/>befindet:</li> <li>Positionieren Sie den Drucker neu, oder schützen Sie<br/>das Infrarot (IR) Fenster, um direkten Sichtkontakt<br/>zwischen dem Neonlicht und dem IR Fenster zu<br/>vermeiden.</li> <li>Stellen Sie den Drucker oder das Neonlicht weiter<br/>entfernt voneinander auf.</li> <li>Schalten Sie das Neonlicht in direkter Umgebung des<br/>Druckers aus, wenn Sie über serielle Verbindung<br/>drucken möchten.</li> <li>Drucken Sie vom Drucker direkt über eine IR<br/>Verbindung.</li> </ul>                                                                                                    |
| Der Drucker zieht Papier ein, aber druckt<br>nicht.                                                                                                    | Vergewissern Sie sich, dass Papier unter der Rolle<br>eingezogen wird.                                                                                                    |
| Der Drucker druckt nicht und die POWER<br>Anzeige leuchtet rot.                                                                                                    | Laden Sie den Akku auf.                                                                                                    |

| Druckerproblem                                                                               | Lösung                                                                                                    |
|----------------------------------------------------------------------------------------------|----------------------------------------------------------------------------------------------------|
| Die POWER Anzeige des Druckers leuchtet<br>nicht auf, wenn der Drucker angeschaltet<br>wird. | Laden Sie den Akku auf.                                                                                     |
| Der Drucker druckt nicht und die POWER<br>Anzeige leuchtet orange.                           | Füllen Sie weiteres Papier in den Drucker.                                                                  |
| Der Drucker druckt nicht und die STATUS<br>Anzeige leuchtet rot.                             | Der Druckkopf ist heiß. Lassen Sie den Druckkopf abkühlen,<br>bevor Sie den Druckvorgang nochmal versuchen. |

Bei manchen Druckerproblemen wird eine Mitteilung der Ursache gedruckt:

| Text Ausdruck                                                                                                    | Systemadministrator-Maßnahme                                                                                                    |
|----------------------------------------------------------------------------------------------------|----------------------------------------------------------------------------------------------------|
| Druckerfehler. Ausdruck<br>verwerfen. Anderen Drucker<br>verwenden. Druckerfehler an<br>Systemadministrator<br>melden.001 | <ul> <li>Fehlerhaften Drucker zurücksetzen:</li> <li>1. Schalten Sie den Drucker aus und ziehen Sie den Stecker.</li> <li>2. Öffnen Sie das Batteriefach und ziehen Sie den Stecker der Batterie.</li> <li>3. Lassen Sie die Batterie mindestens 10 Sekunden lang ausgesteckt. Stecken Sie dann die Batterie wieder an und schließen Sie das Batteriefach.</li> <li>4. Stecken Sie das Stromkabel wieder ein. Betätigen Sie dann die Power Taste, um den Drucker einzuschalten. Versuchen Sie, eine Datei aus dem Gerät zu drucken. Sollte ein Druckfehler angezeigt werden, kontaktieren Sie den technischen Kundendienst.</li> </ul> |
| Druckerfehler. Anderen<br>Drucker verwenden.<br>Druckerfehler an<br>Systemadministrator melden.<br>002                    | <ul> <li>Fehlerhaften Drucker zurücksetzen:</li> <li>1. Schalten Sie den Drucker aus und ziehen Sie den Stecker.</li> <li>2. Öffnen Sie das Batteriefach und ziehen Sie den Stecker der Batterie.</li> <li>3. Lassen Sie die Batterie mindestens 10 Sekunden lang ausgesteckt. Stecken Sie dann die Batterie wieder an und schließen Sie das Batteriefach.</li> <li>4. Stecken Sie das Stromkabel wieder ein. Betätigen Sie dann die Power Taste, um den Drucker einzuschalten. Versuchen Sie, eine Datei aus dem Gerät zu drucken. Sollte ein Druckfehler angezeigt werden, kontaktieren Sie den technischen Kundendienst.</li> </ul> |

| Text Ausdruck                                                                                          | Systemadministrator-Maßnahme                                                                                                    |  |
|----------------------------------------------------------------------------------------------------|----------------------------------------------------------------------------------------------------|--|
| Druckerfehler. Anderen<br>Drucker verwenden.<br>Druckerfehler an<br>Systemadministrator melden.<br>003 | <ul> <li>Fehlerhaften Drucker zurücksetzen:</li> <li>1. Schalten Sie den Drucker aus und ziehen Sie den Stecker.</li> <li>2. Öffnen Sie das Batteriefach und ziehen Sie den Stecker der Batterie.</li> <li>3. Lassen Sie die Batterie mindestens 10 Sekunden lang ausgesteckt. Stecken Sie dann die Batterie wieder an und schließen Sie das Batteriefach.</li> <li>4. Stecken Sie das Stromkabel wieder ein. Betätigen Sie dann die Power Taste, um den Drucker einzuschalten. Versuchen Sie, eine Datei aus dem Gerät zu drucken. Sollte ein Druckfehler angezeigt werden, kontaktieren Sie den technischen Kundendienst.</li> </ul> |  |
| Druckerfehler. Anderen<br>Drucker verwenden.<br>Druckerfehler an<br>Systemadministrator melden.<br>004 | <ul> <li>Fehlerhaften Drucker zurücksetzen:</li> <li>1. Schalten Sie den Drucker aus und ziehen Sie den Stecker.</li> <li>2. Öffnen Sie das Batteriefach und ziehen Sie den Stecke der Batterie.</li> <li>3. Lassen Sie die Batterie mindestens 10 Sekunden lang ausgesteckt. Stecken Sie dann die Batterie wieder an und schließen Sie das Batteriefach.</li> <li>4. Stecken Sie das Stromkabel wieder ein. Betätigen Sie dann die Power Taste, um den Drucker einzuschalten. Versuchen Sie, eine Datei aus dem Gerät zu drucken. Sollte ein Druckfehler angezeigt werden, kontaktierer Sie den technischen Kundendienst.</li> </ul>  |  |

# **Reinigung und Desinfektion**

Vollständige Anleitungen zur Reinigung und Desinfektion befinden sich in der *Kurzbedienungsanleitung*. Nachstehende Grafiken bieten eine visuelle Darstellung des Wischvorgangs zur Desinfektion.

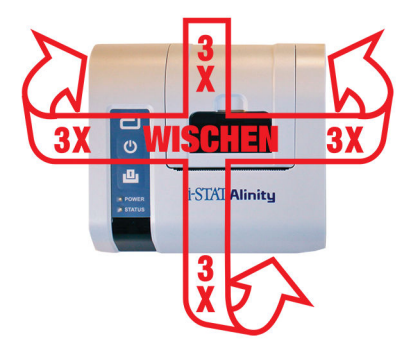

# 1.9 - Anweisungen des Herstellers zum Qualitätssicherungssystem

Die folgende Liste definiert die MQSI-Komponenten des i-STAT Alinity Systems.

| 1 | Prüfung der neuen oder Ersatzgeräte mit dem elektronischen Simulator<br>Überprüfen Sie mit dem elektronischen Simulator die Funktion eines neuen oder Ersatzgeräts<br>vor der Verwendung.                                                                                                    |  |  |
|---|----------------------------------------------------------------------------------------------------|--|--|
| 2 | Prüfung des Temperaturstreifens für neue Patronenlieferung<br>Überprüfen Sie, ob die Transporttemperatur eingehalten wurde, indem Sie den<br>Temperaturstreifen lesen, der sich in jedem Versandbehälter befindet.                                                                                                    |  |  |
| 3 | <ul> <li>Sicherstellung einer ordnungsgemäßen Patronenlagerung gemäß den folgenden Kriterien:</li> <li>Lagertemperaturen im Kühlschrank für gelagerte Patronen zwischen 2 und 8 °C (35 bis 46 °F).</li> <li>Die Patronen werden nicht Temperaturen von mehr als 30 °C (86 °F) ausgesetzt.</li> <li>Die Patronen werden nach dem auf den einzelnen Beuteln und Schachteln aufgedruckten Verfallsdatum nicht mehr verwendet.</li> <li>Eine Patrone, die aus der gekühlten Lagerung entnommen wurde, muss vor der Verwendung fünf Minuten lang bei Raumtemperatur in ihrem Beutel bleiben.</li> <li>Ein Karton mit Patronen im Beutel muss vor dem Gebrauch eine Stunde bei Raumtemperatur stehengelassen werden.</li> <li>Eine Patrone, die Raumtemperatur erreicht hat, muss mit dem neuen Verfallsdatum gekennzeichnet werden. Weitere Informationen dazu finden Sie in der <i>Informationen zum Patronenkarton</i>.</li> <li>Patronen werden unmittelbar nach der Entnahme aus dem Beutel verwendet.</li> </ul> |  |  |
| 4 | Sicherstellen, dass die Prüfung der thermischen Sonde durchgeführt wird<br>Stellen Sie sicher, dass die Prüfung der thermischen Sonde mit dem elektronischen Simulator<br>an jedem Gerät alle sechs Monate durchgeführt wird. Diese Prüfung kann in Verbindung mit<br>den Software-Updates des Geräts durchgeführt werden.                                                                                                    |  |  |
| 5 | Schulen der Mitarbeiter in der Vermeidung von Fehlern vor und nach der Analyse<br>Stellen Sie sicher, dass die Benutzer so geschult sind, dass Fehler vor der Analyse,<br>beispielsweise Fehler im Zusammenhang mit der Probenentnahme, Verzögerungen bei Tests,<br>unzureichendes Mischen von Proben sowie Fehler nach der Analyse (Ergebnisberichterstellung<br>und -kommunikation) vermieden werden.                                                                                                    |  |  |

Möglicherweise gibt es zusätzliche Anforderungen von Akkreditierungsorganisationen sowie individuelle Codes, Statuten oder Vorschriften, die hier nicht behandelt werden.

# 1.10 - Qualitätskontrolle von Flüssigkeiten

Führen Sie Tests zur Qualitätskontrolle von Flüssigkeiten in Übereinstimmung mit Einrichtungsprotokollen, bewährten Verfahren und behördlichen Anforderungen durch.

Bedienungsanleitungen für Produkte, die nicht in diesem Abschnitt aufgeführt sind, finden Sie unter *www.globalpointofcare.abbott*.

# i-STAT Kontrollen und i-STAT TriControls

Zur Überprüfung der Integrität neuer Kartuschen stehen wässrige Kontrolllösungen zur Verfügung. **i-STAT Kontrollen** der Stufen 1, 2 und 3 sind auf drei klinisch relevanten Ebenen mit definierten pH-Werten und Hämatokritwerten (nur TriControls) und mit bekannten Konzentrationen der folgenden Stoffe formuliert:

| Natrium                   | PCO <sub>2</sub> | Glucose   |
|---------------------------|------------------|-----------|
| Kalium                    | PO <sub>2</sub>  | Laktat    |
| Chlorid (Cl)              | TCO <sub>2</sub> | BUN/Urea  |
| Ionisiertes Calcium (iCa) |                  | Kreatinin |

Jede Stufe der Kontrolle ist in einer Schachtel mit 10 einzelnen 1,7-mL-Glasampullen verpackt.

Die Kontrolllösungen enthalten kein Humanserum oder Serumprodukte, sie enthalten jedoch Puffer und Konservierungsmittel.

## Lagerung

Bis zum auf den Etiketten von Verpackung und Glasampulle aufgedruckten Verfallsdatum gekühlt bei 2 bis 8 °C (35 bis 46 °F) aufbewahren.

Ungeöffnete Glasampullen mit Kontrolllösungen können auch bis zu 5 Tage bei Raumtemperatur (18 bis 30 °C oder 64 bis 86 °F) aufbewahrt werden.

Die Kontrolllösungen dürfen nach Ablauf des auf den Etiketten von Verpackung und Glasampulle aufgedruckten Verfallsdatums nicht mehr verwendet werden.

## Verwendung der Glasampulle

Der Barcode auf der Glasampulle muss gescannt werden, bevor die Glasampulle geöffnet wird.

Tests müssen innerhalb von 10 Minuten nach dem Öffnen der Glasampulle durchgeführt werden.

Tests müssen unmittelbar nach dem Öffnen der Glasampulle durchgeführt werden, wenn der pH-Wert, PCO<sub>2</sub>, PO<sub>2</sub> oder iCa getestet wird.

## Bereiche

Die zugewiesenen Bereiche werden in Form von Wertzuweisungsübersichten (Value Assignment Sheets, VAS) bereitgestellt. Diese sind zu finden unter *istat-alinity.html*. Abbott Point of Care stellt sowohl eVAS

Elektronische Wertzuweisungsübersichten (eVAS oder ReVAS) können über den Abbott Managed Server, SDi oder USB auf ein individuell angepasstes Gerät heruntergeladen werden. Weitere Informationen und Anweisungen zum Erstellen von Anpassungsprofilen finden Sie in der *System-Bedienungsanleitung*. Bei der Profilerstellung müssen eVAS oder ReVAS ausgewählt werden.

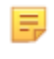

Anmerkung: Befolgen Sie die Richtlinien der Einrichtung hinsichtlich der Kontrollergebnisse, die nicht innerhalb der zugewiesenen Bereiche liegen.

# Entsorgung

Klären Sie mit den Behörden die lokalen, staatlichen und/oder nationalen Anforderungen zur Entsorgung ab.

# Testverfahren

## Voraussetzungen

- Glasampullen, Kartuschen und Geräte müssen die gleiche Temperatur haben.
- Kontrolllösungen benötigen unterschiedliche Temperaturstabilisierungszeiten, je nachdem, ob PO<sub>2</sub> gemessen werden soll oder nicht. Wenn PO<sub>2</sub> gemessen werden soll, muss die Glasampulle 4 Stunden lang äquilibriert werden. Wenn nicht, ist die Glasampulle etwa 30 Minuten lang bei (Raum-)temperatur zu äquilibrieren.
- Die in einer Spritze, Glasampulle oder einem Kapillarröhrchen verbleibende Lösung nicht für zusätzliche Tests von Kartuschen verwenden, die Sensoren für iCa, pH, PCO<sub>2</sub> oder PO<sub>2</sub> enthalten. Kartuschen ohne diese Sensoren können jedoch innerhalb von 10 Minuten nach dem Öffnen der Glasampulle mit den verbleibenden Flüssigkeiten getestet werden.
- Da Lösungen auf wässriger Basis, wie z. B. Kontrollen, nicht über die Pufferfähigkeit von Vollblut verfügen, muss der Transferprozess von der Glasampulle zur Kartusche zweckmäßiger sein als bei einer Patientenprobe.

## Durchführen von Qualitätskontrolltests

=

1. Drücken Sie Power und lassen Sie das Gerät hochfahren.

**Anmerkung:** Nach dem Einschalten des Geräts können eine oder mehrere Warnmeldungen angezeigt werden. Lesen Sie die Meldung sorgfältig durch und führen Sie die zur Auswertung und/oder Löschung der Warnung erforderlichen Funktionen aus. Wenn die Warnmeldungen erfolgreich befolgt wurden, wird der Bildschirm **Home** (Start) angezeigt.

- 2. Tippen Sie auf dem Bildschirm Home (Start) auf More Options (Weitere Optionen) > Quality Options (Qualitätsoptionen) > Quality Control (Qualitätskontrolle). Wählen Sie die für den Test geeignete Schaltfläche. Folgen Sie weiterhin den Anweisungen auf dem Bildschirm. Für die Durchführung von Flüssigkeit-QC-Tests stehen drei Pfade zur Verfügung. Die Standardeinstellung ist "außerplanmäßig". Die beiden anderen Optionen sind verfügbar, wenn das Gerät vom Systemadministrator angepasst wird (siehe Anpassungsarbeitsbereich für i-STAT (AlinIQ CWi)).
- **3.** Geben Sie die erforderlichen Informationen ein, indem Sie den Eingabeaufforderungen auf dem Bildschirm folgen. Bereiten Sie die Kartusche und die Kontrolllösung für den Test vor.
- **4.** Schütteln Sie die Glasampulle 5 bis 10 Sekunden lang kräftig, um die Flüssig- und Gasphase zu äquilibrieren. Halten Sie die Glasampulle zum Schütteln mit Zeigefinger und Daumen an der Spitze

und am Boden fest, um eine Temperaturerhöhung der Lösung zu minimieren. Falls erforderlich, klopfen Sie an die Spitze der Glasampulle, damit die Lösung in den unteren Teil der Glasampulle zurückläuft.

- **5.** Schützen Sie Ihre Finger mit Gaze, Gewebe oder Handschuh, oder verwenden Sie einen Ampullenbrecher, um die Ampullenspitze am Hals abzubrechen.
- 6. Überführen Sie die Lösung aus der Glasampulle **sofort** in ein Kapillarröhrchen oder eine Spritze (siehe Informationen zum Überführen der Kontrolllösung unten) und geben Sie dann die Lösung **sofort** in eine Kartusche. Hilfsgrafiken auf dem Gerät zeigen den Transfer von Kontrollmaterialien in die Kartusche über eine Spritze mit stumpfer Nadel.
- 7. Schließen Sie die Kartusche **sofort** und führen Sie sie in ein Gerät ein es ist wichtig, die Lösung nicht der Raumluft auszusetzen, da dies die Ergebnisse verändert.

# Übertragung der Kontrolllösung TriControls: Spritze mit abgestumpfter Nadelspitze

Flache Spritzen (1cc oder 3cc sterile Spritzen mit abgestumpften Nadelspitzen) werden empfohlen, um wässrige Kontrolllösungen von der Ampulle zur Kartusche zu übertragen.

Verwendung einer Spritze:

- 1. Platzieren Sie das Ende der abgestumpften Nadelspitze in der Unterseite der Ampulle.
- 2. Ziehen Sie langsam ungefähr 1cc der Lösung von der Ampulle in die Spritze.
  - Wenn Luft zwischen der Eintrittskante der Lösung und dem Kolben eingeschlossen wird, invertieren Sie nicht die Spritze um die Luft herauszuholen; dies wird die Lösung in der Nähe der Spitze der Spritze nicht beeinträchtigen.
  - Wenn Luftblasen dauerhaft in die Spritze gezogen werden oder wenn eine Blase in der Nähe der Spitze der Spritze eingeschlossen wird, entsorgen Sie die Ampulle und die Spritze.
- 3. Ziehen Sie die Spritze von der Ampulle ab und spritzen Sie ein oder zwei Tropfen aus der Spritze.
- 4. Platzieren Sie den Nadel in der Probenkartusche und füllen Sie die Kartusche bis zur Füllmarkierung.
- 5. Schließen Sie die Kartusche und beginnen Sie sofort mit dem Test.

## Übertragung der Kontrolllösung TriControls: Kapillarröhrchen

Flache Kapillarröhrchen werden zur Übertragung von wässrigen Kontrolllösungen von der Ampulle in die Kartusche empfohlen. Kapillarröhrchen mit ausreichend Füllkapazität sind erforderlich. Zum Beispiel, wenn die Befüllung einer Kartusche 95 μl erfordert, verwenden Sie Kapillarröhrchen mit 150 μl.

Zur Verwendung eines Kapillarröhrchens:

- **1.** Platzieren Sie einen sauberen, trockenen Finger über ein Ende des Röhrchens und stecken sie das offene Ende des Röhrchens in die Unterseite der Ampulle.
- 2. Wenn das offene Ende des Röhrchens die Unterseite der Ampulle berührt, tippen sie leicht auf die Ampulle. Entfernen Sie den Finger vom anderen Ende, um die Befüllung durch Kapillarwirkung zu ermöglichen. Befüllen Sie das Röhrchen vollständig mit der Kontrolllösung.
- **3.** Platzieren Sie einen Finger über dem offenen Ende des Röhrchens. Ziehen Sie das Röhrchen von der Ampulle ab.
- **4.** Platzieren Sie das offene Ende des Röhrchens in der Probenkartusche. Nehmen Sie den Finger weg, um zu ermöglichen, dass die Kontrolllösung in die Kartusche bis zur Füllmarkierung gefüllt wird.
- 5. Schließen Sie sofort nach der Befüllung die Kartusche.
- 6. Der Test sollte sofort starten.

# Reaktive Bestandteile für i-STAT Control Materialien:

| Analyt                  | Kontrollstufe 1 | Kontrollstufe 2 | Kontrollstufe 3 |
|-------------------------|-----------------|-----------------|-----------------|
| Na (mmol/L)             | 127             | 141             | 169             |
| K (mmol/L)              | 3,1             | 4,0             | 6,8             |
| Cl (mmol/L)             | 85              | 100             | 122             |
| Glu (mmol/L)            | 2,5             | 7,3             | 17              |
| Harnstoff (mmol/L)      | 18              | 4               | 2,7             |
| iCa (mmol/L)            | 1,6             | 1,3             | 0,8             |
| Lac (mmol/L)            | 8,4             | 2,3             | 1               |
| Crea (µmol/L)           | 386             | 155             | 46              |
| PCO <sub>2</sub> (mmHg) | 66              | 30              | 22              |
| PO <sub>2</sub> (mmHg)  | 61              | 100             | 140             |
| H+ (pH)                 | 7,15            | 7,41            | 7,60            |

# Reaktive Inhaltsstoffe für i-STAT TriControls Kontrolllösungen:

| Analyt                  | Kontrollstufe 1 | Kontrollstufe 2 | Kontrollstufe 3 |
|-------------------------|-----------------|-----------------|-----------------|
| Na (mmol/L)             | 118             | 124             | 150             |
| K (mmol/L)              | 3,00            | 4,00            | 6,30            |
| Cl (mmol/L)             | 76              | 94              | 119             |
| Glu (mg/dL)             | 285             | 160             | 65              |
| Harnstoff (mg/dL)       | 44              | 8,4             | 4,6             |
| iCa (mmol/L)            | 0,90            | 1,35            | 1,58            |
| Lac (mmol/L)            | 8,30            | 3,00            | 1,63            |
| Crea (mg/dL)            | 4,65            | 1,59            | 0,65            |
| PCO <sub>2</sub> (mmHg) | 65              | 40              | 26              |
| PO <sub>2</sub> (mmHg)  | 63              | 120             | 163             |
| H+ (pH)                 | 7,025           | 7,390           | 7,610           |

# QC-Ergebnisse auswerten

### Bereiche

Nachfolgend finden Sie ein Beispiel für den Mittelwert und den Bereich für eine Kontrolle der Stufe 1 aus einer Wertzuweisungsübersicht:

|    |        |         | Mittelwe<br>rt | Bereich |
|----|--------|---------|----------------|---------|
| Na | mmol/L | (mEq/L) | 120            | 116-125 |

Na ist der getestete Analyt, Na (Natrium).

mmol/L, mEQ/L sind die Maßeinheiten.

Mean (Mittelwert) ist der mittlere oder durchschnittliche Gehalt an Natrium (Na).

Range (Bereich) ist der akzeptable Bereich für den Natrium(Na)-Gehalt.

# i-STAT ACT-Kontrollen

Die i-STAT ACT-Kontrollstufe 1 und ACT-Kontrollstufe 2 sind für die Verwendung zur Überprüfung der Integrität von neu erhaltenen i-STAT ACT-Kartuschen vorgesehen. Die Kontrollen ergeben bei mittlerer und hoher Heparinisierung erwartete Gerinnungszeiten, um anzuzeigen, dass die Kartuschen ordnungsgemäß funktionieren.

## Lagerung

i-STAT ACT-Kontrollen umfassen zwei Stufen, Stufe 1 und Stufe 2. ACT-Kontrollen bestehen aus zwei Fläschchen für jede Kontrollebene. Ein Fläschchen enthält gefriergetrocknetes Plasma und das andere Fläschchen das Verdünnungsmittel (Kalziumchloridlösung). Eine Schachtel enthält 5 Fläschchen mit gefriergetrocknetem Plasma und 5 Fläschchen mit Verdünnungsmittel. Gefriergetrocknetes Plasma und das Verdünnungsmittel müssen bis zu dem auf der Schachtel und den Fläschchenetiketten aufgedruckten Verfallsdatum bei 2 bis 8 °C (35 bis 46 °F) gekühlt werden. Nicht über das Verfallsdatum hinaus verwenden.

### Warn- und Vorsichtshinweise

Beim Umgang mit diesem Produkt sind die gleichen Sicherheitsvorkehrungen zu treffen wie beim Umgang mit potentiell infektiösem Material. Das bei der Herstellung dieses Produkts verwendete Humanplasma wurde durch von der FDA genehmigte Testmethoden getestet und für HIV-1, HIV-2, HBsAg und HCV als negativ/nicht reaktiv befunden. Jedoch kann kein bekanntes Testverfahren vollständige Sicherheit bieten, dass aus menschlichem Blut gewonnene Produkte keine Infektionskrankheiten übertragen.

## Bereiche

Zugewiesene Bereiche sind auf i-STAT Wertzuweisungsübersichten (VAS) zu finden, die unter https:// www.globalpointofcare.abbott/en/support/istat-brand/vas-i-stat-alinity.html zu finden sind. Befolgen Sie die Richtlinien der Einrichtung hinsichtlich der Kontrollergebnisse, die nicht innerhalb der zugewiesenen Bereiche liegen.

### Entsorgung

Entsorgen Sie dieses Produkt unter Einhaltung aller örtlichen, staatlichen und nationalen Vorschriften als biologisch gefährlichen Abfall.

Vor dem Test müssen i-STAT ACT-Kontrollfläschchen, die das gefriergetrocknete Plasma und Verdünnungsmittel enthalten, mindestens 45 Minuten lang auf Raumtemperatur (18 bis 30 °C oder 64 bis 86 °F) gehalten werden.

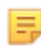

**Anmerkung:** Fläschchen, die länger als 4 Stunden auf Raumtemperatur gehalten wurden, sind zu verwerfen.

Gießen Sie das gesamte Verdünnungsmittel in das Fläschchen mit gefriergetrocknetem Plasma. Weitere Anweisungen finden Sie unter *Testverfahren* 

# Testverfahren

### Voraussetzungen

=

Ξ,

- Fläschchen, Kartuschen und Geräte müssen die gleiche Temperatur haben.
- i-STAT ACT Kontrollfläschchen, die das gefriergetrocknete Plasma und Verdünnungsmittel enthalten, müssen mindestens 45 Minuten lang auf Raumtemperatur (18 bis 30 °C oder 64 bis 86 °F) gehalten werden.
- i-STAT ACT-Kontrolltests müssen SOFORT (weniger als 30 Sekunden) NACH AUSFÜHRUNG DER AUFBEREITUNGS- UND MISCHUNGSSCHRITTE durchgeführt werden.

#### Verfahren zur Durchführung von ACT-Kontrollen

- 1. Drücken Sie **Power** und lassen Sie das Gerät hochfahren.
  - **Anmerkung:** Nach dem Einschalten des Geräts können eine oder mehrere Warnmeldungen angezeigt werden. Lesen Sie die Meldung sorgfältig durch und führen Sie die zur Auswertung und/oder Löschung der Warnung erforderlichen Funktionen aus. Wenn die Warnmeldungen erfolgreich befolgt wurden, wird der Bildschirm **Home** (Start) angezeigt.
- Tippen Sie auf dem Bildschirm Home (Start) auf More Options (Weitere Optionen) > Quality Options (Qualitätsoptionen) > Quality Control (Qualitätskontrolle). Es stehen drei Optionen zur Verfügung. Die Standardeinstellung ist Perform Unscheduled QC (Außerplanmäßige QC durchführen).
- **3.** Tippen Sie auf die entsprechende Schaltfläche und folgen Sie weiterhin den Anweisungen auf dem Bildschirm.
- 4. Bereiten Sie die Kontrolllösung wie folgt vor:

Anmerkung: Die beste Vorgehensweise besteht darin, eine Stufe nach der anderen aufzubereiten und zu verwenden.

- A. Halten Sie das gefriergetrocknete Plasma und das Verdünnungsmittel 45 Minuten lang auf Raumtemperatur.
- **B.** Entfernen Sie die Kappe und den Stopfen vom Fläschchen mit gefriergetrockneten Plasma und nehmen Sie die Kappe vom Fläschchen mit Verdünnungsmittel ab.
- **C.** Gießen Sie das gesamte Verdünnungsmittel in das Fläschchen mit gefriergetrocknetem Plasma. Entsorgen Sie das leere Fläschchen.
- **D.** Setzen Sie den Stopfen wieder auf das aufbereitete Kontrollfläschchen und verschließen Sie das Fläschchen sicher, damit der Inhalt nicht ausläuft oder verschüttet wird.
- E. Halten Sie das Fläschchen 1 Minute lang auf Raumtemperatur.

- **F.** Mischen Sie den Inhalt des Fläschchens durch leichtes Schwenken 1 Minute lang und invertieren Sie dann 30 Sekunden lang langsam.
  - Anmerkung: Vermeiden Sie kräftige oder schnelle Mischbewegungen, um ein Schäumen der Kontrollprobe zu minimieren.
- **G.** Unterziehen Sie das Kontrollfläschchen einer Sichtprüfung, um sicherzustellen, dass die Probe vollständig aufbereitet ist. Ist sie dies nicht, verwerfen und ab Schritt **A** wiederholen.

#### H. SOFORT:

- Die Lösung aus dem Fläschchen mit einer Kunststofftransferpipette oder einer nicht antikoagulierten Kunststoffspritze in die Kartusche überführen.
- Die Kartusche schließen.

E.

• Setzen Sie die Kartusche in das Gerät ein.

# Übertragen der i-STAT ACT-Kontrolllösung

Für den Transfer von i-STAT ACT-Kontrolllösungen aus dem Fläschchen in die i-STAT ACT-Kartusche wird eine Transferpipette, Kunststoffspritze oder Kunststoffkapillare ohne Antikoagulans empfohlen.

Verwendung einer Übertragungsvorrichtung:

- 1. Stecken Sie das Ende der Übertragungsvorrichtung in den Boden des Fläschchens.
- 2. Geben Sie langsam etwa 1 cc der Lösung aus dem Fläschchen in die Übertragungsvorrichtung.
  - Wenn ständig Luftblasen in die Übertragungsvorrichtung gesaugt werden oder wenn eine Blase in der Nähe der Spitze der Übertragungsvorrichtung eingeschlossen ist, das Fläschchen und die Übertragungsvorrichtung verwerfen.
- **3.** Entfernen Sie die Übertragungsvorrichtung aus dem Fläschchen und drücken Sie einen oder zwei Tropfen aus der Übertragungsvorrichtung heraus.
- **4.** Setzen Sie das Ende der Übertragungsvorrichtung in die Probenmulde der Kartusche und füllen Sie die Kartusche bis zur Füllmarkierung.
- 5. Schließen Sie die Kartusche und beginnen Sie sofort mit dem Testen.

# 1.11 - Kalibrierungsprüfung (Calibration Verification, Cal Ver)

Die Kalibrierungsprüfung ist ein Verfahren zur Bestätigung, dass die Kalibrierung eines Geräts oder Testsystems im gesamten Messbereich stabil geblieben ist. Dieses Verfahren wird auch als Linearitätsprüfung bezeichnet.

Bedienungsanleitungen für Produkte, die nicht in diesem Abschnitt aufgeführt sind, finden Sie unter *www.globalpointofcare.abbott*.

Die folgenden vier Punkte sind Gründe für die Durchführung einer Kalibrierungsprüfung:

 Überprüfen des Messbereichs eines Tests, bevor das Testsystem in Betrieb genommen wird Die Genauigkeit der Ergebnisse über den gesamten Messbereich kann durch Testen derselben Patientenproben mit dem neuen System und mit einem System mit bekannter Genauigkeit sowie durch Vergleichen der Ergebnisse unter Verwendung zulässiger Unterscheidungskriterien bewertet werden.

Die Zielwerte wurden über mehrere Chargen von Kartuschen ermittelt. Im Vergleich zu den Zielwerten zeigen die mit diesen Lösungen erhaltenen Ergebnisse die Leistung einer bestimmten Charge von Kartuschen.

2. Überprüfen, dass sich eine Änderung der Reagenzchargennummern nicht auf den Messbereich oder die Kontrollwerte auswirkt

Schwankungen von Charge zu Charge über den gesamten Messbereich für jedes Reagenzsystem können durch das Testen von Lösungen für die Kalibrierungsprüfung parallel mit alten und neuen Chargen bewertet werden. Qualitätskontrollproben mit Konzentrationen an Entscheidungspunkten sollten immer zur Beurteilung neuer Reagenzchargen verwendet werden, bevor Ergebnisse angegeben werden.

3. Sicherstellen, dass die Ergebnisse nicht durch Wartungs- oder Reparaturverfahren beeinflusst wurden

Die Benutzer:in kann keine Wartungsarbeiten am i-STAT Alinity System durchführen. Die Software des Geräts wird regelmäßig aktualisiert. Lösungen für die Kalibrierungsprüfung können getestet werden, um sicherzustellen, dass das System wie vor der Durchführung des Upgrades funktioniert.

Reparierte und neu erworbene Geräte werden mit der werkseitigen Kalibrierung geliefert. Durch das Testen von Kalibrierungsprüfproben oder das Vergleichen von mit einem neuen oder reparierten Gerät erhaltenen Patientenprobenergebnissen mit jenen Proben, die mit einem älteren Gerät erhalten wurden, wird die Leistung der Kartusche bewertet. Der elektronische Simulator bietet verglichen mit Lösungen für die Kalibrierungsprüfung oder Kontrolllösungen eine höhere Zuverlässigkeit hinsichtlich der ordnungsgemäßen Funktionsweise des Geräts. Schwankungen der Geräteleistung sind statistisch nicht anhand der Leistung der Kartuschen erkennbar. Wenn mehrere Geräte in einer Einrichtung verwendet werden sollen, empfiehlt Abbott Point of Care Inc., mindestens zwei Geräte bei Leistungsprüfungen zu verwenden, damit die Statistiken das "System" widerspiegeln.

4. Fehler beheben, wenn die Kontrollwerte außerhalb des zulässigen Bereichs liegen Wenn die mit Qualitätskontrollproben erhaltenen Ergebnisse außerhalb der zulässigen Bereiche liegen, kann die Verwendung von Kalibrierungsprüfproben mit sehr niedrigen oder sehr hohen Konzentrationen hilfreich sein, um ein Problem mit dem Reagenz zu beschreiben. Die Eigenschaften der Sensoren und die mit Kontrolllösungen erhaltenen Ergebnisse reichen aus, damit der Kundendienst die Benutzer:innen bei der Lösung von Problemen mit Werten außerhalb des zulässigen Bereichs unterstützen kann.

# Lösungen für Kalibrierungsprüfungstests und i-STAT TriControls zur Kalibrierungsprüfung

Ein fünfstufiger Kalibrierungsprüfungssatz ist verfügbar, um die Kalibrierung von i-STAT Kartuschen über den gesamten Messbereich zu verifizieren.

| Lösungen zur i-STAT Kalibrierungsprüfung (KalPrüf.) |                  |           |
|-----------------------------------------------------|------------------|-----------|
| Natrium                                             | PCO <sub>2</sub> | Glucose   |
| Kalium                                              | PO <sub>2</sub>  | Laktat    |
| Chlorid                                             | рН               | BUN/Urea  |
| lonisiertes Kalzium                                 |                  | Kreatinin |

| i-STAT TriControls Lösungen zur Kalibrierungsprüfung |                  |           |  |  |
|------------------------------------------------------|------------------|-----------|--|--|
| Natrium                                              | PCO <sub>2</sub> | Glucose   |  |  |
| Kalium                                               | PO <sub>2</sub>  | Laktat    |  |  |
| Chlorid                                              | TCO <sub>2</sub> | BUN/Urea  |  |  |
| Ionisiertes Kalzium                                  | Hämatokrit       | Kreatinin |  |  |
| рН                                                   |                  |           |  |  |

Jeder Satz enthält vier 1,7-mL-Glasampullen jeder Stufe.

## Lagerung

Bis zum auf den Etiketten von Verpackung und Glasampulle aufgedruckten Verfallsdatum gekühlt bei 2–8 °C (35–46 °F) aufbewahren.

Ungeöffnete Glasampullen mit **i-STAT Calibration Verification** und **i-STAT TriControls Kalibrierungsprüfung** Lösungen können auch bis zu 5 Tage bei Raumtemperatur (18–30 °C/64–86 °F) aufbewahrt werden.

Die **i-STAT Calibration Verification** und **i-STAT TriControls Kalibrierungsprüfung** Lösungen dürfen nach Ablauf des auf den Etiketten von Verpackung und Glasampulle aufgedruckten Verfallsdatums nicht mehr verwendet werden.

## Verwenden der Glasampulle

Der Barcode auf der Glasampulle muss gescannt werden, bevor die Glasampulle geöffnet wird.

Tests mit **i-STAT Calibration Verification** und **i-STAT TriControls Kalibrierungsprüfung** Glasampullen müssen innerhalb von 10 Minuten nach dem Öffnen der Glasampulle durchgeführt werden.

Tests mit **i-STAT Calibration Verification** und **i-STAT TriControls Kalibrierungsprüfung** Glasampullen müssen unmittelbar nach dem Öffnen der Glasampulle durchgeführt werden, wenn der pH-Wert, PCO<sub>2</sub>, PO<sub>2</sub> oder iCa getestet wird.

## Bereiche

Die zugewiesenen Bereiche werden in Form von Wertzuweisungsübersichten (Value Assignment Sheets, VAS) bereitgestellt. Diese sind zu finden unter *https://www.globalpointofcare.abbott/en/support/istat-brand/istat-alinity.html*. Abbott Point of Care stellt sowohl eVAS als auch ReVAS (elektronische Wertezuweisungsübersichten) zur Verfügung. ReVAS-Bereiche werden als Merkmal für den deutschen Markt und für Kunden bereitgestellt, die Bereiche nach Rilibak-Richtlinien bevorzugen.

Elektronische Wertzuweisungsübersichten (eVAS oder ReVAS) können über den Abbott Managed Server, SDi oder USB auf ein individuell angepasstes Gerät heruntergeladen werden. Weitere Informationen und Anweisungen zum Erstellen von Anpassungsprofilen finden Sie in der *System-Bedienungsanleitung*. Bei der Profilerstellung müssen eVAS oder ReVAS ausgewählt werden.

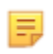

Anmerkung: Befolgen Sie die Richtlinien der Einrichtung hinsichtlich der Kontrollergebnisse, die nicht innerhalb der zugewiesenen Bereiche liegen.

## Entsorgung

Klären Sie mit den Behörden die lokalen, staatlichen und/oder nationalen Anforderungen zur Entsorgung ab.

# Testverfahren

#### Voraussetzungen

- Glasampullen, Kartuschen und Geräte müssen die gleiche Temperatur haben.
- Die i-STAT Calibration Verification und i-STAT TriControls Kalibrierungsprüfung Lösungen benötigen unterschiedliche Temperaturstabilisierungszeiten, je nachdem, ob PO<sub>2</sub> gemessen werden soll oder nicht. Wenn PO<sub>2</sub> gemessen werden soll, muss die Glasampulle 4 Stunden lang äquilibriert werden. Wenn nicht, ist die Glasampulle etwa 30 Minuten lang bei Raumtemperatur zu äquilibrieren.
- Die in einer Spritze, Glasampulle oder einem Kapillarröhrchen verbleibende Lösung nicht für zusätzliche Tests von Kartuschen verwenden, die Sensoren für iCa, pH, PCO<sub>2</sub> oder PO<sub>2</sub> enthalten. Kartuschen ohne diese Sensoren können jedoch innerhalb von 10 Minuten nach dem Öffnen der Glasampulle mit den verbleibenden Flüssigkeiten getestet werden.
- Da Lösungen auf wässriger Basis, wie z. B. Kontrollen, nicht über die Pufferfähigkeit von Vollblut verfügen, muss der Transferprozess von der Glasampulle zur Kartusche zweckmäßiger sein als bei einer Patientenprobe.
- Siehe Wertzuweisungsübersichten auf der Website von Abbott Point of Care unter *www.globalpointofcare.abbott*.

#### Verfahren

Ξ,

1. Power drücken und das Gerät hochfahren lassen.

**Anmerkung:** Nach dem Einschalten des Geräts können eine oder mehrere Warnmeldungen angezeigt werden. Lesen Sie die Meldung sorgfältig durch, und führen Sie die zur Auswertung und/oder Löschung der Warnung erforderlichen Funktionen aus. Wenn die Warnmeldungen erfolgreich behandelt wurden, wird der Bildschirm **Home** (Start) angezeigt.

- 2. Tippen Sie auf dem Bildschirm Home (Start) auf More Options (Weitere Optionen) > Quality Options (Qualitätsoptionen) > Cal/Ver (Kal.-Prüf.). Wählen Sie die für den Test geeignete Schaltfläche aus.
- **3.** Geben Sie die erforderlichen Informationen ein, indem Sie den Eingabeaufforderungen auf dem Bildschirm folgen. Bereiten Sie die Kartusche und die Kontrolllösung für den Test vor.
- 4. Schütteln Sie die Glasampulle 5 bis 10 Sekunden lang kräftig, um die Flüssig- und Gasphase zu äquilibrieren. Halten Sie die Glasampulle zum Schütteln mit Zeigefinger und Daumen an der Spitze und am Boden fest, um eine Temperaturerhöhung der Lösung zu minimieren. Falls erforderlich, klopfen Sie an die Spitze der Glasampulle, damit die Lösung in den unteren Teil der Glasampulle zurückläuft.
- **5.** Schützen Sie Ihre Finger mit Gaze, Gewebe oder Handschuh, oder verwenden Sie einen Ampullenbrecher, um die Ampullenspitze am Hals abzubrechen.
- 6. Überführen Sie die Lösung aus der Glasampulle **sofort** in ein Kapillarröhrchen oder eine Spritze (siehe Informationen zum Überführen der Kontrolllösung unten) und geben Sie dann die Lösung **sofort** in eine Kartusche. Hilfsgrafiken auf dem Gerät zeigen den Transfer von Kalibrierungsprüfungs-Materialien in die Kartusche über eine Spritze mit stumpfer Kanüle.
- 7. Schließen Sie die Kartusche **sofort** und führen Sie sie in ein Gerät ein es ist wichtig, die Lösung nicht der Raumluft auszusetzen, da dies die Ergebnisse verändert.

# Übertragung der Kontrolllösung Cal Ver: Spritze mit abgestumpfter Nadelspitze

Flache Spritzen (1cc oder 3cc sterile Spritzen mit abgestumpften Nadelspitzen) werden empfohlen, um wässrige Cal Ver Lösungen von der Ampulle zur Kartusche zu übertragen.

Verwendung einer Spritze:

- 1. Platzieren Sie das Ende der abgestumpften Nadelspitze in der Unterseite der Ampulle.
- 2. Ziehen Sie langsam ungefähr 1cc der Lösung von der Ampulle in die Spritze.
  - Wenn Luft zwischen der Eintrittskante der Lösung und dem Kolben eingeschlossen wird, invertieren Sie nicht die Spritze um die Luft herauszuholen; dies wird die Lösung in der Nähe der Spitze der Spritze nicht beeinträchtigen.
  - Wenn Luftblasen dauerhaft in die Spritze gezogen werden oder wenn eine Blase in der Nähe der Spitze der Spritze eingeschlossen wird, entsorgen Sie die Ampulle und die Spritze.
- **3.** Ziehen Sie die Spritze von der Ampulle ab und spritzen Sie ein oder zwei Tropfen aus der Spritze.
- 4. Platzieren Sie den Nadel in der Probenkartusche und füllen Sie die Kartusche bis zur Füllmarkierung.
- 5. Schließen Sie die Kartusche und beginnen Sie sofort mit dem Test.

## Übertragung der Lösung Cal Ver: Kapillarröhrchen

Flache Kapillarröhrchen werden zur Übertragung von wässrigen Kontrolllösungen von der Ampulle in die Kartusche empfohlen. Kapillarröhrchen mit ausreichend Füllkapazität sind erforderlich. Zum Beispiel, wenn die Befüllung einer Kartusche 95 μl erfordert, verwenden Sie Kapillarröhrchen mit 150 μl.

Zur Verwendung eines Kapillarröhrchens:

- 1. Platzieren Sie einen sauberen, trockenen Finger über ein Ende des Röhrchens und stecken sie das offene Ende des Röhrchens in die Unterseite der Ampulle.
- 2. Wenn das offene Ende des Röhrchens die Unterseite der Ampulle berührt, tippen sie leicht auf die Ampulle. Entfernen Sie den Finger vom anderen Ende, um die Befüllung durch Kapillarwirkung zu ermöglichen. Befüllen Sie das Röhrchen vollständig mit der Cal Ver Lösung.
- **3.** Platzieren Sie einen Finger über dem offenen Ende des Röhrchens. Ziehen Sie das Röhrchen von der Ampulle ab.

- **4.** Platzieren Sie das offene Ende des Röhrchens in der Probenkartusche. Nehmen Sie den Finger weg, um zu ermöglichen, dass die Cal Ver Lösung in die Kartusche bis zur Füllmarkierung gefüllt wird.
- 5. Schließen Sie sofort nach der Befüllung die Kartusche.
- 6. Der Test sollte sofort starten.

| Analyt                  | KalPrüf<br>Stufe 1 | KalPrüf<br>Stufe 2 | KalPrüf<br>Stufe 3 | KalPrüf<br>Stufe 4 | KalPrüf<br>Stufe 5 |
|-------------------------|--------------------|--------------------|--------------------|--------------------|--------------------|
| Na (mmol/L)             | 108                | 127                | 141                | 169                | 187                |
| K (mmol/L)              | 2,3                | 3,1                | 4,0                | 6,8                | 8,5                |
| Cl (mmol/L)             | 71                 | 85                 | 100                | 122                | 133                |
| Glu (mmol/L)            | 1,8                | 2,5                | 7,3                | 17                 | 35                 |
| Harnstoff<br>(mmol/L)   | 44,6               | 18                 | 4                  | 2,7                | 1,8                |
| iCa (mmol/L)            | 2,5                | 1,6                | 1,3                | 0,8                | 0,2                |
| Lac (mmol/L)            | 19,5               | 8,4                | 2,3                | 1                  | 0,6                |
| Crea (µmol/L)           | 1486               | 386                | 155                | 46                 | 17                 |
| PCO <sub>2</sub> (mmHg) | 95                 | 66                 | 30                 | 22                 | 18                 |
| PO <sub>2</sub> (mmHg)  | 43                 | 61                 | 100                | 140                | 400                |
| H+ (pH)                 | 6,81               | 7,15               | 7,41               | 7,60               | 7,95               |

# Reaktive Bestandteile für Materialien zur i-STAT Kalibrierungsprüfung

# Reaktive Bestandteile für i-STAT TriControls Kalibrierungsprüfungs-Materialien

| Analyt                  | KalPrüf<br>Stufe 1 | KalPrüf<br>Stufe 2 | KalPrüf<br>Stufe 3 | KalPrüf<br>Stufe 4 | KalPrüf<br>Stufe 5 |
|-------------------------|--------------------|--------------------|--------------------|--------------------|--------------------|
| Na (mmol/L)             | 97                 | 118                | 124                | 150                | 159                |
| K (mmol/L)              | 2,30               | 3,00               | 4,00               | 6,30               | 8,20               |
| Cl (mmol/L)             | 67                 | 76                 | 94                 | 119                | 134                |
| Glu (mg/dL)             | 595                | 285                | 160                | 65                 | 53                 |
| Harnstoff<br>(mg/dL)    | 114                | 44                 | 8,4                | 4,6                | 3,0                |
| iCa (mmol/L)            | 0,40               | 0,90               | 1,35               | 1,58               | 2,40               |
| Lac (mmol/L)            | 17,7               | 8,30               | 3,00               | 1,63               | 1,52               |
| Crea (mg/dL)            | 15,6               | 4,65               | 1,59               | 0,65               | 0,55               |
| PCO <sub>2</sub> (mmHg) | 96                 | 65                 | 40                 | 26                 | 12                 |
| PO <sub>2</sub> (mmHg)  | 40                 | 63                 | 120                | 163                | 500                |
| H+ (pH)                 | 6,550              | 7,025              | 7,390              | 7,610              | 7,850              |

#### Bereiche

=

Die Kalibrierung wird über den gesamten Messbereich jedes Analyten überprüft, wenn jeder Analytwert in der Wertzuweisungsübersicht in den entsprechenden Bereich fällt.

Wenn ein Ergebnis für eine Stufe außerhalb des vorgegebenen Bereichs liegt, sind die Laborrichtlinien zu befolgen. Wenden Sie sich an den Kundendienst, um Informationen zur Fehlerbehebung zu erhalten.

Anmerkung: Wenn der Kalibrierungsprüfungssatz zur Linearitätsbeurteilung verwendet werden soll, erstellen Sie eine grafische Darstellung des Analytwerts zum Vergleich mit dem Mittelwert des akzeptablen Bereichs. Die Konzentrationen der Analyten im Kalibrierungsprüfungssatz sind nicht mit gleichen Abständen vorgesehen oder vorbereitet. Nachfolgend finden Sie ein Beispiel für den Mittelwert und den Bereich für eine Kalibrierungsprüfungs-Lösung der Stufe 2 aus einer Wertzuweisungsübersicht:

|    |        |         | Mittelwe<br>rt | Bereich |
|----|--------|---------|----------------|---------|
| Na | mmol/L | (mEq/L) | 120            | 116-125 |

Na ist der getestete Analyt, Na (Natrium).

mmol/L, mEQ/L sind die Maßeinheiten.

Mean (Mittelwert) ist der mittlere oder durchschnittliche Gehalt an Natrium (Na).

Range (Bereich) ist der akzeptable Bereich für den Natrium-Gehalt (Na).

# 1.12 - i-STAT Patronen:

# Überblick

i-STAT-Patronen enthalten Testreagenzien, die sich auf Sensoren auf der Oberseite der Patrone befinden. Das Gerät und die Patrone arbeiten zusammen, um ein klinisch aussagekräftiges Ergebnis zu erzielen.

Die Patronen sind für die Verwendung mit dem i-STAT Alinity Gerät vorgesehen.

### Anmerkung:

- Nicht alle Patronen sind in allen Regionen erhältlich. Erkundigen Sie sich bei Ihrem örtlichen Ansprechpartner nach der Verfügbarkeit in bestimmten Märkten. Wenn Sie eine nicht verfügbare Patrone scannen, wird ein Pop-up-Fenster mit der Meldung Invalid Cartridge Type (Ungültiger Patronentyp) angezeigt.
- Anpassungen können sich auf die Analytenverfügbarkeit auswirken.
- Patronenspezifische Gebrauchsanweisungen und analytenspezifische Patronen- und Testinformationsblätter finden Sie auf der Support-Seite der Website von Abbott Point of Care unter *www.globalpointofcare.abbott*.

## Spezifikationen der Patronen

**Haltbarkeit:** Gekühlt bei 2 °C bis 8 °C (35 °F bis 46 °F) bis zum Verfallsdatum. Informationen zur Lagerung bei Raumtemperatur sind auf der Patronenschachtel angegeben.

**Vorbereitung für die Verwendung:** Einzelne Patronen können nach fünf Minuten Angleichung an die Raumtemperatur verwendet werden. Eine ganze Schachtel Patronen benötigt eine Stunde zur Angleichung an die Raumtemperatur. Alle Patronen müssen unmittelbar nach Öffnen des Schutzbeutels verwendet werden. Wenn der Schutzbeutel beschädigt ist, darf die Patrone nicht verwendet werden.

#### Im Kühlschrank gelagerte Patronen:

- Die Temperatur muss zwischen 2 und 8 °C (35 und 46 °F) liegen.
- Die Patronen verfallen an dem auf dem Beutel aufgedruckten Datum.

#### Bei Raumtemperatur gelagerte Patronen:

- Die Temperatur muss zwischen 18 und 30 °C (64 und 86 °F) liegen.
- Sobald eine Patrone Raumtemperatur erreicht hat, ändert sich das Verfallsdatum.
- Sobald die Patrone länger als fünf Minuten bei Raumtemperatur gelagert wurde, darf sie nicht wieder in den Kühlschrank gelegt werden.

## Informationen zum Patronenkarton

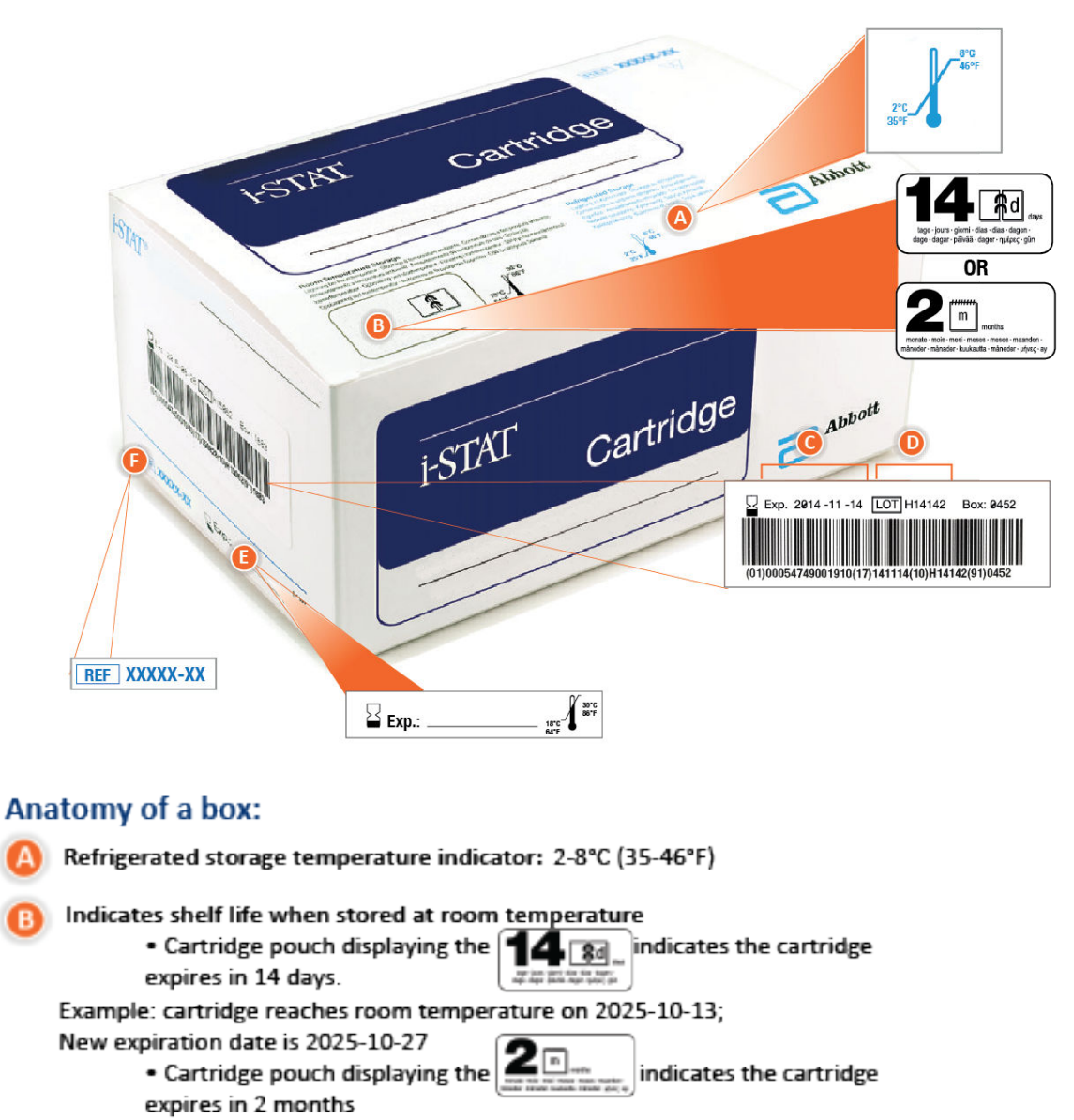

Example: cartridge reaches room temperature on 2025-10-13;

New expiration date is 2025-12-13

 Room temperature expiration date cannot exceed manufacturer's printed expiration date

Refrigerated storage expiration date

🔰 Cartridge LOT number

Location to record room temperature expiration date

Cartridge List Number

## Informationen zum Patronenbeutel

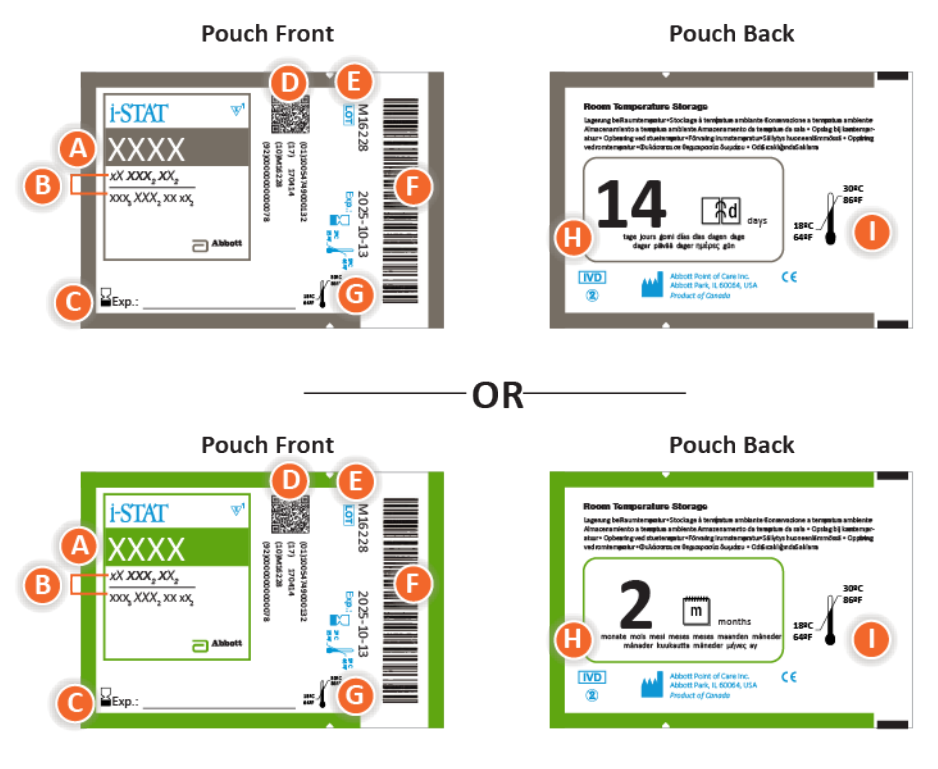

## Anatomy of a pouch:

- 🙆 Cartridge name
- B Analytes measured and calculated
- C Location to record room temperature expiration date
- D 2D barcode for manufacturing quality control; not scannable
- Cartridge LOT number
- Cartridge pouch barcode
- **G** Refrigerated storage expiration date
- 🕒 Indicates shelf life when stored at room temperature
- Room temperature storage range

# Informationen zur Patronen-Portionspackung

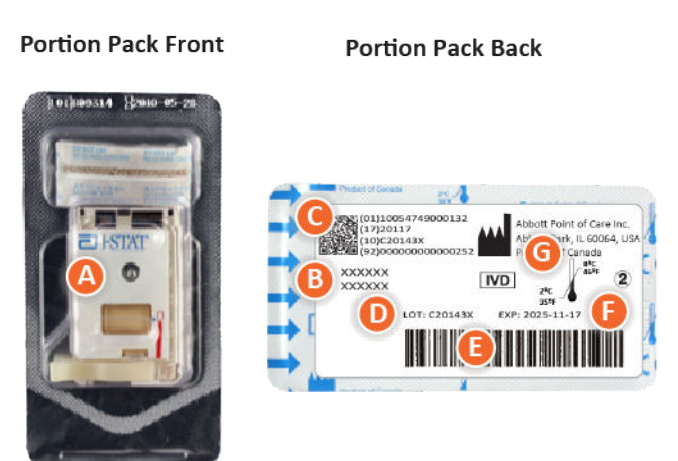

# Anatomy of a portion pack:

- 🙆 Cartridge name
- B Analytes measured and calculated, if applicable
- **O** 2D barcode for manufacturing quality control; not scannable
- D Cartridge LOT number
- Cartridge portion pack barcode
- Refrigerated storage expiration date
- G Refrigerated temperature storage range

# i-STAT Patronenkomponenten

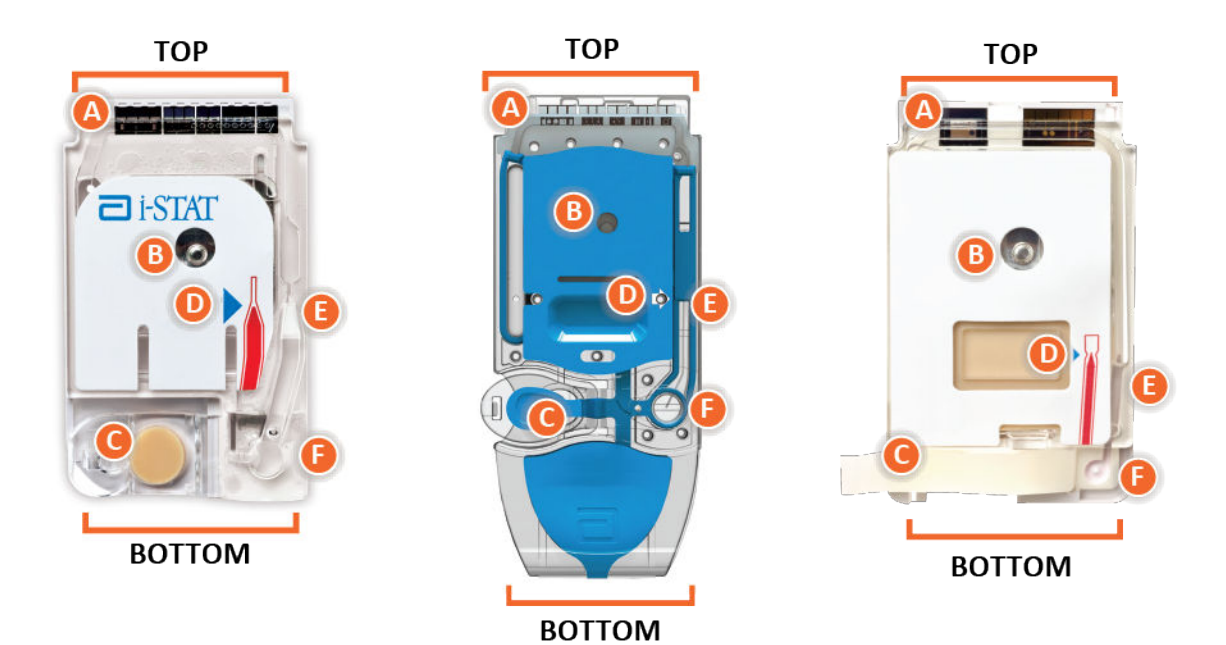

Anatomy of a cartridge

- CONTACT PADS & SENSORS (do not touch)
- CALIBRANT PACK OR ANALYSIS FLUID, if applicable (do not touch)
- **()** CARTRIDGE CLOSURE
- 🕕 FILL TO MARK
- SAMPLE CHAMBER
- SAMPLE WELL

#### Anmerkung:

• Fassen Sie Patronen stets an den Seiten oder an der Unterseite an. Berühren Sie nicht den Sensorbereich oben an der Patrone oder den Bereich des Kalibrierpakets in der Mitte der Patrone. Durch unsachgemäße Handhabung kann die Patrone beschädigt werden, sodass es zu einem Fehler bei der Qualitätsprüfung der Patronen kommen kann.

- Entsorgen Sie gebrauchte Patronen als biogefährlichen Abfall. Befolgen Sie die Richtlinien der Einrichtung zur Entsorgung.
- Nicht alle Patronen sind in allen Regionen erhältlich. Erkundigen Sie sich bei Ihrem örtlichen Ansprechpartner nach der Verfügbarkeit in bestimmten Märkten.

## Kontaktflächen

Die Kontaktflächen leiten die von den Sensoren erzeugten Signale an das Gerät weiter. Damit diese einwandfrei funktionieren, muss darauf geachtet werden, dass die Kontaktflächen während der Patronenhandhabung nicht kontaminiert werden.

## Sensoren

Bei den Sensoren handelt es sich um auf Siliziumchips mikrostrukturierte Elektroden, die sich innerhalb der Patrone befinden. Die Elektroden haben chemisch empfindliche Beschichtungen wie ionenselektive Membranen und Enzymschichten. Jeder Sensor ist über eine Signalleitung mit einer Kontaktfläche verbunden. Die Sensoren reagieren auf die Kalibrierlösung und die Probe, indem sie messbare Signale erzeugen, die sich auf die Analytenkonzentration beziehen.

## Sensorkanal

Der Sensorkanal leitet die Probe aus der Probenkammer zu den Sensoren. Eine Verlängerung dieses Kanals wird zu einer Abfallkammer, um die Kalibrierlösung aufzunehmen, wenn sie von der Probe verdrängt wird.

## Luftkammer

In Blutgas-/Elektrolyt-/Chemie-/Hämatokrit-Patronen zwischen der Probenkammer und dem Sensorkanal befindet sich eine Luftkammer. Soweit zutreffend, entsteht dadurch ein Luftsegment zwischen der Kalibrierlösung und der Probe, um eine Vermischung der beiden zu verhindern. Die Größe des Luftsegments wird vom Gerät überwacht.

## Kalibrierpaket

Während des ersten Teils des Testzyklus wird die Kalibrierlösung automatisch aus der Folienverpackung abgegeben und über den Sensoren positioniert. Die Folienpackung kann bei unsachgemäßer Handhabung der Patrone durchstochen werden. Wenn Flüssigkeit vorzeitig freigesetzt wird, kann es zu einem Fehler bei der Qualitätsprüfung kommen.

## Füllen bis

Der blaue Pfeil auf der Patrone mit dem weißen Etikett und der helle Pfeil auf der Patrone mit der blauen Abdeckung soll dem Bediener das korrekte Befüllen der Patrone erleichtern. Proben, die den angegebenen Füllstand über- oder unterschreiten, können zu einem Fehler bei der Qualitätsprüfung führen.

## Probenkammer

Die Probenkammer umfasst die Probenmulde und den Kanal, der von der Mulde bis zur Füllmarkierung führt. Wenn die Probenkammer gefüllt ist, enthält sie eine für die Prüfung ausreichende Probenmenge. Das Probenvolumen und die Probenplatzierung werden vom Gerät überwacht.

# Blase

Die Blase steht mit der Probenmulde in Verbindung. Das Gerät drückt auf die Blase, um die Kalibrierlösung von den Sensoren zu verdrängen, um die Probe von der Probenkammer zu den Sensoren zu pumpen oder um Probe und Reagenzien zu mischen.

# Probenmulde

Der Bereich auf der Patrone, wo die Probe in die Probenkammer eingeführt wird.

## Verschluss

Der Verschluss stellt eine luftdichte Abdichtung her, die für die ordnungsgemäße Flüssigkeitsbewegung innerhalb der Patrone erforderlich ist. Der Verschluss stellt auch sicher, dass Kalibrierlösung und Probe während des Testzyklus und der anschließenden Entsorgung in der Patrone verbleiben.

Die Patrone in der linken Abbildung hat einen mit Naturkautschuklatex versehenen Schnappverschluss. Die Patrone rechts wurde ohne Naturkautschuklatex hergestellt.

# Heizelemente

Alle i-STAT Patronen erfordern eine Überwachung der Temperatur von 37 °C (98,6 °F) und enthalten Heizelemente an der Unterseite der Sensorchips, die mit den thermischen Sonden des Geräts in Kontakt stehen und von diesen beheizt werden.

# Standardisierung und Kalibrierung

Unter Standardisierung versteht man den Prozess, bei dem ein Hersteller "wahre" Werte für repräsentative Proben festlegt. Durch diesen Standardisierungsprozess wird für jeden Sensor eine Mehrpunkt-Kalibrierkurve abgeleitet, deren Steigung oder Empfindlichkeit durch Koeffizienten in der CLEW-Software definiert ist. Diese Kalibrierkurven sind über viele Produktchargen hinweg stabil.

Eine Einpunkt-Kalibrierung wird jedes Mal durchgeführt, wenn eine Patrone verwendet wird, die kalibriert werden muss. Während des ersten Teils des Testzyklus wird die Kalibrierlösung automatisch aus der Folienverpackung abgegeben und über den Sensoren positioniert. Die Signale, die durch die Reaktionen der Sensoren auf die Kalibrierlösung erzeugt werden, werden gemessen. Durch diese Einpunkt-Kalibrierung wird der Offset der gespeicherten Kalibrierkurve angepasst. Als Nächstes bewegt das Gerät die Probe automatisch über die Sensoren, und die durch die Reaktionen der Sensoren auf die Probe erzeugten Signale werden gemessen. Da Koeffizienten anstelle von grafischen Kalibrierkurven verwendet werden, entspricht das berechnete Ergebnis der aus der angepassten Kalibrierkurve abgelesen Probenkonzentration.

## Patronensensortypen

Die Sensoren sind auf Siliziumchips mikrostrukturierte Dünnfilmelektroden. Die Sensorfunktionalität wird jeder Elektrode durch eine Reihe von chemisch empfindlichen Filmen verliehen, mit denen der aktive Bereich der Elektroden beschichtet ist.

In den Patronen sind drei verschiedene Arten von Sensoren eingebaut: potentiometrische, amperometrische und konduktometrische Sensoren.

### Potentiometrische Sensoren

Bei potentiometrischen Messungen wird die Potentialdifferenz gemessen, die zwischen einer Indikatorelektrode und einer Referenzelektrode besteht. Ionenselektive Elektroden (ISE) sind Beispiele für potentiometrische Sensoren. Die Indikatorelektrode ist so ausgelegt, dass sie auf ein bestimmtes Ion in einer Lösung anspricht. In Fällen, in denen andere Ionen vom System erfasst werden, können Selektivitätskoeffizienten verwendet werden, um diese Störung zu korrigieren. Einem ISE kann ein Enzym zugesetzt werden, um aus Analyten von Interesse, die selbst keine Ionen sind, Ionen zu produzieren.

Potentiometrische Sensoren machen sich zwei wichtige Konzepte zunutze. Das erste Konzept ist die Nernst-Gleichung, die das gemessene Potential mit der Aktivität des zu messenden Ions in Beziehung setzt. Sie lautet:

 $E = E^{\circ} + RT/nF \ln a$ 

Hierbei ist E das Potential, E° eine vom Elektroden-/Sensorsystem abhängige Konstante, R die Gaskonstante, T die absolute Temperatur, F die Faraday-Konstante, (n) die Valenz (positive oder negative Ladung) für das zu messende Ion und (a) die Aktivität dieses Ions.

Die Nernst-Gleichung kann wie folgt umgeschrieben werden:

 $E = E^{\circ} + S \log a$ 

Dabei ersetzt S die Konstante, die die Steigung des Sensors definiert. Die Steigung ist die Änderung in Millivolt pro zehnfache Änderung der Aktivität des Analyten. Für ein positiv geladenes monovalentes Ion würde die theoretische Steigung 59,1 mV bei 25 °C betragen.

Das zweite Konzept ist Aktivität gegenüber Konzentration, wobei ionenselektive Elektroden eher die Aktivität als die Konzentration messen. Die Aktivität (a) ist über den Aktivitätskoeffizienten mit der Konzentration (c) verbunden (γ). Es lautet:

a = γc

Ξ.

Anmerkung: Während Ionenaktivitäten, die eher freie als Gesamtionenkonzentrationen widerspiegeln, die physiologisch relevante Größe sind, werden Aktivitätswerte in konventionelle Konzentrationseinheiten umgerechnet, so dass Werte, die durch direkte ISE-Messungen erhalten werden, mit Werten aus Methoden zur Messung von Gesamtionenkonzentrationen verglichen werden können. Zu letzteren gehören die indirekten Methoden, die Aktivitätskoeffizienten nahe oder gleich 1 haben, sowie flammenphotometrische, Atomabsorptions- und Titrationsmethoden.

#### Amperometrische Sensoren

Bei amperometrischen Messungen wird ein Potential an die Messelektrode angelegt, wobei der durch die resultierenden Oxidations- oder Reduktionsreaktionen im Testsystem erzeugte Strom gemessen wird. Der erzeugte Strom ist direkt proportional zur Konzentration des Analyten. Einer Schicht auf oder in der Nähe eines amperometrischen Sensors kann ein Enzym hinzugefügt werden, um elektroaktive Verbindungen aus Analyten von Interesse zu erzeugen, die selbst nicht oxidiert oder reduziert werden können.

#### Konduktometrische Sensoren

Bei konduktometrischen Messungen wird ein Wechselstrom zwischen zwei Elektroden angelegt, die sich in Kontakt mit der Testlösung befinden, und die resultierende Spannungsdifferenz gemessen. Die Leitfähigkeit der Lösung ist proportional zur Größe der Spannungsdifferenz. In
wässrigen Lösungen ist die Leitfähigkeit von der Konzentration der Elektrolyte abhängig; eine Erhöhung der Elektrolytkonzentration bewirkt eine Erhöhung der Leitfähigkeit.

### Bestimmung der Analytenkonzentration

Zur Bestimmung der Analytenkonzentration werden potentiometrische und amperometrische Sensoren verwendet. Für beide Sensoren kann die Konzentration des Analyten mit folgenden Eingaben berechnet werden:

- 1. dem bekannten Wert der Analytenkonzentration in der Kalibrierlösung
- 2. dem gemessene Spannungs- (potentiometrischen) oder Strom- (amperometrischen) Signal, das durch den Analyten in der Kalibrierlösung erzeugt wird
- 3. dem vom Analyten in der Testlösung erzeugten Messsignal

Bei potentiometrischen Sensoren wird die Analytenaktivität in der Probe aus der Nernst-Gleichung folgendermaßen berechnet:

 $E_{Probe} - E_{Kalibrierlösung} = S \log (a_{Probe}/a_{Kalibrierlösung})$ 

Komplexe Lösungen wie Blut weichen aufgrund von Störionen und Matrixeffekten, die zu Übergangspotentialen führen, leicht vom Nernst'schen Verhalten ab. Durch Aufnahme von Selektivitätskoeffizienten in die Nernst-Gleichung (Nikolsky-Gleichung) können diese Effekte minimiert werden. Durch die Charakterisierung der Referenzelektrode in verschiedenen Lösungen können auch die Auswirkungen von Matrixeffekten auf das Bezugs-Übergangspotential minimiert werden.

# **Empfang einer neuen Kartuschenlieferung**

Das i-STAT Alinity Qualitätssicherungssystem umfasst die folgenden Schritte für den Erhalt einer neuen Kartuschenlieferung:

#### 1. Prüfung des Temperaturstreifens für neue Kartuschenlieferung

Überprüfen Sie, ob die Transporttemperaturen eingehalten wurden, indem Sie den Temperaturstreifen lesen, der sich in jedem Versandbehälter befindet.

- 2. Stellen Sie eine ordnungsgemäße Lagerung der Kartuschen gemäß der folgenden Kriterien sicher:
  - Lagertemperaturen im Kühlschrank für gelagerte Kartuschen zwischen 2 und 8 °C (35 bis 46 °F).
  - Die Kartuschen werden nicht Temperaturen von mehr als 30 °C (86 °F) ausgesetzt.
  - Die Kartuschen werden nach dem auf den einzelnen Beuteln und Schachteln aufgedruckten Verfallsdatum nicht mehr verwendet.
  - Die Kartuschen befinden sich nicht länger außerhalb des Kühlschranks als auf der Kartuschenschachtel angegeben.
  - Kartuschen werden unmittelbar nach der Entnahme aus dem Beutel verwendet.
  - Aus dem Kühlschrank entnommene Kartuschen dürfen vor der Verwendung 5 Minuten lang bei Raumtemperatur in ihrem Beutel stehen; eine Schachtel mit in Beutel verpackten Kartuschen darf vor der Verwendung eine Stunde lang bei Raumtemperatur stehen.

### Vorsichtsmaßnahmen und Einschränkungen

Obwohl Patronen nicht zerbrechlich sind, bestehen sie aus Sensoren und anderen empfindlichen Komponenten, die die Testergebnisse ändern oder QCF-Codes (Quality Check Failure Codes, Fehlercodes bei der Qualitätskontrolle) generieren, wenn sie nicht ordnungsgemäß befüllt und gehandhabt werden. **RICHTIG:** 

- Entsorgen Sie die Patrone in einem Behälter für biologische Gefahrstoffe gemäß den Richtlinien Ihrer Einrichtung und den geltenden Vorschriften.
- Halten Sie die Patrone und das Gerät auf der Temperatur des Raums, in dem sie verwendet werden sollen. Kondensation auf einer kalten Patrone kann einen ordnungsgemäßen Kontakt mit dem Gerät verhindern.

#### FALSCH:

- Eine Patrone verwenden, wenn die Kühltemperatur oder Raumtemperatur überschritten wurde. Weitere Informationen finden Sie in der *Informationen zum Patronenkarton*.
- Eine Patrone aus dem Beutel nehmen, bevor sie Raumtemperatur von 18 bis 30 °C (bzw. 64 bis 86 °F) erreicht hat
- Patronen wieder in den Kühlschrank legen, nachdem sie auf Raumtemperatur gebracht wurden
- Patronen Temperaturen über 30 °C (86 °F) aussetzen
- Eine Patrone verwenden, die abgelaufen ist oder Anzeichen von Beschädigungen aufweist
- Eine Patrone verwenden, wenn der Folienbeutel oder die transparente Kunststoff-Portionspackung durchstochen wurde
- Druck auf den mittleren Bereich des Etiketts ausüben, da der innere Kalibrationsmittelbeutel vorzeitig bersten könnte
- Die Patronen in eine sauerstoffangereicherte Atmosphäre stellen
- Die Sensoren an der Oberseite der Patrone berühren

- Eine Patrone verwenden, auf die Blut oder andere Flüssigkeiten verschüttet wurden. Befüllen Sie Patronen nicht auf Oberflächen, auf denen die Patrone Fasern, Flüssigkeiten, Ablagerungen oder andere Materialien aufnehmen könnte, die sich im Gerät ansammeln könnten.
- Versuch, die Kassette zu entfernen, während die Meldung Cartridge Locked in instrument. Do not attempt to remove the cartridge. (Patrone im Gerät gesperrt. Versuchen Sie nicht, die Patrone zu entfernen.) auf dem Bildschirm verbleibt.

#### HINWEISE:

- Das Gerät und seine Peripheriegeräte sind von keiner Behörde hinsichtlich der Eignung für den Einsatz in sauerstoffangereicherten Atmosphären zugelassen.
- Befolgen Sie die Empfehlungen des Herstellers zur Handhabung und Lagerung von Proben, die in Lithium- oder elektrolytkompensiertes Heparin entnommen wurden.

# 1.13 - Software-Updates

Software-Updates für das i-STAT Alinity-Instrument werden zweimal pro Jahr veröffentlicht. Jedes Software-Update enthält zwei Elemente in einem Paket: Die CLEW-Software und die Anwendungssoftware. Diese Aktualisierungen können über eine Netzwerkverbindung zur Abbott Managed Cloud (Server) oder mit einem USB-Speichermedium über die Abbott Point of Care-Website heruntergeladen und installiert werden.

- Die Installation eines Software-Updates mit einem USB-Speichermedium über die Basisstation umfasst zwei Schritte. Hierfür ist ein Download der Software von https:// www.pointofcare.abbott/int/en/i-stat-alinity-support auf ein USB-Speichermedium und daraufhin Download und Installation der Software vom Speichermedium über die Basisstation auf das Instrument erforderlich.
- Bei Software-Update und Installation über Abbott Managed Cloud (Server) über eine kabelgebundene oder kabellose Netzwerkverbindung muss ein Bediener über das Instrument eine Prüfung auf Software-Updates vornehmen und daraufhin den Download initiieren. Hat das Instrument die Software erhalten, wird eine Installationsbestätigung angezeigt. Der Bediener kann sich entscheiden, die Software später zu installieren. Wenn der Bediener die Installationsbestätigung abbricht, zeigt das Instrument auf Der Startseite ein Symbol an, dass angibt, dass die Software zur Installation bereit ist. Das Softwaresymbol wird angezeigt, bis die Installation abgeschlossen ist.

Hinweis: Es ist gute Praxis, eine Bedienerliste zu verwenden, um zu verhindern, dass Software-Updatevorgänge von nicht autorisierten Personen durchgeführt werden.

# Softwareaktualisierung und Installierung mit USB Speichergerät über die Basistation

Mit diesem Verfahren aktualisieren Sie die Gerätesoftware mit einem USB Speichergerät.

**CAnmerkung:** Dieses Verfahren dauert ungefähr 5 bis 15 Minuten. Daher wird empfohlen, dieses Verfahren außerhalb der klinischen Arbeitszeit durchzuführen.

#### Anforderungen:

Ausrüstung:

- i-STAT Alinity Gerät(e) zur Aktualisierung
- Basisstation mit Stromkabel an AC-Netzspannungsversorgung angeschlossen
- Formatiertes USB Speichergerät
- PC mit Netzwerkverbindung zur Abbott Point of Care Webseite https:// www.globalpointofcare.abbott/en/support/istat-brand/istat-alinity.html

Bevor Sie beginnen die Software mit dem USB Gerät zu aktualisieren, bereiten Sie das USB Speichergerät wie folgt vor:

- 1. Beschaffen Sie sich ein FAT32-formatiertes USB 2.0 Speichergerät<sup>1</sup>
- 2. Entfernen Sie möglicherweise vorhandene Paketdateien (.apkg Dateierweiterung) von der obersten Ebene der Verzeichnisstruktur des Speichergeräts.

- **3.** Holen Sie sich das i-STAT Alinity Gerätesoftwarepaket von der Abbott Point of Care Webseite. *https://www.globalpointofcare.abbott/en/support/istat-brand/istat-alinity.html*
- 4. Kopieren Sie das Softwarepaket auf das Speichergerät
- 5. Trennen Sie das Speichergerät sicher von Ihrem PC

Bevor Sie beginnen, Gerätesoftware mit einem USB Gerät zu aktualisieren, vergewissern Sie sich dass:

1. Das Gerät sich in der mit Strom versorgten Basistation befindet. Um dies festzustellen:

Die Basisstation und das Gerätelicht sollten blau leuchten und folgendes Batteriesymbol sollte in der oberen rechten Ecke auf dem Gerät angezeigt werden.

**2.** Das Gerät arbeitet mit Software Version OSi05 oder höher. Um dies festzustellen:

Auf dem Startbildschirm, gehen Sie zu: Weitere Optionen > Gerätestatus

Wählen Sie die Seite, die die Firmware anzeigt und schauen Sie ob die Firmware OSi05 oder höher ist (d.h. OSi06, OSi07, OSi08, etc.).

#### Vorgehensweise:

Führen Sie folgende Schritte durch, um eine Softwareaktualisierung mit dem USB Speichergerät herunterzuladen und zu installieren:

**VORSICHT:** Entfernen Sie das Gerät oder das USB Speichergerät nicht von der Basisstation während des Installierungsvorgangs. Nachdem die Installierung abgeschlossen wurde zeigt das Gerät mit einer Nachricht an, dass neue Software installiert wurde. Die Anzeige dieser Nachricht bedeutet, dass es nun sicher ist, das Gerät und das USB Speichergerät aus der Basisstation zu entfernen.

- 1. Auf dem Startbildschirm gehen Sie zu: Weitere Optionen > Geräte Optionen > Software Installation > Von USB installieren
- 2. Befolgen Sie die Anweisungen auf dem Bildschirm.
- 3. Wenn der Name des Softwarepakets angezeigt wird welches Sie gerade installieren, notieren Sie sich den Namen bevor Sie fortfahren (diese Information kann am Ende des Vorgangs benutzt werden um sicherzugehen, dass die Softwareaktualisierung vollständig abgeschlossen wurde).
  - Drücken Sie Weiter um mit der Installation des Softwarepakets fortzufahren ODER
  - Drücken Sie Abbrechen um die Installation abzubrechen.
- **4.** Befolgen Sie weiterhin die Anweisungen auf dem Bildschirm. Während des Installationsvorgangs wird einige Minuten lang ein leerer Bildschirm angezeigt. Dies ist normal.
  - Entfernen Sie das Gerät nicht aus der Basisstation.
  - Entfernen Sie das Speichergerät nicht aus der Basisstation.
- 5. Nachdem die Installierung abgeschlossen wurde leuchtet der Gerätebildschirm und zeigt eine Nachricht an, dass neue Software installiert wurde. Die Anzeige dieser Nachricht bedeutet, dass die Installierung abgeschlossen ist und es nun sicher ist, das Gerät und das USB Speichergerät aus der Basisstation zu entfernen.

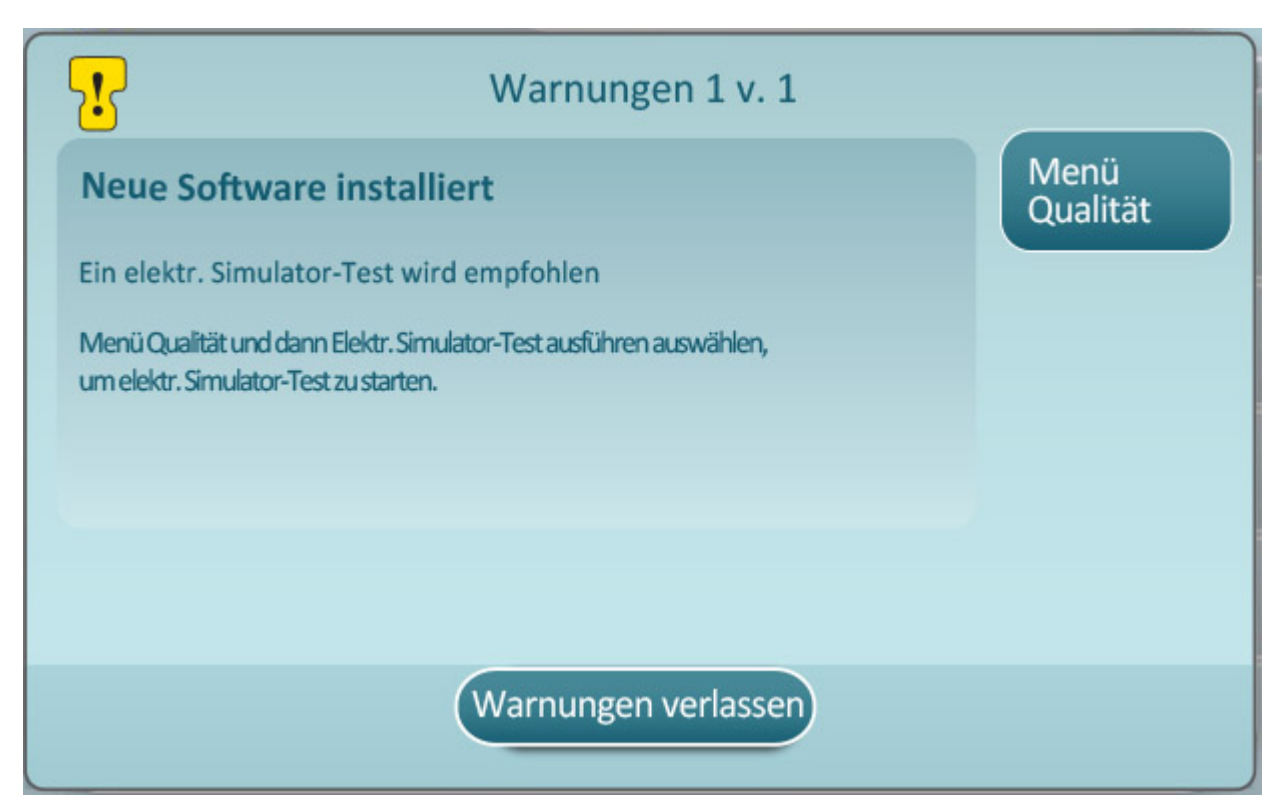

6. Befolgen Sie die Anweisungen auf dem Bildschirm um den Test des elektronischen Simulators abzuschließen, oder tippen Sie auf Warnungen verlassen um zum normalen Betrieb des Geräts zurückzukehren.

Anmerkung: Es wird empfohlen, den elektronischen Simulatortest sofort nach der Softwareaktualisierung abzuschließen. Je nach Geräteeinstellung kann die Testfunktion abgestellt sein, bis ein erfolgreicher elektronischer Simulatortest durchgeführt wurde.

#### Fehlerbehebung:

Sollten Sie sich unsicher sein ob die Softwareaktualisierung abgeschlossen wurde oder nicht, schauen Sie bitte auf der Seite Softwarestatus nach. Auf dem **Startbildschirm**, gehen Sie zu: **Weitere Optionen** > **Geräte Optionen** > **Software Installation** > **Softwarestatus** 

 Wenn der Name der Firmware auf der Seite Softwarestatus mit dem übereinstimmt, den Sie während dem Softwareaktualisierungsprozess aufgezeichnet haben wurde die Softwareaktualisierung abgeschlossen.

| Symptom                                                      | Vorzunehmende Maßnahme                                                                                                    |
|--------------------------------------------------------------|----------------------------------------------------------------------------------------------------|
| Gerät erkennt Basisstation nicht                             | <ul> <li>Entfernen Sie das Gerät und setzen Sie es<br/>erneut in die Basisstation</li> <li>Vergewissern Sie sich, dass die Basisstation mit<br/>Strom versorgt wird (blaues Licht leuchtet)</li> </ul>                                                                                                    |
| Gerät erkennt USB Laufwerk nicht                             | <ul> <li>Entfernen Sie das USB Speichergerät und<br/>setzen Sie es erneut ein</li> <li>Vergewissern Sie sich, dass das USB<br/>Speichergerät wie oben in diesem Abschnitt<br/>angegeben formatiert ist</li> </ul>                                                                                                    |
| Gerät findet auf dem USB Speichergerät kein<br>Softwarepaket | <ul> <li>Prüfen Sie folgendes, und wiederholen Sie dann<br/>nochmals die Softwareaktualisierung:</li> <li>Entfernen Sie das USB Speichergerät aus der<br/>Basisstation und setzen Sie es in einen<br/>Windows PC ein</li> <li>Vergewissern Sie sich, dass sich nur eine .apkg<br/>Datei an oberster Stelle der Verzeichnisstruktur<br/>des USB Speichergeräts befindet. (Die .apkg<br/>Datei sollte sich nicht in einem Unterordner<br/>befinden)</li> <li>Vergewissern Sie sich, dass der Name der .apkg<br/>Datei mit dem übereinstimmt, der auf der<br/>Webseite aufgeführt war, von der Sie die Datei<br/>heruntergeladen haben (Die Datei darf nicht<br/>umbenannt werden)</li> </ul> |

<sup>1</sup>Anmerkung: Manche vorformatierte USB Speichergeräte funktionieren eventuell nicht mit dem i-STAT Alinity System. Um Probleme zu vermeiden, formatieren Sie das Speichergerät mit einem Windows PC bevor Sie es mit dem i-STAT Alinity System benutzen. Bevor Sie das Speichergerät formatieren vergewissern Sie sich, dass Sie alle Dateien auf dem Gerät an einen sicheren Ort auf Ihrem PC kopiert haben, da durch die Formatierung alle Dateien auf dem Speichergerät gelöscht werden.

# Softwareaktualisierung und Installation über kabelgebundene Netzwerkverbindung zur Abbott Managed Cloud (Server)

Verwenden Sie dieses Verfahren zur Aktualisierung der Instrumentensoftware über eine kabelgebundene Netzwerkverbindung zur Abbott Managed Cloud (Server).

### 년 Hinweis:

- Das Netzwerk der Gesundheitsorganisation **muss** Instrumenten die Verbindung zur Abbott Managed Cloud (Server) erlauben.
- Dieses Verfahren kann 15 Minuten bis 1 Stunde in Anspruch nehmen. Es wird daher empfohlen, dieses Verfahren außerhalb klinischer Arbeitsbereiche durchzuführen.

#### Voraussetzungen:

Geräte/Maschinen:

- i-STAT Alinity-Instrument/e mit installierter Netzwerkkonfigurationsdatei
- Basisstation mit Stromkabel, das mit der Stromversorgung verbunden ist
- Ethernet-Kabel, verbunden mit dem Netzwerk der Gesundheitseinrichtung und der Basisstation
- Internetzugang

Bevor Sie versuchen, die Instrumentensoftware über Abbott Managed Cloud (Server) zu aktualisieren, stellen Sie folgendes sicher:

- Die Netzwerkkonfiguration des Instruments erlaubt kabelgebundene Verbindung mit dem Internet. Eine Anleitung zur Netzwerkverbindungs-Konfiguration des Instruments finden Sie unter AlinIQ NCi -Netzwerkkonnektivität für i-STAT. Die kabelgebundene Verbindung muss aktiviert sein. Wenn das Netzwerk der Gesundheitseinrichtung die Nutzung eines Proxy zur Verbindung mit dem Internet erfordert, müssen die Proxyserver-Einstellungen ebenfalls konfiguriert sein.
- Das Instrument ist in einer Basisstation mit Stromversorgung platziert und die Basisstation ist mit dem Netzwerk der Gesundheitseinrichtung verbunden. Überprüfung:
  - A. Die Leuchten von Basisstation und Instrument sollten blau leuchten, und das folgende

Akkusymbol in der oberen rechten Ecke des Instruments angezeigt werden.

- B. Rufen Sie ausgehend vom Startbildschirm die folgenden Menüs auf: Weitere Optionen > Instrumenten-Optionen > Netzwerkeinstellungen > Netzwerkstatus
- **C.** Rufen Sie den Abschnitt **Kabelgebundene Netzwerkverbindung** auf und verifizieren Sie, dass die kabelgebundene Netzwerkschnittstelle eine IP-Adresse hat.
- **3.** Auf dem Instrument wird die Softwareversion OSi05 oder höher ausgeführt. Überprüfung:
  - A. Rufen Sie ausgehend vom Startbildschirm die folgenden Menüs auf: Weitere Optionen > Instrumentenstatus
  - **B.** Wählen Sie die Seite aus, die die Firmware anzeigt, und verifizieren Sie, dass der Name der Firmware OSi05 oder höher ist (z. B. OSi06, OSi07, OSi08 usw.)
- 4. Der Dienst Abbott Managed Cloud (Server) für Softwareaktualisierungen ist auf dem Instrument aktiviert.

Überprüfung:

- A. Rufen Sie ausgehend vom Startbildschirm die folgenden Menüs auf: Weitere Optionen > Instrumenten-Optionen > Netzwerkeinstellungen > Cloud-Dienste aktivieren/deaktivieren
- B. Geben Sie Ihre Bediener-ID ein und drücken Sie auf Weiter, um den Bildschirm Cloud-Dienste aktivieren/deaktivieren aufzurufen. Achten Sie darauf, dass unter "Firmware-Übertragung" "Aktiviert" ausgewählt ist.
- 5. Der Akku-Ladestand muss mindestens 51 % betragen. Überprüfung:
  - A. Rufen Sie ausgehend vom Startbildschirm die folgenden Menüs auf: Weitere Optionen > Instrumentenstatus
  - B. Finden Sie "Akku" und überprüfen Sie, dass der Ladestand bei mindestens 51 % liegt.

#### Verfahren:

Führen Sie die folgenden Schritte aus, um die Softwareaktualisierung über Abbott Managed Cloud (Server) und eine kabelgebundene Verbindung herunterzuladen und zu installieren:

**VORSICHT**: Trennen Sie das Instrument während der Installation nicht von der Basisstation. Ist die Installation abgeschlossen, zeigt das Instrument eine Meldung an, die angibt, dass die neue Software installiert wurde. Ist die Installation abgeschlossen, kann das Instrument von der Basisstation getrennt werden.

- 1. Rufen Sie ausgehend vom Startbildschirm die folgenden Menüs auf: Weitere Optionen > Instrumenten-Optionen > Software-Installation > Auf Aktualisierung prüfen
- 2. Nach abgeschlossenem Download der Software kann die Installation der Software durchgeführt werden. Bitte überspringen Sie Schritt 3.
- 3. Download und Installation der Software können bei Bedarf zu unterschiedlichen Zeiten

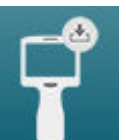

vorgenommen werden. Der i-STAT Alinity zeigt auf dem Startbildschirm das Symbol **en Geber** in der unteren rechten Ecke an, wenn Software heruntergeladen, jedoch nicht installiert ist. Berühren Sie dieses Symbol, um das Menü zur Softwareinstallation aufzurufen. Berühren Sie die Schaltfläche **Installation steht aus**, um die Software zu installieren.

- **4.** Befolgen Sie die Anweisungen auf dem Bildschirm, um die Softwareinstallation fortzusetzen.
- 5. Wird der Name des zu installierenden Softwarepakets angezeigt, dokumentieren Sie den Namen, bevor Sie fortfahren (unter Umständen ist diese Information am Ende des Verfahrens erforderlich, um zu verifizieren, dass die Softwareaktualisierung abgeschlossen wurde).
  - Drücken Sie auf "Weiter", um mit der Installation des Softwarepakets fortzufahren ODER
  - Drücken Sie auf "Abbrechen", um die Installation abzubrechen
- **6.** Folgen Sie weiterhin den Anweisungen auf dem Bildschirm. Während der Installation wird der Bildschirm des Instruments mehrere Minuten lang leer sein. Dies ist normal.
  - Trennen Sie das Instrument nicht von der Basisstation.
- 7. Ist die Installation abgeschlossen, zeigt das Instrument eine Meldung an, die angibt, dass die neue Software installiert wurde. Wird diese Meldung angezeigt, weist dies darauf hin, dass der normale Betrieb des Instruments sicher wieder aufgenommen werden kann.

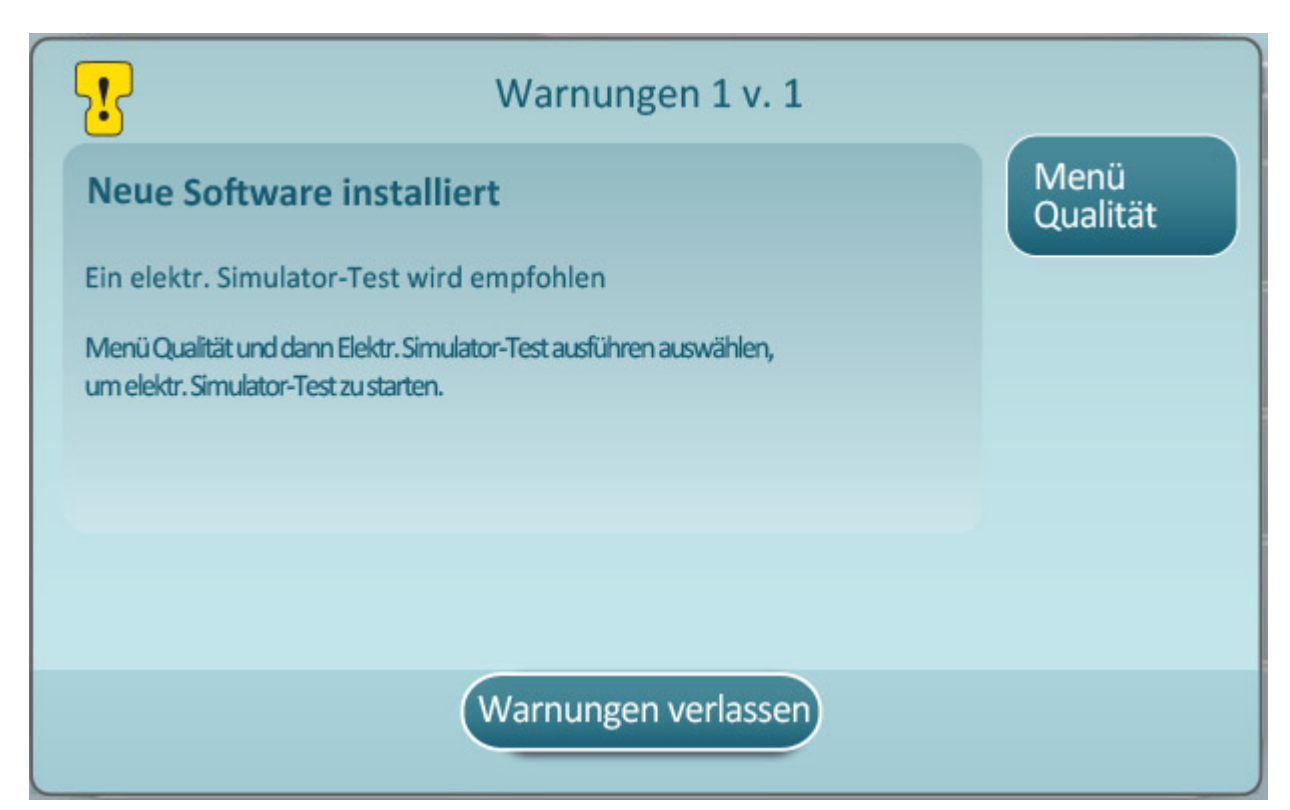

8. Befolgen Sie die Anweisungen auf dem Bildschirm, um den elektronischen Simulatortest abzuschließen oder drücken Sie auf "Warnhinweise verlassen", um den normalen Betrieb des Instruments wieder aufzunehmen.

**Hinweis:** Es wird empfohlen, den elektronischen Simulatortest unmittelbar nach einer Softwareaktualisierung abzuschließen. Je nach Einstellungen des Instruments können Tests deaktiviert sein, bis ein elektronischer Simulatortest bestanden wurde.

#### Fehlerbehebung:

Wenn Sie sich nicht sicher sind, ob die Softwareaktualisierung abgeschlossen wurde, überprüfen Sie dies auf der Seite "Softwarestatus". Rufen Sie ausgehend vom Startbildschirm die folgenden Menüs auf: Weitere Optionen > Instrumenten-Optionen > Software-Installation > Softwarestatus

• Entspricht der auf der Seite "Softwarestatus" angezeigte Firmware-Name dem Namen, der während der Softwareaktualisierung dokumentiert wurde, wurde die Softwareaktualisierung abgeschlossen.

| Symptom                                          | Maßnahme                                                                                                    |
|--------------------------------------------------|----------------------------------------------------------------------------------------------------|
| Der Akkustatus gibt nicht an, dass der Akku lädt | <ul> <li>Trennen Sie das Instrument von der<br/>Basisstation und setzen Sie es erneut ein</li> </ul>                                    |
|                                                  | <ul> <li>Stellen Sie sicher, dass die Basisstation mit<br/>Strom versorgt wird (Blaue Leuchte der<br/>Basisstation leuchtet)</li> </ul> |

| Symptom                                                                                                    | Maßnahme                                                                                                    |
|----------------------------------------------------------------------------------------------------|----------------------------------------------------------------------------------------------------|
| Die Schaltfläche <b>Auf Aktualisierung prüfen</b> ist<br>nicht aktiviert                                                                                                    | <ul> <li>Verifizieren Sie folgendes gemäß der Beschreibung<br/>in den Voraussetzungen und wiederholen Sie das<br/>Verfahren zur Softwareaktualisierung:</li> <li>Auf dem Instrument wird die Softwareversion<br/>OSi05 oder höher ausgeführt.</li> <li>Der Dienst Abbott Managed Cloud (Server) für<br/>Softwareaktualisierungen ist auf dem<br/>Instrument aktiviert</li> <li>Der Akku-Ladestand beträgt mindestens 51 %</li> </ul>                                                                                                    |
| Das Instrument gibt an, dass keine Verbindung zur<br>Abbott Managed Cloud (Server) aufgebaut werden<br>konnte <b>ODER</b><br>Das Instrument schaltet sich ab, bevor der<br>Software-Download abgeschlossen ist, <b>ODER</b><br>Das Instrument fährt innerhalb von 10 Minuten<br>nach Ausschalten des Bildschirms nicht wieder<br>hoch | <ul> <li>Verifizieren Sie folgendes gemäß der Beschreibung<br/>in den Voraussetzungen und wiederholen Sie das<br/>Verfahren zur Softwareaktualisierung:</li> <li>i-STAT Alinity-Instrument/e mit installierter<br/>Netzwerkkonfigurationsdatei</li> <li>Basisstation mit Stromkabel, das mit der<br/>Stromversorgung verbunden ist</li> <li>Das Ethernet-Kabel ist mit dem Netzwerk der<br/>Gesundheitseinrichtung verbunden</li> <li>Das Netzwerk der Gesundheitsorganisation<br/>erlaubt dem Instrument die Verbindung zum<br/>Internet und Zugang zur Abbott Managed<br/>Cloud (Server).</li> </ul> |
| Wiederholte Versuche, die Software über eine<br>kabelgebundene Netzwerkverbindung zu<br>aktualisieren, schlagen fehl                                                                                                    | Befolgen Sie das Verfahren zur<br>Softwareaktualisierung über ein USB-<br>Speichermedium                                                                                                    |

# Softwareaktualisierung und Installation über kabellose Netzwerkverbindung zur Abbott Managed Cloud (Server)

Verwenden Sie dieses Verfahren zur Aktualisierung der Instrumentensoftware über eine kabellose Netzwerkverbindung zur Abbott Managed Cloud (Server).

### **i** Hinweis:

- Das Netzwerk der Gesundheitsorganisation **muss** Instrumenten die Verbindung zur Abbott Managed Cloud (Server) erlauben.
- Dieses Verfahren kann 15 Minuten bis 1 Stunde in Anspruch nehmen. Es wird daher empfohlen, dieses Verfahren außerhalb klinischer Arbeitsbereiche durchzuführen.

#### Voraussetzungen:

Geräte/Maschinen:

- i-STAT Alinity-Instrument/e mit installierter Netzwerkkonfigurationsdatei
- WLAN-Netzwerk
- Internetzugang

Bevor Sie versuchen, die Instrumentensoftware über Abbott Managed Cloud (Server) zu aktualisieren, stellen Sie folgendes sicher:

- Die Netzwerkkonfiguration des Instruments erlaubt kabellose Verbindung mit dem Internet. Eine Anleitung zur Netzwerkverbindungs-Konfiguration des Instruments finden Sie unter AlinIQ NCi -Netzwerkkonnektivität für i-STAT. Die WLAN-Verbindung muss aktiviert sein. Wenn das Netzwerk der Gesundheitseinrichtung die Nutzung eines Proxy zur Verbindung mit dem Internet erfordert, müssen die Proxyserver-Einstellungen ebenfalls konfiguriert sein.
- **2.** Das Instrument hat eine WLAN-Verbindung mit dem Netzwerk der Gesundheitseinrichtung. Überprüfung:
  - **A.** Auf dem **Startbildschirm** wird das Symbol **Mathematik** in der oberen rechten Ecke angezeigt, und die WLAN-Signalstärke beträgt 3 ausgefüllte Balken oder mehr.
  - B. Rufen Sie ausgehend vom Startbildschirm die folgenden Menüs auf: Weitere Optionen > Instrumenten-Optionen > Netzwerkeinstellungen > Netzwerkstatus
  - **C.** Finden Sie den Abschnitt "WLAN-Verbindungsdetails" und überprüfen Sie, dass die WLAN-Netzwerkschnittstelle eine IP-Adresse hat.
- **3.** Auf dem Instrument wird die Softwareversion OSi05 oder höher ausgeführt. Überprüfung:
  - A. Rufen Sie ausgehend vom Startbildschirm die folgenden Menüs auf: Weitere Optionen > Instrumentenstatus
  - **B.** Finden Sie das Firmware-Objekt und verifizieren Sie, dass der Name der Firmware OSi05 oder höher ist (z. B. OSi06, OSi07, OSi08 usw.)
- **4.** Auf dem Instrument ist Abbott Managed Cloud (Server) aktiviert. Überprüfung:
  - A. Rufen Sie ausgehend vom Startbildschirm die folgenden Menüs auf: Weitere Optionen > Instrumenten-Optionen > Netzwerkeinstellungen > Cloud-Dienste aktivieren/deaktivieren

- B. Geben Sie Ihre Bediener-ID ein und drücken Sie auf Weiter, um den Bildschirm Cloud-Dienste aktivieren/deaktivieren aufzurufen. Achten Sie darauf, dass unter "Firmware-Übertragung" "Aktiviert" ausgewählt ist.
- 5. Der Akku-Ladestand muss mindestens 51 % betragen. Überprüfung:
  - A. Rufen Sie ausgehend vom Startbildschirm die folgenden Menüs auf: Weitere Optionen > Instrumentenstatus
  - B. Finden Sie "Akku" und überprüfen Sie, dass der Ladestand bei mindestens 51 % liegt.

#### Verfahren:

Führen Sie die folgenden Schritte aus, um die Softwareaktualisierung über Abbott Managed Cloud (Server) und WLAN-Verbindung herunterzuladen und zu installieren:

**VORSICHT**: Nehmen Sie während der Installation der Software nicht den Akku aus dem Instrument. Ist die Installation abgeschlossen, zeigt das Instrument eine Meldung an, die angibt, dass die neue Software installiert wurde. Wird diese Meldung angezeigt, weist dies darauf hin, dass der normale Betrieb des Instruments sicher wieder aufgenommen werden kann.

- 1. Rufen Sie ausgehend vom Startbildschirm die folgenden Menüs auf: Weitere Optionen > Instrumenten-Optionen > Software-Installation > Auf Aktualisierung prüfen
- 2. Nach abgeschlossenem Download der Software kann die Installation der Software durchgeführt werden. Bitte überspringen Sie Schritt 3.
- 3. Download und Installation der Software können bei Bedarf zu unterschiedlichen Zeiten

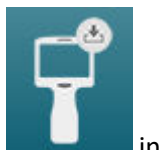

vorgenommen werden. Der i-STAT Alinity zeigt auf dem Startbildschirm das Symbol **anderen** in der unteren rechten Ecke an, wenn Software heruntergeladen, jedoch nicht installiert ist. Berühren Sie dieses Symbol, um das Menü zur Softwareinstallation aufzurufen. Berühren Sie die Schaltfläche **Installation steht aus**, um die Software zu installieren.

- 4. Befolgen Sie die Anweisungen auf dem Bildschirm, um die Softwareinstallation fortzusetzen.
- 5. Wird der Name des zu installierenden Softwarepakets angezeigt, dokumentieren Sie den Namen, bevor Sie fortfahren (unter Umständen ist diese Information am Ende des Verfahrens erforderlich, um zu verifizieren, dass die Softwareaktualisierung abgeschlossen wurde).
  - Drücken Sie auf "Weiter", um mit der Installation des Softwarepakets fortzufahren ODER
  - drücken Sie auf "Abbrechen", um die Installation abzubrechen
- 6. Folgen Sie weiterhin den Anweisungen auf dem Bildschirm. Während der Installation wird der Bildschirm des Instruments mehrere Minuten lang leer sein. Dies ist normal.
  - Trennen Sie das Instrument nicht von der Basisstation.
- Ist die Installation abgeschlossen, zeigt das Instrument eine Meldung an, die angibt, dass die neue Software installiert wurde. Wird diese Meldung angezeigt, weist dies darauf hin, dass der normale Betrieb des Instruments sicher wieder aufgenommen werden kann.

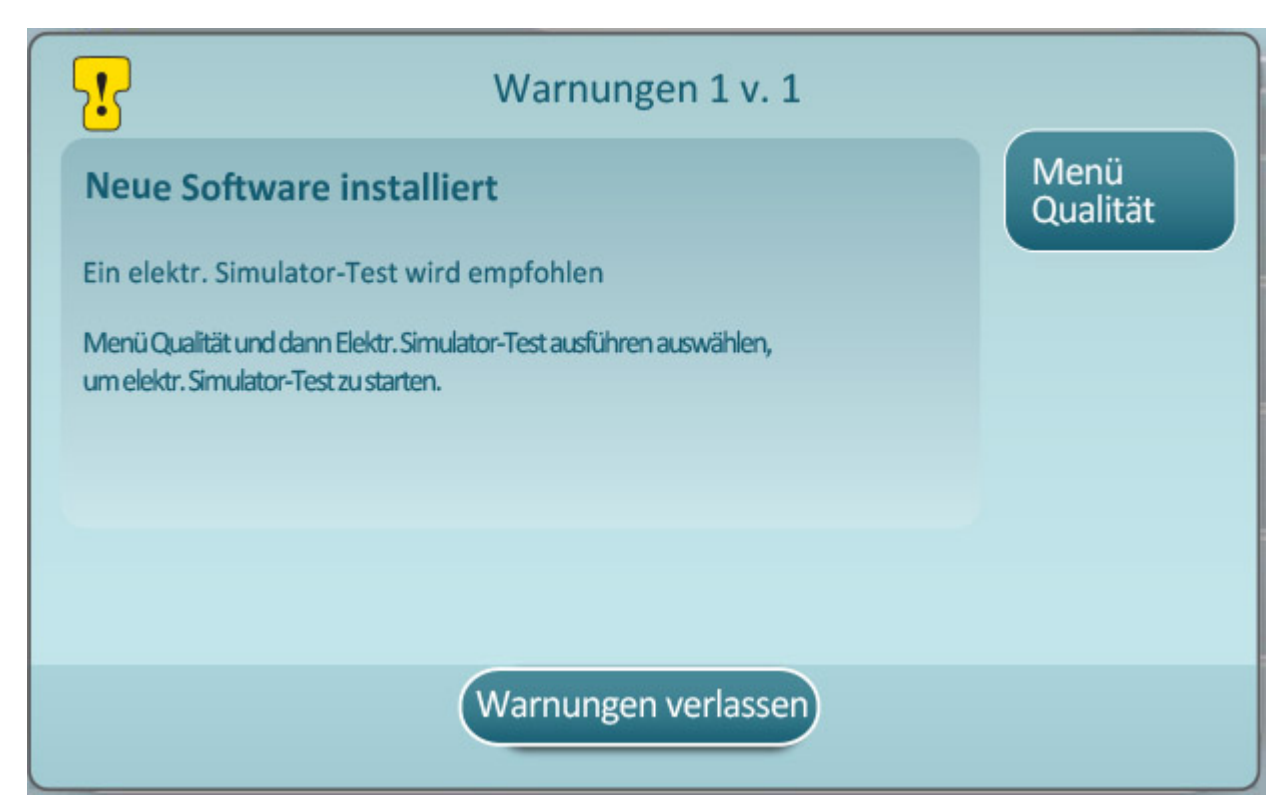

8. Befolgen Sie die Anweisungen auf dem Bildschirm, um den elektronischen Simulatortest abzuschließen oder drücken Sie auf "Warnhinweise verlassen", um den normalen Betrieb des Instruments wieder aufzunehmen.

**Hinweis:** Es wird empfohlen, den elektronischen Simulatortest unmittelbar nach einer Softwareaktualisierung abzuschließen. Je nach Einstellungen des Instruments können Tests deaktiviert sein, bis ein elektronischer Simulatortest bestanden wurde.

#### Fehlerbehebung:

Wenn Sie sich nicht sicher sind, ob die Softwareaktualisierung abgeschlossen wurde, überprüfen Sie dies auf der Seite "Softwarestatus". Rufen Sie ausgehend vom Startbildschirm die folgenden Menüs auf: Weitere Optionen > Instrumenten-Optionen > Software-Installation > Softwarestatus

• Entspricht der auf der Seite "Softwarestatus" angezeigte Firmware-Name dem Namen, der während der Softwareaktualisierung dokumentiert wurde, wurde die Softwareaktualisierung abgeschlossen.

| Symptom                                                                                                    | Maßnahme                                                                                                    |
|----------------------------------------------------------------------------------------------------|----------------------------------------------------------------------------------------------------|
| Die Schaltfläche <b>Auf Aktualisierung prüfen</b> ist<br>nicht aktiviert                                                                                                    | <ul> <li>Verifizieren Sie folgendes gemäß der Beschreibung<br/>in den Voraussetzungen und wiederholen Sie das<br/>Verfahren zur Softwareaktualisierung:</li> <li>Auf dem Instrument wird die Softwareversion<br/>OSi05 oder höher ausgeführt.</li> <li>Der Dienst Abbott Managed Cloud (Server) für<br/>Softwareaktualisierungen ist auf dem<br/>Instrument aktiviert.</li> <li>Der Akku-Ladestand beträgt mindestens 51 %</li> </ul>                                                                                                    |
| Das Instrument gibt an, dass keine Verbindung zur<br>Abbott Managed Cloud (Server) aufgebaut werden<br>konnte <b>ODER</b><br>Das Instrument schaltet sich ab, bevor der<br>Software-Download abgeschlossen ist, <b>ODER</b><br>Das Instrument fährt innerhalb von 10 Minuten<br>nach Ausschalten des Bildschirms nicht wieder<br>hoch | <ul> <li>Verifizieren Sie folgendes gemäß der Beschreibung<br/>in den Voraussetzungen und wiederholen Sie das<br/>Verfahren zur Softwareaktualisierung:</li> <li>Die WLAN-Signalstärke beträgt 3 ausgefüllte<br/>Balken oder mehr</li> <li>Das Instrument weist eine gültige IP-Adresse<br/>für die WLAN-Verbindung auf</li> <li>i-STAT Alinity-Instrument/e mit installierter<br/>Netzwerkkonfigurationsdatei</li> <li>Das Netzwerk der Gesundheitsorganisation<br/>erlaubt dem Instrument die Verbindung zum<br/>Internet und Zugang zur Abbott Managed<br/>Cloud (Server)</li> </ul> |
| Wiederholte Versuche, die Software über eine<br>WLAN-Netzwerkverbindung zu aktualisieren,<br>schlagen fehl                                                                                                    | Befolgen Sie das Verfahren zur<br>Softwareaktualisierung über ein USB-<br>Speichermedium                                                                                                    |

# Netzwerkkonnektivität

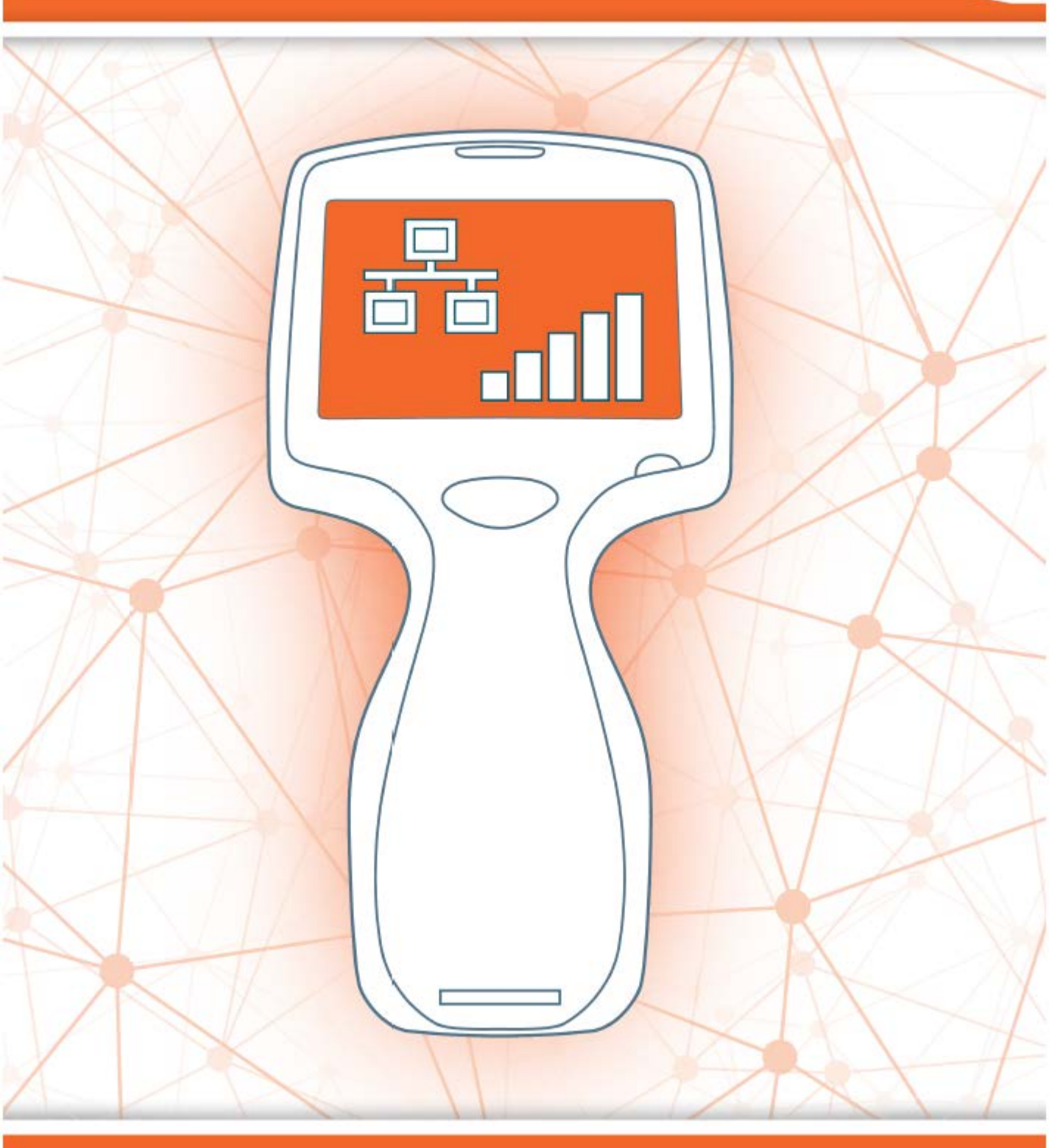

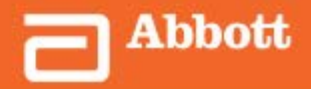

This page intentionally left blank.

# 2.1 - AlinIQ NCi - Netzwerkkonnektivität für i-STAT

Das Dienstprogramm für die Netzwerkverbindung i-STAT (AlinIQ NCi) wird verwendet, um das Gerät für die Verbindung mit kabelgebundenen und drahtlosen Netzwerken zu konfigurieren. Das NCi-Dienstprogrammpaket muss von der Abbott Point of Care-Website heruntergeladen werden. Es ist empfehlenswert, NCi auf einen Computer zu laden, der hinter der Firewall der Krankenpflegeeinrichtung installiert ist und auf dem eine Antivirensoftware installiert ist.

Nachfolgend finden Sie eine Übersicht der Schritte, die zur Durchführung der Konfiguration erforderlich sind:

- 1. Laden Sie das NCi von Abbott Point of Care herunter und installieren Sie es auf einem Windows-PC.
- Verwenden Sie die NCi, um eine NC (ancc)-Datei zu erstellen, die die erforderlichen Netzwerkparameter und Sicherheitsdaten enthält, die das Gerät zur Verbindung mit dem Netzwerk der Einrichtung benötigt.
- **3.** Laden Sie die ancc-Dateien auf die Geräte hoch.

#### Vor dem Beginn:

- Lesen Sie dieses Dokument in seiner Gesamtheit.
- Geben Sie dieses Dokument an die IT-Abteilung weiter. Deren Hilfe ist erforderlich zum:
  - Definieren wie das Gerät mit dem Netzwerk verbunden werden soll (drahtgebunden, drahtlos, beides).
  - Definieren des Netzwerks, mit dem die Geräte verbunden werden sollen (SSID, Authentifizierungsprotokoll)
  - Bereitstellen der Zugangsdaten für das Netzwerk (Benutzername, Passwort, Sicherheitszertifikate/ Schlüssel).
  - Identifizieren von Verbindungsdetails (Proxyserver, IP-Adresse und DNS-Serveradressmodi usw.).
  - Bereitstellen eines Arbeitsblatts als Hilfsmittel zum Sammeln der für die Erstellung der ancc-Datei benötigten Informationen über das NCi-Dienstprogramm, das sich am Ende dieses Abschnitts befindet.

#### Folgendes bereithalten:

- i-STAT Alinity Basisstation
- FAT32 formatierter USB 2.0 Speicherstick
  - Anmerkung: Einige vorformatierte USB-Flashlaufwerke funktionieren möglicherweise nicht mit dem Alinity-System. Um Probleme zu vermeiden, formatieren Sie das Laufwerk mit einem Windows-PC neu, bevor Sie das USB-Flashlaufwerk mit dem Alinity-System verwenden.
- einen Computer, auf dem Microsoft Windows 7 oder Windows 10 und Internet Explorer 11 oder der Edge-Browser installiert sind

#### Wenn alle oben angegebenen Punkte erfüllt sind:

• Laden Sie das NCi-Dienstprogrammpaket von der Abbott Point of Care-Website auf Ihren Computer herunter. Sofern Sie nichts anderes angeben, wird das Paket auf Ihren Desktop heruntergeladen. Siehe Anweisung unten.

### NCi installieren:

- Navigieren Sie zur Website von Abbott Point of Care
- Suchen Sie den Link zum NCi-Dienstprogramm
- Folgen Sie den Anweisungen auf dem Bildschirm

Wenn die Installation von NCi abgeschlossen ist, wird dieses Symbol auf dem Desktop angezeigt:

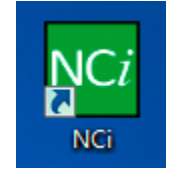

Doppelklicken Sie auf das Symbol, um NCi auszuführen. Der NCi-Bildschirm wird angezeigt.

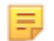

**Anmerkung:** NCi besteht aus einem Bildschirm, der jedoch zum Betrachten in seiner Gesamtheit gescrollt werden muss. Daher wird der Bildschirm hier in Abschnitten dargestellt.

# **AlinIQ NCi - Allgemeiner Abschnitt**

Geben Sie im ersten Abschnitt des NCi-Bildschirms an, ob diese NC-Datei für mehrere i-STAT Alinity Geräte oder ein einzelnes Gerät verwendet werden soll. Sofern Ihre Einrichtung nicht vorschreibt, dass jedes Gerät über eigene eindeutige Sicherheitseinstellungen verfügt, kann eine einzige NC-Datei für alle Geräte verwendet werden, die sich mit demselben Netzwerk verbinden.

Nummerierte Kennzeichnungen (<sup>UU</sup>) werden in diesem Abschnitt verwendet, um Bereiche des Bildschirms hervorzuheben. Diese Kennzeichnungen dienen ausschließlich dem Zweck dieses Dokuments. Sie sind nicht Teil des eigentlichen NCi-Bildschirms.

### 1. Allgemein

| -                       |                             |                        |
|-------------------------|-----------------------------|------------------------|
| Mehrere Geräte          | © Gerät SN-                 |                        |
| lame der Konfiguration: | Standard-Konfiguration      | (Höchstens 53 Zeichen) |
| K-Dateiname:            | Standard-Konfiguration.ancc |                        |

#### Die Konfiguration wird für Folgendes verwendet:

Wählen Sie eine dieser Optionsschaltflächen aus:

### Mehrere Geräte

Ξ,

Verwenden Sie diese NC-Datei für mehrere Geräte. Dies ist die Voreinstellung.

Anmerkung: Diese Option ist möglicherweise nicht verfügbar, wenn Ihre Einrichtung für jedes Gerät individuelle Enterprise-Sicherheitszertifikate benötigt.

### Berät

Diese NC-Datei wird nur für ein Gerät verwendet. Wenn diese Option ausgewählt wird, ist die Seriennummer des Geräts erforderlich:

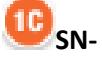

Die Seriennummer des Gerätes, auf das sich diese NC-Datei bezieht. Wenn eine Seriennummer angegeben ist, wird sie wie hier dargestellt in den NC-Dateinamen aufgenommen: DefaultConfig.snnnn.ancc

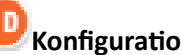

Konfigurationsbezeichnung

Name der NC-Datei. Geben Sie bis zu 53 alphanumerische Zeichen an.

### Name der NC-Datei

Dieses Feld wird automatisch mit dem NC-Dateinamen gefüllt und kann nicht geändert werden.

#### Informationen aus einer bestehenden Datei kopieren

Klicken Sie auf diese Option, um eine vorhandene NC-Datei zu öffnen, und unter einem neuen Namen zu speichern. Navigieren Sie zu dem Ordner mit der NC-Datei, die Sie kopieren möchten.

> Anmerkung: Der Versuch, eine NC-Datei umzubenennen, führt zu unvorhersehbaren Resultaten. Verwenden Sie stattdessen die Funktion Info aus einer bestehenden Datei kopieren und speichern Sie die Datei unter einem neuen Namen.

#### Bearbeiten einer bestehenden Datei

Klicken Sie auf diese Option, um eine vorhandene NC-Datei zu bearbeiten. Navigieren Sie zu dem Ordner mit der NC-Datei, die Sie bearbeiten möchten.

Der nächste Abschnitt des NCi-Bildschirms betrifft die Konfiguration einer Verbindung zu einem Proxy-Server.

### **AlinIQ NCi - Proxy-Server-Verbindung**

Verwenden Sie diesen Abschnitt des Bildschirms, um Informationen für die Verbindung mit dem Internet über einen Proxy-Server bereitzustellen. Proxy-Server-Informationen werden benötigt, wenn das Gerät über einen Proxy-Server mit dem Internet verbunden werden soll. Dies kann erforderlich sein, um eVAS direkt von Abbott Point of Care über das Internet auf das Gerät herunterzuladen.

### 2. Proxy-Server-Informationen

Mein Netzwerk greift mit einem Proxy-Server aufs Internet zu.

| <b>2</b> B | Art des Proxy-Servers:     | HTTP | © So | ocks |                 |
|------------|----------------------------|------|------|------|-----------------|
| 20         | Adresse des Proxy-Servers: |      |      |      | Anschluss: 8080 |
| <b>2D</b>  | Benutzername Proxy-Server: |      |      |      |                 |
| <b>2E</b>  | Kennwort Proxy-Server:     |      |      | •    |                 |
|            |                            | ,    |      |      |                 |

### Mein Netzwerk verwendet einen Proxy-Server, um auf das Internet zuzugreifen

Wenn Sie dieses Kontrollkästchen aktivieren, werden die folgenden Eingabeaufforderungen angezeigt:

#### 2B) Tvr

Typ des Proxy-Servers:

Wählen Sie unter:

- HTTP HTTP Proxy kontrolliert den Webzugang
- **Socks** Stellt zusätzlich zum Webzugriff einen Proxy-Service für UDP UDP-Daten und DNS-Suchvorgänge bereit.

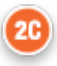

#### Adresse des Proxy-Servers:

Erforderlich. IP-Adresse des Proxy-Servers

• Anschluss: Durch den Proxy-Server verwendeter Anschluss. Der Standardwert ist 8080.

#### Proxy-Server Benutzername:

Netzwerkname des Proxy-Servers

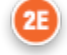

Passwort des Proxy-Servers:

Netzwerk-Passwort für den Proxy-Server. Standardmäßig werden Punkte (••••) angezeigt, wenn Sie das Passwort eingeben. Klicken Sie auf dieses Symbol, um das aktuelle Passwort nach der

-

Eingabe anzuzeigen:

Der nächste Abschnitt des NCi-Bildschirms betrifft die drahtlose Verbindung.

### AlinIQ NCi - Drahtlose Netzwerkverbindung

In diesem Abschnitt des Bildschirms wird die Verbindung zu einem drahtlosen Netzwerk konfiguriert. Einige der auf dem Bildschirm angezeigten Optionen sind abhängig vom Authentifizierungstyp und werden als solche vermerkt.

#### 3. WLAN-Netzwerkinformationen

🥨 🗹 Der I-STAT Alinity soll sich mit dem WLAN-Netzwerk meiner Einrichtung verbinden.

| Mit bestimmten Zugriffspunk    | t (BSSID) verbinden |                                 |
|--------------------------------|---------------------|---------------------------------|
| uthentifizierungstyp:          | WPA Personal        |                                 |
| Vetzwerk-Sicherheitsschlüssel: |                     | <u>م</u>                        |
| Modus IP-Adresse:              | Automatisch (DHCP)  | Folgende IP-Adresse verwenden   |
|                                | 30                  | IP-Adresse:                     |
|                                | 38                  | Subnetzmaske:                   |
|                                | 3                   | Standardgateway:                |
| Modus DNS-Server-Adresse:      | Automatisch (DHCP)  | C Folgende IP-Adresse verwenden |
|                                | 36                  | Bevorzugter DNS:                |
|                                | 31                  | Alternativer DNS:               |

Das i-STAT Alinity soll sich mit dem WLAN-Netzwerk meiner Einrichtung verbinden.

Aktivieren Sie dieses Kontrollkästchen, um die WLAN-Konnektivität zu konfigurieren.

#### Netzwerkname (SSID):

Name des drahtlosen lokalen Netzwerks (WLAN)

### 30

#### Herstellen einer Verbindung zu einem bestimmten Zugriffspunkt (BSSID):

Aktivieren Sie dieses Kontrollkästchen, um eine Verbindung zu einem einzelnen WLAN-Zugangspunkt (WAP) herzustellen, indem Sie dessen eindeutige BSSID angeben. Geben Sie die BSSID-Adresse in folgendem Format an: DD-DD-DD-DD-DD-DD-DD, wobei D eine Hexadezimalzahl ist. Typischerweise ist dies die MAC-Adresse (Media Access Control) oder Hardwareadresse des WAP.

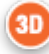

#### Art der Authentifizierung:

Mit der Auswahl der Art der Authentifizierung steuern Sie den WPA-Typ, die Authentifizierungsmethode und die Verschlüsselungstypen, wie in dieser Tabelle dargestellt:

| Art der WPA-Typ                 |      | Authentifizierungsmet | Ziffernart                                    |                                        |  |
|---------------------------------|------|-----------------------|-----------------------------------------------|----------------------------------------|--|
| Authentifizierung               |      | hode                  | Gruppenweise<br>r<br>Transientensch<br>lüssel | Paarweiser<br>Transientensc<br>hlüssel |  |
| WPA Persönlich                  | WPA  | PSK                   | ТКІР                                          | ТКІР                                   |  |
| WPA-Enterprise                  | WPA  | EAP                   | ТКІР                                          | ТКІР                                   |  |
| WPA2 Persönlich                 | WPA2 | PSK                   | ССМР                                          | ССМР                                   |  |
| WPA2-Enterprise                 | WPA2 | EAP                   | ССМР                                          | ССМР                                   |  |
| WPA2/WPA gemischt<br>persönlich | WPA2 | PSK                   | ТКІР                                          | ССМР                                   |  |
| WPA2/WPA gemischt<br>Enterprise | WPA2 | EAP                   | ТКІР                                          | ССМР                                   |  |

Anmerkung: Wenn eine der persönlichen Authentifizierungsarten ausgewählt ist, wird das Feld Netzwerk-Sicherheitsschlüssel aktiviert. Wenn eine der Enterprise-Authentifizierungsarten ausgewählt ist, finden Sie in den Abschnitten **Optionen für Enterprise-Authentifizierungsarten** Informationen zu den sicherheitsrelevanten Feldern, die aktiviert werden.

# 3E

#### Netzwerk-Sicherheitsschlüssel

Ξ,

Geben Sie die PSK-Passphrase, 8 bis 63 Zeichen, oder den 64-stelligen HEX-Schlüssel ein. Standardmäßig werden Punkte (••••) angezeigt, wenn Sie den Schlüssel eingeben.

### IP-Adressiermodus

Wählen Sie unter:

- Automatische Zuweisung (DHCP) von IP-Adressen und Netzwerkparametern von einem DHCP-Server.
- Verwenden Sie die folgende IP-Adresse Aktivieren Sie dieses Kontrollkästchen, wenn Sie eine statische IP-Adresse verwenden.
   Werte eintragen für:
  - IP-Adresse IPv4-Adresse des Gerätes in Dezimalpunktschreibweise. Beispiel: 172.16.254.1

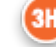

**Subnetzmaske** Die IPv4-Maske definiert das Subnetz in Dezimalpunktschreibweise. Beispiel: 255.255.255.0

31

**Default Gateway** IP-Adresse für Routing-Geräte, die den Datenverkehr zwischen verschiedenen Subnetzen und Netzwerken in Dezimalpunktschreibweise weiterleiten. Beispiel: 172.16.254.1

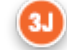

**DNS Server Address-Modus** Wählen unter:

- Automatische Zuweisung (DHCP) von IP-Adressen und Netzwerkparametern von einem DHCP-Server.
- Verwenden Sie die folgende IP-Adresse Aktivieren Sie dieses Kontrollkästchen, wenn Sie die DNS-Serveradresse manuell angeben möchten. Werte eintragen für:

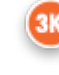

Bevorzugter DNS IPv4-Adresse des Servers in Dezimalpunktschreibweise.

Alternativer DNS IPv4-Adresse des Servers in Dezimalpunktschreibweise.

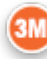

#### Ich möchte die Wi-Fi-Frequenzbänder manuell einstellen.

Aktivieren Sie dieses Kontrollkästchen, um das Gerät so zu konfigurieren, dass es entweder ausschließlich das 2,4- oder das 5-GHz-Frequenzband verwendet. Wenn beide Werte ausgewählt sind, wählt das Gerät automatisch das zu verwendende Band aus. Aktivieren Sie eines der Kontrollkästchen, um das Gerät auf dieses Band zu beschränken:

2.4G 5G

#### **Optionen für Enterprise-Authentifizierungsarten**

Wenn als **Authentifizierungsart** WPA Enterprise, WPA2 Enterprise oder WPA2/WPA Enterprise ausgewählt ist, sind die hier angezeigten Optionen aktiviert:

#### **EAP-Methode**

Wählen Sie eine der folgenden:

TLS

#### TTLS/MSCHAPv2 PEAPv0/EAP-MSCHAPv2

#### Validierung des Server-Zertifikats

Aktivieren Sie dieses Kontrollkästchen, um das Gerät für die Validierung des Serverzertifikats zu konfigurieren. Deaktivieren Sie das Kontrollkästchen, wenn dies nicht erforderlich ist.

#### Servername

Netzwerkname des Authentifizierungsservers.

#### CA-Zertifikatsdatei

Name der Datei, die das Zertifikat der Zertifizierungsstelle enthält. **Client-Zertifikatsdatei** 

Name der Datei, die das Client-Zertifikat enthält.

#### **Client-Zertifikat**

Name der Datei, die das Client-Zertifikat enthält.

#### **Client-Zertifikat Passwort**

Passwort für das Client-Zertifikat.

#### Username/Identität

Der Benutzername wird vom Authentifizierungsserver benötigt.

# AlinIQ NCi - Kabelgebundene Netzwerkverbindung

Geben Sie die folgenden Informationen für die Verbindung zu einem kabelgebundenen Netzwerk an:

#### 4. Informationen zum verkabelten Netzwerk

🥙 🗹 Der i-STAT Alinity soll sich mit dem verkabelten Netzwerk meiner Einrichtung verbinden.

| 10 | anoninger angelyp.       | OFFNEN                                 |                               |
|----|--------------------------|----------------------------------------|-------------------------------|
| Mo | odus IP-Adresse:         | Automatisch (DHCP)                     | Folgende IP-Adresse verwenden |
|    |                          | (40                                    | IP-Adresse:                   |
|    |                          |                                        | Subnetzmaske:                 |
|    |                          | 45                                     | Standardgateway:              |
| Mo | odus DNS-Server-Adresse: | <ul> <li>Automatisch (DHCP)</li> </ul> | Solgende IP-Adresse verwenden |
|    |                          | (49                                    | Bevorzugter DNS:              |
|    |                          | 4                                      | Alternativer DNS:             |

#### Das -STAT Alinity soll sich mit dem KABELGEBUNDENEN Netzwerk meiner Einrichtung verbinden.

Um die Konnektivität für ein kabelgebundenes Netzwerk zu konfigurieren, aktivieren Sie dieses Kontrollkästchen und geben Sie folgende Werte ein:

#### Art der Authentifizierung

OFFEN (dieser Wert ist nicht änderbar)

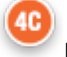

#### **IP-Adressiermodus**

Wählen Sie einen dieser Werte aus:

E.

- Automatische Zuweisung (DHCP) Automatisch IP-Adressen und Netzwerkparameter von einem DHCP-Server erhalten.
- Verwenden Sie die folgende IP-Adresse Aktivieren Sie dieses Kontrollkästchen, um eine statische IP-Adresse zu verwenden.

**Anmerkung:** Wenn Sie eine statische IP-Adresse angeben, müssen Sie auch DNS-Adressen mit angeben.

### **₩** <sub>IP-</sub>

#### IP-Adresse

IPv4-Adresse des Gerätes in Dezimalpunktschreibweise.

### Subnetzmaske

Die IPv4-Maske definiert das Subnetz in Dezimalpunktschreibweise.

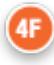

#### Standard-Gateway

IP-Adresse für Routing-Geräte, die den Datenverkehr zwischen verschiedenen Subnetzen und Netzwerken in Dezimalpunktschreibweise weiterleiten.

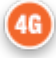

#### DNS Server Address-Modus:

Wählen Sie eine der folgenden:

- Automatische Zuweisung (DHCP) Automatisch IP-Adressen und Netzwerkparameter von einem DHCP-Server erhalten.
- Folgende IP-Adresse verwenden Legen Sie Werte fest für:

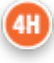

#### **Bevorzugter DNS:**

IPv4-Adresse des Servers in Dezimalpunktschreibweise.

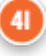

#### Alternativer DNS:

=

IPv4-Adresse des Servers in Dezimalpunktschreibweise.

**Anmerkung:** Wenn Sie eine statische IP-Adresse angeben, müssen Sie auch DNS-Adressen angeben.

# AlinIQ NCi - Speichern der Netzwerkverbindungs-(ancc)-Datei

Nach Eingabe der Verbindungsinformationen werden Sie aufgefordert, die ancc-Datei zu speichern. Die gespeicherte Datei kann dann auf einen USB-Speicherstick geladen und anschließend in ein i-STAT Alinity Gerät hochgeladen werden.

Wählen Sie unten im NCi-Bildschirm die Option Netzwerk-Konnektivitätsdatei (ancc) speichern und klicken Sie dann auf Fortfahren.

Abhängig vom verwendeten Browser wird die ancc-Datei im Download-Verzeichnis gespeichert, oder es am unteren Bildschirmrand wird ein Banner mit den nachfolgend angezeigten Eingabeaufforderungen angezeigt.

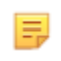

**Anmerkung:** Es empfiehlt sich, **Speichern** auszuwählen, um die Datei im Download-Verzeichnis zu speichern. Es wird empfohlen, NC-(ancc)-Dateien nicht in einem Texteditor zu öffnen.

#### Möchten Sie filename.ancc öffnen oder speichern?

#### Öffnen

Öffnen der ancc-Datei in einem Texteditor.

### Speichern

Speichern der Datei im Download-Verzeichnis.

#### Speichern unter

Speichern der Datei in einem bestimmten Ziel.

 $\equiv_{p}$ 

**Anmerkung:** Wenn Sie diese Option verwenden, notieren Sie sich den Speicherort der Datei. Diese Informationen werden benötigt, um die ancc-Datei auf den USB-Speicherstick zu laden.

#### Speichern und Öffnen

Nicht empfohlen.

#### Abbrechen

Speichern Sie die Datei nicht.

# AlinIQ NCi - Kopieren der NC-(ancc)-Datei auf einen USB-Speicherstick

NC-Dateien werden, wie im nächsten Abschnitt beschrieben, über einen USB-Speicherstick auf die Geräte geladen.

Für die Anzahl und den Typ der NC-(ancc)-Dateien, die sich auf dem USB-Speicherstick befinden können, gelten die folgenden Regeln:

- Jede ancc-Datei, die auf ein Gerät geladen werden soll, muss sich in der obersten Verzeichnisstruktur des USB-Speichersticks befinden. Die ancc-Datei darf sich nicht in einem Ordner befinden.
- Der USB-Speicherstick kann mehrere ancc-Dateien mit Seriennummern enthalten, jedoch müssen die Seriennummern eindeutig sein (es darf nicht mehr als eine ancc-Datei mit derselben Seriennummer auf oberster Ebene vorhanden sein).
- Der USB-Speicherstick darf nur eine ancc-Datei enthalten, die ohne Seriennummer erstellt wurde. Wenn sowohl serielle als auch nicht serialisierte ancc-Dateien auf dem USB-Speicherstick auf der obersten Ebene gespeichert sind, versucht das Gerät beim Upload zum Gerät eine serielle ancc-Datei zu laden, sofern es eine Seriennummer findet, die der des Gerätes entspricht, andernfalls versucht es, die nicht serielle ancc-Datei hochzuladen.

Befolgen Sie die folgenden Schritte, um die ancc-Datei auf den USB-Speicherstick zu kopieren:

- **1.** Stecken Sie den USB-Speicherstick in den USB-Steckplatz des Computers. Auf dem Display erscheint eine Meldung, dass das Betriebssystem das Laufwerk erkannt hat und es betriebsbereit ist.
- 2. Klicken Sie im Startmenü auf Computer > Downloads.
- **3.** Suchen Sie in der angezeigten Liste die Datei *filename*.ancc und klicken Sie mit der rechten Maustaste darauf.
- 4. Klicken Sie auf Senden an: Laufwerkname und drücken Sie Enter. Auf diese Weise wird die Datei auf den Speicherstick geladen.
- 5. Wiederholen Sie die Schritte 3 und 4 für jede zu kopierende ancc-Datei.

# AlinIQ NCi - Hochladen einer NC-(ancc)-Datei zu einem Gerät

Zum Hochladen einer NC-(ancc)-Datei werden eine i-STAT Alinity Basisstation und ein USB-Speicherstick benötigt, auf dem sich die NC-(ancc)-Datei befindet.

Anmerkung: Einige vorformatierte USB-Flashlaufwerke funktionieren möglicherweise nicht mit dem Alinity-System. Um Probleme zu vermeiden, formatieren Sie das Laufwerk mit einem Windows-PC neu, bevor Sie das USB-Flashlaufwerk mit dem Alinity-System verwenden.

Gehen Sie wie folgt vor:

Ξ,

- 1. Stecken Sie den USB-Speicherstick in den USB-Steckplatz der Basisstation.
- 2. Platzieren Sie das i-STAT Alinity Gerät in der Basisstation.
- 3. Tippen Sie auf Weitere Optionen
- 4. Tippen Sie auf Geräteoptionen
- 5. Tippen Sie auf Netzwerkeinstellungen
- 6. Installieren Sie die Netzwerkeinstellungen
- 7. Geben Sie die Bediener-ID ein und tippen Sie auf Weiter
- 8. Folgen Sie den Anweisungen auf dem i-STAT Alinity Bildschirm.

# AlinIQ NCi - Personalisierung und Konnektivität

Nachdem Sie die NC (ancc)-Datei erstellt haben, lesen Sie den Abschnitt in diesem Dokument bezüglich der *Personalisierung des AlinIQ-Arbeitsbereichs für i-STAT* (AlinIQ CWi). Die Konnektivitätsfunktionen im CWi ermöglichen es dem Gerät, Informationen an entfernte Systeme zu senden und von diesen zu empfangen.

# AlinIQ NCi - Bestimmen von Erfolg oder Misserfolg

Nachdem Sie NCi zur Konfiguration der Konnektivität verwendet haben, können Sie die Verbindung testen. Befolgen Sie die hier aufgeführten Schritte:

• Um eine drahtgebundene Netzwerkverbindung zu überprüfen, legen Sie das i-STAT Alinity Gerät in die Basisstation, die mit dem Netzwerk der Einrichtung verbunden ist, und schalten Sie das Gerät ein. Auf

dem Gerätebildschirm, in der oberen rechten Ecke, zeigt das Ethernet-Symbol 🗖 🗖 eine aktive Verbindung an.

• Um eine drahtlose Netzwerkverbindung zu überprüfen, entfernen Sie das i-STAT Alinity Gerät von der Basisstation. Auf dem Geräteschirm wird in der rechten oberen Ecke das WLAN-Symbol angezeigt.

Dieses Symbol repräsentiert ein starkes Signal. Es sollten einige oder alle Balken im Signal gefüllt sein; dies hängt von der Signalstärke am Standort ab. Wenn das Symbol mit leeren Balken angezeigt wird, bedeutet das, dass an dem betreffenden Standort kein Signal vorhanden ist. Wenn das Symbol angezeigt wird und alle Balken leer sind, bewegen Sie das Gerät an eine Stelle, die näher am WLAN-Zugriffspunkt liegt.
| Arbeitsblatt zu AlinIQ Netzwerkko                      | onnektivität für i-STAT 1 von 2                    |
|--------------------------------------------------------|----------------------------------------------------|
| 1A - Die Konfiguration wird verwo                      | endet für: Mehrere Instrumente                     |
| Geben Sie einen Namen für die Konfiguration ein (max   | imal 53 Zeichen)                                   |
| 1D Name der Konfiguration:                             |                                                    |
| 2A - Verwendung eines Proxy-S                          | ervers für den Internetzugang                      |
| 2B Wählen Sie entweder HTTP oder Socks                 |                                                    |
| нттр                                                   | Ja/nein                                            |
| Socks                                                  | Ja/nein                                            |
| IP-Adresse und Port des Proxy-Servers eingeben         |                                                    |
| 2C Adresse des Proxy-Servers:                          | Port:                                              |
| 2D Benutzername des Proxy-Servers:                     |                                                    |
| 2E Passwort des Proxy-Servers:                         |                                                    |
| Wenn eine Verbindung zu einem WLAN-Netzwerk erfo       | rderlich ist, geben Sie bitte die folgenden        |
| Informationen an                                       |                                                    |
| 3A - WLAN-\                                            | /erbindung                                         |
| Geben Sie den Namen des WLAN-Netzwerks ein             |                                                    |
| 3B Netzwerkname (SSID):                                |                                                    |
| Wenn eine Verbindung zu einem einzelnen Access Poir    | nt erforderlich ist, geben Sie BSSID ein           |
| 3C Verbindung zu einem bestimmten Access Poin          | t (BSSID) herstellen:                              |
| 3D Authentifizierungstyp:                              |                                                    |
| Wählen Sie eine der folgenden Optionen für die persör  | nliche Authentifizierung aus                       |
| PERSÖNLICH                                             |                                                    |
| WPA Personal                                           | Ja/nein                                            |
| WPA2 Personal                                          | Ja/nein                                            |
| WPA2/WPA Personal                                      | Ja/nein                                            |
| Geben Sie die PSK-Passphrase (8 bis 63 Zeichen) oder c | len 64-stelligen HEX-Schlüssel ein                 |
| 3E Netzwerk-Sicherheitsschlüssel:                      |                                                    |
| Wählen Sie entweder die Option Automatische (DHCP)     | oder Statische IP-Adresse.                         |
| 3F IP-Adressmodus:                                     |                                                    |
| Automatisch (DHCP)                                     | Ja/nein                                            |
| Statische IP-Adresse                                   | Ja/nein                                            |
| Wenn die Option Statische IP-Adresse ausgewählt ist, g | geben Sie die IP-Adresse, die Subnetzmaske und das |
| optionale Default Gateway ein.                         |                                                    |
| 3G IP-Adresse:                                         |                                                    |
| 3H Subnetzmaske:                                       |                                                    |
| 3 Default Gateway:                                     |                                                    |
| Wählen Sie entweder die Option Automatische (DHCP)     | oder Statische IP-Adresse.                         |
| 3J DNS Server-Adressmodus:                             |                                                    |
| Automatisch (DHCP)                                     | Ja/nein                                            |
| Statische IP-Adresse                                   | Ja/nein                                            |
| Wenn die Option Statische IP-Adresse ausgewählt ist, w | vählen Sie die bevorzugte und die alternative DNS  |
| 3K Bevorzugte DNS:                                     |                                                    |
| 3L Alternative DNS:                                    |                                                    |
| Wenn der Betrieb in einem einzelnen WLAN-Frequenz      | band erforderlich ist, wählen Sie eines der        |
| Frequenzbänder aus                                     |                                                    |
| 3M WLAN-Frequenzbänder:                                | 1                                                  |
| 2,4 GHz                                                | Ja/nein                                            |
| 5 GHz                                                  | Ja/nein                                            |

| Arbeitsblatt zu AlinIQ Netzwerkkonnektivität für i-STAT 2 von 2  |                     |                      |                                       |
|------------------------------------------------------------------|---------------------|----------------------|---------------------------------------|
| Wählen Sie eine der folgenden Opt                                | tionen für die Ente | rprise-Authentifizi  | erung aus                             |
| Enterprise                                                       |                     |                      |                                       |
|                                                                  | WPA Personal        | Ja/nein              |                                       |
|                                                                  | WPA2 Personal       | Ja/nein              |                                       |
| WPA2                                                             | 2/WPA Personal      | Ja/nein              |                                       |
| Wählen Sie eine der drei EAP-Meth<br>ausgewählte Option ein      | noden und geben S   | ie die vollständige  | n Sicherheitszugangsdaten für die     |
| <b>3N EAP-Methode</b>                                            | Τ                   |                      | I                                     |
| TLS                                                              | TTLS/MSCHAP         | /2                   | PEAPv0/EAP-MSCHAPv2                   |
| 30 Servername:                                                   | Servername:         |                      | Servername:                           |
| 3P CA-Zertifizierungsdatei:                                      | CA-Zertifizierur    | ngsdatei:            | CA-Zertifizierungsdatei:              |
| 3Q Client-<br>Zertifizierungsdatei:                              | Client-Zertifizie   | rungsdatei:          | Benutzername/Identität:               |
| 3R Client Key-Datei:                                             | Client Key-Date     | ei:                  | Passwort:                             |
| 3S Client Key-Passwort:                                          | Client Key-Pass     | wort:                | Anonym-ID:                            |
|                                                                  |                     |                      | anonym                                |
| 3T Benutzername/Identität:                                       | Benutzername,       | /Identität:          |                                       |
|                                                                  | Passwort:           |                      |                                       |
|                                                                  | Anonym-ID:          |                      |                                       |
| Wenn eine Verbindung zu einem K<br>Informationen an              | abelnetzwerk erfo   | rderlich ist, geben  | Sie bitte die folgenden               |
| 4/                                                               | - Verbindung        | zu Kabelnetzwe       | erk                                   |
| 4B Authentifizierungstyp:                                        |                     | offen                |                                       |
| 4C IP-Adressmodus:                                               |                     |                      |                                       |
| Auto                                                             | matisch (DHCP)      | Ja/nein              |                                       |
| Stati                                                            | sche IP-Adresse     | Ja/nein              |                                       |
| Wenn die Option Statische IP-Adre optionale Default Gateway ein. | esse ausgewählt ist | , geben Sie die IP-A | Adresse, die Subnetzmaske und das     |
| 4D IP-Adresse:                                                   |                     |                      |                                       |
| 4E Subnetzmaske:                                                 |                     |                      |                                       |
| 4F Default Gateway:                                              |                     |                      |                                       |
| Wählen Sie entweder die Option A                                 | utomatische (DHC    | P) oder Statische II | P-Adresse.                            |
| 4G DNS Server-Adressmodus:                                       |                     |                      |                                       |
| Auto                                                             | matisch (DHCP)      | Ja/nein              |                                       |
| Stati                                                            | sche IP-Adresse     | Ja/nein              | 1 1 1 1 1 1 1 1 1 1 1 1 1 1 1 1 1 1 1 |
| Wenn die Option Statische IP-Adre                                | esse ausgewählt ist | , wählen Sie die be  | evorzugte und die alternative DNS     |
| SK Bevorzugte DNS:                                               |                     |                      |                                       |
|                                                                  |                     |                      |                                       |

## Anpassungsarbeitsbereich

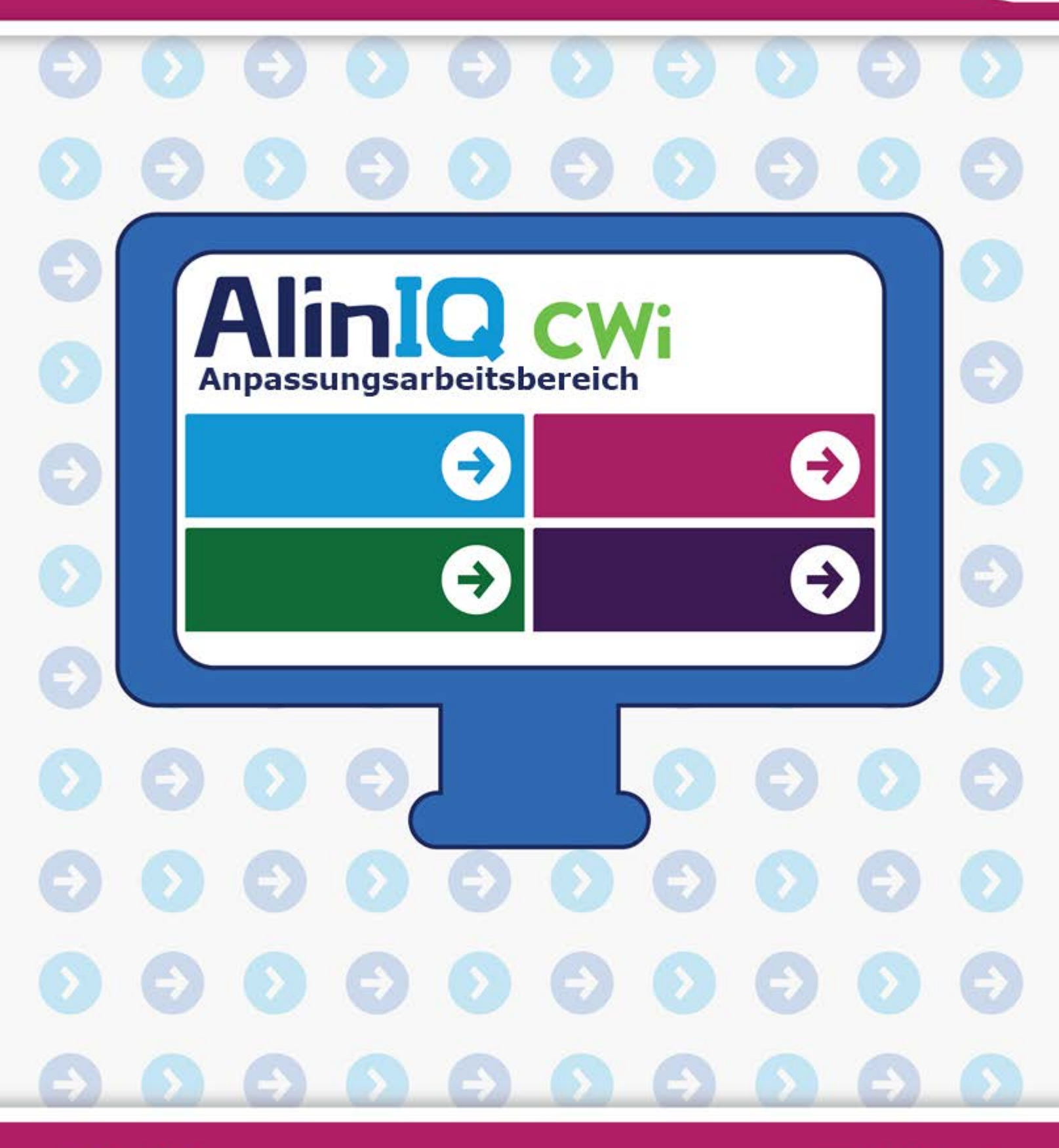

AlinIQ cwi

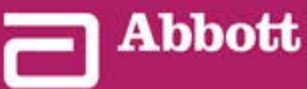

This page intentionally left blank.

### 3.1 - AlinIQ CWi – Customization Workspace für i-STAT

Dieser Abschnitt enthält eine allgemeine Beschreibung des CWi (Customization Workspace für i-STAT). i-STAT Alinity Geräte können für eine Vielzahl von Einsatzgebieten im Gesundheitswesen angepasst werden. Abbott Point of Care empfiehlt dringend, dieses Dokument vor der Anmeldung bei CWi vollständig zu lesen. Einzelheiten zu den Funktionen und Merkmalen werden in den folgenden Abschnitten erläutert.

CWi ist eine webbasierte Softwareanwendung, mit der medizinische Fachkräfte Anpassungseinstellungen für das i-STAT Alinity Gerät verwalten können. Mit den Anpassungseinstellungen kann eine Gesundheitsorganisation die Benutzererfahrung auf der Ebene einzelner Geräte ändern. CWi verwaltet auch Benutzer, die die Anpassung des i-STAT Alinity pflegen.

Das i-STAT Alinity wird als voll funktionsfähiges Gerät geliefert, dessen Arbeitsablauf keine Anpassungen enthält. Mit den Anpassungen kann die Gesundheitsorganisation die Betriebseigenschaften jedes einzelnen Geräts ändern. Zum Beispiel sind im gelieferten Gerät keine Referenzbereiche definiert. Um diese Bereiche festzulegen und sie auf das Gerät bzw. die Geräte zu übertragen, muss ein Profil erstellt werden.

Ein Profil ist eine Sammlung von Anpassungsoptionen unterteilt in Kategorien. Jedes Gerät in einer Gesundheitsorganisation (HCO) kann ein anderes Profil besitzen. Die Eigenschaften des Profils werden durch die Anforderungen des Einsatzortes bestimmt. Beispielsweise kann es bei einem auf der neonatologischen Intensivstation verwendeten Gerät erforderlich sein, dessen Geräusch auszuschalten, um eine Störung des Säuglings zu vermeiden, oder die Bediener zur Durchführung erforderlicher Qualitätskontrolltests aufzufordern.

Die Anpassung ermöglicht es dem Administrator oder POCC außerdem, Maßnahmenbereiche auf Grundlage einer Vielzahl von Altersbereichen festzulegen. Darüber hinaus kann ein Administrator oder POCC Maßnahmen festlegen, die ergriffen werden müssen, wenn Ergebnisse außerhalb des Referenzbereichs liegen. Anpassungen können dazu verwendet werden, Bedienern vorzuschreiben, kritische Callback-Dokumentation auf dem Gerät aufzuzeichnen.

### Arbeitsbereiche

CWi ist eine Sammlung von drei Arbeitsbereichen. Die Arbeitsbereiche sind:

### Manage and Assemble Profiles (Profile verwalten und zusammenstellen)

In diesem Arbeitsbereich können Sie die Geräteeinstellungen für Optionen wie das Format der Dateneingabe, die Dauer der Inaktivität vor dem Ausschalten und den Abhilfemaßnahmen bei vollem Speicher definieren. Die meisten Anpassungen des i-STAT Alinity werden mithilfe der Optionen im Arbeitsbereich "Profil" durchgeführt.

### Manage Users (Benutzer verwalten)

In diesem Arbeitsbereich können Sie eine Liste der CWi-Benutzer, ihrer Kontaktinformationen und ihrer CWi-Rolle (POCC, POC-Superuser, HCO-Manager) erstellen.

### Manage Healthcare Organization (Gesundheitsorganisation verwalten)

In diesem Arbeitsbereich wird der Name der Gesundheitsorganisation des Kunden angezeigt.

Einzelheiten und Informationen zu allen Optionen finden Sie im jeweiligen Abschnitt für den Arbeitsbereich. Die Arbeitsbereiche werden auf der Seite **Home** (Start) angezeigt:

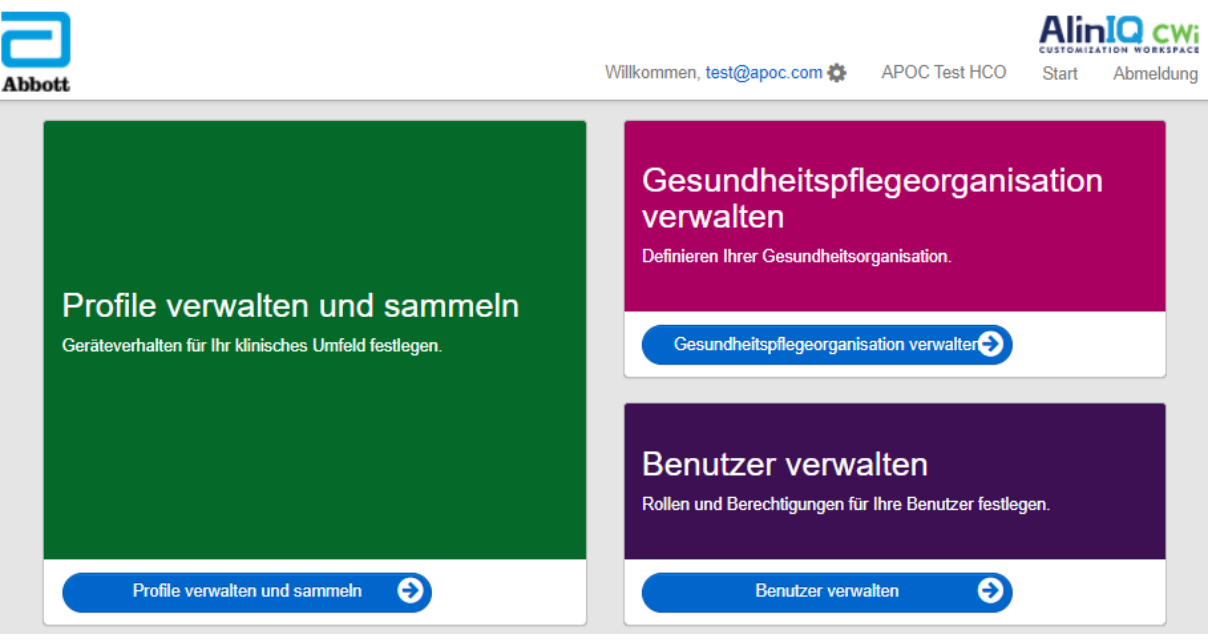

### **Optimale Vorgehensweisen**

Im gesamten Handbuch finden Sie Verweise auf optimale Vorgehensweisen. Diese stellen die Optionen dar, die von der Mehrheit der etablierten Abbott Point of Care Kunden bei der Erstellung ihrer aktuellen i-STAT Anpassungsprofile verwendet werden. Diese Optionen wurden zusammen mit den Funktionen, die nur auf dem i-STAT Alinity System verfügbar sind, zusammengestellt und als "optimale Vorgehensweisen" bezeichnet. Sie dienen lediglich als Beispiele. Jede Gesundheitsorganisation sollte ihre eigenen optimalen Vorgehensweisen etablieren.

### Vorgehensweise

Wenden Sie sich zunächst an Abbott Point of Care und richten Sie Ihre Gesundheitsorganisation (HCO) ein (siehe nächster Abschnitt *Erste Schritte*). Definieren Sie dann den primären CWi-Benutzer (siehe Abschnitt *Benutzer verwalten*).

### Anmerkung:

- Abbott Point of Care rät Gesundheitsorganisationen (HCO) dringend dazu, mehr als einen Gesundheitsorganisation-Manager zu bestimmen. Falls ein Gesundheitsorganisation-Manager nicht zur Verfügung steht, können in diesem Fall andere Gesundheitsorganisation-Manager das System verwenden.
- Nur ein primärer Gesundheitspflegeorganisation-Manager wird als "primär" angegeben.
- Nur ein primärer Gesundheitsorganisation-Manager kann einem anderen CWi-Benutzer die Rolle des Gesundheitsorganisation-Managers zuweisen.

Die Funktion von CWi besteht in der Anpassung des i-STAT Alinity Geräts. Benutzer von CWi können auf Wunsch die Informationen für ihren Standort überprüfen, Benutzerinformationen bearbeiten und Geräte hinzufügen. Abbott Point of Care empfiehlt dringend, diesen Abschnitt vor der Anmeldung bei CWi vollständig zu lesen.

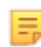

**Anmerkung:** Der für den Zugriff auf CWi verwendete Computer muss durch eine IT-Firewall der Gesundheitseinrichtung geschützt sein; auf ihm muss eine Antivirus-Software installiert sein.

Wenn eine Gesundheitsorganisation eingerichtet ist und Sie sich bei CWi anmelden, können Sie die untenstehenden Informationen überspringen und sich wie gewohnt anmelden. Die folgenden Informationen sind für Benutzer vorgesehen, die sich zum ersten Mal bei CWi anmelden.

Um die Sicherheit von Benutzeranpassungen, Profilen und anderen Daten zu gewährleisten, richtet Abbott Point of Care die Gesundheitsorganisation (HCO) ein. Dies wird einmal durchgeführt. Zum Zeitpunkt der Einrichtung der Gesundheitsorganisation muss ein primärer Gesundheitsorganisation-Manager bestimmt werden. Dieser ist die für das CWi verantwortliche Person. Eine Gesundheitsorganisation muss immer einen primären Gesundheitsorganisation-Manager haben. Wenn der primäre Gesundheitsorganisation-Manager wechselt, wenden Sie sich an Abbott Point of Care.

Abbott Point of Care richtet die folgenden Dinge ein:

- die Gesundheitsorganisation innerhalb des CWi
- den primären Gesundheitsorganisation-Manager Es wird nur ein primärer Gesundheitsorganisation-Manager angegeben. Der primäre Gesundheitsorganisation-Manager ist für den Zugriff auf alle Funktionen des CWi berechtigt, einschließlich der Erstellung anderer CWi-Benutzer.

### Voraussetzungen

Zu den von Abbott Point of Care benötigten Informationen über die Gesundheitsorganisation gehören:

- Name der Gesundheitsorganisation
- Einrichtungen
- Ort
- Postleitzahl
- Land
- Sprache

Für den primären Gesundheitsorganisation-Manager ist Folgendes anzugeben:

- E-Mail-Adresse
- Vor- und Nachname
- Kontaktinformationen

Anmerkung: Damit alle Funktionen der Software ordnungsgemäß funktionieren, verwenden Sie CWi mit den Web-Browsern Internet Explorer<sup>®</sup>, Google Chrome<sup>™</sup> oder Microsoft Edge. 1. Prüfen Sie den Posteingang des Benutzers auf die Registrierungs-E-Mail. Klicken Sie zum Abschließen der Registrierung auf den Link.

| Ep | - | - |
|----|---|---|
|    | = |   |
|    |   | V |
|    |   |   |
|    |   |   |

**Anmerkung:** Wenn der Link abgelaufen ist oder der Benutzer die E-Mail nicht erhalten hat, kann die E-Mail über die Funktion "Passwort vergessen?" auf dem AlinIQ CWi Anmeldebildschirm erneut gesendet werden.

2. Erstellen und bestätigen Sie Ihr Passwort.

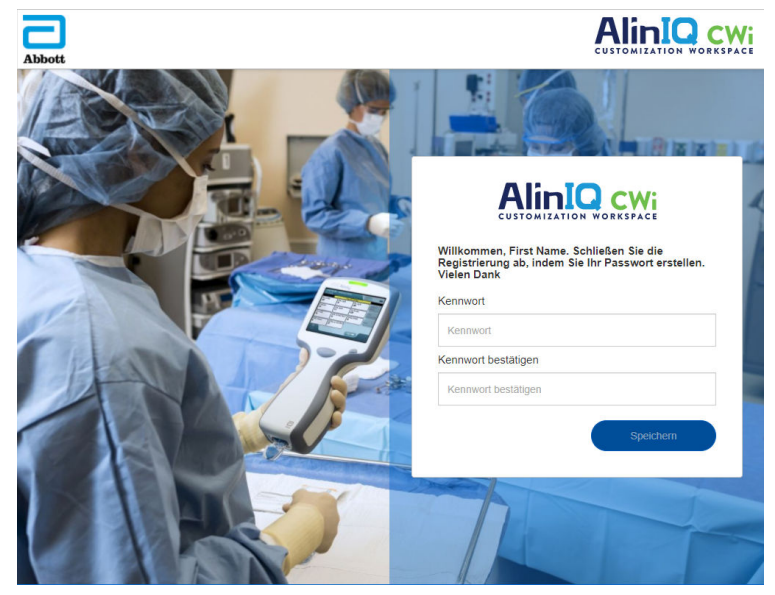

Für AlinIQ CWi gelten bestimmte Passwortanforderungen. Sie lauten wie folgt:

Das Passwort muss 8 bis 20 Zeichen lang sein und 3 der 4 folgenden Zeichentypen enthalten (Beispiel: Pr86h22h):

Großbuchstabe

Kleinbuchstabe

Zahl

Sonderzeichen

Folgende Zeichen dürfen nicht enthalten sein:

Kaufmännisches Und (&)

Leerzeichen

"Weniger als"-Zeichen (<)

Steuerzeichen

Die letzten 10 Passwörter dürfen nicht wiederverwendet werden.

Auf der Seite Home (Start) steht neben "Welcome" (Willkommen) die E-Mail-Adresse des angemeldeten

Benutzers. Neben der E-Mail-Adresse befindet sich ein Zahnradsymbol " . Klicken Sie auf das

Symbol, um den Bildschirm "User Settings" (Benutzereinstellungen) zu öffnen. Von dieser Seite aus können das Passwort und die Spracheinstellungen angepasst werden.

| Abbott              |                   | Willkommen, test@apoc.com 🏟 | APOC Test HCO | Start   | Abmeldung |
|---------------------|-------------------|-----------------------------|---------------|---------|-----------|
| Benutzereinstellung | gen               |                             |               |         |           |
| Einstellungen       |                   |                             |               |         |           |
| Kennwort            |                   |                             |               |         |           |
| Aktuelles Kennwort  |                   | *                           |               |         |           |
| Neues Kennwort      |                   | *                           |               |         |           |
| Kennwort bestätigen |                   | *                           |               |         |           |
| Sprache             |                   |                             |               |         |           |
| Sprache             | Deutsch (Deutsch) | Ŧ                           |               |         |           |
|                     |                   |                             | Verw          | erfen S | peichern  |

Um das Benutzerpasswort oder die Spracheinstellungen zu ändern, geben Sie das neue Passwort ein oder wählen Sie eine Sprache aus dem Dropdown-Menü und klicken Sie auf die Schaltfläche "Save" (Speichern).

#### Bestehende CWi-Benutzer melden sich wie folgt an:

- 1. Navigieren Sie mit einem kompatiblen Web-Browser zu https:// www.globalpointofcare.abbott/en/support/istat-brand/i-statalinity.html
- 2. Klicken Sie auf den Link für AlinIQ CWi
- 3. Melden Sie sich mit der E-Mail-Adresse des Benutzers an und klicken Sie auf die Schaltfläche "Next" (Weiter).

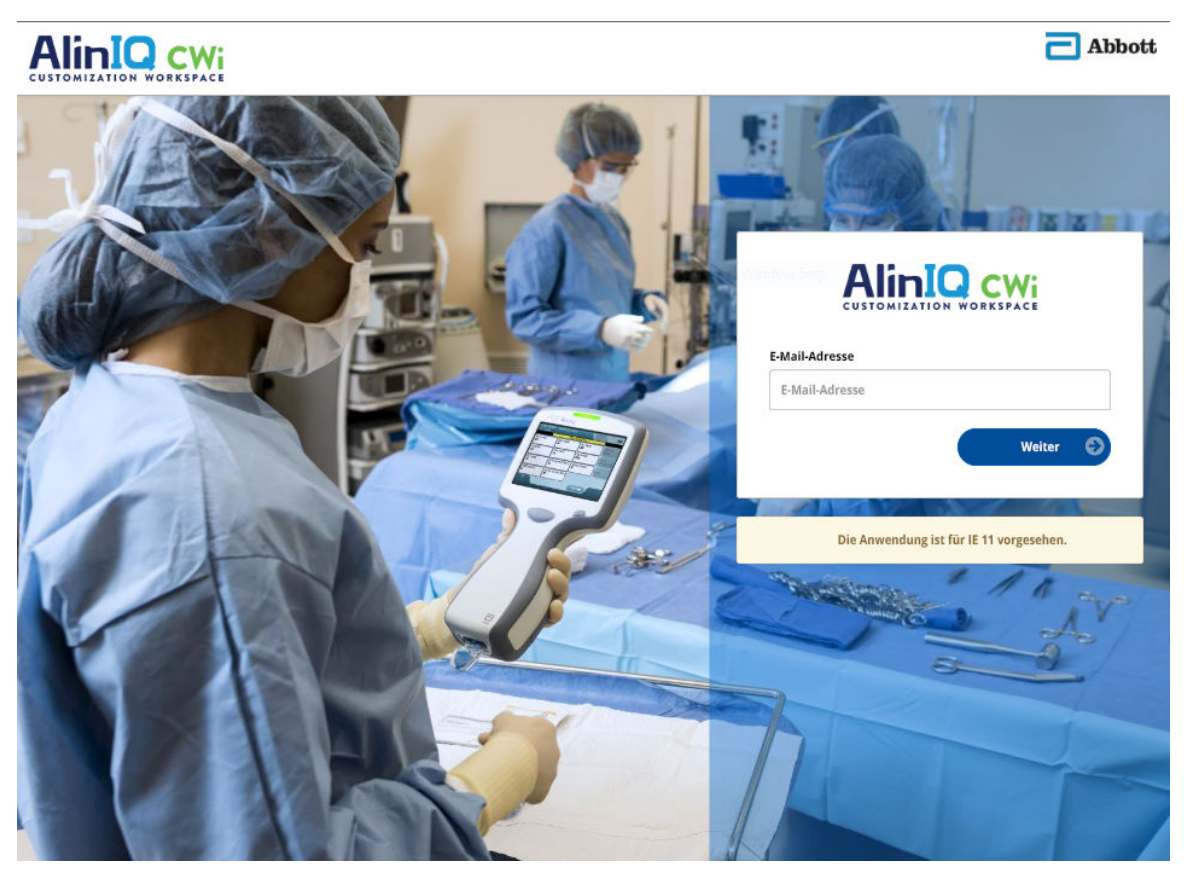

4. Geben Sie das vom Benutzer erstellte Passwort ein und klicken Sie auf die Schaltfläche "Log in" (Anmelden). Nach 5 Fehlversuchen sperrt das System den Benutzer. Die Sperrung dauert eine Stunde, es sei denn, der Benutzer setzt das Passwort zurück.

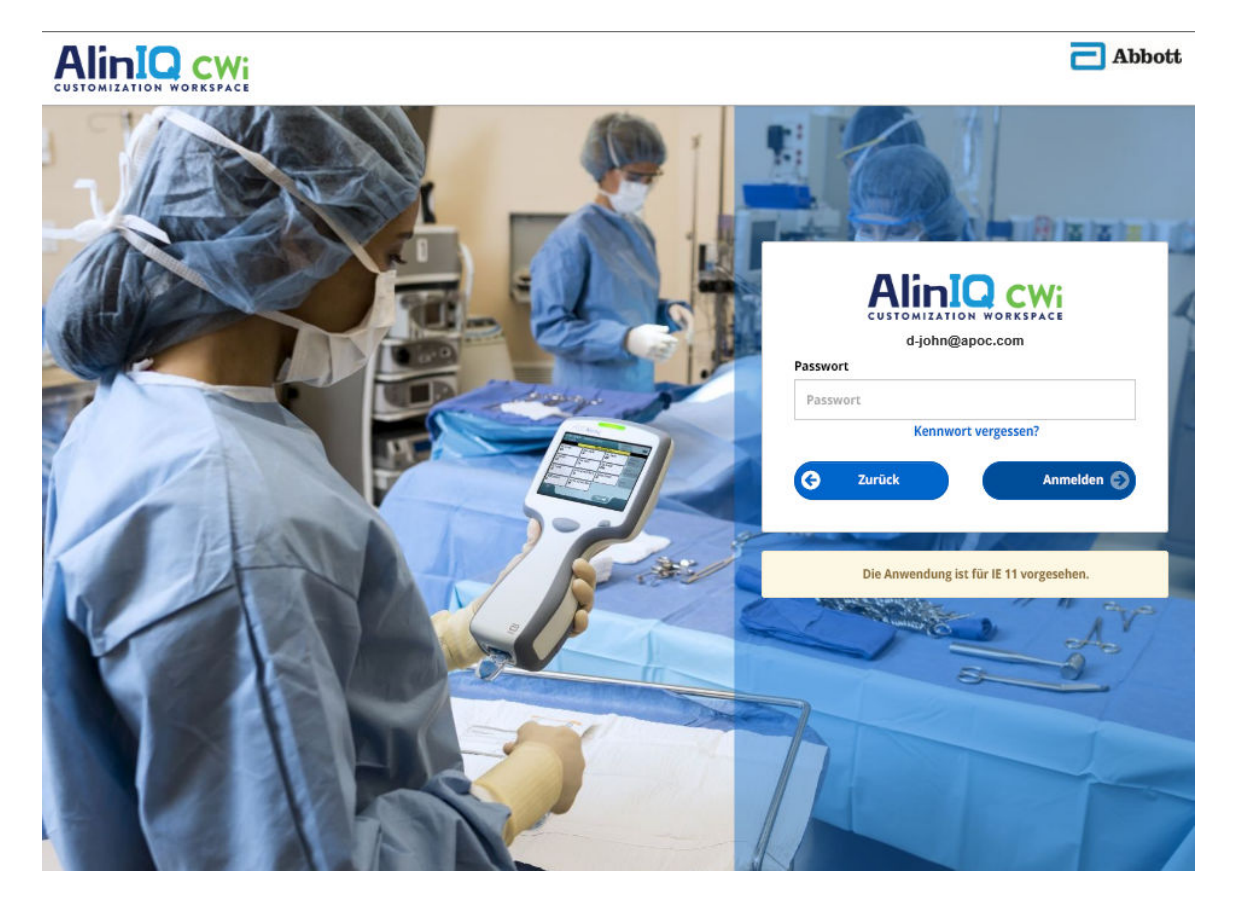

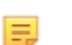

#### Anmerkung:

• Wenn der auf https://www.globalpointofcare.abbott/en/support/ istat-brand/i-stat-alinity.html gefundene Link zu AlinIQ CWi die Anwendung nicht öffnet, wenden Sie sich an den Technischen Support, um weitere Unterstützung zu erhalten.

### **CWi-Startseite**

Die Seite Home (Start) ist der erste Bildschirm, der Ihnen nach der Anmeldung bei CWi angezeigt wird.

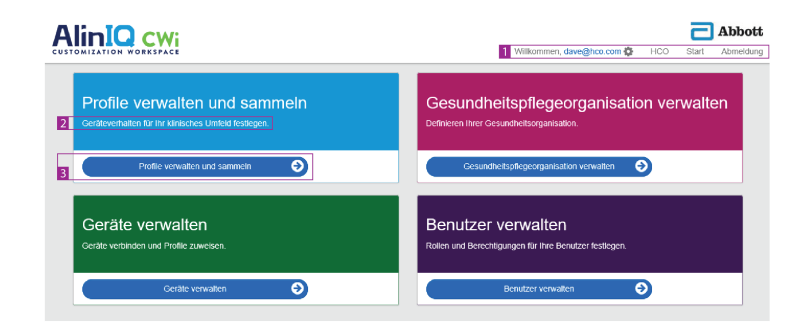

Die CWi Home page (CWi-Startseite) besteht aus folgenden Elementen:

| 1                              | Willkommen<br>E-Mail-Adresse des Benutzers<br>Name der Gesundheitsorganisation wie<br>von Abbott Point of Care zugewiesen | Zeigt nur die E-Mail-Adresse des<br>angemeldeten Benutzers und den Namen<br>der Gesundheitsorganisation an |
|--------------------------------|----------------------------------------------------------------------------------------------------|----------------------------------------------------------------------------------------------------|
| Befehlszeile                   | Benutzereinstellungen                                                                                                    | Stellt einen Link für das zu ändernde<br>Passwort und die gewählte Sprache bereit.                         |
|                                | Home (Startseite)                                                                                                    | Link zur Startseite                                                                                        |
|                                | Logout (Abmelden)                                                                                                    | Führt zum Abmelden von CWi                                                                                 |
| 2<br>Boschroihun               | Verhalten des Geräts für Ihre klinische<br>Umgebung festlegen.                                                            |                                                                                                    |
| g des                          | Ihre Gesundheitsorganisation festlegen.                                                                                   |                                                                                                    |
| Arbeitsberei<br>chs            | Rollen und Berechtigungen für AlinIQ CWi-<br>Benutzer festlegen.                                                          |                                                                                                    |
| 3                              | Manage and Assemble Profiles (Profile verwalten und zusammenstellen)                                                      | Link zum Arbeitsbereich, in dem<br>Anpassungsoptionen festgelegt werden.                                   |
| Link zum<br>Arbeitsberei<br>ch | Manage Healthcare Organization<br>(Gesundheitsorganisation verwalten)                                                     |                                                                                                    |
| -                              | Manage Users (Benutzer verwalten)                                                                                         |                                                                                                    |

Einzelheiten zu jedem Arbeitsbereich und seinen Funktionen werden in den folgenden Abschnitten erläutert.

### Übersicht – Gesundheitsorganisation

Die Healthcare Organization (Gesundheitsorganisation) ist eine eindeutige Kennung, die einer Organisation von Abbott Point of Care zugewiesen wird. Informationen, die Sie Abbott Point of Care für Ihre Gesundheitsorganisation auf dem CWi-Formular zur Verfügung stellen, werden bei der Ersteinrichtung des CWi-Programms verwendet. Sie können den Arbeitsbereich **Manage Healthcare Organization** (Gesundheitspflegeorganisation verwalten) anzeigen, um sicherzustellen, dass die Informationen für Ihre Gesundheitsorganisation korrekt sind.

Um die Sicherheit von Profilen und anderen Daten zu gewährleisten, legt Abbott Point of Care für jede Gesundheitsorganisation eine eindeutige Kennung fest. Dies wird einmal durchgeführt. Zum Zeitpunkt der Gründung der Gesundheitsorganisation muss der primäre Gesundheitspflegeorganisation-Manager identifiziert werden. Der primäre Gesundheitspflegeorganisation-Manager ist die für das CWi verantwortliche Person. Eine Gesundheitsorganisation muss immer einen primären Gesundheitspflegeorganisation-Manager haben. Wenn der primäre Gesundheitspflegeorganisation-Manager wechselt, wenden Sie sich an den Technischen Support.

Abbott Point of Care richtet die folgenden Dinge ein:

- die Gesundheitsorganisation innerhalb des CWi
- den primären Gesundheitspflegeorganisation-Manager. Nur ein Gesundheitspflegeorganisation-Manager wird als "Primär" angegeben und in der Liste "Manage User" (Benutzer verwalten) mit einem Häkchen gekennzeichnet (✓). Der primäre Gesundheitspflegeorganisation-Manager hat während der Ersteinrichtung und Erstellung weiterer CWi-Benutzer Zugriff auf alle Funktionen von CWi.

Im Arbeitsbereich **Manage Healthcare Organization** (Gesundheitspflegeorganisation verwalten) werden folgende Informationen angezeigt:

- Name
- Ort
- Postleitzahl
- Land
- Sprache
- Datumsformat\*
- Dezimalzeichen\*

\* Klicken Sie im Arbeitsbereich **Manage Healthcare Organization** (Gesundheitspflegeorganisation verwalten) auf "Change" (Ändern), um die Einstellungen **Date Format** (Datumsformat) und **Decimal Character** (Dezimalzeichen) zu ändern.

### **Beste Praxisfälle**

Es gibt in diesem Handbuch überall Hinweise auf die besten Praxisfälle. Die Verwaltung von Informationen der Gesundheitsorganisationen für die Ersteinrichtung enthält: Name der Gesundheitsorganisation, Postleitzahl der Stadt, Land und Sprache. Jede Gesundheitsorganisation sollte ihre eigenen besten Praxisfälle bestimmen.

### **Erste Schritte**

Die von Abbott Point of Care benötigten Informationen der Gesundheitsorganisationen umfassen:

- Name der Gesundheitsorganisation
- Stadt
- Postleitzahl
- Land
- Sprache

Für den Manager der primären Gesundheitsorganisation geben sie bitte an:

- E-Mail-Adresse
- Vorname und Nachname
- Kontaktinformationen

### 3.3 - Benutzerverwaltung

Dieser Arbeitsbereich identifiziert sämtliche CWi-Benutzer und deren Zugangskompetenzen. Anwender des i-STAT Alinity -Instruments werden ggf. im Datenverwaltungssystem identifiziert.

### Übersicht

Innerhalb der Gesundheitsorganisation müssen alle Benutzer definiert werden, die eine Zugriffsberechtigung für CWi haben. Der einem Benutzer zugewiesene Rollentyp bestimmt, welche Aktionen durchgeführt werden können.

- Primärer Leiter der Gesundheitsorganisation Nur ein Leiter einer Gesundheitsorganisation wird als "primärer" Leiter benannt und ist in der Liste Benutzer verwalten mit einem Häkchen gekennzeichnet (✓). Der primäre Leiter der Gesundheitsorganisation hat Zugriffsberechtigung auf alle CWi-Funktionen, einschließlich der Erstellung der Gesundheitsorganisation und der Erstellung anderer CWi-Benutzer.
  - Nur der primäre Leiter der Gesundheitsorganisation kann einem anderen Benutzer die Rolle eines Leiters einer Gesundheitsorganisation zuweisen.
  - Es ist wichtig, die Einstellungen f
    ür den prim
    ären Leiter der Gesundheitsorganisation immer auf dem neuesten Stand zu halten. Wenn der Benutzer ge
    ändert werden muss, dem die Rolle des prim
    ären Leiters der Gesundheitsorganisation zugewiesen ist, oder das Kennwort zur
    ückgesetzt werden muss, kontaktieren Sie den Technischen Support per E-Mail an oustechsvc@apoc.abbott.com.
- Der Leiter der Gesundheitsorganisation hat Zugriffsberechtigung auf alle CWi-Funktionen, einschließlich der Erstellung anderer CWi-Benutzer, mit Ausnahme des primären Leiters der Gesundheitsorganisation.
  - Andere Leiter der Gesundheitsorganisation können nur die Rollen des Point of Care-Superbenutzers und des Point of Care-Koordinators zuweisen.
- Der **Point of Care-Koordinator** (POCC) hat Zugriffsberechtigung auf alle CWi-Funktionen, kann jedoch bei der Erstellung anderer Benutzer nur die Rolle des Point of Care-Koordinators oder des Point of Care-Superbenutzers zuweisen.
- Der Point of Care-Superuser hat eingeschränkte Berechtigungen für das CWi-Programm, einschließlich der Fähigkeit, Profile und Kategorien, Instrumente mit Profilen und Informationen der Gesundheitsorganisation anzuzeigen.

### **Best Practices**

Bei der Definition von Benutzern:

- Abbott Point of Care empfiehlt Gesundheitsorganisationen dringend, mehr als einen Leiter der Gesundheitsorganisation für CWi festzulegen. Wenn dann einer der Leiter der Gesundheitsorganisation nicht verfügbar ist, kann ein anderer Leiter der Gesundheitsorganisation das System benutzen.
- Ein Leiter der Gesundheitsorganisation wird als "primärer" Leiter benannt und ist in der Benutzerverwaltungsliste mit einem Häkchen gekennzeichnet (✓). Wenn Sie den primären Leiter

einer Gesundheitsorganisation ändern möchten, kontaktieren Sie den Technischen Kundendienst von Abbott Point of Care per E-Mail an oustechsvc@apoc.abbott.com.

### **Erste Schritte**

Um auf diesen Arbeitsbereich zuzugreifen, klicken Sie auf der Seite **Home (Start)** unten rechts auf **Manage Users (Benutzer verwalten)**.

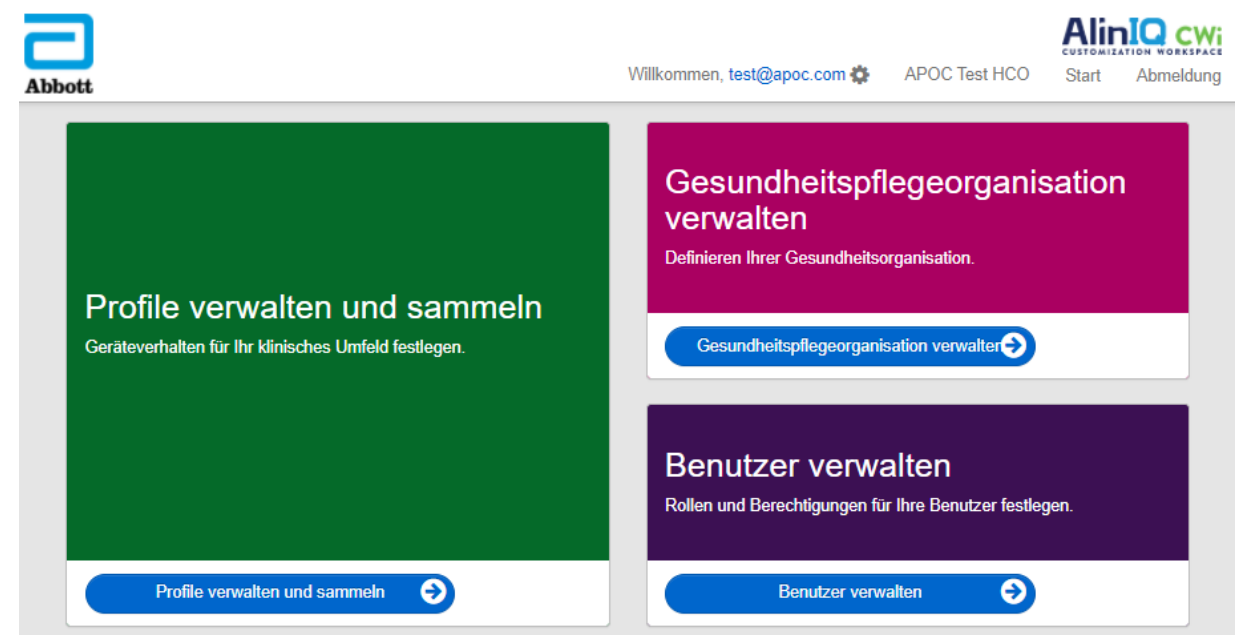

Der folgende Bildschirm wird angezeigt:

| Us                                                                  | User Workspace                |            |           | Erstellen      | Anzeigen    | Ändern       | Löschen | Zurück |          |
|---------------------------------------------------------------------|-------------------------------|------------|-----------|----------------|-------------|--------------|---------|--------|----------|
| Zu verwaltenden Benutzer auswählen                                  |                               |            |           |                |             |              |         |        |          |
|                                                                     |                               |            |           |                | Suchen      |              | Q       | 07     |          |
|                                                                     | E-Mail-Adresse 🔶              | Nachname 🝦 | Vorname 🍦 |                | I           | Rolle        |         | \$     | Primär 🝦 |
|                                                                     | dave@hco.com                  | Davis      | Dave      | Gesundheitspfl | egeorganisa | tion-Manager |         |        | •        |
| tracey@hco.com Theresa Tracey Gesundheitspflegeorganisation-Manager |                               |            |           |                |             |              |         |        |          |
| 11                                                                  | ois 2 von 2 Zeilen werden ang | ezeigt     |           |                |             |              |         |        |          |

Der Name der Gesundheitsorganisation steht oben im Bildschirm. Beachten Sie, dass dieser Name von Abbott Point of Care vergeben wird.

#### **Befehlszeilen-Aktionen**

Oben rechts im Bildschirm enthält die Befehlszeile zusätzlich zu **Create (Erstellen)** die folgenden Aktionen:

- View (Ansicht) der CWi-Benutzer kann angezeigt werden
- Change (Ändern) Informationen für einen CWi-Benutzer ändern
- Delete (Löschen) Löschen eines CWi-Benutzers
- Back (Zurück) zurück zur vorherigen Seite

Um einen Benutzer zu erstellen, klicken Sie oben rechts im Bildschirm auf Create (Erstellen).

Der folgende Bildschirm wird angezeigt:

| Create User         |                          |                 |
|---------------------|--------------------------|-----------------|
| Edit                |                          |                 |
| Email address       |                          |                 |
| Email address       | *                        |                 |
| Contact Information |                          |                 |
| First Name          | *                        |                 |
| Middle Name         |                          |                 |
| Last Name           | *                        |                 |
| Cell Phone          |                          |                 |
| Work Phone          |                          |                 |
| Details             |                          |                 |
| Role                | Point of Care Super User |                 |
| Language            | English (English)        |                 |
|                     |                          | Discard Next >> |
|                     |                          | Distaid Next >> |

Auf diesem Bildschirm muss in jedes mit einem Sternchen (\*) markierte Feld ein Wert eingegeben werden. Die **Pflichtfelder** zum Anlegen eines Benutzers sind:

- Email address (E-Mail-Adresse) E-Mail-Adresse des Benutzers. Geben Sie bis zu 40 Zeichen ein.
- First name (Vorname)
- Last name (Nachname)
- Language (Sprache) wählen Sie eine Sprache aus der Dropdown-Liste aus.
- Role (Rolle) wählen Sie eine der folgenden Optionen aus der Dropdown-Liste aus:

Healthcare Organization Manager (Manager der Gesundheitsorganisation) Point of Care Super User (Superuser Point of Care) Point of Care Coordinator (Koordinator Point of Care)

Um diese Spezifikationen zu löschen, klicken Sie auf Discard (Verwerfen).

Um sie zu speichern, klicken Sie auf **Next (Weiter)**; die Registerkarte **Summary** (Kurzbericht) wird angezeigt.

| Summary                       |                                           |             |         |      |
|-------------------------------|-------------------------------------------|-------------|---------|------|
| Email                         | test@HCO.com                              |             |         |      |
| First Name                    | Test                                      |             |         |      |
| Middle Name                   |                                           |             |         |      |
| Last Name                     | Test                                      |             |         |      |
| Cell Phone                    |                                           |             |         |      |
| Work Phone                    |                                           |             |         |      |
| Role                          | Point of Care Super User                  |             |         |      |
| Language                      | English                                   |             |         |      |
| Note: An email will be sent t | to test@HCO.com to complete registration. |             |         |      |
|                               |                                           |             |         |      |
|                               |                                           | << Previous | Discard | Save |

Am unteren Bildschirmrand werden die folgenden Optionen angezeigt:

- **Previous (Vorherige)** zeigt den Bildschirm **Create User** (Benutzer erstellen) an, in dem Sie alle Spezifikationen bearbeiten können.
- Discard (Verwerfen) löscht diese Spezifikationen
- Save (Speichern) speichert den Benutzer wie definiert

Das Suchfeld wird verwendet, um nach Freifeldtext (d. h. E-Mail-Adressen oder Benutzernamen) in der Tabelle "User Workspace" (Benutzerarbeitsbereich) zu suchen.

Die Option "Filter" wird verwendet, um die Anzeige in der Tabelle "User Workspace" (Benutzerarbeitsbereich) zu begrenzen.

# 3.4 - Manage and Assemble Profiles (Profile verwalten und zusammenstellen)

Die Anpassung der Geräte wird durch Profile gesteuert, die im CWI integriert sind. Ein Profil ist ein Satz von Kategorien. Eine Kategorie besteht aus einer Gruppe von Funktionen.

Durch das Erstellen von Kategorien und deren Zusammenstellen in Profilen kann sich jedes Gerät anders verhalten als ein Gerät "von der Stange".

In diesem Abschnitt werden Anweisungen zum Erstellen von Kategorien und Profilen erläutert.

Der folgende Bildschirm zeigt ein Beispiel:

| Abbott                           |           | Willkommen, <b>te</b> s | st@apoc.co | m 🏟 AP   | OC Test HCO | Start       | Abmeldung |
|----------------------------------|-----------|-------------------------|------------|----------|-------------|-------------|-----------|
| Profil-Workspace                 | Erstellen | Aus Bestand erstellen   | Ändern     | Anzeigen | Löschen     | Exportieren |           |
|                                  | Drucken   |                         |            |          |             |             |           |
| Zu verwaltendes Profil auswählen |           |                         | Suchen     |          | ٩           |             |           |

Die oben rechts angezeigten Befehle können für folgende Aktionen verwendet werden:

| Create (Erstellen)                              | Ein Profil oder eine Kategorie erstellen.                                                                                                    |
|-------------------------------------------------|----------------------------------------------------------------------------------------------------|
| Create from Existing (Aus<br>Bestand erstellen) | "Profil verwalten" und alle Kategorien verfügen über die Funktion<br><b>Create from Existing (Aus Bestand erstellen)</b> . Mit dieser Aktion kann<br>ein Benutzer ein vorhandenes Profil oder eine vorhandene Kategorie<br>auswählen und kopieren, damit Änderungen problemlos<br>vorgenommen werden können. Bei Verwendung dieser Aktion muss<br>der Benutzer das Profil oder die Kategorie umbenennen und dann die<br>gewünschten Änderungen an den Funktionen vornehmen. |
| Change (Ändern)                                 | "Profil verwalten" und alle Kategorien können ohne Umbenennen<br>geändert werden.                                                                                                    |
| View (Anzeigen)                                 | Ein Profil oder eine Kategorie zur Anzeige auswählen, um die<br>aktivierten Funktionen zu bestimmen.                                                                                                    |
| Delete (Löschen)                                | Ein Profil oder eine Kategorie aus dem Arbeitsbereich "Manage and<br>Assemble Profile" (Profil verwalten und zusammenstellen) löschen.<br>Zugewiesene Profile und Kategorien können nicht gelöscht werden.                                                                                                    |
| Export (Exportieren)                            | Eine Paketdatei auf ein USB-Gerät oder Speichergerät exportieren.                                                                                                    |
| Print (Drucken)                                 | Ein Profil oder eine Kategorie zum Drucken auswählen.                                                                                                    |

Das Suchfeld wird verwendet, um Freifeld-Text in der Tabelle des Arbeitsbereichs zu suchen.

Die Filter-Option wird verwendet, um die Anzeige in der Tabelle des Arbeitsbereichs einzuschränken. Diese Funktionen sind für alle Kategorien im Arbeitsbereich "Manage and Assemble Profile" (Profil verwalten und zusammenstellen) verfügbar.

### **Beste Praxisfälle**

Abbott Point-of-Care empfiehlt diese Richtlinien für die einfache Verwendung des Arbeitsbereichs Profile verwalten und vereinen.

• Benennen von Profilen und Kategorien - Benennen Sie das Profils mit den dem Namen des Bereichs, in dem das i-STAT Alinity Instrument verwendet wird, zum Beispiel: NICU, Notaufnahme, Atemwegspflege.

Benennen Sie die Kategorien durch Angabe ihrer Verwendung in allen Bereichen oder für bestimmte Bereiche, wie z. B.: Krankenhausübergreifende allgemeine Einstellungen, Einstellungen für den ICU Bediener, Einstellungen für NICU Analyten, Notaufnahme Qualitätseinstellungen.

- Drucken Sie das APOC Profil oder alle APOC Kategorien einzeln aus vor der Erstellung von Kategorien und Profile. Nach dem Drucken, überprüfen Sie und nehmen Sie die gewünschten Änderungen an jeder Kategorie vor, indem Sie die Änderungen auf dem Ausdruck markieren. Verwenden Sie den Ausdruck beim Erstellen der Kategorien und der Zusammenstellung des Profils.
- Drucken Sie die Labor Referenz- und die (kritischen) Aktionsbereiche aus darunter die Maßeinheiten für jeden Analyten, die auf der i-STAT Alinity verwendet werden. Dies minimiert die benötigte Zeit, um die Einstellungen-Einheit des Analyten und die Bereichsfunktion zu errstellen.
- Aktivieren Sie die Funktion Alter und Geschlecht in den Patienteneinstellungen Wenn die Analyten Einstellungen-Bereiche vom Alter und Geschlecht erstellt werden. Wenn eGFR verwendet wird, ist diese Funktion erforderlich.
- Wenn Flüssigkeit-QC und/oder Cal Ver Zeitpläne verwendet werden kann eine Liste der Anlagenbereiche und der in jedem Bereich verwendeten Patronen hilfreich sein, wenn Sie die Kategorie Qualitätseinstellungen erstellt wird.
- Kontaktieren Sie die IT-Abteilung oder die Patientenregistrierung, wenn Sie Patienten-Barcode-Armbänder oder Etiketten verwenden. Stellen Sie sicher, dass die Art der Barcode auf dem Armband oder die Etikette in der Kategorie Patienteneinstellungen aktiviert ist.
- Kontaktieren Sie die Human Resources oder Mitarbeiterservices mit Barcode versehene Mitarbeiter-Badges verwenden. Stellen Sie sicher, dass die Art der Barcode auf dem Abzeichen in der Kategorie Bedienereinstellungen aktiviert ist.
- Kontaktieren Sie den Systemadministrator f
  ür Labor-Informationssysteme Wenn Sie einen Beitritts/Probe-ID-Eintrag verwenden. Es ist notwendig herauszufinden, welche Typen von Barcodes gescannt werden, um zu bestimmen, wo die Barcode-Etiketten gedruckt werden sollen. Die Änderung der Druckfunktionen im LIS mag f
  ür den Druck von Zugangsnummer-Etiketten auf den Tests erforderlich sein.

Anmerkung: Bei der Auswahl der Kategorien und Profile ändern Sie den Bildschirminhalt und die Sequenzierung. Am besten sollte jede Auswahl bei der Erstellung des Profils durch:

- die Hochladung des Profils
- die Durchführung der Prüfung in den Patienten- und Kontrollpfaden evaluiert werden.
- Die Bewertung der Untersuchungsergebnisse sollte durchgeführt werden, um sicherzustellen, dass die Ergebnisse und das Verhalten den Erwartungen entsprechen.

Ξ.

### **Eine Kategorie erstellen**

Um eine Kategorie zu erstellen, navigieren Sie zur **Startseite** und klicken Sie auf **Profile verwalten und erstellen**. Die zehn Kategorien werden auf der rechten Seite des Bildschirms angezeigt.

Die Kategorien, die zur Erstellung eines Profils verwendet werden, sind unten aufgeführt. Sie können die Kategorien in beliebiger Reihenfolge auswählen. Das Sternchen (\*) zeigt an, dass es sich um Pflichtkategorien handelt:

- \*Allgemeine Einstellungen
- \*Anwendereinstellungen
- \*Qualitätseinstellungen
- \*Patienteneinstellungen
- \*Analyt-Einstellungen

Zusätzlich zu den Pflichtkategorien gibt es optionale Kategorien, die in ein Profil aufgenommen werden können:

- Benutzerdefinierte Mitteilung
- Schulungseinstellungen
- STATNotes
- Ergebnisnotizen

Ξ.

Verbindungseinstellungen

**Anmerkung:** Profile werden durch das Zusammenstellen von Kategorien erstellt. Beim ersten Erstellen von Profilen müssen zuerst Kategorien angelegt werden.

Details zu jeder Kategorie finden Sie in den folgenden Abschnitten.

### \*Allgemeine Einstellungen

- Grundfunktionen
  - Audio
  - Lautstärkepegel
  - Inaktivität
  - Software-Updates
  - Dezimalzeichen
  - Aktion Speicher voll
- <u>Datum</u>
  - Datumseintrag
  - Datumsanzeige
- Kommunikation
  - Ergebnis Autoübertragung
  - Abschaltkommunikation
  - WLAN-Kommunikation
- <u>Anwenderaktionen</u>
  - Ergebnisse übernehmen oder verwerfen
  - Testabbruch
  - Testauswahl
  - ID-Eingabe Auftragsnummer/Probe
- Kritischer Rückruf
  - Dokumentation kritischer Rückruf
- Drucken
  - Ausdruck Testergebnis
  - i-STAT Drucken

### \*Anwendereinstellungen

- <u>ID-Eingabe</u>
- <u>Listenaktionen</u>
  - Suche nach Anwender-ID in der Anwenderliste
  - Aktion Anwender-ID in der Anwenderliste-Zertifizierung abgelaufen
  - Aktion Anwender-ID nicht in der Anwenderliste
- <u>Ablauf Anwender</u>
  - Benachrichtigung Ablauf der Anwender-Zertifizierung

### \*Patienteneinstellungen

- ID-Eingabe
- Patienteninformationen und sichere Patientenidentifikation (PPID)
  - Alter und Geschlecht
  - Patientenliste
- Grundfunktionen
  - Eingabe Patientenalter/Geschlecht

#### \*Analyt-Einstellungen

- <u>Einheiten</u>
- Probentypen
  - Standard-Probentypen
  - Benutzerdefinierte Probentypen
  - Eingabeoptionen Probentypen
- Bereiche
- Analyt aktivieren/deaktivieren
  - Global anwenden
  - Pro Bedienfeld anwenden
- <u>Hämatokrit</u>
  - Einstellung Hämatokrit (Kalibrierung mit Labor-Hämatologieanalysegerät)
  - CPB-Protein-Algorithmus auf Hämatokrit-Einstellung anwenden
- <u>Anpassungen</u>
  - BE-Formel
  - eGRF-Formel
  - eGFR-Varianten
- <u>ACT</u>
  - ACTk-Modus
  - ACT-Messung anhalten
- Kritische Messungen

#### \*Qualitätseinstellungen

- <u>Elektronischer Simulator</u>
  - Zeitplan Simulatortests
- <u>QC-Benachrichtigungen</u>
  - Einstellungen QC-Messungen
  - Einstellungen QC-Messungen außerhalb des Bereichs (nur manuelle QC-Bewertung [TEST OK / FEHLER])
  - Einstellungen Kal/Ver-Überprüfungen
  - Einstellungen Kal/Ver-Überprüfung außerhalb des Bereichs (nur manuelle QC-Bewertung [TEST OK / FEHLER])
  - eVAS-Typ
  - QC-Einstellungen Kartuschencharge
- Zeitplan Flüssig-QC
  - Frequenz
- Zeitplan Kal/Ver
  - Frequenz

### Benutzerdefinierte Mitteilung

• Benutzerdefinierte Mitteilung

### Schulungseinstellungen

- Grundfunktionen
  - Schulungsmodus
  - Schulung Pfad Kartuschen
  - Anwender direkte Beobachtungscheckliste
  - Schulungsszenarien

### STATNotes

- <u>STATNotes</u>
  - Elemente verwalten
  - Sätze verwalten

### **Ergebnis-Hinweise**

- Ergebnis-Hinweise
  - Elemente verwalten
  - Sätze verwalten

### Verbindungseinstellungen

- <u>Verbindungskarte</u>
  - Testeinträge
  - Geräteereignisse
  - Anwenderliste
  - Patientenliste
  - Kartuschenliste
  - Protokollereignisse

### \*Kategorie "Allgemeine Einstellungen"

Dieser Abschnitt umfasst Funktionen zur Anpassung der allgemeinen Einstellungen für i-STAT Alinity, wie Volumen, Datum und Drucken. Die Kategorie "Allgemeine Einstellungen" kann über die folgenden Schritte erstellt oder modifiziert werden.

Klicken Sie auf Allgemeine Einstellungen, wählen Sie daraufhin APOCGeneralSettings aus und klicken Sie auf Anzeigen. Auf dem Bildschirm werden der Standardname APOCGeneralSettings sowie Standardwerte für jede Funktion angezeigt. Sehen Sie sich die APOCGeneralSettings an und ermitteln Sie, ob die Auswahl für das zusammengestellte Profil sinnvoll ist. Ist dies der Fall, müssen Sie in dieser Kategorie nichts weiteres tun. Die Kategorie APOCGeneralSettings ist im Abschnitt Profile verwalten verfügbar. Stellen Sie hiermit das neue Profil zusammen. Sind die APOCGeneralSettings für das zusammengestellte Profil nicht sinnvoll, klicken Sie auf Fertigstellen, um die Ansicht zu verlassen. Klicken Sie auf Erstellen und befolgen Sie die folgenden Anweisungen.

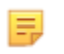

**Anmerkung:** Alle erforderlichen Kategorien weisen eine Standardeinstellung mit dem APOC-Präfix auf. Zudem sind Standardwerte für die Einstellungen angegeben.

Sie werden aufgefordert, einen Namen und optional eine Beschreibung für die Einstellungen einzugeben:

| Name         | <ul> <li>Pflichtfeld. Geben Sie einen Namen mit einer Länge von 4 bis</li> <li>40 Zeichen an, der: <ul> <li>nur die folgenden Zeichen enthält:</li> <li>0 bis 9</li> <li>A bis Z oder sprachspezifisches Alphabet (in Groß- oder Kleinschreibung)</li> <li>Leerzeichen</li> <li>Unterstrich (_)</li> </ul> </li> <li>nicht mit den Zeichen APOC (unabhängig von Groß- oder Kleinschreibung) beginnt</li> <li>ein einzigartiger Name in dieser Gesundheitsorganisation ist</li> </ul> |
|--------------|----------------------------------------------------------------------------------------------------|
| Beschreibung | Optional. Geben Sie alle Informationen an, damit der Benutzer<br>leicht erkennen kann, wie oder warum die Kategorie benannt bzw.<br>erstellt wurde.                                                                                                    |

#### **Allgemeine Einstellungen**

Nach Beendigung, Auswahl aus Funktionen, die am unteren Rand des Bildschirms angezeigt werden:

- Löschen um Änderungen rückgängig zu machen
- Nächste um die nächste Registerkarte zu öffnen

### **Basic Functions (Grundfunktionen)**

Die Registerkarte **Basic Functions** (Grundfunktionen) umfasst Einstellungen wie Lautstärke, ausgeführte Aktionen bei vollem i-STAT Speicher und Übertragung von Ergebnissen.

Auf dem Bildschirm **Basic Functions** (Grundfunktionen) können Sie die Einstellungen für diese Funktionen festlegen:

| Ton                                                                          |                                                                                                    |
|------------------------------------------------------------------------------|----------------------------------------------------------------------------------------------------|
| Enable Sound (Ton<br>aktivieren)                                             | Deaktivieren Sie das Kontrollkästchen, um den Ton auszuschalten.<br>Dadurch werden alle Töne ausgeschaltet.                                                                                                    |
| Volume Levels<br>(Lautstärkestufen)                                          | Bei eingeschaltetem Ton können Sie die Lautstärke für diese<br>Funktionen einstellen. Wählen Sie aus dem Drop-down-Menü einen<br>Wert zwischen 0 und 100 % aus. Bei Auswahl von 0 wird der Ton<br>ausgeschaltet. Die Standardeinstellung ist 100 %. Sie können den Ton<br>auch mit dem Schieberegler anpassen. Tippen Sie auf den Punkt und<br>ziehen Sie ihn nach links oder rechts entlang des "Lineals", um die<br>Lautstärke zu erhöhen oder zu verringern.<br>Basic Functions (Grundfunktionen)<br>Transmitting (Übermitteln)<br>Touch Screen (Touchscreen)<br>Barcoding (Barcodes)<br>Results Display (Ergebnisanzeige) |
| Inaktivität                                                                  |                                                                                                    |
| Results Present, Data Entry<br>Complete (Ergebnis<br>vorhanden, Dateneintrag | Das Gerät schaltet sich nach Ablauf der gewählten Anzahl von<br>Sekunden aus.                                                                                                    |

Sekunden aus.

Sekunden aus.

Das Gerät schaltet sich nach Ablauf der gewählten Anzahl von

Das Gerät schaltet sich nach Ablauf der gewählten Anzahl von

| 1 | 6 | 7 |
|---|---|---|
|   |   |   |

abgeschlossen)

ausstehend)

Pending (Ergebnisse vorhanden, Dateneintrag

**Training Mode Active** 

(Übungsmodus aktiv)

**Results Present, Data Entry** 

| Softwareaktualisierung                                                                                                    |                                                                                                    |  |
|----------------------------------------------------------------------------------------------------|----------------------------------------------------------------------------------------------------|--|
| Software Expiration Warning<br>(Softwareablauf-Warnung)                                                                             | Anzahl der Tage bis zum Ablauf der Gerätesoftware, die in einer<br>Warnmeldung auf dem Bildschirm angezeigt wird. Zulässige Werte sind<br>O bis 30. Der Standardwert ist 15 Tage. Nachstehend finden Sie ein<br>Beispiel für die angezeigte Meldung:<br>Software expires on: 31DEC2020<br>Testing will be disabled on that<br>date.Contact the system administrator.<br>(Software läuft ab am: 31DEZ2020 Testen<br>wird an diesem Datum deaktiviert. An den<br>Systemadministrator wenden) |  |
| Require Electronic Simulator<br>test after software installation<br>(Elektr. Simulator-Test nach<br>Software-Install. erforderlich) | Wählen Sie nach der Softwareaktualisierung diese Option aus, um das<br>Gerät zu sperren und zu verhindern, dass es verwendet wird, solange<br>der Test des elektronischen Simulators nicht durchgeführt und<br>erfolgreich abgeschlossen wurde.                                                                                                    |  |
| Update and install software<br>from Server (Software über<br>den Server aktualisieren und<br>installieren)                          | Nachdem das Software-Update vom Abbott Managed Server (Cloud)<br>oder vom SDi heruntergeladen wurde, installiert das Gerät die<br>Software, ohne dass die Installation bestätigt werden muss.                                                                                                    |  |

| Dezimalzeichen |                                                                                                    |
|----------------|----------------------------------------------------------------------------------------------------|
|                | Wählen Sie für die Anzeige der Ergebnisse auf dem Gerät zwischen<br>Dezimalpunkt und Komma. Standardmäßig ist der Dezimalpunkt<br>eingestellt. |

|      |       | · · ·  |         |
|------|-------|--------|---------|
| Makr | nahme | Speich | er voll |
|      |       |        |         |

Das Gerät kann 500 Ergebnisse speichern (einschließlich Patienten-, QC- und Schulungsergebnisse). Mit dieser Einstellung wird die Aktion festgelegt, die ausgeführt werden soll, wenn der Speicher voll ist:

| Overwrite the oldest record<br>without notification (Ältesten<br>Bericht ohne Benachrichtigung<br>überschreiben)    | Alte Dateien werden mit neuen<br>Dateien überschrieben. Die<br>älteste Datei wird zuerst<br>überschrieben, dann die<br>zweitälteste Datei usw. Dies ist<br>die Standardeinstellung.                                                                   |
|----------------------------------------------------------------------------------------------------|----------------------------------------------------------------------------------------------------|
| Memory full notification at<br>instrument start-up<br>(Benachrichtigung Speicher voll<br>bei Hochfahren des Geräts) | Wenn das Gerät eingeschaltet<br>wird, wird eine Startmeldung<br>angezeigt, die darauf hinweist,<br>dass der Speicher voll ist. Der<br>Bediener wird aufgefordert, den<br>Speicher zu leeren, da sonst alte<br>Dateien überschrieben werden<br>können. |

| Maßnahme Speicher voll |                                    |                                |
|------------------------|------------------------------------|--------------------------------|
|                        | Lockout all Testing Pathways until | Tests werden unterbrochen, bis |
|                        | memory is cleared (Alle            | der Speicher geleert wird. Die |
|                        | Testverläufe sperren, bis Speicher | Meldung zur Sperrung wird beim |
|                        | gelöscht ist)                      | Starten des Geräts angezeigt.  |

Nach Beendigung, Auswahl aus den Optionen, die am unteren Rand des Bildschirms angezeigt werden:

- Vorherige um zum vorherigen Bildschirm zurückzugehen
- Löschen um Änderungen rückgängig zu machen
- Später beenden um einen Entwurf zu erstellen
- Nächste um die nächste Registerkarte zu öffnen

### Datum

Diese Einstellungen legen das Datumsformat zur Eingabe und Anzeige auf dem i-STAT Alinity fest.

| Datumseintrag | Wählen Sie eine der folgenden Optionen für das Datumsformat zur Eingabe in<br>das Instrument aus. Die Standardeinstellung ist <b>MM/TT/JJ</b> :<br>MM/TT/JJ<br>TT/MM/JJ                    |
|---------------|----------------------------------------------------------------------------------------------------|
| Datumsanzeige | Wählen Sie eine der folgenden Optionen für das auf dem Instrument<br>angezeigte Datumsformat aus. Die Standardeinstellung ist <b>TT/MM/JJJJ</b> :<br>TT/MM/JJJJ<br>MM/TT/JJJJ<br>TTMMMJJJJ |

Nach Beendigung, Auswahl aus den Optionen, die am unteren Rand des Bildschirms angezeigt werden:

- Vorherige um zum vorherigen Bildschirm zurückzugehen
- Löschen um Änderungen rückgängig zu machen
- Später beenden um einen Entwurf zu erstellen
- Nächste um die nächste Registerkarte zu öffnen

### Kommunikationen

Diese Einstellungen steuern die Kommunikationsmethode und ergriffene Maßnahme, wenn der Upload fehlschlägt oder verzögert wird.

| Ergebnis<br>Autoübertragung | Überträgt alle Ergebnisse an den Datenmanager, wenn diese auf dem<br>Instrument angezeigt werden und alle erforderlichen Einträge erstellt oder der<br>Inaktivität-Timeout erreicht wurde.                                                                                                    |                                                                                                    |
|-----------------------------|----------------------------------------------------------------------------------------------------|----------------------------------------------------------------------------------------------------|
| Abschaltkommunikat<br>ion   | Wählen Sie aus, welche Aktion durchgeführt werden soll, wenn das Instrument heruntergefahren wird:                                                                                                    |                                                                                                    |
|                             | Keine                                                                                                    | Es werden keine Daten vom Instrument zum<br>Datenmanagement-System oder Cloudservice<br>übertragen, wenn das Instrument<br>heruntergefahren wird.                                                                                        |
|                             | Nicht gesendete Ergebnisse Nicht gesendete Ergebnisse werden zum<br>Datenmanagement-System übertragen, wenn da<br>Instrument heruntergefahren wird.                                                                                                    |                                                                                                    |
|                             | Alle (nicht gesendete<br>Ergebnisse, Listen, eVAS)                                                                                                    | Alle nicht gesendeten Ergebnisse, Bediener-/<br>Patienten-/Kartuschenlisten, so aktiviert, und eVAS<br>werden zwischen Instrument und<br>Datenmanagementsystem/Cloudservice<br>übertragen, wenn das Instrument<br>heruntergefahren wird. |
| WLAN-<br>Kommunikation      | Aktiviert WLAN-Kommunikation für das i-STAT Alinity Instrument. Die<br>Standardeinstellung ist aktiviert. Deaktivieren Sie das Kontrollkästchen, um dies<br>zu deaktivieren. Die WLAN-Kommunikation ist erst vollständig aktiviert, wenn<br>das Instrument mit der NCi-Anwendung konfiguriert wird. Im Abschnitt "NCi"<br>dieses Handbuchs finden Sie weitere Anweisungen. |                                                                                                    |

Nach Beendigung, Auswahl aus den Optionen, die am unteren Rand des Bildschirms angezeigt werden:

- Vorherige um zum vorherigen Bildschirm zurückzugehen
- Löschen um Änderungen rückgängig zu machen
- Später beenden um einen Entwurf zu erstellen
- Nächste um die nächste Registerkarte zu öffnen

### Anwenderaktionen

Die Funktionen in diesem Abschnitt legen fest, welche Aktionen der Bediener bei der Arbeit im Patiententest-Pfad oder Übungsmodus-Pfad vornehmen kann.

| Anwenderaktionen                        |                                                                                                    |                                                                                                    |
|-----------------------------------------|----------------------------------------------------------------------------------------------------|----------------------------------------------------------------------------------------------------|
| Ergebnisse übernehmen oder<br>verwerfen | Legt fest, ob der Bediener Ergebnisse übernehmen oder verwerfen kann, wenn sie auf dem Instrument angezeigt werden. |                                                                                                    |
|                                         | Ergebnisse übernehmen<br>oder verwerfen<br>aktivieren                                                               | Aktivieren Sie das Kontrollkästchen, um<br>Bedienern zu erlauben, Testergebnisse<br>nach Anzeige der Ergebnisse auf dem<br>Instrument zu übernehmen oder zu<br>verwerfen. Werden die Ergebnisse<br>verworfen, sollte keine<br>Patientenbehandlung auf Grundlage der<br>verworfenen Ergebnisse stattfinden.<br>Wenn Sie das Kontrollkästchen<br>deaktivieren, haben Bediener nicht die<br>Option, auf dem Instrument angezeigte<br>Ergebnisse zu übernehmen oder zu<br>verwerfen. Wenn Ergebnisse an das<br>Datenmanagementsystem übertragen<br>werden, werden nur übernommene<br>Ergebnisse an das LIS/EMR gesendet.<br>Verworfene Ergebnisse werden nicht an<br>das LIS/EMR gesendet. |
| Kommentar zur Verwerfung                | Wählen Sie eine der beiden Optionen:                                                                                |                                                                                                    |
|                                         | Optional                                                                                                    | Der Bediener wird aufgefordert, beim<br>Verwerfen von Testergebnissen einen<br>Kommentar einzugeben.                                                                                                    |
|                                         | Obligatorisch                                                                                                    | Der Bediener wird aufgefordert, beim<br>Verwerfen von Testergebnissen einen<br>obligatorischen Kommentar<br>einzugeben.                                                                                                    |
| Kommentarstil zu Verwerfung             | Steuert die Anzeige von Kommentaren auf dem i-STAT Alinity. Sie<br>können zwischen folgenden Optionen auswählen:    |                                                                                                    |
|                                         | Kommentarliste                                                                                                    | Nur aus der Auswahlliste ausgewählte<br>Kommentare werden angezeigt und<br>können an ein verworfenes Ergebnis<br>angehängt werden.                                                                                                    |

| Anwenderaktionen          |                                                                                                    |                                                                                                    |
|---------------------------|----------------------------------------------------------------------------------------------------|----------------------------------------------------------------------------------------------------|
|                           | Kommentarliste mit<br>Textfeld                                                                                                    | Aus der Auswahlliste ausgewählte<br>Kommentare werden zusammen mit<br>einem Textfeld (maximal 20 Zeichen)<br>angezeigt und können an ein<br>verworfenes Ergebnis angehängt<br>werden. Höchstens 6 Kommentare<br>können mit einem Textfeld angezeigt<br>werden. |
| Kommentare zur Verwerfung | Ist die Funktion "Übernehmen/Verwerfen" aktiviert, ist mindestens<br>ein Kommentar erforderlich. Die Kommentarliste wird vom CWi-<br>Benutzer erstellt. Die Kommentare werden auf dem<br>Instrumentenbildschirm angezeigt, wenn ein Ergebnis verworfen<br>wird. Der Bediener wählt den am besten geeigneten Kommentar<br>aus. Kommentare zur Verwerfung werden dem Testeintrag<br>angehängt und können unter <b>Ergebnisse überprüfen</b> ><br><b>Patientenergebnisse</b> > <b>Verworfene Patientenergebnisse</b> betrachtet<br>werden |                                                                                                    |

### Testabbruch

| Testabbruch aktivieren              | Ermöglicht es dem Bediener, einen laufenden Test abzubrechen.<br>Aktivieren Sie das Kontrollkästchen, um den Testabbruch zu<br>aktivieren. Die Standardeinstellung ist "deaktiviert". Abgebrochene<br>Tests können über <b>Ergebnisse überprüfen</b> > <b>Abgebrochene</b><br><b>Ergebnisse</b> betrachtet werden.         |                                                                                                    |
|-------------------------------------|----------------------------------------------------------------------------------------------------|----------------------------------------------------------------------------------------------------|
| Testauswahl                         | Fordert den Bediener auf, zu berichtende Analyten aus allen<br>Analyten, die in der gescannten Kartusche verfügbar sind,<br>auszuwählen. Aktivieren Sie das Kontrollkästchen, um die<br>Testauswahl obligatorisch zu machen. Deaktivieren Sie das<br>Kontrollkästchen, wenn die Testauswahl nicht obligatorisch sein soll. |                                                                                                    |
| ID-Eingabe Auftragsnummer/<br>Probe | Durch das LIS erstellte Auftragsnummer oder Proben-ID, wenn ein<br>Test beauftragt wird:                                                                                                    |                                                                                                    |
|                                     | Aktivieren                                                                                                    | Aktivieren Sie das Kontrollkästchen, um die<br>Eingabeaufforderung zu aktivieren. Wenn Sie das<br>Kontrollkästchen und somit die<br>Eingabeaufforderung aktivieren, wählen Sie eine<br>dieser Optionen aus:                                                             |
|                                     | <b>Optional</b><br>Fordert den Bediener auf, die Auftragsnummer oder<br>Proben-ID einzugeben. Der Bediener kann diese<br>Aufforderung überspringen.                                                                                                    |                                                                                                    |
|                                     |                                                                                                    | <b>Obligatorisch mit Außerkraftsetzung</b><br>Fordert eine obligatorische Eingabe vom Bediener<br>an. Wählt der Bediener die Funktion zur<br>Außerkraftsetzung, ist keine weitere Aktion<br>erforderlich, und das Instrument fährt mit dem<br>nächsten Bildschirm fort. |
|                                     |                                                                                                    | <b>Obligatorisch</b><br>Fordert eine obligatorische Eingabe vom Bediener<br>an. Der Kartuschentest kann erst fortgesetzt<br>werden, wenn die Information eingegeben wurde.                                                                                              |
| Dateneingabeformat | Legt das zur Dateneingabe verwendete Format fest. Sie können zwischen folgenden Optionen auswählen:                  |                                                   |
|--------------------|----------------------------------------------------------------------------------------------------|---------------------------------------------------|
|                    | Nur numerischDie Daten werden als Zahlen<br>eingegeben.                                                              |                                                   |
|                    | AlphanumerischDie Daten können als Zahlen ode<br>Buchstaben eingegeben werden.                                       |                                                   |
| Eingabetyp         | Legt fest, wie die Daten in das i-STAT Alinity Instrument eingegeben werden. Wählen Sie eine der folgenden Optionen: |                                                   |
|                    | Scan und manuelleErlaubt Barcode-Scan oder manuelleEingabe erlaubenDateneingabe.                                     |                                                   |
|                    | Nur Scan                                                                                                    | Erlaubt nur Dateneingabe mittels<br>Barcode-Scan. |
|                    | Nur manuelle Eingabe                                                                                                 | Erlaubt nur manuelle Dateneingabe.                |

## Manueller Eintrag

| Manuellen Eintrag nicht<br>wiederholen | Deaktivieren Sie diese Option, wenn bei der manuellen Eingabe von<br>Daten in dieses Feld ein doppelter Eintrag erforderlich ist. |
|----------------------------------------|----------------------------------------------------------------------------------------------------|
| Mindestlänge                           | Geben Sie die minimale erlaubte Zeichenanzahl an.                                                                                 |
| Höchstlänge                            | Geben Sie die maximale erlaubte Zeichenanzahl an.                                                                                 |

| Scan-Maske | Barcode-Scapeinstellung die es ermöglicht die Auswahl bestimmter                                                                                                    |  |
|------------|----------------------------------------------------------------------------------------------------|--|
|            | Zeichenpositionen beizubehalten.                                                                                                    |  |
|            | Die erste Position (ganz links) ist Position 1.                                                                                                    |  |
|            | <ul> <li>Das Scanmasken-Feld akzeptiert eine Eingabe der Zahlen 1-9,<br/>Kommata (,) und Bindestrichen (-) zur Identifizierung der<br/>Scanmasken-Auswahl.</li> </ul>                                                                                       |  |
|            | <ul> <li>Bei einem Barcode "abcdefghi1234567890" und Auswahlmuster<br/>"2,5-8,11-14" wird der Barcode beispielsweise als "befgh2345"<br/>ausgewertet. Bei einem Auswahlmuster "3-4" wäre der Barcode<br/>"cd".</li> </ul>                                   |  |
|            | • Durch ein Komma getrennte individuelle Positionsauswahlen wie<br>"2,4,7,8,19" können nicht dupliziert werden.                                                                                                    |  |
|            | <ul> <li>In jedem Zahlenbereich muss die Startzahl kleiner sein als die<br/>Endzahl. "3-5" ist beispielsweise ein gültiger Bereich, "5-3"<br/>jedoch nicht.</li> </ul>                                                                                      |  |
|            | <ul> <li>Die Auswahlbereiche dürfen sich nicht überschneiden. Das Ende<br/>jedes Zahlenbereichs muss kleiner sein als der Beginn des<br/>nächsten Zahlenbereichs. "3-6,7-9" ist beispielsweise eine gültige<br/>Auswahl, "3-6,6-9" jedoch nicht.</li> </ul> |  |
|            | <ul> <li>Eine Eingabe mehrerer aufeinanderfolgender Kommas oder<br/>Bindestriche ist ungültig. Beispielsweise sind "25", "2-5,,7-10"<br/>und "2,-5" ungültige Bereiche.</li> </ul>                                                                          |  |

| Manuelle Prüfziffer-<br>Methode | <ul> <li>Nutzt die Einrichtung einen unterstutzten Prufziffer-Algorithmus zur Erstellung von Bediener- oder Patienten-IDs, kann der i-STAT Alinity das eingegebene ID-Format durch Berechnung der Prüfziffer und Vergleich mit der eingegebenen ID verifizieren. Stimmen die Prüfziffern nicht überein, wird die ID abgelehnt.</li> <li>Anmerkung: Das i-STAT Alinity System unterstützt die Prüfziffer-Algorithmen Mod 10 und Mod 11, die in HL7 Table 0061 (Check Digit Scheme) der HL7 Specification (Rev 1.4) beschrieben sind. Wenden Sie sich an Ihr LIS/HIS- oder IT-Abteilung, um zu ermitteln, ob Ihre Einrichtung Prüfziffern bei der Erstellung von Bediener- und/oder Patienten-IDs nutzt und welcher Algorithmus hierbei verwendet wird.</li> <li>Erlaubte Werte sind:</li> </ul> |                                                                                             |
|---------------------------------|----------------------------------------------------------------------------------------------------|---------------------------------------------------------------------------------------------|
|                                 | Keine Prüfziffer bei manueller<br>EingabeBei der Erstellung von Bediener- oder<br>Patienten-IDs keine Prüfziffer verwenden.                                                                                                    |                                                                                             |
|                                 | Mod 11-Prüfziffer bei<br>manueller Eingabe                                                                                                    | Bei der Erstellung von Bediener- oder<br>Patienten-IDs den Mod 11-Algorithmus<br>verwenden. |
|                                 | Mod 10-Prüfziffer bei<br>manueller Eingabe                                                                                                    | Bei der Erstellung von Bediener- oder<br>Patienten-IDs den Mod 10-Algorithmus<br>verwenden. |

| Scaneingabe-<br>Prüfziffer-Methode | Legt fest, ob beim Scan eines Werts zur Erstellung einer Bediener- oder<br>Patienten-ID eine Prüfziffer verwendet werden soll. |                                                                                             |
|------------------------------------|----------------------------------------------------------------------------------------------------|---------------------------------------------------------------------------------------------|
|                                    | Keine Prüfziffer bei Scan-<br>EingabeBei der Erstellung von Bediener- oder<br>Patienten-IDs keine Prüfziffer verwenden.        |                                                                                             |
|                                    | Mod 11-Prüfziffer bei Scan-<br>Eingabe                                                                                         | Bei der Erstellung von Bediener- oder<br>Patienten-IDs den Mod 11-Algorithmus<br>verwenden. |
|                                    | Mod 10-Prüfziffer bei Scan-<br>Eingabe                                                                                         | Bei der Erstellung von Bediener- oder<br>Patienten-IDs den Mod 10-Algorithmus<br>verwenden. |

| Barcodetyp | Wählen Sie alle zutreffenden Optionen aus. |
|------------|--------------------------------------------|
|------------|--------------------------------------------|

- Vorherige um zum vorherigen Bildschirm zurückzugehen
- Löschen um Änderungen rückgängig zu machen
- Später beenden um einen Entwurf zu erstellen
- Nächste um die nächste Registerkarte zu öffnen

# Kritischer Rückruf

Dieser Abschnitt beschreibt die Funktion "kritischer Rückruf". Die Funktionen, die diese Maßnahme erfordern, werden in der Kategorie "Analyteneinstellungen" festgelegt.

### Dokumentation kritischer Rückruf

| Dokumentation kritischer<br>Rückruf aktivieren | Aktivieren Sie dieses Kontrollkästchen, um die Funktion<br>"Dokumentation kritischer Rückruf" zu aktivieren. |                                                                                                    |
|------------------------------------------------|----------------------------------------------------------------------------------------------------|----------------------------------------------------------------------------------------------------|
|                                                | Obligatorisch mit<br>Außerkraftsetzung                                                                       | Fordert eine obligatorische<br>Eingabe vom Bediener an. Wählt<br>der Bediener die Funktion zur<br>Außerkraftsetzung, ist keine<br>weitere Aktion erforderlich, und<br>das Instrument fährt mit dem<br>nächsten Bildschirm fort. |
|                                                | Obligatorisch                                                                                                | Fordert eine obligatorische<br>Eingabe vom Bediener an. Der<br>Kartuschentest kann erst<br>fortgesetzt werden, wenn die<br>Information eingegeben wurde.                                                                        |

| Nachname des Patienten | Der Bediener gibt zur Bestätigung den Nachnamen des Patienten         |
|------------------------|-----------------------------------------------------------------------|
|                        | ein, wenn der Pflegeperson ein kritischer Rückruf mitgeteilt wird.    |
|                        | Siehe die folgenden Optionen. Ist die sichere Patientenidentifikation |
|                        | (PPID) aktiviert, werden diese Informationen automatisch              |
|                        | bereitgestellt.                                                       |
|                        |                                                                       |

### Optionen

| Aktivieren | Aktivieren Sie dieses Kontrollkästchen, um Kommentare zu<br>aktivieren. Sind Kommentare aktiviert, wählen Sie eine der<br>folgenden Optionen: |                              |
|------------|----------------------------------------------------------------------------------------------------|------------------------------|
|            | Optional                                                                                                    | Kommentar ist optional.      |
|            | Obligatorisch                                                                                                    | Kommentar ist obligatorisch. |

| Format     | Legt das zur Dateneingabe verwendete Format fest. Sie können zwischen folgenden<br>Optionen auswählen:                  |                                                                   |
|------------|----------------------------------------------------------------------------------------------------|-------------------------------------------------------------------|
|            | Nur numerischDie Daten werden als Zahlen eingegeben.                                                                    |                                                                   |
|            | Alphanumerisch                                                                                                    | Die Daten können als Zahlen oder<br>Buchstaben eingegeben werden. |
| Eingabetyp | Legt fest, wie die Daten in das i-STAT Alinity-Instrument eingegeben werden.<br>Wählen Sie eine der folgenden Optionen: |                                                                   |
|            | Scan und manuelle Eingabe erlauben                                                                                      | Erlaubt Barcode-Scan oder manuelle<br>Dateneingabe.               |

|            | Nur Scan                                                                                                    | Erlaubt nur Dateneingabe mittels Barcode-<br>Scan.   |
|------------|----------------------------------------------------------------------------------------------------|------------------------------------------------------|
|            | Nur manuelle Eingabe                                                                                                    | Erlaubt nur manuelle Dateneingabe.                   |
|            | Mindestlänge                                                                                                    | Geben Sie die minimale erlaubte<br>Zeichenanzahl an. |
|            | Höchstlänge                                                                                                    | Geben Sie die maximale erlaubte<br>Zeichenanzahl an. |
| Scan-Maske | <ul> <li>Barcode-Scaneinstellung, die es ermöglicht, die Auswahl bestimmter<br/>Zeichenpositionen beizubehalten.</li> <li>Die erste Position (ganz links) ist Position 1.</li> <li>Das Scanmasken-Feld akzeptiert eine Eingabe der Zahlen 1-9, Kommata (,) ur<br/>Bindestrichen (-) zur Identifizierung der Scanmasken-Auswahl.</li> <li>Bei einem Barcode "abcdefghi1234567890" und Auswahlmuster "2,5-8,11-1-<br/>wird der Barcode beispielsweise als "befgh2345" ausgewertet. Bei einem<br/>Auswahlmuster "3-4" wäre der Barcode "cd".</li> <li>Durch ein Komma getrennte individuelle Positionsauswahlen wie "2,4,7,8,19<br/>können nicht dupliziert werden.</li> <li>In jedem Zahlenbereich muss die Startzahl kleiner sein als die Endzahl. "3-5"<br/>beispielsweise ein gültiger Bereich, "5-3" jedoch nicht.</li> <li>Die Auswahlbereiche dürfen sich nicht überschneiden. Das Ende jedes<br/>Zahlenbereichs muss kleiner sein als der Beginn des nächsten Zahlenbereichs<br/>"3-6,7-9" ist beispielsweise eine gültige Auswahl, "3-6,6-9" jedoch nicht.</li> <li>Eine Eingabe mehrerer aufeinanderfolgender Kommas oder Bindestriche ist<br/>ungültig. Beispielsweise sind "25", "2-5,,7-10" und "2,-5" ungültige Bereich</li> </ul> |                                                      |

| Manuelle Prüfziffer-<br>Methode | <ul> <li>Nutzt die Einrichtung einen unterstützten Prüfziffer-Algorithmus zur Erstellung von Bediener- oder Patienten-IDs, kann der i-STAT Alinity das eingegebene ID-Format durch Berechnung der Prüfziffer und Vergleich mit der eingegebenen ID verifizieren. Stimmen die Prüfziffern nicht überein, wird die ID abgelehnt.</li> <li>Anmerkung: Das i-STAT Alinity System unterstützt die Prüfziffer-Algorithmen Mod 10 und Mod 11, die in HL7 Table 0061 (Check Digit Scheme) der HL7 Specification (Rev 1.4) beschrieben sind. Wenden Sie sich an Ihr LIS/HIS- oder IT-Abteilung, um zu ermitteln, ob Ihre Einrichtung Prüfziffern bei der Erstellung von Bediener- und/oder Patienten-IDs nutzt und welcher Algorithmus hierbei verwendet wird.</li> <li>Erlaubte Werte sind:</li> </ul> |                                                                                             |
|---------------------------------|----------------------------------------------------------------------------------------------------|---------------------------------------------------------------------------------------------|
|                                 | Keine Prüfziffer bei manueller<br>Eingabe                                                                                                    | Bei der Erstellung von Bediener- oder<br>Patienten-IDs keine Prüfziffer verwenden.          |
|                                 | Mod 11-Prüfziffer bei<br>manueller Eingabe                                                                                                    | Bei der Erstellung von Bediener- oder<br>Patienten-IDs den Mod 11-Algorithmus<br>verwenden. |

| Mod 10-Prüfziffer bei | Bei der Erstellung von Bediener- oder |
|-----------------------|---------------------------------------|
| manueller Eingabe     | Patienten-IDs den Mod 10-Algorithmus  |
|                       | verwenden.                            |

| Scaneingabe-<br>Prüfziffer-Methode | Legt fest, ob beim Scan eines Werts zur Erstellung einer Bediener- oder<br>Patienten-ID eine Prüfziffer verwendet werden soll. |                                                                                             |
|------------------------------------|----------------------------------------------------------------------------------------------------|---------------------------------------------------------------------------------------------|
|                                    | Keine Prüfziffer bei Scan-<br>Eingabe                                                                                          | Bei der Erstellung von Bediener- oder<br>Patienten-IDs keine Prüfziffer verwenden.          |
|                                    | Mod 11-Prüfziffer bei Scan-<br>Eingabe                                                                                         | Bei der Erstellung von Bediener- oder<br>Patienten-IDs den Mod 11-Algorithmus<br>verwenden. |
|                                    | Mod 10-Prüfziffer bei Scan-<br>Eingabe                                                                                         | Bei der Erstellung von Bediener- oder<br>Patienten-IDs den Mod 10-Algorithmus<br>verwenden. |

| Vorname des | Der Bediener gibt zur Bestätigung den Vornamen des Patienten ein, wenn der                                                             |
|-------------|----------------------------------------------------------------------------------------------------|
| Patienten   | Pflegeperson ein kritischer Rückruf mitgeteilt wird. Ist die sichere                                                                   |
|             | Patientenidentifikation (PPID) aktiviert, werden diese Informationen automatisch                                                       |
|             | bereitgestellt.                                                                                                    |
|             | <b>Anmerkung:</b> Optionen für den Vornamen des Patienten siehe Optionen für den Nachnamen des Patienten. Die Optionen sind identisch. |

| Pflegeperson-ID | Der Bediener gibt zur Bestätigung den Nachnamen oder die ID der                |
|-----------------|--------------------------------------------------------------------------------|
|                 | Pflegeperson ein, wenn der Pflegeperson ein kritischer Rückruf mitgeteilt wird |
|                 |                                                                                |

| Format                             | Anmerkung: Die Optionen für die Pflegeperson-ID sind                                                                                                    |                                                                |
|------------------------------------|----------------------------------------------------------------------------------------------------|----------------------------------------------------------------|
| Eingabetyp                         | ninsichtlich Format, Eingabetyp, Mindestlange, Höchstlänge,<br>Scan-Maske, Manuelle Prüfziffer-Methode, Scaneingabe-                                                             |                                                                |
| Mindestlänge                       | <b>Prüfziffer-Methode</b> und <b>Barcodetyp</b> identisch zu den Optionen für<br>den <b>Nachnamen des Patienten.</b> Siehe die Informationen weiter<br>oben in diesem Abschnitt. | Prüfziffer-Methode und Barcodetyp identisch zu den Optionen fü |
| Höchstlänge                        |                                                                                                    |                                                                |
| Scan-Maske                         |                                                                                                    |                                                                |
| Manuelle Prüfziffer-<br>Methode    |                                                                                                    |                                                                |
| Scaneingabe-Prüfziffer-<br>Methode |                                                                                                    |                                                                |
| Barcodetyp                         |                                                                                                    |                                                                |

#### Kommentare

### Optionen

| Aktivieren    | Aktivieren Sie dieses Kontrollkästchen, um den Bediener<br>aufzufordern, einen Kommentar einzugeben. Wenn Sie diese<br>Funktion aktivieren, sind die folgenden Optionen verfügbar: |                                                                                                    |
|---------------|----------------------------------------------------------------------------------------------------|----------------------------------------------------------------------------------------------------|
|               | Optional                                                                                                    | Fordert den Bediener auf, einen<br>optionalen Kommentar einzugeben.                                                                                                    |
|               | Obligatorisch                                                                                                    | Fordert den Bediener auf, einen<br>obligatorischen Kommentar einzugeben.                                                                                                    |
| Kommentarstil | Legt die Informationen fest, die als Kommentar eingegeben werden können:                                                                                                    |                                                                                                    |
|               | Kommentarliste                                                                                                    | Kommentare müssen aus einer Liste<br>ausgewählt werden.                                                                                                    |
|               | Kommentarliste mit<br>Textfeld                                                                                                    | Kommentare können aus einer<br>Kommentarliste ausgewählt oder in ein<br>Textfeld, das bis zu 20 Zeichen<br>akzeptiert, eingegeben werden. Ein<br>Kommentar wird angezeigt und ist zum<br>Anhang an ein Ergebnis verfügbar.                                      |
|               | Kommentare                                                                                                    | Eine Liste der vom CWi-Benutzer<br>erstellten Kommentare. Der Bediener<br>wählt den am besten geeigneten<br>Kommentar aus. Der Kommentar wird<br>dem Testeintrag angehängt. Jeder<br>Kommentar kann bis zu 17 Zeichen lang<br>sein, einschließlich Leerzeichen. |

| <b>Finankanuffauda</b> | rung Cohon Cio don Tout (his ru 17 Zoishon) |
|------------------------|---------------------------------------------|
| Eingabeaufforde        | rung Geben Sie den Text (bis zu 17 Zeichen) |
| Kommentarfeld          | ein, der als Präfix für einen Kommentar     |
|                        | auf dem Instrument angezeigt werden         |
|                        | soll.                                       |
|                        | Anmerkung: Das als                          |
|                        | "Eingabeaufforderung                        |
|                        | Kommentarfeld" festgelegte                  |
|                        | Präfix wird zusammen mit                    |
|                        | einem Kommentar angezeigt.                  |
|                        | Wenn die Eingabeaufforderung                |
|                        | Kommentarfeld heisnielsweise                |
|                        | Kritisches Ergebnisist                      |
|                        | KIICISCHES EIGEDHIS ISC                     |
|                        | und der Bediener Gemäß                      |
|                        | Arzt wiederholen aus der                    |
|                        | Kommentarliste des                          |
|                        | Instruments auswählt,                       |
|                        | erscheint der vollständige                  |
|                        | Kommentar als Kritisches                    |
|                        | Frachnis Cemäß Arzt                         |
|                        |                                             |
|                        | wiederholen                                 |

- Vorherige um zum vorherigen Bildschirm zurückzugehen
- Löschen um Änderungen rückgängig zu machen
- Später beenden um einen Entwurf zu erstellen
- Nächste um die nächste Registerkarte zu öffnen

### Drucken

In diesem Abschnitt werden die Einstellungen für das Drucken vom Gerät auf den i-STAT Alinity Drucker beschrieben.

| Test Result Printout<br>(Druck Testergebnis) | Schließt Informationen aus dem Druckbereich ein oder aus: |                                                                                                    |
|----------------------------------------------|-----------------------------------------------------------|----------------------------------------------------------------------------------------------------|
|                                              | Show Reference Ranges<br>(Referenzbereiche anzeigen)      | Referenzbereiche mit Ergebnissen<br>ausdrucken.<br>Anmerkung: In den<br>Analyteinstellungen müssen<br>Referenzbereiche definiert<br>werden, damit diese angezeigt<br>werden und zum Drucken zur<br>Verfügung stehen. |

| Show Patient Name, Gender,<br>and Age (Patientenname,<br>biologisches Geschlecht und<br>Alter anzeigen)                                                | Patientenname, biologisches Geschlecht<br>und Alter auf dem Ausdruck ausdrucken.<br>Anmerkung: Wenn PPID in den<br>Patienteneinstellungen aktiviert<br>ist, werden der Patientenname,<br>das biologische Geschlecht und<br>das Alter ausgedruckt. Wenn<br>Eingabeaufforderungen für den<br>Patientennamen, das biologische<br>Geschlecht und das Alter<br>angezeigt und am Gerät<br>eingegeben werden, werden diese<br>Informationen gedruckt.                                       |
|----------------------------------------------------------------------------------------------------|----------------------------------------------------------------------------------------------------|
| Print Operator ID as per the<br>Operator ID Presentation<br>setting (Bediener-ID gemäß<br>Einstellung "Präsentation<br>Bediener-ID" drucken)           | Wenn dieses Kontrollkästchen aktiviert ist,<br>enthalten die Ausdrucke die Bediener-ID<br>gemäß den Einstellungen für "Operator ID<br>Presentation" (Präsentation Bediener-ID)<br>(siehe Kategorie Bedienereinstellungen).<br>Wenn dieses Kontrollkästchen nicht<br>aktiviert ist, enthalten die Ausdrucke die<br>vollständige Bediener-ID.                                                                                                    |
| Print Operator Name as per<br>the Operator Name<br>Presentation setting<br>(Bedienernamen gemäß<br>Einstellung "Präsentation<br>Bedienername" drucken) | <ul> <li>Wenn dieses Kontrollkästchen aktiviert ist, enthalten die Ausdrucke Bedienernamen gemäß den Einstellungen für "Präsentation Bedienername" (siehe Kategorie Bedienereinstellungen). Wenn dieses Kontrollkästchen nicht aktiviert ist, enthalten die Ausdrucke den vollständigen Bedienernamen.</li> <li>Anmerkung: Die Bedienerliste muss in den Bedienereinstellungen aktiviert sein, damit der Bedienername angezeigt wird und zum Drucken zur Verfügung steht.</li> </ul> |

### i-STAT Drucken

| Enable i-STAT printing (i-STAT | Deaktivieren Sie das Kontrollkästchen, wenn das Drucken nicht |
|--------------------------------|---------------------------------------------------------------|
| Druck aktivieren)              | erlaubt werden soll oder wenn keine i-STAT Alinity Drucker    |
|                                | verfügbar sind.                                               |

- Vorherige um zum vorherigen Bildschirm zurückzugehen
- Löschen um Änderungen rückgängig zu machen
- Später beenden um einen Entwurf zu erstellen
- Veröffentlichen um Einstellungen zur Verwendung in einem Profil verfügbar zu machen

## **I-STAT Reserviert**

Darf nur für die Abbott Point of Care Verwendung und nur auf Anweisung des Abbott Point of Care verwendet werden.

## Zusammenfassung

Die Zusammenfassung ist eine reduzierte Ansicht der Einstellungen, die erweitert werden kann, um eine vollständige Darstellung zu erhalten. Die Zusammenfassung sollte vor der Veröffentlichung überprüft werden. Sobald die Einstellungen bestätigt wurden, klicken Sie auf die Schaltfläche Veröffentlichen, um sie abzuschließen. Eine Kategorie kann einem Profil nur dann hinzugefügt werden, wenn der Status Veröffentlichen abgeschlossen ist.

- Vorherige um zum vorherigen Bildschirm zurückzugehen
- Löschen um Änderungen rückgängig zu machen
- Später beenden um einen Entwurf zu erstellen
- Veröffentlichen um Einstellungen zur Verwendung in einem Profil verfügbar zu machen

# \*Kategorie "Anwendereinstellungen"

Dieser Abschnitt umfasst Funktionen zur Identifizierung von Bedienern, darunter Methoden zur Eingabe der Bediener-ID, höhere Sicherheit durch Nutzung einer Bedienerliste und Benachrichtigung, wenn die Zertifizierung eines Bedieners bald ausläuft. Die Kategorie "Anwendereinstellungen" kann über die folgenden Schritte erstellt werden.

Klicken Sie auf Anwendereinstellungen, wählen Sie daraufhin APOCOperatorSettings aus und klicken Sie auf Anzeigen. Auf dem Bildschirm werden der Standardname APOCOperatorSettings sowie Standardwerte für jede Funktion angezeigt. Sehen Sie sich die APOCOperatorSettings an und ermitteln Sie, ob die Auswahl für das zusammengestellte Profil sinnvoll ist. Ist dies der Fall, müssen Sie in dieser Kategorie nichts weiteres tun. Die Kategorie APOCOperatorSettings ist im Abschnitt Profile verwalten verfügbar. Stellen Sie hiermit das neue Profil zusammen. Sind die APOCOperatorSettings für das zusammengestellte Profil nicht sinnvoll, klicken Sie auf Fertigstellen, um die Ansicht zu verlassen. Klicken Sie auf Erstellen und befolgen Sie die folgenden Anweisungen.

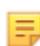

**Anmerkung:** Alle erforderlichen Kategorien weisen eine Standardeinstellung mit dem APOC-Präfix auf. Zudem sind Standardwerte für die Einstellungen angegeben.

Sie werden aufgefordert, einen Namen und optional eine Beschreibung für die Einstellungen einzugeben:

| Name         | <ul> <li>Pflichtfeld. Geben Sie einen Namen mit einer Länge von 4 bis</li> <li>40 Zeichen an, der: <ul> <li>nur die folgenden Zeichen enthält:</li> <li>0 bis 9</li> <li>A bis Z oder sprachspezifisches Alphabet (in Groß- oder Kleinschreibung)</li> <li>Leerzeichen</li> <li>Unterstrich (_)</li> </ul> </li> <li>nicht mit den Zeichen APOC (unabhängig von Groß- oder Kleinschreibung) beginnt</li> <li>ein einzigartiger Name in dieser Gesundheitsorganisation ist</li> </ul> |
|--------------|----------------------------------------------------------------------------------------------------|
| Beschreibung | Optional. Geben Sie alle Informationen an, damit der Benutzer<br>leicht erkennen kann, wie oder warum die Kategorie benannt bzw.<br>erstellt wurde.                                                                                                    |

### Anwendereinstellungen

- Löschen um Änderungen rückgängig zu machen
- Nächste um die nächste Registerkarte zu öffnen

### ID-Eingabe

| Optionen          | Wählen Sie eine der Optionen aus:                 |  |
|-------------------|---------------------------------------------------|--|
|                   | Optional Aktiviert optionale ID-Eingabe.          |  |
|                   | ObligatorischAktiviert obligatorische ID-Eingabe. |  |
|                   |                                                   |  |
| Manueller Eintrag |                                                   |  |

| Deaktivieren Sie diese Option, wenn bei der |
|---------------------------------------------|
| manuellen Eingabe von Daten in dieses Feld  |
| ein doppelter Eintrag erforderlich ist.     |
|                                             |

| Format | Legt das zur Dateneingabe verwendete Format fest. Sie können zwischen folgenden<br>Optionen auswählen: |                                                                   |
|--------|----------------------------------------------------------------------------------------------------|-------------------------------------------------------------------|
|        | Nur numerischDie Daten werden als Zahlen eingegeben.                                                   |                                                                   |
|        | Alphanumerisch                                                                                         | Die Daten können als Zahlen oder<br>Buchstaben eingegeben werden. |

| Eingabetyp | Legt fest, wie die Daten in das i-STAT Alinity-Instrument eingegeben werden.<br>Wählen Sie eine der folgenden Optionen: |                                                      |
|------------|----------------------------------------------------------------------------------------------------|------------------------------------------------------|
|            | Scan und manuelle Eingabe erlauben                                                                                      | Erlaubt Barcode-Scan oder manuelle<br>Dateneingabe.  |
|            | Nur Scan                                                                                                    | Erlaubt nur Dateneingabe mittels Barcode-<br>Scan.   |
|            | Nur manuelle Eingabe                                                                                                    | Erlaubt nur manuelle Dateneingabe.                   |
|            | Mindestlänge                                                                                                    | Geben Sie die minimale erlaubte<br>Zeichenanzahl an. |
|            | Höchstlänge                                                                                                    | Geben Sie die maximale erlaubte<br>Zeichenanzahl an. |

| Scan-Maske | Barcode-Scaneinstellung, die es ermöglicht, die Auswahl bestimmter                                                                                                    |  |
|------------|----------------------------------------------------------------------------------------------------|--|
|            | Zeichenpositionen beizubehalten.                                                                                                    |  |
|            | Die erste Position (ganz links) ist Position 1.                                                                                                    |  |
|            | • Das Scanmasken-Feld akzeptiert eine Eingabe der Zahlen 1-9, Kommata (,) und Bindestrichen (-) zur Identifizierung der Scanmasken-Auswahl.                                                                                                    |  |
|            | <ul> <li>Bei einem Barcode "abcdefghi1234567890" und Auswahlmuster "2,5-8,11-14"<br/>wird der Barcode beispielsweise als "befgh2345" ausgewertet. Bei einem<br/>Auswahlmuster "3-4" wäre der Barcode "cd".</li> </ul>                                   |  |
|            | • Durch ein Komma getrennte individuelle Positionsauswahlen wie "2,4,7,8,19" können nicht dupliziert werden.                                                                                                    |  |
|            | • In jedem Zahlenbereich muss die Startzahl kleiner sein als die Endzahl. "3-5" ist beispielsweise ein gültiger Bereich, "5-3" jedoch nicht.                                                                                                    |  |
|            | <ul> <li>Die Auswahlbereiche dürfen sich nicht überschneiden. Das Ende jedes<br/>Zahlenbereichs muss kleiner sein als der Beginn des nächsten Zahlenbereichs.<br/>"3-6,7-9" ist beispielsweise eine gültige Auswahl, "3-6,6-9" jedoch nicht.</li> </ul> |  |
|            | • Eine Eingabe mehrerer aufeinanderfolgender Kommas oder Bindestriche ist ungültig. Beispielsweise sind "25", "2-5", "7-10" und "2,-5" ungültige Bereiche.                                                                                              |  |

| Manuelle Prüfziffer-<br>Methode | <ul> <li>Nutzt die Einrichtung einen unterstützten Prüfziffer-Algorithmus zur Erstellung von Bediener- oder Patienten-IDs, kann der i-STAT Alinity das eingegebene ID-Format durch Berechnung der Prüfziffer und Vergleich mit der eingegebenen ID verifizieren. Stimmen die Prüfziffern nicht überein, wird die ID abgelehnt.</li> <li>Anmerkung: Das i-STAT Alinity System unterstützt die Prüfziffer-Algorithmen Mod 10 und Mod 11, die in HL7 Table 0061 (Check Digit Scheme) der HL7 Specification (Rev 1.4) beschrieben sind. Wenden Sie sich an Ihr LIS/HIS- oder IT-Abteilung, um zu ermitteln, ob Ihre Einrichtung Prüfziffern bei der Erstellung von Bediener- und/oder Patienten-IDs nutzt und welcher Algorithmus hierbei verwendet wird.</li> <li>Erlaubte Werte sind:</li> </ul> |                                                                                             |
|---------------------------------|----------------------------------------------------------------------------------------------------|---------------------------------------------------------------------------------------------|
|                                 | Keine Prüfziffer bei manueller<br>Eingabe                                                                                                    | Bei der Erstellung von Bediener- oder<br>Patienten-IDs keine Prüfziffer verwenden.          |
|                                 | Mod 11-Prüfziffer bei<br>manueller Eingabe                                                                                                    | Bei der Erstellung von Bediener- oder<br>Patienten-IDs den Mod 11-Algorithmus<br>verwenden. |
|                                 | Mod 10-Prüfziffer bei<br>manueller EingabeBei der Erstellung von Bediener- oder<br>Patienten-IDs den Mod 10-Algorithmus<br>verwenden.                                                                                                    |                                                                                             |

| Scaneingabe-       | Legt fest, ob beim Scan eines Werts zur Erstellung einer Bediener- oder |                                                                                    |
|--------------------|-------------------------------------------------------------------------|------------------------------------------------------------------------------------|
| Prüfziffer-Methode | Patienten-ID eine Prüfziffer verwendet werden soll.                     |                                                                                    |
|                    | Keine Prüfziffer bei Scan-<br>Eingabe                                   | Bei der Erstellung von Bediener- oder<br>Patienten-IDs keine Prüfziffer verwenden. |

|                 | Mod 11-Prüfziffer bei Scan-<br>Eingabe                                           | Bei der Erstellung von Bediener- oder<br>Patienten-IDs den Mod 11-Algorithmus<br>verwenden. |  |
|-----------------|----------------------------------------------------------------------------------|---------------------------------------------------------------------------------------------|--|
|                 | Mod 10-Prüfziffer bei Scan-<br>Eingabe                                           | Bei der Erstellung von Bediener- oder<br>Patienten-IDs den Mod 10-Algorithmus<br>verwenden. |  |
| Barcodetyp      | Wählen Sie alle zutreffenden                                                     | Wählen Sie alle zutreffenden Optionen aus.                                                  |  |
| Darstellung der | Legt fest, wie die Bediener-ID auf dem i-STAT Alinity angezeigt wird. Sie können |                                                                                             |  |

| Darstellung der<br>Bediener-ID | Legt fest, wie die Bediener-ID auf dem i-STAT Alinity angezeigt wird. Sie können aus den folgenden Optionen wählen: |                                                        |
|--------------------------------|----------------------------------------------------------------------------------------------------|--------------------------------------------------------|
|                                | Bediener-ID anzeigenZeigt die vollständige Bediener-ID an.                                                          |                                                        |
|                                | Bediener-ID teilweise anzeigen                                                                                      | Zeigt nur die letzten 3 Stellen der<br>Bediener-ID an. |
|                                | Bediener-ID verbergen                                                                                               | Zeigt die Bediener-ID nicht an.                        |

| Darstellung des | Legt fest, wie der Bedienername auf dem i-STAT Alinity angezeigt wird. Sie                 |  |
|-----------------|--------------------------------------------------------------------------------------------|--|
| Bedienernamen   | können aus den folgenden Optionen wählen:                                                  |  |
|                 | Bedienername teilweise anzeigenZeigt den Vornamen und die letzteInitiale des Anwenders an. |  |

#### Hilfe beim Einsetzen von Kartuschen

| Hilfe beim Einsetzen von | Auf dem Instrumentenbildschirm angezeigte Grafik, nachdem alle                                                              |  |
|--------------------------|----------------------------------------------------------------------------------------------------|--|
| Kartuschen aktivieren    | Pflichtfelder ausgefüllt wurden und bevor die Kartusche                                                                     |  |
|                          | eingesetzt wurde. Der Kartuschen-Hilfebildschirm umfasst die<br>Grafiken "Probe nehmen und mischen" und "Kartusche füllen". |  |

- Vorherige um zum vorherigen Bildschirm zurückzugehen
- Löschen um Änderungen rückgängig zu machen
- Später beenden um einen Entwurf zu erstellen
- Nächste um die nächste Registerkarte zu öffnen

# Listenmaßnamen

Listenmaßnamen bestimmen, wie i-STAT Alinity beim Zugriff auf die Bedienerliste reagiert. Zusätzlich steuern diese Optionen die Maßnahmen, die in verschiedenen Situationen ergriffen werden, wie z. B. der Zugang zu Testverläufen, wenn die Zertifizierung eines Bedieners abgelaufen ist. Um diese Auswahl zu ermöglichen, ist je nach den eingerichteten Einrichtungen eine Verbindung zu einem Datenverwaltungssystem, LIS und/oder einem KIS erforderlich.

| Operator Settings (Bedienereinstellungen) – List Actions (Listenmaßnamen)                                                                                |                                                                                                    |                                                                                                    |
|----------------------------------------------------------------------------------------------------|----------------------------------------------------------------------------------------------------|----------------------------------------------------------------------------------------------------|
| Search for Operator ID on<br>Operator List (Bediener-ID in<br>Bedienerliste suchen)                                                                      | Aktivieren Sie dieses Kontrollkästchen, um bei der Eingabe eines der<br>Testverläufe in der Bedienerliste nach der Bediener-ID zu suchen. Um<br>die Bedienerliste nach der Bediener-ID zu durchsuchen, muss die<br>Bedienerliste in den Verbindungseinstellungen aktiviert und<br>konfiguriert sein. |                                                                                                    |
| Operator ID on Operator List<br>—Certification Expired Action<br>(Bediener-ID auf der<br>Bedienerliste – Maßnahme<br>bei abgelaufener<br>Zertifizierung) | Legen Sie den Zugang eines Bedieners zum Testverlauf für den Fall<br>einer abgelaufenen Bediener-ID fest.                                                                                                    |                                                                                                    |
|                                                                                                    | Unscheduled QC TestWählen Sie eine dieser Optionen:Pathway (Ungeplanter QC-<br>Testverlauf)Wählen Sie eine dieser Optionen:                                                                                                    |                                                                                                    |
|                                                                                                    |                                                                                                    | Warn user and prompt to continue<br>(Benutzer warnen und zum Fortfahren<br>auffordern)                                                                                                    |
|                                                                                                    |                                                                                                    | Dem Bediener wird eine Warnmeldung<br>mit der Information angezeigt, dass die<br>Zertifizierung abgelaufen ist. Außerdem<br>steht die Registerkarte <b>Continue</b> (Weiter)<br>zur Verfügung, um den Zugriff auf den<br>Testverlauf für die Durchführung von<br>Tests zu ermöglichen. |
|                                                                                                    |                                                                                                    | Lockout user (Benutzer sperren)                                                                                                    |
|                                                                                                    |                                                                                                    | Der Zugriff wird verweigert, wenn die<br>Zertifizierung eines Bedieners abgelaufen<br>ist.                                                                                                    |
|                                                                                                    | Training Test Pathway<br>(Übungs-Testverlauf)                                                                                                    | Der Zugriff eines Bedieners auf den<br>Testverlauf wird festgelegt, wenn die<br>Bediener-ID abgelaufen ist.                                                                                                    |

| <b>Operator Settings (Bedienereir</b>                                                           | nstellungen) – List Actions (Listenmaßnamen)                                                                                    |                                                                                                    |  |
|-------------------------------------------------------------------------------------------------|----------------------------------------------------------------------------------------------------|----------------------------------------------------------------------------------------------------|--|
|                                                                                                 |                                                                                                    | Warn user and prompt to continue<br>(Benutzer warnen und zum Fortfahren<br>auffordern)                                                                                                    |  |
|                                                                                                 |                                                                                                    | Dem Bediener wird eine Warnmeldung<br>mit der Information angezeigt, dass die<br>Zertifizierung abgelaufen ist. Außerdem<br>steht die Registerkarte <b>Continue</b> (Weiter)<br>zur Verfügung, um den Zugriff auf den<br>Testverlauf für die Durchführung von<br>Tests zu ermöglichen. |  |
|                                                                                                 |                                                                                                    | Lockout user (Benutzer sperren)                                                                                                    |  |
|                                                                                                 |                                                                                                    | Der Zugriff wird verweigert, wenn die<br>Zertifizierung eines Bedieners abgelaufen<br>ist.                                                                                                    |  |
|                                                                                                 | Test Pathways other than<br>Training or Unscheduled<br>QC (Alle Testverläufe<br>außer Übung und<br>Ungeplante QC)               | Der Zugriff eines Bedieners wird<br>festgelegt, wenn die Bediener-<br>Zertifizierung abgelaufen ist.                                                                                                    |  |
|                                                                                                 |                                                                                                    | Warn user and prompt to continue<br>(Benutzer warnen und zum Fortfahren<br>auffordern)                                                                                                    |  |
|                                                                                                 |                                                                                                    | Dem Bediener wird eine Warnmeldung<br>mit der Information angezeigt, dass die<br>Zertifizierung abgelaufen ist. Außerdem<br>ist der Zugriff auf den Testverlauf<br>möglich, damit Tests durchgeführt<br>werden können.                                                                 |  |
|                                                                                                 |                                                                                                    | Lockout user (Benutzer sperren)                                                                                                    |  |
|                                                                                                 |                                                                                                    | Der Zugriff wird verweigert, wenn die<br>Zertifizierung eines Bedieners abgelaufen<br>ist.                                                                                                    |  |
| Operator ID not on Operator<br>List Action (Maßnahme<br>Bediener-ID nicht auf<br>Bedienerliste) | Bestimmen Sie, welchen Zugang ein Bediener in den Testverläufen hat,<br>wenn die Bediener-ID nicht auf der Bedienerliste steht. |                                                                                                    |  |
|                                                                                                 | Unscheduled QC Test<br>Pathway (Ungeplanter QC-<br>Testverlauf)                                                                 | Wählen Sie eine dieser Optionen:                                                                                                    |  |

| Operator Settings (Bedienereinstellungen) – List Actions (Listenmaßnamen) |                                                                                                    |                                                                                                    |
|---------------------------------------------------------------------------|----------------------------------------------------------------------------------------------------|----------------------------------------------------------------------------------------------------|
|                                                                           |                                                                                                    | Warn user and prompt to continue<br>(Benutzer warnen und zum Fortfahren<br>auffordern)                                                                                                    |
|                                                                           |                                                                                                    | Dem Bediener wird eine Warnmeldung<br>mit der Information angezeigt, dass die ID<br>des Bedieners nicht auf der Bedienerliste<br>steht. Außerdem ist der Zugriff auf den<br>Testverlauf möglich, damit Tests<br>durchgeführt werden können. |
|                                                                           |                                                                                                    | Lockout user (Benutzer sperren)                                                                                                    |
|                                                                           |                                                                                                    | Der Zugriff wird verweigert, wenn die<br>Bediener-ID nicht auf der Bedienerliste<br>steht.                                                                                                    |
|                                                                           | Training Test Pathway<br>(Übungs-Testverlauf)                                                                     | Der Zugriff eines Bedieners auf den<br>Testverlauf wird festgelegt, wenn die<br>Bediener-ID abgelaufen ist.                                                                                                    |
|                                                                           |                                                                                                    | Warn user and prompt to continue<br>(Benutzer warnen und zum Fortfahren<br>auffordern)                                                                                                    |
|                                                                           |                                                                                                    | Dem Bediener wird eine Warnmeldung<br>mit der Information angezeigt, dass die ID<br>des Bedieners nicht auf der Bedienerliste<br>steht. Außerdem ist der Zugriff auf den<br>Testverlauf möglich, damit Tests<br>durchgeführt werden können. |
|                                                                           |                                                                                                    | Lockout user (Benutzer sperren)                                                                                                    |
|                                                                           |                                                                                                    | Der Zugriff wird verweigert, wenn die<br>Bediener-ID nicht auf der Bedienerliste<br>steht.                                                                                                    |
|                                                                           | Test Pathways other than<br>Training or Unscheduled<br>QC (Alle Testverläufe<br>außer Übung und<br>Ungeplante QC) | Der Zugriff eines Bedieners auf den<br>Testverlauf wird festgelegt, wenn die<br>Bediener-ID abgelaufen ist.                                                                                                    |

| Operator Settings (Bedienereinstellungen) – List Actions (Listenmaßnamen) |                                                                                                    |
|---------------------------------------------------------------------------|----------------------------------------------------------------------------------------------------|
|                                                                           | Warn user and prompt to continue<br>(Benutzer warnen und zum Fortfahren<br>auffordern)                                                                                                    |
|                                                                           | Es wird eine Warnmeldung mit der<br>Information angezeigt, dass die Bediener-<br>ID nicht auf der Bedienerliste steht.<br>Außerdem ist der Zugriff auf den<br>Testverlauf möglich, damit Tests<br>durchgeführt werden können. |
|                                                                           | Lockout user (Benutzer sperren)<br>Der Zugriff wird verweigert, wenn die<br>Bediener-ID nicht auf der Bedienerliste<br>steht.                                                                                                 |

- Vorherige um zum vorherigen Bildschirm zurückzugehen
- Löschen um Änderungen rückgängig zu machen
- Später beenden um einen Entwurf zu erstellen
- Nächste um die nächste Registerkarte zu öffnen

## **Ablauf Anwender**

| Benachrichtigung Ablauf der<br>Anwender-Zertifizierung | Zeigt auf dem i-STAT Alinity eine Meldung an, bevor die Anwender-<br>Zertifizierung abläuft |                                                                                                    |
|--------------------------------------------------------|---------------------------------------------------------------------------------------------|----------------------------------------------------------------------------------------------------|
|                                                        | Meldung <i>n</i> Tage vor Ablauf der<br>Zertifizierung anzeigen                             | Gibt die Anzahl Tage (0 bis 365)<br>vor Ablauf der Zertifizierung an,<br>zu der die Meldung angezeigt<br>werden soll. Die<br>Standardeinstellung ist 0; hierbei<br>ist die Meldung deaktiviert. |
|                                                        | Anzuzeigende Meldung                                                                        | Erstellt eine benutzerdefinierte<br>Meldung mit bis zu 5 Zeilen und<br>maximal 40 Zeichen pro Zeile.                                                                                            |

Nach Beendigung, Auswahl aus den Optionen, die am unteren Rand des Bildschirms angezeigt werden:

- Vorherige um zum vorherigen Bildschirm zurückzugehen
- Löschen um Änderungen rückgängig zu machen
- Später beenden um einen Entwurf zu erstellen
- Nächste um die nächste Registerkarte zu öffnen

## Zusammenfassung

Die Zusammenfassung ist eine reduzierte Ansicht der Einstellungen, die erweitert werden kann, um eine vollständige Darstellung zu erhalten. Die Zusammenfassung sollte vor der Veröffentlichung überprüft werden. Sobald die Einstellungen bestätigt wurden, klicken Sie auf die Schaltfläche Veröffentlichen, um sie abzuschließen. Eine Kategorie kann einem Profil nur dann hinzugefügt werden, wenn der Status Veröffentlichen abgeschlossen ist.

Wenn Sie fertig sind, wählen Sie aus den Optionen unten im Bildschirm:

- Zurück um zum vorherigen Bildschirm zurückzukehren
- Verwerfen um Änderungen rückgängig zu machen
- Später fertig stellen einen Entwurf zu erstellen
- Veröffentlichen um Einstellungen in einem Profil für die Verwendung bereit zu stellen

# \*Kategorie Patienteneinstellungen

Dieser Abschnitt umfasst Funktionen zur Anpassung der Patienteneinstellungen für i-STAT Alinity. Die Kategorie "Patienteneinstellungen" kann über die folgenden Schritte erstellt werden.

Klicken Sie auf **Patienteneinstellungen**, wählen Sie daraufhin APOCPatientSettings aus und klicken Sie auf **Anzeigen**. Auf dem Bildschirm werden der Standardname APOCPatientSettings sowie Standardwerte für jede Funktion angezeigt. Sehen Sie sich die APOCPatientSettings an und ermitteln Sie, ob die Auswahl für das zusammengestellte Profil sinnvoll ist. Ist dies der Fall, müssen Sie in dieser Kategorie nichts weiteres tun. Die Kategorie APOCPatientSettings ist im Abschnitt **Profile verwalten** verfügbar. Stellen Sie hiermit das neue Profil zusammen. Sind die APOCPatientSettings für das zusammengestellte Profil nicht sinnvoll, klicken Sie auf **Fertigstellen**, um die Ansicht zu verlassen. Klicken Sie auf **Erstellen** und befolgen Sie die folgenden Anweisungen.

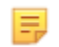

**Anmerkung:** Alle erforderlichen Kategorien weisen eine Standardeinstellung mit dem APOC-Präfix auf. Zudem sind Standardwerte für die Einstellungen angegeben.

Sie werden aufgefordert, einen Namen und optional eine Beschreibung für die Einstellungen einzugeben:

| Name für Patienteneinstellungen | <ul> <li>Pflichtfeld. Geben Sie einen Namen mit einer Länge von 4 bis<br/>40 Zeichen an, der:</li> <li>nur aus den folgenden Zeichen besteht: <ul> <li>0 bis 9</li> <li>A bis Z oder für die Sprache angemessenes Alphabet (in<br/>Klein- und Großbuchstaben)</li> <li>Leerzeichen</li> <li>Unterstrich (_)</li> </ul> </li> <li>nicht mit diesen Zeichen APOC (in Klein- oder Großbuchstaben)<br/>beginnt</li> <li>ein einzigartiger Name innerhalb dieser<br/>Gesundheitsorganisation ist</li> </ul> |
|---------------------------------|----------------------------------------------------------------------------------------------------|
| Beschreibung                    | Optional. Geben Sie alle Informationen an, damit der Benutzer<br>leicht erkennen kann, wie oder warum die Kategorie benannt bzw.<br>erstellt wurde.                                                                                                    |

- Löschen um Änderungen rückgängig zu machen
- Nächste um die nächste Registerkarte zu öffnen

# ID-Eingabe

| Optionen | Wählen Sie eine der Optionen aus:        |                                          |
|----------|------------------------------------------|------------------------------------------|
|          | Optional Aktiviert optionale ID-Eingabe. |                                          |
|          | Obligatorisch                            | Aktiviert obligatorische ID-<br>Eingabe. |

| Manueller Eintrag |                                        |                                                                                                    |
|-------------------|----------------------------------------|----------------------------------------------------------------------------------------------------|
|                   | Manuellen Eintrag nicht<br>wiederholen | Deaktivieren Sie diese Option,<br>wenn bei der manuellen Eingabe<br>von Daten in dieses Feld ein<br>doppelter Eintrag erforderlich ist. |

| Format | Legt das zur Dateneingabe verwendete Format fest. Sie können zwischen folgenden<br>Optionen auswählen: |                                                                   |
|--------|----------------------------------------------------------------------------------------------------|-------------------------------------------------------------------|
|        | Nur numerischDie Daten werden als Zahlen eingegeben.                                                   |                                                                   |
|        | Alphanumerisch                                                                                         | Die Daten können als Zahlen oder<br>Buchstaben eingegeben werden. |

| Eingabetyp | Legt fest, wie die Daten in das i-STAT Alinity-Instrument eingegeben werden.<br>Wählen Sie eine der folgenden Optionen: |                                                      |
|------------|----------------------------------------------------------------------------------------------------|------------------------------------------------------|
|            | Scan und manuelle Eingabe erlaubenErlaubt Barcode-Scan oder manuelleDateneingabe.                                       |                                                      |
|            | Nur Scan                                                                                                    | Erlaubt nur Dateneingabe mittels Barcode-<br>Scan.   |
|            | Nur manuelle EingabeErlaubt nur manuelle Dateneingabe.                                                                  |                                                      |
|            | Mindestlänge                                                                                                    | Geben Sie die minimale erlaubte<br>Zeichenanzahl an. |
|            | Höchstlänge                                                                                                    | Geben Sie die maximale erlaubte<br>Zeichenanzahl an. |

| Scan-Maske | Barcode-Scaneinstellung, die es ermöglicht, die Auswahl bestimmter<br>Zeichenpositionen beizubehalten.                                                                                                    |
|------------|----------------------------------------------------------------------------------------------------|
|            | Die erste Position (ganz links) ist Position 1.                                                                                                    |
|            | <ul> <li>Das Scanmasken-Feld akzeptiert eine Eingabe der Zahlen 1-9, Kommata (,) und<br/>Bindestrichen (-) zur Identifizierung der Scanmasken-Auswahl.</li> </ul>                                                                                       |
|            | <ul> <li>Bei einem Barcode "abcdefghi1234567890" und Auswahlmuster "2,5-8,11-14"<br/>wird der Barcode beispielsweise als "befgh2345" ausgewertet. Bei einem<br/>Auswahlmuster "3-4" wäre der Barcode "cd".</li> </ul>                                   |
|            | <ul> <li>Durch ein Komma getrennte individuelle Positionsauswahlen wie "2,4,7,8,19"<br/>können nicht dupliziert werden.</li> </ul>                                                                                                    |
|            | • In jedem Zahlenbereich muss die Startzahl kleiner sein als die Endzahl. "3-5" ist beispielsweise ein gültiger Bereich, "5-3" jedoch nicht.                                                                                                    |
|            | <ul> <li>Die Auswahlbereiche dürfen sich nicht überschneiden. Das Ende jedes<br/>Zahlenbereichs muss kleiner sein als der Beginn des nächsten Zahlenbereichs.<br/>"3-6,7-9" ist beispielsweise eine gültige Auswahl, "3-6,6-9" jedoch nicht.</li> </ul> |
|            | • Eine Eingabe mehrerer aufeinanderfolgender Kommas oder Bindestriche ist ungültig. Beispielsweise sind "25", "2-5", "7-10" und "2,-5" ungültige Bereiche.                                                                                              |

| Manuelle Prüfziffer-<br>Methode | <ul> <li>von Bediener- oder Patienten-IDs, kann der i-STAT Alinity das eingegebene ID-Format durch Berechnung der Prüfziffer und Vergleich mit der eingegebenen ID verifizieren. Stimmen die Prüfziffern nicht überein, wird die ID abgelehnt.</li> <li>Anmerkung: Das i-STAT Alinity System unterstützt die Prüfziffer-Algorithmen Mod 10 und Mod 11, die in HL7 Table 0061 (Check Digit Scheme) der HL7 Specification (Rev 1.4) beschrieben sind. Wenden Sie sich an Ihr LIS/HIS- oder IT-Abteilung, um zu ermitteln, ob Ihre Einrichtung Prüfziffern bei der Erstellung von Bediener- und/oder Patienten-IDs nutzt und welcher Algorithmus hierbei verwendet wird.</li> <li>Erlaubte Werte sind:</li> </ul> |                                                                                             |
|---------------------------------|----------------------------------------------------------------------------------------------------|---------------------------------------------------------------------------------------------|
|                                 | Keine Prüfziffer bei manueller<br>Eingabe                                                                                                    | Bei der Erstellung von Bediener- oder<br>Patienten-IDs keine Prüfziffer verwenden.          |
|                                 | Mod 11-Prüfziffer bei<br>manueller Eingabe                                                                                                    | Bei der Erstellung von Bediener- oder<br>Patienten-IDs den Mod 11-Algorithmus<br>verwenden. |
|                                 | Mod 10-Prüfziffer bei<br>manueller EingabeBei der Erstellung von Bediener- oder<br>Patienten-IDs den Mod 10-Algorithmus<br>verwenden.                                                                                                    |                                                                                             |

| Scaneingabe-       | Legt fest, ob beim Scan eines Werts zur Erstellung einer Bediener- oder |                                                                                    |
|--------------------|-------------------------------------------------------------------------|------------------------------------------------------------------------------------|
| Prüfziffer-Methode | Patienten-ID eine Prüfziffer verwendet werden soll.                     |                                                                                    |
|                    | Keine Prüfziffer bei Scan-<br>Eingabe                                   | Bei der Erstellung von Bediener- oder<br>Patienten-IDs keine Prüfziffer verwenden. |

|            | Mod 11-Prüfziffer bei Scan<br>Eingabe | -   | Bei der Erstellung von Bediener- oder<br>Patienten-IDs den Mod 11-Algorithmus<br>verwenden. |
|------------|---------------------------------------|-----|---------------------------------------------------------------------------------------------|
|            | Mod 10-Prüfziffer bei Scan<br>Eingabe | -   | Bei der Erstellung von Bediener- oder<br>Patienten-IDs den Mod 10-Algorithmus<br>verwenden. |
| Barcodetyp |                                       | Wäł | nlen Sie alle zutreffenden Optionen aus.                                                    |

- Vorherige um zum vorherigen Bildschirm zurückzugehen
- Löschen um Änderungen rückgängig zu machen
- Später beenden um einen Entwurf zu erstellen
- Nächste um die nächste Registerkarte zu öffnen

## Patienteninformationen und sichere Patientenidentifikation (PPID)

Optionen zur Benutzerdefinierung der Patienteninformationen regeln die Aufforderung zur Eingabe von Alter und Geschlecht des Patienten und ob das Gender des Patienten aus der Patientenliste als Geschlecht verwendet werden soll. Die Funktion zur sicheren Patientenidentifikation (PPID) ermöglicht es dem i-STAT Alinity, sekundäre Patientenidentifikatoren (Name, Geburtsdatum und Gender des Patienten) anzugeben, die aus den ADT-Daten (Aufnahme, Entlassung und Verlegung (Admission, Discharge and Transfer)) des Krankenhauses auf Grundlage der eingegebenen Patientenidentifikationsnummer abgeleitet werden. Mit diesen sekundären Identifikatoren kann der Bediener die Identität des Patienten bestätigen. Die PPID-Funktion unterstützt Krankenhäuser, die Präzision der Patientenidentifikation zu verbessern, indem vor Diagnostiktests mindestens zwei Arten von Patientenidentifikation eingeholt werden.

| Alter und Geschlecht                                                                                                    |                                                                                                    |                                                                                                    |
|----------------------------------------------------------------------------------------------------|----------------------------------------------------------------------------------------------------|----------------------------------------------------------------------------------------------------|
| Eingabeaufforderung für Alter<br>und Geschlecht, wenn die<br>Patientenliste nicht aktiviert ist<br>oder die Informationen sich<br>nicht in der Patientenliste<br>befinden | Die Eingabeaufforderung für Alter und Geschlecht ist erforderlich,<br>wenn Referenz- und Maßnahmenbereiche in denAnalyteneinstellungen mit Alter und Geschlecht erstellt wurden.<br>Um Ergebnisse für eGFR anzuzeigen, muss die OptionEingabeaufforderung für Alter und Geschlecht, wenn die<br>Patientenliste nicht aktiviert ist oder die Informationen sich nicht<br>in der Patientenliste befinden aktiviert sein.Image: State in State in State in State in Geschlecht auf dem Instrument verfügbaren Geschlechter<br>umfassen: Männlich, Weiblich und Unbekannt. Ist aus der<br>Liste ein Geschlecht ausgewählt, sind jedoch keine<br>Referenz- und Maßnahmenbereiche für dieses Geschlecht<br>festgelegt, werden für die Ergebnisse keine Referenz- oder<br>Maßnahmenbereiche angezeigt. |                                                                                                    |
| Patientenliste verwenden                                                                                                    | Aktivieren Sie dieses Kontrollkästchen, um die Patientenliste nach<br>dieser Patienten-ID zu durchsuchen. Wenn Sie diese Funktion<br>aktivieren, sind die folgenden Optionen verfügbar:                                                                                                    |                                                                                                    |
|                                                                                                    | Patienten-ID nicht in der<br>Liste                                                                                                    | Wählen Sie eine dieser Optionen für<br>die zu ergreifende Maßnahme aus,<br>wenn sich die Patienten-ID nicht in<br>der Patientenliste befindet:    |
|                                                                                                    |                                                                                                    | <b>Tests erlauben</b><br>Die Standardeinstellung ist, eine<br>Meldung anzuzeigen, die den<br>Benutzer warnt und ihn zum<br>Fortfahren auffordert. |

| Alter und Geschlecht                                                                                                    |                                                                                                    |                                                                                                    |
|----------------------------------------------------------------------------------------------------|----------------------------------------------------------------------------------------------------|----------------------------------------------------------------------------------------------------|
|                                                                                                    |                                                                                                    | Wiederholte ID-Eingabe für Tests<br>erforderlich<br>Wählen Sie diese Option aus, um eine<br>wiederholte Eingabe der Patienten-ID<br>zu erfordern, um mit Patiententests<br>fortzufahren. |
|                                                                                                    |                                                                                                    | <b>Tests verbieten</b><br>Wählen Sie diese Option aus, um<br>Patiententests zu verbieten.                                                                                                |
| Auf dem Instrument<br>angezeigten Patienten<br>bestätigen                                                                         | Legt fest, mit welcher Methode die Patienten-ID bestätigt wird.<br>Wählen Sie eine der folgenden Optionen:                                                                                                    |                                                                                                    |
|                                                                                                    | Bestätigen                                                                                                    | Der Bediener bestätigt die Patienten-<br>ID.                                                                                                    |
|                                                                                                    | Geburtsjahr replizieren                                                                                                    | Der Bediener wird aufgefordert, das<br>vierstellige Geburtsjahr des Patienten<br>einzugeben. Das Geburtsjahr (aus<br>ADT) wird auf dem<br>Instrumentenbildschirm angezeigt.              |
|                                                                                                    | Geburtsdatum eingeben                                                                                                    | Der Bediener wird aufgefordert, das<br>vierstellige Geburtsjahr des Patienten<br>einzugeben.                                                                                             |
| Gender und Geschlecht verknüpf                                                                                                    | en                                                                                                    |                                                                                                    |
| Gender in der Liste ist unter<br>Umständen nicht mit dem<br>Geschlecht bei der Geburt<br>identisch: Keine Verknüpfung<br>zulassen | Wählen Sie diese Option aus, wenn das Gender in der Patientenliste<br>nicht dem Geschlecht des Patienten bei der Geburt entspricht. Dies<br>ist die Standardoption.                                                                                                    |                                                                                                    |
| Gender in der Liste ist mit dem<br>Geschlecht bei der Geburt<br>identisch: Verknüpfung zulassen                                   | Wählen Sie diese Option aus, wenn das Gender in der Patientenliste<br><b>dem</b> Geschlecht des Patienten bei der Geburt entspricht. Ist diese<br>Option ausgewählt und das Gender in der Patientenliste verfügbar,<br>wird das Gender des Patienten für Objekte verwendet, die das<br>Geschlecht des Patienten (Referenzbereiche, Maßnahmenbereiche,<br>eGFR) erfordern; der Bediener wird nicht aufgefordert, das<br>Geschlecht des Patienten einzugeben. |                                                                                                    |

- Vorherige um zum vorherigen Bildschirm zurückzugehen
- Löschen um Änderungen rückgängig zu machen
- Später beenden um einen Entwurf zu erstellen
- Nächste um die nächste Registerkarte zu öffnen

## Zusammenfassung

Die Zusammenfassung ist eine reduzierte Ansicht der Einstellungen, die erweitert werden kann, um eine vollständige Darstellung zu erhalten. Die Zusammenfassung sollte vor der Veröffentlichung überprüft werden. Sobald die Einstellungen bestätigt wurden, klicken Sie auf die Schaltfläche Veröffentlichen, um sie abzuschließen. Eine Kategorie kann einem Profil nur dann hinzugefügt werden, wenn der Status Veröffentlichen abgeschlossen ist.

- Vorherige um zum vorherigen Bildschirm zurückzugehen
- Löschen um Änderungen rückgängig zu machen
- Später beenden um einen Entwurf zu erstellen
- Veröffentlichen um Einstellungen zur Verwendung in einem Profil verfügbar zu machen

# \*Kategorie "Analyteneinstellungen"

Dieser Abschnitt umfasst Funktionen zur Anpassung der Analyteneinstellungen für i-STAT Alinity wie Einheiten, Referenzen und Aktionsbereiche. Die Kategorie "Analyteneinstellungen" kann über die folgenden Schritte erstellt oder modifiziert werden.

Klicken Sie auf **Analyteneinstellungen**, wählen Sie daraufhin APOCAnalyteSettings aus und klicken Sie auf **Anzeigen**. Auf dem Bildschirm werden der Standardname APOCAnalyteSettings sowie Standardwerte für jede Funktion angezeigt. Sehen Sie sich die APOCAnalyteSettings an und ermitteln Sie, ob die Auswahl für das zusammengestellte Profil sinnvoll ist. Ist dies der Fall, müssen Sie in dieser Kategorie nichts weiteres tun. Die Kategorie APOCAnalyteSettings ist im Abschnitt **Profile verwalten** verfügbar. Stellen Sie hiermit das neue Profil zusammen. Sind die APOCAnalyteSettings für das zusammengestellte Profil nicht sinnvoll, klicken Sie auf **Fertigstellen**, um die Ansicht zu verlassen. Klicken Sie auf **Erstellen** und befolgen Sie die folgenden Anweisungen.

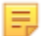

**Anmerkung:** Alle erforderlichen Kategorien weisen eine Standardeinstellung mit dem APOC-Präfix auf. Zudem sind Standardwerte für die Einstellungen angegeben.

Sie werden aufgefordert, einen Namen und optional eine Beschreibung für die Einstellungen einzugeben:

| Name         | <ul> <li>Pflichtfeld. Geben Sie einen Namen mit einer Länge von 4 bis</li> <li>40 Zeichen an, der: <ul> <li>nur die folgenden Zeichen enthält:</li> <li>0 bis 9</li> <li>A bis Z oder sprachspezifisches Alphabet (in Groß- oder Kleinschreibung)</li> <li>Leerzeichen</li> <li>Unterstrich (_)</li> </ul> </li> <li>nicht mit den Zeichen APOC (unabhängig von Groß- oder Kleinschreibung) beginnt</li> <li>ein einzigartiger Name in dieser Gesundheitsorganisation ist</li> </ul> |
|--------------|----------------------------------------------------------------------------------------------------|
| Beschreibung | Optional. Geben Sie alle Informationen an, damit der Benutzer<br>leicht erkennen kann, wie oder warum die Kategorie benannt bzw.<br>erstellt wurde.                                                                                                    |

#### Analyteneinstellungen

- Löschen um Änderungen rückgängig zu machen
- Nächste um die nächste Registerkarte zu öffnen

# Einheiten

Geben Sie hier die für einen Analyten zu verwendende Maßeinheit an. Zudem können Sie für einige Analyten den Analytennamen auswählen. Beispielsweise: "BUN" oder "Urea". Um einen Wert zu ändern, klicken Sie auf die Drop-Down-Liste und wählen Sie eine Option aus.

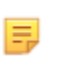

**Anmerkung:** Wenn Sie die Einheiten eines Analyten ändern, müssen Sie ggf. zudem die Referenzbereiche, Maßnahmenbereiche und benutzerdefinierte Berichtsbereiche für diesen Analyten ändern.

- Vorherige um zum vorherigen Bildschirm zurückzugehen
- Löschen um Änderungen rückgängig zu machen
- Später beenden um einen Entwurf zu erstellen
- Nächste um die nächste Registerkarte zu öffnen

## Probentypen

| Probentypen                       |                                                                                                    |                                                                                                    |
|-----------------------------------|----------------------------------------------------------------------------------------------------|----------------------------------------------------------------------------------------------------|
| Standard-Probentypen<br>verwenden | Deaktivieren Sie<br>Probentypen zu<br>umfassen:<br>Arterielles Bl<br>Venöses Blut<br>Kapillarblut<br>Nicht angege                                                                                                    | dieses Kontrollkästchen, um benutzerdefinierte<br>verwenden. Die benutzerdefinierten Probentypen<br>ut<br>ben                                                                                                    |
| Benutzerdefinierte Probentypen    | Geben Sie einen Namen für jeden benutzerdefinierten Probentyp<br>an. Geben Sie einen Namen mit bis zu 20 Zeichen an. Es könnten<br>höchstens 6 Probentypen festgelegt werden. Wählen Sie im Drop-<br>Down-Menü neben dem Namen den Probentyp aus: Arterielles<br>Blut, venöses Blut, Kapillarblut oder sonstiger. Der im Drop-Down-<br>Menü ausgewählte Standard-Probentyp legt fest, welche grafischen<br>Hilfeeinblendungen auf dem Instrument angezeigt werden, wenn<br>der Bediener das Patiententest-Verfahren ausführt. |                                                                                                    |
| Eingabeoptionen Probentypen       | Legt fest, ob der Bediener aufgefordert wird, den verwendeten<br>Probentyp einzugeben.                                                                                                    |                                                                                                    |
|                                   | Aktivieren                                                                                                    | Deaktivieren Sie das Kontrollkästchen, wenn der<br>Bediener nicht zur Eingabe des Probentyps<br>aufgefordert werden soll.                                                                                                    |
|                                   |                                                                                                    | <b>Optional</b><br>Der Benutzer wird aufgefordert, optional einen<br>Probentyp einzugeben.                                                                                                    |
|                                   |                                                                                                    | <b>Obligatorisch mit Außerkraftsetzung</b><br>Der Benutzer wird aufgefordert, obligatorisch<br>einen Probentyp einzugeben. Wählt der Bediener<br>die Funktion zur Außerkraftsetzung, ist keine<br>weitere Aktion erforderlich, und das Instrument<br>fährt mit dem nächsten Bildschirm fort. |
|                                   |                                                                                                    | <b>Obligatorisch</b><br>Der Benutzer wird aufgefordert, einen Probentyp<br>einzugeben.                                                                                                    |

- Vorherige um zum vorherigen Bildschirm zurückzugehen
- Löschen um Änderungen rückgängig zu machen
- Später beenden um einen Entwurf zu erstellen
- Nächste um die nächste Registerkarte zu öffnen

## Bereiche

Dieser Abschnitt ermöglicht die Einstellung von Bereichen. Die Bereichsoptionen sind Nachweis-, Referenz- und Maßnahmenbereich. Wenn für einen Analyten ein Referenz- und ein Nachweisbereich festgelegt sind, definiert das System den dazwischen liegenden Bereich als anormal. Die Einstellung von Bereichen ändert das Erscheinungsbild des Ergebnisbildschirms auf dem Gerät. In den Referenzbereich fallende Ergebnisse haben keine dem Ergebnis zugewiesenen Farben oder Pfeile (in der Ergebnisblase). Ergebnisse, die in den Maßnahmenbereich (kritischer Bereich) fallen, werden mit einer roten Spitze und einem durchgehenden Pfeil in der Ergebnisblase angezeigt. Die Pfeilrichtung zeigt an, ob das Ergebnis unterhalb oder oberhalb des zulässigen Bereichs liegt. Ergebnisse, die außerhalb des Referenzbereichs liegen, aber noch nicht in den Maßnahmenbereich fallen, sind anormal. Eine gelbe Spitze und hohle Pfeile in der Ergebnisblase zeigen an, ob das Ergebnis unterhalb oder oberhalb des zulässigen Bereichs liegt.

## Bereich

Bereich öffnet eine Liste von Analyten und die Anzeige des benutzerdefinierten Nachweisbereichs. Um mit der Bearbeitung zu beginnen:

- 1. Klicken Sie auf das Symbol + in der Spalte ganz links.
- 2. Klicken Sie auf die Schaltfläche Edit (Bearbeiten).
- 3. Um Referenzbereiche anzupassen, klicken Sie im Abschnitt "Reference Range" (Referenzbereich) auf Add Range (Bereich hinzufügen). Hier können Bereiche auf der Grundlage von Probentyp und/oder Alter und/oder biologischem Geschlecht festgelegt werden. Es ist auch möglich, unabhängig von Probentyp, Alter oder biologischem Geschlecht nur den hohen und niedrigen Bereich einzugeben.
  - Um Referenzbereiche vom Probentyp abhängig zu machen, markieren Sie das Kästchen in der Spalte Apply (Anwenden) und wählen Sie die anzuwendenden Probentypen aus, indem Sie in der Spalte Sample Type (Probentyp) auf den Abwärtspfeil klicken. Bei den angezeigten Probentypen handelt es sich entweder um die Standardtypen oder um die im Abschnitt Sample Types (Probentypen) der Kategorie Analyte Settings (Analyteinstellungen) angepassten Typen.
  - Referenzbereiche sind standardmäßig altersabhängig. Bis zu sechs verschiedene Bereichssätze können altersabhängig sein. Geben Sie die oberen und unteren Altersgrenzen und Einheiten ein, oder deaktivieren Sie das Kontrollkästchen in der Spalte Apply (Anwenden), um altersabhängige Referenzbereiche zu deaktivieren. Um diese Funktion nutzen zu können, muss dem Profil ein weiteres Anpassungselement hinzugefügt werden: Patient Settings > Patient Information and Positive Patient Identification > Age and Sex (Patienteneinstellungen > Patienteninformationen und Identifizierung positiver Patienten > Alter und biologisches Geschlecht)
  - Um Referenzbereiche vom biologischen Geschlecht abhängig zu machen, aktivieren Sie das Kontrollkästchen in der Spalte Apply (Anwenden), und wählen Sie das zutreffende biologische Geschlecht aus, indem Sie in der Spalte Sex (Biologisches Geschlecht) auf den Abwärtspfeil klicken. Um diese Funktion nutzen zu können, muss dem Profil ein weiteres Anpassungselement hinzugefügt werden: Patient Settings > Patient Information and Positive Patient Identification > Age and Sex (Patienteneinstellungen > Patienteninformationen und Identifizierung positiver Patienten > Alter und biologisches Geschlecht)

Um den/die Maßnahmenbereich(e) anzupassen, klicken Sie auf **Add Range** (Bereich hinzufügen) im Abschnitt **Action Range** (Maßnahmenbereich). Für die Änderung des Maßnahmenbereichs wird dieselbe Struktur genutzt wie für den Referenzbereich.

Nachstehend finden Sie ein Beispiel für Referenz-, anormale und Maßnahmenbereiche. In diesem Beispiel wurde der Referenzbereich auf 4,0–7,5 festgelegt. Der Maßnahmenbereich "niedrig" wurde auf 2,0 und der Maßnahmenbereich "hoch" auf 15,0 festgelegt. Das Gerät berechnet den anormalen Bereich. Wenn Bereiche eingestellt sind und das Profil in das Gerät geladen wird, zeigt der Ergebnisbildschirm diese Änderungen an. Ein Beispiel für einen Ergebnisbildschirm, der die Anpassung des Bereichs anzeigt, finden Sie in der Interpretation von Ergebnissen mit angewandten Anpassungsmerkmalen.

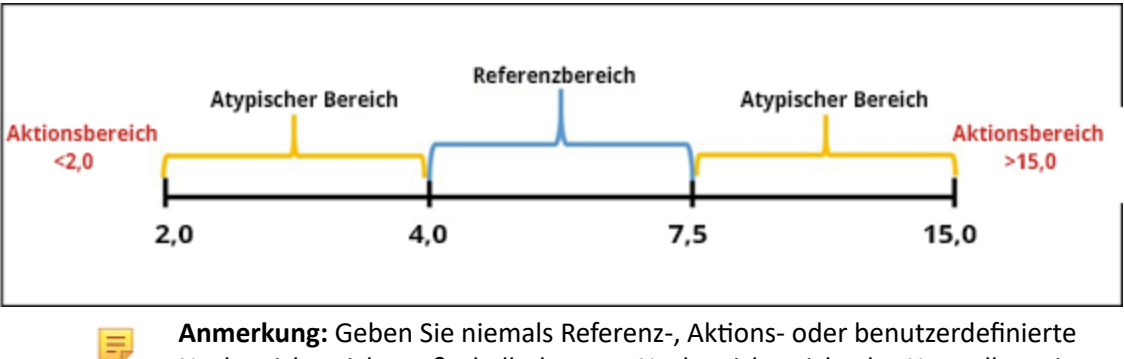

Anmerkung: Geben Sie niemals Referenz-, Aktions- oder benutzerdefinierte Nachweisbereiche außerhalb des vom Nachweisbereichs des Herstellers ein.

## Benutzerdefinierte Nachweisbereiche

Beschränken Sie den Anzeigebereich auf benutzerdefinierte Werte. Gesundheitspflegeorganisation-Manager möchten ggfs. die Anzeigebereiche auf Werte beschränken, die mit Hilfe von Kalibrations-Verifikationsmaterial verifiziert wurden. Stellen Sie die niedrigen und hohen Werte ein. Die Einengung des Nachweisbereichs bestimmter Tests kann sich auf die Darstellung anderer abhängiger Testergebnisse auswirken. Wenn in der nachstehenden Tabelle eines der Ergebnisse in der ersten Spalte außerhalb des Nachweisbereichs liegt, werden die in der zweiten Spalte aufgeführten abhängigen Testergebnisse unterdrückt (angezeigt als <>).

> Anmerkung: Geben Sie niemals einen Nullwert (Leerwert) für den benutzerdefinierten Nachweisbereich für Niedrig oder Hoch ein. Die Werte können als -99999,9 für Niedrig oder 99999,9 für Hoch belassen werden.

Anmerkung: Die Anpassung des Bereichs gilt möglicherweise nicht für alle Patronentypen.

E

### Tabelle 3–1: Grenzen von Nachweisbereichen

| Test (außerhalb des Nachweisbereichs) | Abhängige unterdrückte Tests (angezeigt als <>)                                      |
|---------------------------------------|--------------------------------------------------------------------------------------|
| Na                                    | K, Cl, BUN, Anionenlücke, Hgb, Hct                                                   |
| Hct                                   | Cl, Bun, Anionenlücke, Hgb                                                           |
| PCO <sub>2</sub>                      | TCO <sub>2</sub> , Anionenlücke, Basenüberschuss, HCO <sub>3</sub> , sO <sub>2</sub> |
| рН                                    | TCO <sub>2</sub> , Anionenlücke, Basenüberschuss, HCO <sub>3</sub> , sO <sub>2</sub> |
| HCO <sub>3</sub>                      | TCO <sub>2</sub> , Anionenlücke, Basenüberschuss, sO <sub>2</sub>                    |
| Cl                                    | Anionenlücke                                                                         |
| κ                                     | Anionenlücke                                                                         |
| TCO <sub>2</sub>                      | Anionenlücke                                                                         |
| PO <sub>2</sub>                       | sO <sub>2</sub>                                                                      |

Klicken Sie auf **Update** (Aktualisieren), um Änderungen am Analyten zu speichern, oder klicken Sie auf **Cancel** (Abbrechen), um sie zu verwerfen. Wiederholen Sie diesen Vorgang für alle benötigten Analyten.

Wenn Sie alle Bereiche für alle gewünschten Analyten ausgewählt haben, wählen Sie aus den unten im Bildschirm angezeigten Optionen:

- Vorherige um zum vorherigen Bildschirm zurückzugehen
- Löschen um Änderungen rückgängig zu machen
- Später beenden um einen Entwurf zu erstellen
- Nächste um die nächste Registerkarte zu öffnen

# Analyten aktivieren/deaktivieren

In diesem Abschnitt werden Analyten deaktiviert. In der System-Standardeinstellung sind alle Analyten außer eGFR aktiviert.

| Global anwenden     | Analyten können für alle Kartuschentypen deaktiviert werden. Ist<br>beispielsweise Glukose deaktiviert, wird keine Glukose-Kartusche ein<br>Glukose-Ergebnis anzeigen.                                                                                                    |
|---------------------|----------------------------------------------------------------------------------------------------|
| Nach Panel anwenden | Analyse können für ausgewählte Kartuschentypen deaktiviert werden<br>(außer BhCG). Glukose ist beispielsweise bei CHEM8+ und EC8+<br>verfügbar. Soll Glukose bei einem EC8+-Test nicht berichtet werden,<br>deaktivieren Sie Glukose nach Panel (Kartuschentyp). Die Glukose würde<br>bei dem Test einer CHEM8+ Kartusche weiterhin angezeigt werden, da<br>sie bei der CHEM8+ Kartusche nicht deaktiviert wurde. |

- Vorherige um zum vorherigen Bildschirm zurückzugehen
- Löschen um Änderungen rückgängig zu machen
- Später beenden um einen Entwurf zu erstellen
- Nächste um die nächste Registerkarte zu öffnen

# Hämatokrit

Wählen Sie auf dieser Registerkarte Einstellungen für den Hämatokrit-Test aus.

| Einstellung Hämatokrit<br>(Kalibrierung mit Labor-<br>Hämatologieanalysegerät) | Geben Sie das Antikoagulans an, das zur Berechnung der<br>Hämatokrit-Ergebnisse verwendet wird. Zur bestmöglichen<br>Übereinstimmung der Hämatokrit-Ergebnisse von i-STAT Alinity<br>und Hämatologie-Analysator wird die i-STAT Alinity-<br>Anpassungseinstellung gemäß der Kalibrierung des<br>vergleichenden Hämatologie-Analysators (MH-K <sub>2</sub> EDTA oder<br>MH-K <sub>3</sub> EDTA) ausgewählt. Da die meisten klinischen Hämatologie-<br>Analysatoren mittels Mikrohämatokrit-Methode und K <sub>3</sub> EDTA-<br>Antikoagulans kalibriert werden, ist die Standardeinstellung des<br>i-STAT Alinity-Systems K <sub>3</sub> EDTA.<br>Sie können zwischen folgenden Optionen auswählen:<br><b>K2EDTA</b><br><b>K3EDTA</b><br>Die Standardeinstellung ist K3EDTA.                                                                                                    |
|--------------------------------------------------------------------------------|----------------------------------------------------------------------------------------------------|
| CPB-Protein-Algorithmus auf<br>Hämatokrit anwenden                             | <ul> <li>Die Option "CPB anwenden" ist zur Verwendung bei der<br/>Probenentnahme von Patienten mit Herz-Lungen-Bypass<br/>bestimmt. Die CPB-Funktion passt die Hämatokrit- und<br/>Hämoglobinwerte für den Verdünnungseffekt der<br/>Pumpenflüssigkeit während der kardiopulmonalen Bypass-<br/>Operation an. Die Einrichtung kann jedoch die Nutzung an<br/>weiteren Patientenpopulationen mit erheblich niedrigeren<br/>Proteinwerten als die normale erwachsene Population validieren.</li> <li>Anmerkung: Ist ein Instrument als "CPB, immer<br/>anwenden" konfiguriert und wird es bei Patienten<br/>verwendet, die nicht mittels Pumpe versorgt werden,<br/>sind inkorrekt hohe Hämatokrit-Ergebnisse möglich. Ist<br/>ein Instrument als "CPB, nie anwenden" konfiguriert und<br/>wird es bei Patienten verwendet, die mittels Pumpe<br/>versorgt werden oder niedrige Proteinwerte aufweisen,<br/>sind inkorrekt niedrige Hämatokrit-Ergebnisse möglich.</li> <li>Ein Instrument, dass auf CPB-Aufforderung konfiguriert ist,<br/>fordert den Bediener auf, "Ja" oder "Nein" anzugeben. "Ja"<br/>bedeutet, das die CPB-Korrektur angewendet werden soll. "Nein"</li> </ul> |
|                                                                                | bedeutet, dass die CPB-Korrektur nicht angewendet werden soll.<br>Wählen Sie eine der folgenden Optionen:<br>CPB, Aufforderung<br>Fordert den Bediener auf, die CPB-Korrektur anzuwenden, wenn<br>die Kartusche über einen Hämatokrit-Sensor verfügt.                                                                                                    |

| <b>CPB, immer anwenden</b><br>Wendet die CPB-Korrektur immer an, wenn eine Kartusche mit<br>Hämatokrit-Sensor verwendet wird. |
|----------------------------------------------------------------------------------------------------|
| <b>CPB, nie anwenden</b><br>Wendet die CPB-Korrektur nie an, wenn eine Kartusche mit<br>Hämatokrit-Sensor verwendet wird.     |

- Vorherige um zum vorherigen Bildschirm zurückzugehen
- Löschen um Änderungen rückgängig zu machen
- Später beenden um einen Entwurf zu erstellen
- Nächste um die nächste Registerkarte zu öffnen
### Anpassungen

In dieser Registerkarte werden die Einstellungen für die Ergebnisdarstellung von Basenüberschuss und eGFR (Estimated Glomerular Filtration Rate, geschätzte glomeruläre Filtrationsrate) festgelegt.

| BE-Formel      | Der Basenabweichung der extrazellulären Flüssigkeit oder der<br>Standardbasenabweichung ist die Konzentration der titrierbaren Base<br>abzüglich der Konzentration der titrierbaren Säure beim Titrieren der<br>durchschnittlichen intrazellulären Flüssigkeit (Plasma plus interstitielle<br>Flüssigkeit) auf einen arteriellen Plasma-pH-Wert von 7,40 des PCO <sub>2</sub> bei<br>40 mmHg bei 37° C. Die Konzentrationsabweichung der Base im<br>durchschnittlichen ECF bleibt bei akuten Veränderungen im<br>PCO <sub>2</sub> praktisch konstant und reflektiert nur die nicht respiratorische<br>Komponente von pH-Störungen. Wählen Sie eine der beiden Ontionen: |  |  |  |
|----------------|----------------------------------------------------------------------------------------------------|--|--|--|
|                | Extrazellulärflüssigkeit<br>Basenabweichung der Extrazellulärflüssigkeit (BEecf)                                                                                                    |  |  |  |
|                | BEecf = $HCO_3 - 24, 8 + 16, 2$ (pH - 7, 4)<br>Dies ist die Standardeinstellung.                                                                                                    |  |  |  |
|                | Blut<br>Basenabweichung des Blutes (BEb)                                                                                                    |  |  |  |
|                | $BEb = (1 - 0,014*Hb) * [HCO_3 - 24,8 + (1,43 * Hb + 7,7) * (pH - 7,4)]$                                                                                                    |  |  |  |
| eGRF-Formel    | MDRD (Standard)                                                                                                    |  |  |  |
|                | CKD-EPI 2009                                                                                                    |  |  |  |
| eGFR-Varianten | Wählen Sie eine der folgenden Optionen:                                                                                                    |  |  |  |
|                | Sowohl eGFR als auch eGFR schwarz/afroamerikanisch anzeigen                                                                                                    |  |  |  |
|                | Nur eGFR anzeigen                                                                                                    |  |  |  |
|                | Nur eGFR schwarz/afroamerikanisch anzeigen<br>Anmerkung: eGFR schwarz/afroamerikanisch wird als eGFR-a<br>auf dem Gerätebildschirm angezeigt.                                                                                                    |  |  |  |

- Vorherige um zum vorherigen Bildschirm zurückzugehen
- Löschen um Änderungen rückgängig zu machen
- Später beenden um einen Entwurf zu erstellen
- Nächste um die nächste Registerkarte zu öffnen

## **ACT (Aktivierte Gerinnungszeit)**

Auf diesem Bildschirm können Sie die Einstellung für die ACT-Messung mit Kaolin-Aktivator anpassen. Sie können zwischen der aktuellen 37° Ergebniskalibrierung (Vorwärmung) und einer Umgebungstemperatur-Kalibrierung (Nicht-Warm) wählen.

Auf dem Bildschirm werden folgende Optionen angezeigt:

| ACTk-Modus           | <ul> <li>Für Kartuschen zur ACT-K (Kaolin ACT) wählen Sie eine der folgenden Optionen aus:</li> <li>Vorwärmung <ul> <li>37°C Ergebniskalibrierung</li> <li>gilt nur für den Patienten-Testpfad</li> <li>Vorwärmung ist die Standardeinstellung</li> </ul> </li> </ul>                                  |  |
|----------------------|----------------------------------------------------------------------------------------------------|--|
|                      |                                                                                                    |  |
|                      | Nicht vorwärmen<br>Umgebungstemperatur-Ergebniskalibrierung                                                                                                    |  |
| ACT-Messung anhalten | Ermittelt, ob ein Bediener eine ACT-Messung während der<br>Durchführung stoppen kann. Aktivieren Sie das<br>Kontrollkästchen, um eine Messung zu stoppen. Dies ist die<br>Standardeinstellung. Deaktivieren Sie das Kontrollkästchen,<br>damit kein Anwender in der Lage ist, eine Messung zu stoppen. |  |

- Vorherige um zum vorherigen Bildschirm zurückzugehen
- Löschen um Änderungen rückgängig zu machen
- Später beenden um einen Entwurf zu erstellen
- Nächste um die nächste Registerkarte zu öffnen

## **Kritische Tests**

Kritische Tests können vom Kunden ausgewählt werden.

Nach Beendigung, Auswahl aus den Optionen, die am unteren Rand des Bildschirms angezeigt werden:

- Vorherige um zum vorherigen Bildschirm zurückzugehen
- Löschen um Änderungen rückgängig zu machen
- Später beenden um einen Entwurf zu erstellen
- Nächste um die nächste Registerkarte zu öffnen

### Zusammenfassung

Die Zusammenfassung ist eine reduzierte Ansicht der Einstellungen, die erweitert werden kann, um eine vollständige Darstellung zu erhalten. Die Zusammenfassung sollte vor der Veröffentlichung überprüft werden. Sobald die Einstellungen bestätigt wurden, klicken Sie auf die Schaltfläche Veröffentlichen, um sie abzuschließen. Eine Kategorie kann einem Profil nur dann hinzugefügt werden, wenn der Status Veröffentlichen abgeschlossen ist.

- Vorherige um zum vorherigen Bildschirm zurückzugehen
- Löschen um Änderungen rückgängig zu machen
- Später beenden um einen Entwurf zu erstellen
- Veröffentlichen um Einstellungen zur Verwendung in einem Profil verfügbar zu machen

# \*Kategorie "Qualitätseinstellungen"

Dieser Abschnitt umfasst Funktionen zur Anpassung der Qualitätseinstellungen für i-STAT Alinity, wie Pass-/Fail-Bestimmung für Flüssigkeits-QK, Pass-/Fail-Bestimmung für Kal/Ver und Kartuschenchargen-QK. Die Kategorie "Qualitätseinstellungen" kann über die folgenden Schritte erstellt oder modifiziert werden.

Klicken Sie auf **Qualitätseinstellungen**, wählen Sie daraufhin APOCQualitySettings aus und klicken Sie auf **Anzeigen**. Auf dem Bildschirm werden der Standardname APOCQualitySettings sowie Standardwerte für jede Funktion angezeigt. Sehen Sie sich die APOCQualitySettings an und ermitteln Sie, ob die Auswahl für das zusammengestellte Profil sinnvoll ist. Ist dies der Fall, müssen Sie in dieser Kategorie nichts weiteres tun. Die Kategorie APOCQualitySettings ist im Abschnitt **Profile verwalten** verfügbar. Stellen Sie hiermit das neue Profil zusammen. Sind die APOCQualitySettings für das zusammengestellte Profil nicht sinnvoll, klicken Sie auf **Fertigstellen**, um die Ansicht zu verlassen. Klicken Sie auf **Erstellen** und befolgen Sie die folgenden Anweisungen.

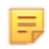

**Anmerkung:** Alle erforderlichen Kategorien weisen eine Standardeinstellung mit dem APOC-Präfix auf. Zudem sind Standardwerte für die Einstellungen angegeben.

Sie werden aufgefordert, einen Namen und optional eine Beschreibung für die Einstellungen einzugeben:

| Name         | <ul> <li>Pflichtfeld. Geben Sie einen Namen mit einer Länge von 4 bis<br/>40 Zeichen an, der:</li> <li>nur die folgenden Zeichen enthält: <ul> <li>0 bis 9</li> <li>A bis Z oder sprachspezifisches Alphabet (in Groß- oder<br/>Kleinschreibung)</li> <li>Leerzeichen</li> <li>Unterstrich (_)</li> </ul> </li> <li>nicht mit den Zeichen APOC (unabhängig von Groß- oder<br/>Kleinschreibung) beginnt</li> <li>ein einzigartiger Name in dieser Gesundheitsorganisation ist</li> </ul> |  |
|--------------|----------------------------------------------------------------------------------------------------|--|
| Beschreibung | Optional. Geben Sie alle Informationen an, damit der Benutzer<br>leicht erkennen kann, wie oder warum die Kategorie benannt bzw.<br>erstellt wurde.                                                                                                    |  |

#### Qualitätseinstellungen

Nach Abschluss des Vorgangs wählen Sie aus den unten auf dem Bildschirm angezeigten Aktionen:

- Verwerfen, um Änderungen rückgängig zu machen
- Weiter, um die nächste Registerkarte zu öffnen.

## **Elektronischer Simulator**

Tests für den externen elektronischen Simulator können auf Grundlage eines mehrtägigen Intervalls geplant werden. Diese Einstellung wird üblicherweise gemäß der erforderlichen Einhaltung von Auflagen festgelegt.

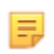

**Anmerkung:** Interne elektronische Simulator-Tests werden jedes Mal vorgenommen, wenn eine Kartusche mit dem i-STAT Alinity getestet wird.

| Zeitplan Simulatortests                                    |                                                                                                    |  |  |
|------------------------------------------------------------|----------------------------------------------------------------------------------------------------|--|--|
| Elektronischen Simulator alle <i>n</i><br>Tage durchführen | Legt fest, wie häufig der externe elektronische Simulator getestet<br>wird. Geben Sie eine Anzahl Tage im Bereich 0 bis 365 an. Die<br>Standardeinstellung ist 0; hierbei sind die Tests deaktiviert.<br>Anmerkung: Die Herstellervorgabe von Abbott Point of<br>Care ist, dass der elektronische Simulator alle 6 Monate<br>(182 Tage) getestet wird. |  |  |

- Vorherige um zum vorherigen Bildschirm zurückzugehen
- Löschen um Änderungen rückgängig zu machen
- Später beenden um einen Entwurf zu erstellen
- Nächste um die nächste Registerkarte zu öffnen

# QC-Benachrichtigungen

| Control Test Settings (Testeinstellungen Kontrolle)              |                                                                                                    |                                                                                                    |  |
|------------------------------------------------------------------|----------------------------------------------------------------------------------------------------|----------------------------------------------------------------------------------------------------|--|
|                                                                  | Verwenden Sie die Testeinstellungen Kontrolle, um die Reaktion<br>bzw. das Verhalten von i-STAT Alinity bei der Durchführung von<br>Qualitätskontrolltests zu bestimmen. Diese Einstellungen können<br>dazu beitragen, die Einhaltung gesetzlicher Vorschriften<br>sicherzustellen und eine hohe Bedienerfreundlichkeit zu erreichen. |                                                                                                    |  |
| Pass/Fail Determination<br>(Bestimmung von Best./nicht<br>Best.) | Beschreibt die Methode zur Bestimmung der Annehmbarkeit von<br>Flüssigkeit-QC-Ergebnissen. Wählen Sie eine dieser Optionen:                                                                                                    |                                                                                                    |  |
|                                                                  | None (Keine)                                                                                                    | QC-Bestimmung von Best./nicht Best. wird nicht angewendet.                                                                                                    |  |
|                                                                  | Auto via eVAS (Auto<br>über eVAS)                                                                                                    | Automatische Bestimmung, ob die<br>Ergebnisse eines Flüssigkeit-QC-Tests<br>bestanden oder nicht bestanden sind,<br>basierend auf QC-Bereichen aus einer<br>elektronischen<br>Wertzuweisungsübersichtsdatei (eVAS oder<br>ReVAS), die auf das Gerät heruntergeladen<br>wurde. Es wird empfohlen, die Geräte<br>drahtlos mit dem CWi zu verbinden, um<br>automatische eVAS-Aktualisierungen zu<br>ermöglichen. Wenn die Geräte nicht mit<br>dem CWi verbunden sind, muss das eVAS<br>über den USB-Anschluss an der Basisstation<br>auf jedes Gerät geladen werden. |  |
|                                                                  | Manual (Manuell)                                                                                                    | Der Bediener vergleicht die Ergebnisse der<br>Flüssigkeit-QC manuell mit einer<br>Wertzuweisungsübersicht, die von der<br>Abbott Point of Care-Website unter vas-i-<br>stat-alinity.html heruntergeladen oder<br>ausgedruckt wurde, und gibt auf dem Gerät<br>an, ob der QC-Test bestanden oder nicht<br>bestanden wurde.                                                                                                    |  |
| Results Display Format<br>(Ergebnisanzeigeformat)                | Legt fest, wie die Ergebnisse der Qualitätskontrolle auf dem Gerät<br>angezeigt werden; entweder                                                                                                    |                                                                                                    |  |
|                                                                  | Numeric (Numerisch)                                                                                                    | Flüssigkeit-QC-Ergebnisse werden in numerischem Format angezeigt.                                                                                                    |  |
|                                                                  | Suppressed<br>(Unterdrückt)                                                                                                    | Neben jedem Flüssigkeit-QC-Testnamen<br>wird anstelle der quantitativen<br>(numerischen) Ergebnisse das Symbol <><br>angezeigt. Wählen Sie diese Option nicht,<br>wenn die manuelle Bestimmung von Best./<br>nicht Best. gewählt wurde.                                                                                                    |  |

| Fluid Settings (Flüssigkeit-Einstellungen)                            |                                                                                                    |  |  |
|-----------------------------------------------------------------------|----------------------------------------------------------------------------------------------------|--|--|
| Only allow APOC fluids (Nur<br>APOC-Flüssigkeit zulassen)             | Deaktivieren Sie das Kontrollkästchen, wenn Nicht-APOC-<br>Kontrollflüssigkeiten verwendet werden.                                                                                                    |  |  |
| Cartridge Help (Kartuschenhilfe)                                      |                                                                                                    |  |  |
| curringe neip (kurrusenennine)                                        |                                                                                                    |  |  |
| Display Insert Cartridge Help<br>(Kartuscheneinsatzhilfe<br>anzeigen) | Grafiken, die auf dem Gerätebildschirm angezeigt werden,<br>nachdem alle erforderlichen Felder ausgefüllt wurden, aber bevor<br>die Kartusche eingesetzt wird. Die Hilfebildschirme für die<br>Kartusche enthalten die Grafiken "Probe sammeln und mischen"<br>und "Kartusche füllen". |  |  |

Control Test Out of Range Settings (Manual Pass/Fail Determination Only) (Einstellungen Kontrolltest außerhalb des Bereichs (Nur manuelle Bestimm. von best./nicht best.))

Diese Einstellungen bestimmen die Bedieneraktion, wenn die Ergebnisse der Flüssigkeits-Qualitätskontrolle außerhalb des akzeptablen Bereichs liegen und die Option "Pass/Fail Determination" (Bestimmung von Bestimmung von Best./nicht Best.) auf "Manual" (Manuell) eingestellt ist.

| Comments (Anmerkungen)            |                                                                                                    |                                                                                                    |  |  |
|-----------------------------------|----------------------------------------------------------------------------------------------------|----------------------------------------------------------------------------------------------------|--|--|
| Comment Code<br>(Anmerkungscode)  | Enable<br>(Aktivieren)                                                                                                    | Aktivieren Sie dieses Kontrollkästchen, um den Bediener zur<br>Eingabe eines Anmerkungscodes aufzufordern, wenn die<br>Ergebnisse außerhalb des zulässigen Bereichs liegen.<br>Wählen Sie eine der folgenden Optionen:                                           |  |  |
|                                   |                                                                                                    | <b>Optional</b><br>Fordert den Bediener zu einer optionalen Eingabe auf.                                                                                                    |  |  |
|                                   |                                                                                                    | <b>Mandatory (Pflicht)</b><br>Fordert den Bediener zu einer Pflichteingabe auf. Der<br>Kartuschentest kann erst fortgesetzt werden, wenn alle<br>Informationen eingegeben wurden.                                                                                |  |  |
| Comment Style<br>(Anmerkungsstil) | Legt fest, wie Anmerkungen auf dem Gerät angezeigt werden, wenn ein Ergebnis<br>der Flüssigkeits-Qualitätskontrolle außerhalb des akzeptablen Bereichs liegt.<br>Wählen Sie eine dieser Optionen: |                                                                                                    |  |  |
|                                   | Comment List<br>(Anmerkungs-<br>Liste)                                                                                                    | Die Anmerkungen müssen aus einer Auswahlliste<br>ausgewählt werden. Nachfolgend finden Sie Informationen<br>für die Erstellung von angezeigten Anmerkungen.                                                                                                    |  |  |
|                                   | Comment List<br>with Text Box<br>(Anmerkungs-<br>Liste mit Textfeld)                                                                                                    | Der Bediener wird aufgefordert, eine Anmerkung<br>auszuwählen oder eine Anmerkung in das dafür<br>vorgesehene Textfeld einzugeben. Der Bediener muss<br>zwischen diesen Optionen wählen. Es können maximal 6<br>Anmerkungen mit einem Textfeld angezeigt werden. |  |  |

| Comments (Anmerkungen)    |                                                                                                    |  |
|---------------------------|----------------------------------------------------------------------------------------------------|--|
| Comments<br>(Anmerkungen) | Eine Liste der vom CWi-Benutzer erstellten Anmerkungen. Der Bediener wählt<br>die am besten geeignete Anmerkung aus. Die Anmerkung wird an das<br>Testprotokoll angehängt. Jede Anmerkung kann 20 Zeichen einschließlich<br>Leerzeichen lang sein. |  |

# Testeinstellungen Kal.-Ver.

Die Testeinstellungen für die Kalibrierungsprüfung (Kal.-Ver.) können dem Bediener helfen und die Einhaltung der behördlichen Vorschriften unterstützen.

| Cal Ver Test Settings (Testeinstellungen KalVer.)                |                                                                                                    |                                                                                                    |  |
|------------------------------------------------------------------|----------------------------------------------------------------------------------------------------|----------------------------------------------------------------------------------------------------|--|
| Pass/Fail Determination<br>(Bestimmung von Best./nicht<br>Best.) | Beschreibt die Methode zur Bestimmung der Annehmbarkeit von<br>KalVerErgebnissen. Wählen Sie eine dieser Optionen: |                                                                                                    |  |
|                                                                  | None (Keine)                                                                                                    | "Pass/Fail determination" (Bestimmung von<br>Best./nicht Best.) wird für KalVer. nicht<br>angewendet.                                                                                                    |  |
|                                                                  | Auto via eVAS<br>(Auto über eVAS)                                                                                  | Automatische Bestimmung, ob die Ergebnisse<br>eines KalVerTests bestanden oder nicht<br>bestanden sind, basierend auf KalVer<br>Bereichen aus einer elektronischen<br>Wertzuweisungsübersichtsdatei (eVAS oder<br>ReVAS), die auf das Gerät heruntergeladen<br>wurde. Es wird empfohlen, die Geräte drahtlos<br>mit dem CWi zu verbinden, um automatische<br>eVAS-Aktualisierungen zu ermöglichen. Wenn<br>die Geräte nicht mit dem CWi verbunden sind,<br>muss das eVAS über den USB-Anschluss an der<br>Basisstation auf jedes Gerät geladen werden. |  |
|                                                                  | Manual (Manuell)                                                                                                   | Der Bediener vergleicht die KalVerErgebnisse<br>manuell mit einer Wertzuweisungsübersicht,<br>die von der Abbott Point of Care-Website unter<br>vas-i-stat-alinity.html heruntergeladen oder<br>ausgedruckt wurde, und gibt auf dem Gerät an,<br>ob der KalVerTest bestanden oder nicht<br>bestanden wurde.                                                                                                    |  |
| Results Display Format<br>(Ergebnisanzeigeformat)                | Legt fest, wie die KalVerErgebnisse auf dem Gerät angezeigt<br>werden; entweder                                    |                                                                                                    |  |
|                                                                  | Numeric<br>(Numerisch)                                                                                             | Die KalVerErgebnisse werden im<br>numerischen Format angezeigt.                                                                                                    |  |
|                                                                  | Suppressed<br>(Unterdrückt)                                                                                        | Neben jedem KalVerTestnamen wird anstelle<br>der quantitativen (numerischen) Ergebnisse<br>das Symbol <> angezeigt. Wählen Sie diese<br>Option nicht, wenn die manuelle Bestimmung<br>von Best./nicht Best. gewählt wurde.                                                                                                    |  |
| Fluid Settings (Flüssigkeit-Einstell                             | ungen)                                                                                                    |                                                                                                    |  |
| Only Allow APOC fluids (Nur<br>APOC-Flüssigkeit zulassen)        | Deaktivieren Sie das Kontrollkästchen, wenn Nicht-APOC-KalVer<br>Flüssigkeiten verwendet werden sollen.            |                                                                                                    |  |
| Cartridge Help (Kartuschenhilfe)                                 |                                                                                                    |                                                                                                    |  |

| Cal Ver Test Settings (Testeinstellungen KalVer.)                     |                                                                                                    |  |
|-----------------------------------------------------------------------|----------------------------------------------------------------------------------------------------|--|
| Display Insert Cartridge Help<br>(Kartuscheneinsatzhilfe<br>anzeigen) | Grafiken, die auf dem Gerätebildschirm angezeigt werden, nachdem<br>alle erforderlichen Felder ausgefüllt wurden, aber bevor die<br>Kartusche eingesetzt wird. Die Hilfebildschirme für die Kartusche<br>enthalten die Grafiken "Probe sammeln und mischen" und<br>"Kartusche füllen". |  |

| Cal Ver Test Out of Range Settings (Manual Pass/Fail Determination Only) (Einstellungen Kal/Ver<br>Test außerhalb des Bereichs (Nur manuelle Bestimmung von best./n. best.)) |                                                                                                    |                                                                                                    |  |
|----------------------------------------------------------------------------------------------------|----------------------------------------------------------------------------------------------------|----------------------------------------------------------------------------------------------------|--|
|                                                                                                    | Die Einstellungen in diesem Abschnitt bestimmen die<br>Bedieneraktion, wenn ein KalVerErgebnis außerhalb des<br>akzeptablen Bereichs liegt und die Option "Pass/Fail Determination"<br>(Bestimmung von best./n. best.) auf "Manual" (Manuell) eingestellt<br>ist.                                    |                                                                                                    |  |
| Comment Code (Anmerkungscod                                                                                                    | e)                                                                                                    |                                                                                                    |  |
| Enable (Aktivieren)                                                                                                    | Aktivieren Sie dieses Kontrollkästchen, um den Bediener zur Eingabe<br>eines Anmerkungscodes aufzufordern, wenn die Ergebnisse<br>außerhalb des zulässigen Bereichs liegen. Wenn Sie die<br>Aufforderungsfunktion mit diesem Kontrollkästchen aktivieren,<br>wählen Sie eine der folgenden Optionen: |                                                                                                    |  |
|                                                                                                    | Optional                                                                                                    | Der Bediener wird aufgefordert, einen<br>optionalen Anmerkungscode<br>einzugeben.                                                                                                    |  |
|                                                                                                    | Mandatory (Pflicht)                                                                                                    | Der Bediener wird aufgefordert, einen<br>Pflicht-Anmerkungscode einzugeben.                                                                                                    |  |
| Comment Style<br>(Anmerkungsstil)                                                                                                    | Legt fest, ob Anmerkungen aus einer Auswahlliste ausgewählt<br>werden müssen oder als Text eingegeben werden können. Wählen<br>Sie eine dieser Optionen:                                                                                                    |                                                                                                    |  |
|                                                                                                    | Comment ListAnmerkungen können nur aus der(Anmerkungs-Liste)Auswahlliste ausgewählt werden.                                                                                                    |                                                                                                    |  |
|                                                                                                    | Comment List with text<br>box (Anmerkungs-Liste<br>mit Textfeld)                                                                                                    | Der Bediener wird aufgefordert, eine<br>Anmerkung auszuwählen oder eine<br>Anmerkung in das dafür vorgesehene<br>Textfeld einzugeben. Der Bediener muss<br>zwischen diesen Optionen wählen. Es<br>können maximal 6 Anmerkungen mit<br>einem Textfeld angezeigt werden. |  |
|                                                                                                    | Comments<br>(Anmerkungen)                                                                                                    | Eine Liste der vom CWi-Benutzer<br>erstellten Anmerkungen. Der Bediener<br>wählt die am besten geeignete<br>Anmerkung aus. Die Anmerkung wird<br>an das Testprotokoll angehängt. Jede<br>Anmerkung kann 20 Zeichen<br>einschließlich Leerzeichen lang sein.            |  |
| eVAS Type (eVAS-Typ)                                                                                                    | Der Dateityp, der für die Verwendung der Funktion "Pass/Fail<br>Determination" (Bestimmung von Bestimmung von Best./nicht<br>Best.) auf i-STAT Alinity hochgeladen wurde. Wählen Sie eine der<br>folgenden Möglichkeiten:                                                                            |                                                                                                    |  |
|                                                                                                    | eVAS                                                                                                    | Wählen Sie dies für alle Länder außer<br>Deutschland.                                                                                                    |  |

| Cal Ver Test Out of Range Settings (Manual Pass/Fail Determination Only) (Einstellungen Kal/Ver<br>Test außerhalb des Bereichs (Nur manuelle Bestimmung von best./n. best.)) |       |                                                                |  |
|----------------------------------------------------------------------------------------------------|-------|----------------------------------------------------------------|--|
|                                                                                                    | ReVAS | Wählen Sie dies nur, wenn Sie sich in<br>Deutschland befinden. |  |

| Cartridge Lot QC Settings (QC-Ein                   | stellungen Kartuschencharge)                                                                                                    |                                                                                                    |  |
|-----------------------------------------------------|----------------------------------------------------------------------------------------------------|----------------------------------------------------------------------------------------------------|--|
|                                                     | Benutzerdefinierte Kartuschen-QC-Einstellungen, um die Einhaltung<br>der Anforderungen oder Empfehlungen der Aufsichtsbehörden zu<br>unterstützen. Wählen Sie die untenstehenden Optionen nicht, wenn<br>das verwendete Datenverwaltungssystem keine Kartuschenchargen-<br>QC unterstützt. Das Datenverwaltungssystem muss in der Lage sein,<br>die Chargennummern von Kartuschen zu akzeptieren und den<br>Status so zu ändern, dass Kartuschen zur Verwendung verfügbar<br>sind. |                                                                                                    |  |
| Search Cartridge List for Cartridge<br>durchsuchen) | e Lot Number (Kartuschenliste                                                                                                    | nach Kartuschenchargennummer                                                                                                    |  |
| Enable (Aktivieren)                                 | Aktivieren Sie dieses Kontrollkästchen, um nach der<br>Chargennummer in einer Liste von Kartuschen zu suchen, die in<br>Gebrauch oder einsatzbereit sind.                                                                                                    |                                                                                                    |  |
|                                                     | Lot Number not on List – QC<br>Tests (Chargennummer<br>nicht auf Liste – QC-Tests)                                                                                                    | Bestimmen Sie die zu ergreifende<br>Maßnahme, wenn die<br>Chargennummer nicht auf der Liste<br>steht:                                                                                                    |  |
|                                                     |                                                                                                    | Warn (Warnen)<br>Dem Bediener wird eine Warnung<br>angezeigt; der Test kann nur im QC-<br>Testpfad laufen. Patienten- und<br>Leistungstests sind deaktiviert, bis die<br>Chargennummer der Kartusche in der<br>Kartuschenliste verfügbar ist. |  |
|                                                     |                                                                                                    | Lockout (Sperre)<br>Lässt den Test erst dann laufen, wenn<br>die Chargennummer der<br>Kartuschenliste hinzugefügt wurde.                                                                                                    |  |

| Cartridge QC Warning Screen (Warnbildschirm Kartuschen-QC)                         |                                                                                                    |                                                                                                    |  |
|------------------------------------------------------------------------------------|----------------------------------------------------------------------------------------------------|----------------------------------------------------------------------------------------------------|--|
| Enable Cartridge QC Warning<br>Screen (Warnbildschirm<br>Kartuschen-QC aktivieren) | Aktivieren Sie dieses Kontrollkästchen, um einen Warnbildschirm<br>auf dem Gerät anzuzeigen, wenn die i-STAT Kartuschen-QC fällig ist.<br>Wenn Sie diese Funktion wählen, ist folgende Option verfügbar: |                                                                                                    |  |
|                                                                                    | Show warning <i>n</i> days in<br>advance (Warnung <i>n</i> Tage<br>vorher anzeigen)                                                                                                    | Geben Sie an, wie viele Tage vor<br>Ablauf der QC-Frist die Warnmeldung<br>angezeigt werden soll. Die Werte von<br>1 bis 365 sind zulässig. Der<br>Standardwert ist 1. |  |

- Vorherige um zum vorherigen Bildschirm zurückzugehen
- Löschen um Änderungen rückgängig zu machen
- Später beenden um einen Entwurf zu erstellen

• Nächste um die nächste Registerkarte zu öffnen

## Zeitpläne zur Qualitätskontrolle (QK) von Flüssigkeiten

Diese Funktion wird verwendet, um einen Plan zur Qualitätskontrolle (QK) von Flüssigkeiten für i-STAT Alinity Geräte zu definieren. Ein angepasster QK-Testplan kann Folgendes umfassen: die zu verwendenden Kartuschentypen und QK-Flüssigkeiten, die Kartuschentypen, die durch Ausführen der QK von Flüssigkeiten aktiviert werden, sowie den Zeitplan für die Durchführung der QK von Flüssigkeiten. Es können bis zu drei Zeitpläne für die Qualitätskontrolle von Flüssigkeiten definiert werden. Die Optionen für Zeitpläne der QK von Flüssigkeiten werden hier nur einmal angezeigt, da sie für alle drei identisch sind.

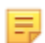

**Anmerkung:** Nicht alle Produkte sind in allen Regionen erhältlich. Erkundigen Sie sich bei Ihrem örtlichen Ansprechpartner nach der Verfügbarkeit in bestimmten Märkten.

| Frequency (Häufigkeit) | Wählen Sie eine der folgenden Optionen aus:                                                |                                                                                                    |  |  |
|------------------------|--------------------------------------------------------------------------------------------|----------------------------------------------------------------------------------------------------|--|--|
|                        | Off (Aus)                                                                                  | Dies ist die Standardeinstellung.                                                                                                    |  |  |
|                        | Daily (Täglich)                                                                            | QK von Flüssigkeiten täglich durchführen.                                                                                                    |  |  |
|                        | Every<br>(Alle)                                                                            | Die Lücke wird mit einem Wochentag aus der<br>Dropdown-Liste ausgefüllt.                                                                                                    |  |  |
|                        | Every of<br>each month<br>(Jeden<br>eines Monats)                                          | Die erste Lücke wird mit der Option "First",<br>"Second", "Third", "Fourth" oder "Last" (Erster,<br>Zweiter, Dritter, Vierter oder Letzter) aus der<br>Dropdown-Liste ausgefüllt. Die zweite Lücke wird<br>mit dem Wochentag aus der Dropdown-Liste<br>ausgefüllt. Beispiel: "Every 2nd Thursday of the<br>month" (Jeden 2. Donnerstag des Monats). |  |  |
|                        | Every (Alle) <i>n</i> days<br>starting on (Tage<br>beginnend am)<br><i>mmddyy (MMTTJJ)</i> | Planen Sie die QK von Flüssigkeiten so, dass sie<br>entsprechend einem Zeitintervall und einem<br>Startdatum ausgeführt wird. Das Zeitintervall ist<br>eine Anzahl von Tagen im Bereich von 1 bis 99.<br>Wählen Sie das Startdatum aus dem Pop-up-<br>Kalender aus.                                                                                 |  |  |
|                        | Time (Uhrzeit)                                                                             | Diese Option ist nur aktiviert, wenn für<br>"Frequency" (Häufigkeit) ein anderer Wert als<br>"Off" (Aus) festgelegt wurde.                                                                                                    |  |  |
|                        | Testing due at (Test<br>fällig um) <i>HH:mm</i>                                            | Uhrzeit, zu der QK-Tests von Flüssigkeiten<br>durchgeführt werden müssen. Geben Sie einen<br>Wert für Stunden und Minuten im Bereich von<br>00:00 bis 23:59 an. Der Standardwert ist 00:00<br>(Mitternacht).                                                                                                    |  |  |

| Grace period<br>(Toleranzzeitraum)              | Zusätzliche Zeit, die vor und nach der nächsten<br>Testphase für die Durchführung von QK-Tests von<br>Flüssigkeiten zulässig ist, wenn die Tests nicht zum<br>geplanten Zeitpunkt durchgeführt werden. Nach<br>Ablauf dieser Zeit werden Patiententests<br>deaktiviert. Der Toleranzzeitraum bestimmt auch,<br>wann die Warnmeldung für eine geplante QK auf<br>dem Gerät angezeigt wird. |
|-------------------------------------------------|----------------------------------------------------------------------------------------------------|
|                                                 | <i>n</i> hours (n Stunden)<br>Anzahl der Stunden. 8 Stunden ist die<br>Standardeinstellung. Der Bereich liegt zwischen 0<br>und 255.                                                                                                    |
| Apply Schedule to<br>(Zeitplan anwenden<br>auf) | Auswahl der Monate, in denen der Test<br>durchgeführt werden soll. Es können beliebige<br>oder alle Monate des Jahres ausgewählt werden.                                                                                                    |
| Cartridge QC Profile<br>(Kartuschen-QK-Profil)  | Wenn "Frequency" (Häufigkeit) angegeben ist,<br>definieren Sie mindestens ein Kartuschen-QK-<br>Profil.                                                                                                    |
| Add QC Profile (QK-<br>Profil hinzufügen)       | Klicken Sie auf <b>Add QC Profile (QK-Profil</b><br>hinzufügen). In diesem Bereich wird Folgendes<br>angezeigt:                                                                                                    |

#### Kartuschen-QC-Profil

| QC Kartusche E3+                         | Ŧ         |               |        |   |
|------------------------------------------|-----------|---------------|--------|---|
| Abhängige Kartuschen                     |           |               |        |   |
| EC4+                                     | CHEM8+    | CG8+          | G      |   |
| EC8+                                     | 6+        | CG4+          | EG6+   |   |
| G3+                                      | EG7+      | Crea          | ACT-K  |   |
| BNP<br>ba Tal                            |           | TPI Diagna    | PTplus |   |
| IIS-TH                                   | TDI       | T DI Flasfila |        |   |
| QC-Flüssigkeit                           |           |               |        |   |
| Keine                                    | - Keine   | -             | Keine  | - |
|                                          | - Keine   |               | Keine  | - |
| Keine                                    |           |               |        |   |
| Keine Kartuschen-QC-Profil aktualisieren | Abbrechen |               |        |   |

| QC Cartridge (QK- | Klicken Sie auf den Pfeil, um eine Dropdown-Liste mit Kartuschen              |
|-------------------|-------------------------------------------------------------------------------|
| Kartusche)        | anzuzeigen. Wählen Sie in der Liste die Kartusche für dieses Profil aus. Dies |
|                   | ist die übergeordnete Kartusche.                                              |

| Abhängige Kartuschen | <ul> <li>Wenn mehr als ein Kartuschentyp auf denselben Analyten testen kann, kann eine Kartusche von einer anderen Kartusche abhängen. Bei einem Test gilt das Ergebnis für einen Analyten, das beiden Kartuschen gemeinsam ist, daraufhin sowohl für die getestete Kartusche als auch für die von ihr abhängige Kartusche. Beispielsweise dient eine CHEM8+ Kartusche zum Test auf Natrium. Eine E3+ Kartusche testet ebenfalls auf Natrium. Wird CHEM8+ aus der Drop-Down-Liste "QK-Kartusche" ausgewählt, kann eine E3+ Kartusche als abhängige Kartusche ausgewählt, kann eine E3+ Kartusche als abhängige Kartusche ausgewählt werden. CHEM8+ ist hier die übergeordnete Kartusche, E3+ die abhängige Kartusche. Wurde ein QK-Test an der CHEM8+ Kartusche vorgenommen und ist das Ergebnis für Natrium "bestanden", hat die E3+ Kartusche abhängige Kartusche aus, indem Sie das Kästchen neben dem Kartuschennamen aktivieren.</li> <li>Anmerkung: Alle Analyten in der Einrichtung sollten in Flüssigkeit-QK- und Kal/Ver-Testpläne aufgenommen werden.</li> <li>Anmerkung: Eine QK-Kartusche, die in einem Kartuschen-QK-Profil als übergeordnete Kartusche ausgewählt ist, kann in einem anderen Kartuschen-QK-Profil innerhalb desselben Zeitplans keine abhängige Kartusche sein. Sie kann jedoch in einem Kartuschen-QK-Profil, das einem anderen Zeitplan zugeordnet ist, eine abhängige Kartusche sein.</li> </ul> |
|----------------------|----------------------------------------------------------------------------------------------------|
|                      |                                                                                                    |

#### Kartuschen und Analyten

|                                                 | CHEM8+ | б+ | EC4+ | E3+ | G | Creat | EC8+ | CG8+ | EG7+ | EG6+ | CG4+ | G3+ |
|-------------------------------------------------|--------|----|------|-----|---|-------|------|------|------|------|------|-----|
| Natrium<br>(Na)                                 | х      | х  | х    | х   |   |       | Х    | х    | Х    | х    |      |     |
| Kalium<br>(K)                                   | х      | х  | х    | x   |   |       | х    | х    | х    | х    |      |     |
| Chlorid<br>(Cl)                                 | x      | х  |      |     |   |       | Х    |      |      |      |      |     |
| Ionisiertes<br>Kalzium<br>(iCa)                 | x      |    |      |     |   |       |      | Х    | X    |      |      |     |
| Glukose<br>(GLU)                                | x      | х  | х    |     | x |       | Х    | х    |      |      |      |     |
| Harnstoff-<br>stickstoff/<br>Harnstoff<br>(BUN) | x      | х  |      |     |   |       | х    |      |      |      |      |     |
| Kreatinin                                       | Х      |    |      |     |   | х     |      |      |      |      |      |     |
| TCO <sub>2</sub>                                | x      |    |      |     |   |       |      |      |      |      |      |     |
| Hämatokrit                                      | x      | Х  | х    | Х   |   |       | Х    | Х    | Х    | Х    |      |     |
| Laktat                                          |        |    |      |     |   |       |      |      |      |      | х    |     |
| pН                                              |        |    |      |     |   |       | Х    | х    | Х    | Х    | х    | Х   |
| PCO <sub>2</sub>                                |        |    |      |     |   |       | Х    | х    | х    | х    | Х    | Х   |
| PO <sub>2</sub>                                 |        |    |      |     |   |       | Х    | Х    | X    | х    | Х    | Х   |

 QC Fluids (QK-Flüssigkeiten)
 Wählen Sie bis zu 6 verschiedene Flüssigkeiten in einem QK-Zeitplan aus. Es ist keine doppelte Auswahl zulässig.

 Image: Nur APOC-Kontrollen funktionieren mit der automatischen Bestimmung "Bestanden/Nicht bestanden" mit eVAS. Nach der Auswahl von Flüssigkeiten klicken Sie auf Update QC Profile (QK-Profil aktualisieren).

- Vorherige um zum vorherigen Bildschirm zurückzugehen
- Löschen um Änderungen rückgängig zu machen
- Später beenden um einen Entwurf zu erstellen
- Nächste um die nächste Registerkarte zu öffnen

Diese Funktion dient zum Festlegen eines Zeitplans für die Kalibrierungsprüfungs-Tests der i-STAT Alinity Geräte. Ein angepasster Zeitplan für Kalibrierungsprüfungs-Tests kann Folgendes umfassen: die zu verwendenden Kartuschentypen und Kalibrierungsprüfungs-Flüssigkeiten, die Kartuschentypen, die durch Verwendung der Kalibrierungsprüfungs-Flüssigkeiten aktiviert werden, sowie den Zeitplan für die Durchführung der Kalibrierungsprüfungs-Tests. Es können bis zu drei Zeitpläne für die Kalibrierungsprüfungs-Tests definiert werden. Die Optionen für die Zeitpläne werden hier nur einmal angezeigt, da sie für alle drei identisch sind.

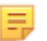

Anmerkung: Nicht alle Produkte sind in allen Regionen erhältlich. Erkundigen Sie sich bei Ihrem örtlichen Ansprechpartner nach der Verfügbarkeit in bestimmten Märkten.

| Frequency (Häufigkeit) | Wählen Sie eine der folgenden Optionen aus:       |                                                                                                    |  |
|------------------------|---------------------------------------------------|----------------------------------------------------------------------------------------------------|--|
|                        | Off (Aus)                                         | Dies ist die Standardeinstellung.                                                                                                    |  |
|                        | Every of<br>each month<br>(Jeden<br>eines Monats) | Die erste Lücke wird mit der Option "First",<br>"Second", "Third", "Fourth" oder "Last" (Erster,<br>Zweiter, Dritter, Vierter oder Letzter) aus der<br>Dropdown-Liste ausgefüllt. Die zweite Lücke wird<br>mit dem Wochentag aus der Dropdown-Liste<br>ausgefüllt. Beispiel: "Every 2nd Thursday of the<br>month" (Jeden 2. Donnerstag des Monats).                                                             |  |
|                        | Time (Uhrzeit)                                    | Diese Option ist nur aktiviert, wenn für<br>"Frequency" (Häufigkeit) ein anderer Wert als<br>"Off" (Aus) festgelegt wurde.                                                                                                    |  |
|                        | Testing due at (Test<br>fällig um) <i>HH:mm</i>   | Tageszeit, zu der die Kalibrierungsprüfung<br>durchgeführt werden muss. Geben Sie einen Wert<br>für Stunden und Minuten im Bereich von 00:00 bis<br>23:59 an. Der Standardwert ist 00:00<br>(Mitternacht).                                                                                                    |  |
|                        | Grace period<br>(Toleranzzeitraum)                | Zusätzliche Zeit, die vor und nach der nächsten<br>Testphase für die Durchführung von<br>Kalibrierungsprüfungs-Tests zulässig ist, wenn die<br>Tests nicht zum geplanten Zeitpunkt durchgeführt<br>werden. Nach Ablauf dieser Zeit werden<br>Patiententests deaktiviert. Der Toleranzzeitraum<br>bestimmt auch, wann die Warnmeldung für eine<br>geplante Kalibrierungsprüfung auf dem Gerät<br>angezeigt wird. |  |
|                        |                                                   | <i>n</i> hours (n Stunden)<br>Anzahl der Stunden. 8 Stunden ist die<br>Standardeinstellung. Der Bereich liegt zwischen 0<br>und 255.                                                                                                    |  |
|                        | Apply Schedule to<br>(Zeitplan anwenden<br>auf)   | Auswahl der Monate, in denen der Test<br>durchgeführt werden soll. Es können beliebige<br>oder alle Monate des Jahres ausgewählt werden.                                                                                                    |  |

| Cartridge QC Profile<br>(Kartuschen-QK-Profil) | Wenn "Frequency" (Häufigkeit) angegeben ist,<br>definieren Sie mindestens ein Kartuschen-QK-<br>Profil. |
|------------------------------------------------|----------------------------------------------------------------------------------------------------|
| Add QC Profile (QK-<br>Profil hinzufügen)      | Klicken Sie auf Add QC Profile (QK-Profil hinzufügen). In diesem Bereich wird Folgendes angezeigt:      |

#### Kartuschen-QC-Profil

| QC Kartusche E3+                            | -                    |                           |                    |   |
|---------------------------------------------|----------------------|---------------------------|--------------------|---|
| Abhängige Kartuschen<br>EC4+<br>EC8+<br>G3+ | CHEM8+<br>6+<br>EG7+ | CG8+<br>CG4+<br>Crea      | G<br>EG6+<br>ACT-K |   |
| BNP<br>hs-Tnl<br>QC-Flüssigkeit             | BhCG<br>TBI          | PTplus/aPTT<br>TBI Plasma | PTplus             |   |
| Keine                                       | - Kei                | ne -                      | Keine              | - |
| Keine                                       | - Kei                | ne                        | Keine              | * |
| CC-Profil hinzufrigen                       | Abbrechen            |                           |                    |   |

| QC Cartridge (QK- | Klicken Sie auf den Pfeil, um eine Dropdown-Liste mit Kartuschen              |
|-------------------|-------------------------------------------------------------------------------|
| Kartusche)        | anzuzeigen. Wählen Sie in der Liste die Kartusche für dieses Profil aus. Dies |
|                   | ist die übergeordnete Kartusche.                                              |

| Abhängige Kartuschen         | Venn mehr als ein Kartuschentyp auf denselben Analyten testen kann,<br>ann eine Kartusche von einer anderen Kartusche abhängen. Bei<br>einem Test gilt das Ergebnis für einen Analyten, das beiden Kartuschen<br>gemeinsam ist, daraufhin sowohl für die getestete Kartusche als auch<br>ür die von ihr abhängige Kartusche. Beispielsweise dient eine<br>CHEM8+ Kartusche zum Test auf Natrium. Eine E3+ Kartusche testet<br>ebenfalls auf Natrium. Wird CHEM8+ aus der Drop-Down-Liste "QK-<br>Kartusche" ausgewählt, kann eine E3+ Kartusche als abhängige<br>Kartusche ausgewählt werden. CHEM8+ ist hier die übergeordnete<br>Kartusche, E3+ die abhängige Kartusche. Wurde ein QK-Test an der<br>CHEM8+ Kartusche vorgenommen und ist das Ergebnis für Natrium<br>bestanden", hat die E3+ Kartusche ebenfalls den Test auf Natrium<br>bestanden. |  |  |  |
|------------------------------|----------------------------------------------------------------------------------------------------|--|--|--|
|                              | uption, eine oder mehrere Kartuschen als abhängige Kartuschen<br>auszuwählen. Wählen Sie eine abhängige Kartusche aus, indem Sie das<br>Kästchen neben dem Kartuschennamen aktivieren.                                                                                                    |  |  |  |
|                              | Anmerkung: Alle Analyten in der Einrichtung sollten in<br>Flüssigkeit-QK- und Kal/Ver-Testpläne aufgenommen werden.                                                                                                    |  |  |  |
|                              | Anmerkung: Eine QK-Kartusche, die in einem Kartuschen-QK-<br>Profil als übergeordnete Kartusche ausgewählt ist, kann in<br>einem anderen Kartuschen-QK-Profil innerhalb desselben<br>Zeitplans keine abhängige Kartusche sein. Sie kann jedoch in<br>einem Kartuschen-QK-Profil, das einem anderen Zeitplan<br>zugeordnet ist, eine abhängige Kartusche sein.                                                                                                    |  |  |  |
| QC Fluids (QK-Flüssigkeiten) | Wählen Sie bis zu 6 verschiedene Flüssigkeiten in einem QK-Zeitplan<br>aus. Es ist keine doppelte Auswahl zulässig. Nach der Auswahl von<br>Elüssigkeiten klicken Sie auf <b>Lindate OC Profile (OK-Profil</b>                                                                                                    |  |  |  |
|                              | aktualisieren).                                                                                                    |  |  |  |

Nach Beendigung, Auswahl aus den Optionen, die am unteren Rand des Bildschirms angezeigt werden:

- Vorherige um zum vorherigen Bildschirm zurückzugehen
- Löschen um Änderungen rückgängig zu machen
- Später beenden um einen Entwurf zu erstellen
- Nächste um die nächste Registerkarte zu öffnen

#### Zusammenfassung

Die Zusammenfassung ist eine reduzierte Ansicht der Einstellungen, die erweitert werden kann, um eine vollständige Darstellung zu erhalten. Die Zusammenfassung sollte vor der Veröffentlichung überprüft werden. Sobald die Einstellungen bestätigt wurden, klicken Sie auf die Schaltfläche Veröffentlichen, um sie abzuschließen. Eine Kategorie kann einem Profil nur dann hinzugefügt werden, wenn der Status Veröffentlichen abgeschlossen ist.

- Vorherige um zum vorherigen Bildschirm zurückzugehen
- Löschen um Änderungen rückgängig zu machen
- Später beenden um einen Entwurf zu erstellen
- Veröffentlichen um Einstellungen zur Verwendung in einem Profil verfügbar zu machen

# Kategorie "Benutzerdefinierte Mitteilung"

Diese Kategorie ermöglicht die Erstellung einer benutzerdefinierten Mitteilung, die auf dem i-STAT Alinity Instrument vor dem Einsetzen einer Kartusche für Testverfahren angezeigt wird. Diese Kategorie ist optional.

Klicken Sie auf **Erstellen**, um eine neue benutzerdefinierte Mitteilung zu erstellen. Auf dem Bildschirm wird der Standardname TemporaryName angezeigt. Ändern Sie den Namen gemäß der unten dargestellten Spezifikationen:

#### Benutzerdefinierte Mitteilung

| Name         | <ul> <li>Pflichtfeld. Geben Sie einen Namen mit einer Länge von 4 bis</li> <li>40 Zeichen an, der: <ul> <li>nur die folgenden Zeichen enthält:</li> <li>0 bis 9</li> <li>A bis Z oder sprachspezifisches Alphabet (in Groß- oder Kleinschreibung)</li> <li>Leerzeichen</li> <li>Unterstrich (_)</li> </ul> </li> <li>nicht mit den Zeichen APOC (unabhängig von Groß- oder Kleinschreibung) beginnt</li> <li>ein einzigartiger Name in dieser Gesundheitsorganisation ist</li> </ul> |
|--------------|----------------------------------------------------------------------------------------------------|
| Beschreibung | Optional. Geben Sie alle Informationen an, damit der Benutzer<br>leicht erkennen kann, wie oder warum die Kategorie benannt bzw.<br>erstellt wurde.                                                                                                    |

Nach Beendigung, Auswahl aus den Optionen, die am unteren Rand des Bildschirms angezeigt werden:

- Löschen um Änderungen rückgängig zu machen
- Nächste um die nächste Registerkarte zu öffnen

| Benutzerdefinierte Mitteilung | Der Bildschirm zur Eingabe der benutzerdefinierten Mitteilung wird |
|-------------------------------|--------------------------------------------------------------------|
|                               | angezeigt. Es können höchstens 40 Zeichen pro Zeile und 10 Zeilen  |
|                               | eingegeben werden.                                                 |

Wählen Sie nach Eingabe der benutzerdefinierten Mitteilung aus den am unteren Bildschirmrand dargestellten Optionen:

- Zurück, um zum vorherigen Bildschirm zurückzukehren.
- Verwerfen, um Änderungen rückgängig zu machen
- Später fertigstellen, um einen Entwurf zu erstellen
- Weiter, um die nächste Registerkarte zu öffnen.

Die Zusammenfassung ist eine reduzierte Ansicht der Einstellungen, die erweitert werden kann, um eine vollständige Darstellung zu erhalten. Die Zusammenfassung sollte vor der Veröffentlichung überprüft werden. Sobald die Einstellungen bestätigt wurden, klicken Sie auf die Schaltfläche Veröffentlichen, um sie abzuschließen. Eine Kategorie kann einem Profil nur dann hinzugefügt werden, wenn der Status Veröffentlichen abgeschlossen ist.

Nach Beendigung, Auswahl aus den Optionen, die am unteren Rand des Bildschirms angezeigt werden:

- Vorherige um zum vorherigen Bildschirm zurückzugehen
- Löschen um Änderungen rückgängig zu machen
- Später beenden um einen Entwurf zu erstellen
- Veröffentlichen um Einstellungen zur Verwendung in einem Profil verfügbar zu machen

# Kategorie "Schulungseinstellungen"

In der Kategorie "Schulungseinstellungen" können Sie benutzerdefinierte Schulungsszenarien erstellen, um eine konsistente Schulung aller Bediener zu ermöglichen. Jedem Bediener werden die in den Schulungsszenarien erstellen Patienteninformationen und -Ergebnisse angezeigt. Hierdurch lässt sich standardisiertes Schulungsmaterial für den Verantwortlichen für Point-of-Care-Testverfahren erstellen.

Klicken Sie auf "Erstellen", um neue Kategorie-Einstellungen zu erstellen. Auf dem Bildschirm wird der Standardname "TemporaryName" angezeigt. Ändern Sie den Namen gemäß der unten dargestellten Spezifikationen:

| Name         | <ul> <li>Pflichtfeld. Geben Sie einen Namen mit einer Länge von 4 bis</li> <li>40 Zeichen an, der: <ul> <li>nur die folgenden Zeichen enthält:</li> <li>0 bis 9</li> <li>A bis Z oder sprachspezifisches Alphabet (in Groß- oder Kleinschreibung)</li> <li>Leerzeichen</li> <li>Unterstrich (_)</li> </ul> </li> <li>nicht mit den Zeichen APOC (unabhängig von Groß- oder Kleinschreibung) beginnt</li> <li>ein einzigartiger Name in dieser Gesundheitsorganisation ist</li> </ul> |
|--------------|----------------------------------------------------------------------------------------------------|
| Beschreibung | Optional. Geben Sie alle Informationen an, damit der Benutzer<br>leicht erkennen kann, wie oder warum die Kategorie benannt bzw.<br>erstellt wurde.                                                                                                    |

#### Schulungseinstellungen

- Löschen um Änderungen rückgängig zu machen
- Nächste um die nächste Registerkarte zu öffnen

# **Basic Functions (Grundfunktionen)**

Die Optionen auf dieser Registerkarte steuern den Zugriff auf den Schulungsmodus und bieten einen Arbeitsbereich zum Erstellen von Schulungsszenarien.

| Training Mode (Schulungsmodus)                                                                             |                                                                                                    |                                                                                                    |  |  |  |
|----------------------------------------------------------------------------------------------------|----------------------------------------------------------------------------------------------------|----------------------------------------------------------------------------------------------------|--|--|--|
| Allow Instrument to Enter<br>Training Mode (Zulassen, dass<br>das Gerät in den<br>Schulungsmodus wechselt) | Durch Deaktivieren des Kontrollkä<br>auf den Schulungspfad. Wenn der<br>aktiviert ist, wählen Sie eine der fo | stchens verweigern Sie den Zugriff<br>Zugriff auf den Schulungspfad<br>olgenden Optionen:                     |  |  |  |
|                                                                                                    | Require permissions<br>(Berechtigungen erforderlich)                                                          | Dies ist die Standardeinstellung.                                                                             |  |  |  |
|                                                                                                    | No permissions required (Keine<br>Berechtigungen erforderlich)                                                | Wählen Sie diese Option, um<br>unabhängig von Berechtigungen<br>Zugriff auf den Schulungspfad zu<br>gewähren. |  |  |  |

| Training Pathway Cartridges (Schulungspfad-Kartuschen)                                                   |                                                                                                    |  |  |  |
|----------------------------------------------------------------------------------------------------|----------------------------------------------------------------------------------------------------|--|--|--|
| Allow Expired Cartridges in<br>Training Pathway (Abgelaufene<br>Kartuschen im Schulungspfad<br>zulassen) | Aktivieren Sie dieses Kontrollkästchen, um die Verwendung<br>abgelaufener Kartuschen im Schulungspfad zu erlauben. |  |  |  |

| <b>Operator Direct Observation Che</b>                                     | cklist (Bediener-Checkliste für direkte Beobachtung)                                                                                                    |
|----------------------------------------------------------------------------|----------------------------------------------------------------------------------------------------|
| Edit Observation Checklist<br>(Beobachtungs-Checkliste<br>bearbeiten)      | Wählen Sie diese Option, um eine Checkliste mit Elementen zu<br>erstellen, die auf dem i-STAT Alinity Gerät angezeigt werden sollen.<br>Die Beobachtungs-Checkliste dient als Ort auf dem Gerät, an dem<br>ein Superuser (Trainer) und ein Bediener eine umfassende Liste der<br>erforderlichen Fertigkeiten sehen können, um kompetent zu bleiben.<br>Der Superuser (Trainer) beobachtet den Bediener bei der<br>Anwendung der Fertigkeiten und teilt dem POCC (Administrator)<br>mit, dass der Mitarbeiter die Liste erfolgreich absolviert hat.<br>Es wird ein Textfeld angezeigt, in das bis zu 40 Zeichen eingegeben<br>werden können. Klicken Sie zum Speichern auf <b>Add Observation</b><br>(Beobachtung hinzufügen). Dadurch wird ein weiteres Textfeld für<br>ein zusätzliches Element angezeigt. Sobald alle Elemente eingegeben<br>wurden, geben Sie im Textfeld Checklist Revision (Checklisten-<br>Revision) eine Kennung für die Revision an. |
| Update Observation Checklist<br>(Beobachtungs-Checkliste<br>aktualisieren) | Wählen Sie diese Option aus, nachdem alle Checklisten-Elemente<br>erstellt und ein Wert für die <b>Checklist Revision (Checklisten-</b><br><b>Revision)</b> angegeben wurde. Die Checklisten-Elemente und die<br>Informationen zur Checklisten-Revision werden angezeigt.                                                                                                    |

| Training Scenarios (Schulungsszenarien)                 |                                                                                                    |  |  |  |
|---------------------------------------------------------|----------------------------------------------------------------------------------------------------|--|--|--|
| Add Training Scenario<br>(Schulungsszenario hinzufügen) | Wählen Sie diese Option, um einen Arbeitsbereich zum Erstellen von<br>Schulungsszenarien zu öffnen. Beachten Sie dabei Folgendes:                                                                          |  |  |  |
|                                                         | <ul> <li>Damit die Patienteninformationen auf dem i-STAT Alinity Gerät<br/>angezeigt werden, muss die Funktion PPID in den Patient<br/>Settings (Patienteneinstellungen) aktiviert sein.</li> </ul>        |  |  |  |
|                                                         | <ul> <li>Damit Analytwerte als kritische, abnormale oder normale Werte<br/>angezeigt werden, sind Referenz- und Aktionsbereiche in den<br/>Analyte Settings (Analyteinstellungen) erforderlich.</li> </ul> |  |  |  |

#### Geben Sie im angezeigten Bildschirm Werte für das Szenario ein, das Sie erstellen.

Übungsszenarien

| Patienten-ID                      |                                           |                       |                              |                                       |                      |
|-----------------------------------|-------------------------------------------|-----------------------|------------------------------|---------------------------------------|----------------------|
| Nachname Patient                  |                                           |                       |                              |                                       |                      |
| Geburtsdatum                      | 10/12/2021                                |                       |                              |                                       |                      |
| Geschlecht                        | Männlich -                                |                       |                              |                                       |                      |
| Akzeptierte E                     | rgebniswerte sin                          | d numerische Er       | gebnisse wie 4,28            | 5 oder ***                            |                      |
|                                   | · · · · · ·                               |                       | ·                            |                                       |                      |
| Chloride                          | Potassium                                 | Sodium                | BUN                          | Ionized Calcium                       | pH                   |
| Chloride<br>Glucose               | Potassium<br>Total CO2                    | Sodium<br>PO2         | BUN<br>PCO2                  | Ionized Calcium<br>Hematocrit         | pH<br>Lactate        |
| Chloride<br>Glucose<br>Creatinine | Potassium<br>Total CO2<br>ACT-K           | Sodium<br>PO2<br>aPTT | BUN<br>PCO2<br>BNP           | Ionized Calcium<br>Hematocrit<br>BhCG | pH<br>Lactate<br>PT+ |
| Chloride<br>Glucose<br>Creatinine | Potassium<br>Total CO2<br>ACT-K<br>hs-Tnl | Sodium<br>PO2<br>aPTT | BUN<br>PCO2<br>BNP<br>UCH-L1 | Ionized Calcium<br>Hematocrit<br>BhCG | pH<br>Lactate<br>PT+ |

Sobald Sie alle Informationen eingegeben haben, klicken Sie auf **Update Training Scenario** (Schulungsszenario aktualisieren). Das erstellte Szenario wird auf einem Bildschirm angezeigt, der dem hier abgebildeten ähnlich ist:

# Übungsszenarien

| Patienten-ID : 12345<br>Nachname Patient : Smith<br>Geburtsdatum : 10/06/2021                                                                                                    |  |
|----------------------------------------------------------------------------------------------------|--|
| Geschlecht : Männlich                                                                                                    |  |
| Chloride : 100 Potassium : 34<br>Sodium : 140 BUN : 13 Ionized Calcium :<br>pH : Glucose : 78 Total CO2 : 30<br>PO2 : PCO2 : Hematocrit : Lactate :<br>Creatinine : ACT-K : aPTT : BNP :<br>BhCG : PT+ : INR+ : hs-Tnl :<br>GFAP : UCH-L1 : |  |
| Übungsszenario bearbeiten                                                                                                    |  |
| Übungsszenario löschen                                                                                                    |  |

- Edit Training Scenario (Schulungsszenario bearbeiten), um Änderungen vorzunehmen
- Delete Training Scenario (Schulungsszenario löschen), um das Szenario zu verwerfen
- Add Training Scenario (Schulungsszenario hinzufügen), um ein weiteres Szenario zu erstellen

Nach Beendigung, Auswahl aus den Optionen, die am unteren Rand des Bildschirms angezeigt werden:

- Vorherige um zum vorherigen Bildschirm zurückzugehen
- Löschen um Änderungen rückgängig zu machen
- Später beenden um einen Entwurf zu erstellen
- Nächste um die nächste Registerkarte zu öffnen

### Zusammenfassung

Die Zusammenfassung ist eine reduzierte Ansicht der Einstellungen, die erweitert werden kann, um eine vollständige Darstellung zu erhalten. Die Zusammenfassung sollte vor der Veröffentlichung überprüft werden. Sobald die Einstellungen bestätigt wurden, klicken Sie auf die Schaltfläche Veröffentlichen, um sie abzuschließen. Eine Kategorie kann einem Profil nur dann hinzugefügt werden, wenn der Status Veröffentlichen abgeschlossen ist.

Wenn Sie fertig sind, wählen Sie aus den Optionen unten im Bildschirm:

- Zurück um zum vorherigen Bildschirm zurückzukehren
- Verwerfen um Änderungen rückgängig zu machen
- Später fertig stellen einen Entwurf zu erstellen
- Veröffentlichen um Einstellungen in einem Profil für die Verwendung bereit zu stellen

# Kategorie "STATNotes"

STATNotes werden verwendet, um zum Zeitpunkt eines Tests relevante Patienteninformationen, z. B. Atmungsparameter, zu erhalten. Ähnlich wie Profile, die mit Kategorien erstellt werden, werden STATNotes mithilfe von Sätzen erstellt. Außerdem werden Sätze mit Elementen erstellt. Diese Elemente sieht der Bediener dann auf dem Gerät. Elemente erfordern Reaktionen. Elemente werden einem Satz zugewiesen. Dies erfolgt im Abschnitt "Satz verwalten". Fahren Sie mit dem Prozess fort, bis der Satz veröffentlicht ist. Sobald ein Satz veröffentlicht wurde, kann er beim Erstellen einer STATNote einem Kartuschentyp zugewiesen werden. Die nachfolgenden Informationen erläutern den Prozess im Detail.

Aufgelistete Elemente, deren Namen mit "APOC" beginnen, sind vordefiniert. Einzelheiten zu jedem vordefinierten APOC-Element können angezeigt werden, indem Sie auf das Element und dann auf **View (Anzeigen)** klicken. Wenn das vordefinierte Element die Anforderungen des Kunden erfüllt, sind keine weiteren Maßnahmen erforderlich, und das Element kann einem Satz hinzugefügt werden. Wenn Änderungen am vordefinierten APOC-Element erforderlich sind, befolgen Sie die Anweisungen für **Create from Existing (Aus Bestand erstellen)** im Abschnitt "Allgemeine Einstellungen" dieses Dokuments.

| Abbo |                                                             | Will       | kommen, test@apoc.com | 🏟 AP   | OC Test HCO | Start   | Abmeldung |
|------|-------------------------------------------------------------|------------|-----------------------|--------|-------------|---------|-----------|
| ST   | ATNotes-Objekte                                             | Erstellen  | Aus Bestand erstellen | Ändern | Anzeigen    | Löschen | Drucken   |
| Zuv  | verwaltendes STATNotes-Objekt auswählen                     |            |                       |        |             |         |           |
|      | •                                                           |            |                       |        |             |         |           |
|      |                                                             |            |                       | 3      | uchen       |         |           |
|      | Na                                                          | me STATNot | es-Objekt             |        |             |         | ÷         |
|      | APOC-Allen-Test                                             |            |                       |        |             |         |           |
|      | APOC CPAP                                                   |            |                       |        |             |         |           |
|      | APOC DelSys                                                 |            |                       |        |             |         |           |
|      | APOC EPAP                                                   |            |                       |        |             |         |           |
|      | APOC ET                                                     |            |                       |        |             |         |           |
|      | APOC FIO2                                                   |            |                       |        |             |         |           |
|      | APOC I Time                                                 |            |                       |        |             |         |           |
|      | APOC IPAP                                                   |            |                       |        |             |         |           |
|      | APOC LPM                                                    |            |                       |        |             |         |           |
|      | APOC Mode                                                   |            |                       |        |             |         |           |
|      | APOC PEEP                                                   |            |                       |        |             |         |           |
|      | APOC PIP                                                    |            |                       |        |             |         |           |
|      | APOC PS                                                     |            |                       |        |             |         |           |
|      | APOC PT Temp C                                              |            |                       |        |             |         |           |
|      | APOC PT Temp F                                              |            |                       |        |             |         |           |
| 1 bi | s 15 von 25 Zeilen werden angezeigt 15 🔺 Berichte pro Seite |            |                       |        |             | د 1     | 2 >       |
|      |                                                             |            |                       |        |             |         | Fertig    |

Beginnen Sie mit der Erstellung eines Elements. Klicken Sie auf **Manage and Assemble Profiles (Profile verwalten und sammeln)** > **STATNotes** > **Manage Items (Elemente verwalten)** > **Create (Erstellen)**. Folgende Elementtypen stehen zur Verfügung: Data Entry (Dateneingabe), Selection List (Auswahlliste), Selection List with text box (Auswahlliste mit Textfeld), Delivery System (Einführsystem), Mode (Modus) und Patient Temperature (Patiententemperatur). Jede dieser Optionen wird im Folgenden näher beschrieben.

| STATNotes-Ob                 | jekte                                                                                                    | Abbrechen       | Objekt erstellen   |
|------------------------------|----------------------------------------------------------------------------------------------------|-----------------|--------------------|
| STATNotes-Objekttyp auswa    | ahlen                                                                                                    |                 |                    |
| Dateneingabe                 | Objekt erstellt, um numerische/alphanumerische Datenantwort zu scannen oder mit der Tastatur ein                                                                                                    | zugeben.        |                    |
| Auswahlliste                 | Objekt erstellt, um aus einer personalisierten Antwortliste auszuwählen.                                                                                                    |                 |                    |
| Auswahlliste mit<br>Textfeld | Auswahlliste aus benutzerdefinierten Antworten oder freies Textfeld verfügbar für benutzerdefinierte                                                                                                | Antwort.        |                    |
| O Darreichungsverfahren      | Objekt erstellt, um Darreichungsformen in der Patientenpflege aufzulisten. Danach ist es möglich, D<br>Antworten für die Dokumentation von Patientenpflegeinformationen einzugeben oder zu scannen. | aten oder Ausw  | ahllisten-         |
| Modus                        | Objekt erstellt, um mehr Patientenpflegeinformationen zu dokumentieren, wenn ein bestimmtes Dar                                                                                                    | reichungsverfah | nren gewählt wird. |
| O Patiententemperatur        | Objekt erstellt, um die Patiententemperatur während des Testens zu dokumentieren.                                                                                                    |                 |                    |

### Dateneingabe

Dieser Abschnitt beschreibt die Erstellung eines Dateneingabe-Elements, mit dem der Bediener aufgefordert wird, Informationen entweder über die Tastatur oder durch Scannen einzugeben.

| TATNotes-Objekt erstellen                                                                                    |                                             |
|----------------------------------------------------------------------------------------------------|---------------------------------------------|
| Item Name                                                                                                    | Eingabeaufforderung Objekt auf Analysegerät |
| Beschreibung                                                                                                 |                                             |
|                                                                                                    |                                             |
|                                                                                                    |                                             |
|                                                                                                    |                                             |
|                                                                                                    |                                             |
| Eingabe                                                                                                    |                                             |
| <ul> <li>Eingabe, optional</li> <li>Eingabe, Pflicht bei Überschreibung</li> <li>Eingabe, Pflicht</li> </ul> |                                             |
| Format                                                                                                    |                                             |
| Appranumentsch  Eingabetyp      Scan und manuelle Eingabe zulassen                                           |                                             |
| Nur Scan<br>Nur manuelle Eingabe                                                                             |                                             |
| Minimale Länge 0                                                                                             |                                             |
| Maximale Länge 20                                                                                            |                                             |
| Maske scannen                                                                                                |                                             |

| Item Name (Elementname)                                                    | <ul> <li>Pflichtfeld. Geben Sie einen Namen an, der 1 bis 20 Zeichen lang ist<br/>und folgende Bedingungen erfüllt:</li> <li>Beginnt nicht mit den Zeichen APOC (in Groß- oder<br/>Kleinbuchstaben)</li> <li>Ist innerhalb dieser Gesundheitsorganisation eindeutig.</li> </ul>                   |                                                                                                    |
|----------------------------------------------------------------------------|----------------------------------------------------------------------------------------------------|----------------------------------------------------------------------------------------------------|
| Item Prompt on Analyzer<br>(Element-Eingabeaufforderung<br>auf Analysator) | <ul> <li>Pflichtfeld. Geben Sie eine Eingabeaufforderung an, die 1 bis 20</li> <li>Zeichen lang ist und folgende Bedingungen erfüllt:</li> <li>Beginnt nicht mit den Zeichen APOC (in Groß- oder<br/>Kleinbuchstaben)</li> <li>Ist innerhalb dieser Gesundheitsorganisation eindeutig.</li> </ul> |                                                                                                    |
| Description (Beschreibung)                                                 | Optional.                                                                                                    |                                                                                                    |
| Entry (Eintrag)                                                            | Wählen Sie eine der folgenden Optionen aus:                                                                                                    |                                                                                                    |
|                                                                            | Entry, optional<br>(Eingabe, optional)                                                                                                    | Fordert den Bediener zu einer optionalen<br>Eingabe auf.                                                                                                    |
|                                                                            | Entry, mandatory with<br>override (Eingabe,<br>obligatorisch mit<br>Überschreibung)                                                                                                    | Fordert den Bediener zu einer<br>Pflichteingabe auf. Wenn die<br>Überschreibungsfunktion vom Bediener<br>ausgewählt wird, sind keine weiteren<br>Maßnahmen erforderlich und das Gerät<br>wechselt zum nächsten Bildschirm. |
|                                                                            | Entry, mandatory<br>(Eingabe, obligatorisch)                                                                                                    | Fordert den Bediener zu einer<br>Pflichteingabe auf. Der Kartuschentest<br>kann erst fortgesetzt werden, wenn alle<br>Informationen eingegeben wurden.                                                                     |

| Format | Legt das zur Dateneingabe verwendete Format fest. Sie können zwischen folgenden<br>Optionen auswählen: |                                                                   |
|--------|----------------------------------------------------------------------------------------------------|-------------------------------------------------------------------|
|        | Nur numerisch                                                                                          | Die Daten werden als Zahlen eingegeben.                           |
|        | Alphanumerisch                                                                                         | Die Daten können als Zahlen oder<br>Buchstaben eingegeben werden. |

| Eingabetyp                   | Legt fest, wie die Daten in das i-STAT Alinity-Instrument eingegeben werden.<br>Wählen Sie eine der folgenden Optionen:                                                                                                    |                                                                                                    |
|------------------------------|----------------------------------------------------------------------------------------------------|----------------------------------------------------------------------------------------------------|
|                              | Scan und manuelle Eingabe erlauben                                                                                                    | Erlaubt Barcode-Scan oder manuelle<br>Dateneingabe.                                                                                                    |
|                              | Nur Scan                                                                                                    | Erlaubt nur Dateneingabe mittels Barcode-<br>Scan.                                                                                                    |
|                              | Nur manuelle Eingabe                                                                                                    | Erlaubt nur manuelle Dateneingabe.                                                                                                    |
|                              | Mindestlänge                                                                                                    | Geben Sie die minimale erlaubte<br>Zeichenanzahl an.                                                                                                    |
|                              | Höchstlänge                                                                                                    | Geben Sie die maximale erlaubte<br>Zeichenanzahl an.                                                                                                    |
| Scan-Maske                   | <ul> <li>Barcode-Scaneinstellung, die es ermöglicht, die Auswahl bestimmter<br/>Zeichenpositionen beizubehalten.</li> <li>Die erste Position (ganz links) ist Position 1.</li> <li>Das Scanmasken-Feld akzeptiert eine Eingabe der Zahlen 1-9, Kommata (,) und<br/>Bindestrichen (-) zur Identifizierung der Scanmasken-Auswahl.</li> <li>Bei einem Barcode "abcdefghi1234567890" und Auswahlmuster "2,5-8,11-14"<br/>wird der Barcode beispielsweise als "befgh2345" ausgewertet. Bei einem<br/>Auswahlmuster "3-4" wäre der Barcode "cd".</li> <li>Durch ein Komma getrennte individuelle Positionsauswahlen wie "2,4,7,8,19"<br/>können nicht dupliziert werden.</li> <li>In jedem Zahlenbereich muss die Startzahl kleiner sein als die Endzahl. "3-5" ist<br/>beispielsweise ein gültiger Bereich, "5-3" jedoch nicht.</li> <li>Die Auswahlbereiche dürfen sich nicht überschneiden. Das Ende jedes<br/>Zahlenbereichs muss kleiner sein als der Beginn des nächsten Zahlenbereichs.<br/>"3-6,7-9" ist beispielsweise eine gültige Auswahl, "3-6,6-9" jedoch nicht.</li> <li>Eine Eingabe mehrerer aufeinanderfolgender Kommas oder Bindestriche ist<br/>ungültig. Beispielsweise sind "25", "2-5,,7-10" und "2,-5" ungültige Bereiche.</li> </ul> |                                                                                                    |
| Manuelle Prüfziff<br>Methode | <ul> <li>Nutzt die Einrichtung einen untersvon Bediener- oder Patienten-IDs,<br/>Format durch Berechnung der Prüd<br/>ID verifizieren. Stimmen die Prüfz</li> <li>Anmerkung: Das i-STAT A<br/>Algorithmen Mod 10 und<br/>Scheme) der HL7 Specific<br/>Sie sich an Ihr LIS/HIS- od</li> </ul>                                                                                                    | stützten Prüfziffer-Algorithmus zur Erstellung<br>kann der i-STAT Alinity das eingegebene ID-<br>ifziffer und Vergleich mit der eingegebenen<br>iffern nicht überein, wird die ID abgelehnt.<br>linity System unterstützt die Prüfziffer-<br>Mod 11, die in HL7 Table 0061 (Check Digit<br>ation (Rev 1.4) beschrieben sind. Wenden<br>er IT-Abteilung, um zu ermitteln, ob Ihre |

| Mod 11-Prüfziffer bei<br>manueller Eingabe | Bei der Erstellung von Bediener- oder<br>Patienten-IDs den Mod 11-Algorithmus<br>verwenden. |
|--------------------------------------------|---------------------------------------------------------------------------------------------|
| Mod 10-Prüfziffer bei<br>manueller Eingabe | Bei der Erstellung von Bediener- oder<br>Patienten-IDs den Mod 10-Algorithmus<br>verwenden. |

| Scaneingabe-<br>Prüfziffer-Methode | Legt fest, ob beim Scan eines Werts zur Erstellung einer Bediener- oder<br>Patienten-ID eine Prüfziffer verwendet werden soll. |                                                                                             |
|------------------------------------|----------------------------------------------------------------------------------------------------|---------------------------------------------------------------------------------------------|
|                                    | Keine Prüfziffer bei Scan-<br>Eingabe                                                                                          | Bei der Erstellung von Bediener- oder<br>Patienten-IDs keine Prüfziffer verwenden.          |
|                                    | Mod 11-Prüfziffer bei Scan-<br>Eingabe                                                                                         | Bei der Erstellung von Bediener- oder<br>Patienten-IDs den Mod 11-Algorithmus<br>verwenden. |
|                                    | Mod 10-Prüfziffer bei Scan-<br>Eingabe                                                                                         | Bei der Erstellung von Bediener- oder<br>Patienten-IDs den Mod 10-Algorithmus<br>verwenden. |

| Barcodetyp | Wählen Sie alle zutreffenden Optionen aus. |
|------------|--------------------------------------------|
|------------|--------------------------------------------|

Wenn die Spezifikationen für dieses Element vollständig sind, haben Sie unten rechts im Bildschirm folgende Möglichkeiten:

- Klicken Sie auf **Publish (Veröffentlichen)**, um das Element abzuschließen, sodass es in der Liste "Elemente verwalten" angezeigt wird
- Klicken Sie auf Discard (Verwerfen), um das Element zu löschen
## Auswahlliste

Über "Auswahlliste" können Sie eine Liste Elemente erstellen, aus denen der Bediener auswählen kann.

| Objektname                  | <ul> <li>Pflichtfeld. Geben Sie einen Namen mit 1 bis 20 Zeichen an, der:</li> <li>nicht mit den Zeichen APOC (unabhängig von Groß- oder<br/>Kleinschreibung) beginnt</li> <li>Ein einzigartiger Name in dieser Gesundheitsorganisation ist.</li> </ul> |
|-----------------------------|----------------------------------------------------------------------------------------------------|
|                             |                                                                                                    |
| Element Eingabeaufforderung | Pflichtfeld. Geben Sie eine Eingabeaufforderung mit 1 bis 20 Zeichen                                                                                                    |
| auf dem Analysator          | an, die:                                                                                                    |
|                             | <ul> <li>nicht mit den Zeichen APOC (unabhängig von Groß- oder<br/>Kleinschreibung) beginnt</li> </ul>                                                                                                    |

|                     | Eingabe, optional                                             |
|---------------------|---------------------------------------------------------------|
| Eingabeaufforderung | Wählen Sie eine der folgenden Optionen:                       |
|                     |                                                               |
| Beschreibung        | Optional.                                                     |
|                     |                                                               |
|                     | Ein einzigartiger Name in dieser Gesundheitsorganisation ist. |

| Fordert eine optionale Eingabe vom Bediener an.                                                                                                    |
|----------------------------------------------------------------------------------------------------|
| <b>Eingabe, obligatorisch mit Außerkraftsetzung</b><br>Fordert eine obligatorische Eingabe vom Bediener an. Wählt der<br>Bediener die Funktion zur Außerkraftsetzung, ist keine weitere<br>Aktion erforderlich, und das Instrument fährt mit dem nächsten<br>Bildschirm fort. |
| <b>Eingabe, obligatorisch</b><br>Fordert eine obligatorische Eingabe vom Bediener an. Der<br>Kartuschentest kann erst fortgesetzt werden, wenn die Information<br>eingegeben wurde.                                                                                           |

Daraufhin werden die Elemente der Auswahlliste definiert.

Klicken Sie auf Auswahlliste bearbeiten. Es wird ein Textfeld angezeigt.

Geben Sie bis zu 20 Zeichen in das Textfeld ein. Dies ist das erste Element in der Auswahlliste. Um weitere Elemente zu erstellen, klicken Sie auf **Objekt hinzufügen**.

Beispiel einer Auswahlliste auf dem i-STAT Alinity:

| Eingabeaufforderung Objekt auf Analysegerät | Auswahlliste |
|---------------------------------------------|--------------|
| Allen Test                                  | • Yes        |
|                                             | • No         |
|                                             | • NA         |

Der Bediener wird aufgefordert, eine der Antworten aus der Auswahlliste zu wählen.

Wurden alle Auswahllisten erstellt, klicken Sie auf Auswahlliste aktualisieren oder Abbrechen.

- Klicken Sie auf **Veröffentlichen**, um den Artikel abzuschließen, damit er auf der Liste Artikel verwalten erscheint
- Klicken Sie auf Löschen , um den Artikel zu löschen

### Auswahlliste mit Textfeld

Dies ist fast identisch zum Element "Auswahlliste", mit einem wichtigen Unterschied. Bei dem Element "Auswahlliste" kann der Bediener aus einer Reihe von Elementen auswählen. Bei einer Auswahlliste mit Textfeld kann der Bediener aus einer Reihe von Elementen auswählen oder einen benutzerdefinierten Text in ein Textfeld eingeben.

| Objektname                                        | <ul> <li>Pflichtfeld. Geben Sie einen Namen mit 1 bis 20 Zeichen an, der:</li> <li>nicht mit den Zeichen APOC (unabhängig von Groß- oder<br/>Kleinschreibung) beginnt</li> <li>Ein einzigartiger Name in dieser Gesundheitsorganisation ist.</li> </ul>                       |
|---------------------------------------------------|----------------------------------------------------------------------------------------------------|
| Element Eingabeaufforderung<br>auf dem Analysator | <ul> <li>Pflichtfeld. Geben Sie eine Eingabeaufforderung mit 1 bis 20 Zeichen<br/>an, die:</li> <li>nicht mit den Zeichen APOC (unabhängig von Groß- oder<br/>Kleinschreibung) beginnt</li> <li>Ein einzigartiger Name in dieser Gesundheitsorganisation ist.</li> </ul>      |
| Beschreibung                                      | Optional.                                                                                                    |
| Eingabeaufforderung                               | Wählen Sie eine der folgenden Optionen:                                                                                                    |
|                                                   | <b>Eingabe, optional</b><br>Fordert eine optionale Eingabe vom Bediener an.                                                                                                    |
|                                                   | <b>Eingabe, obligatorisch mit Außerkraftsetzung</b><br>Fordert eine obligatorische Eingabe vom Bediener an. Wählt der<br>Bediener die Funktion zur Außerkraftsetzung, ist keine weitere<br>Aktion erforderlich, und das Instrument fährt mit dem nächsten<br>Bildschirm fort. |
|                                                   | <b>Eingabe, obligatorisch</b><br>Fordert eine obligatorische Eingabe vom Bediener an. Der<br>Kartuschentest kann erst fortgesetzt werden, wenn die Information<br>eingegeben wurde.                                                                                           |

Daraufhin werden die Elemente der Auswahlliste definiert.

Klicken Sie auf **Auswahlliste bearbeiten**. Es wird ein Textfeld angezeigt.

Geben Sie bis zu 20 Zeichen in das Textfeld ein. Dies ist das erste Element in der Auswahlliste. Um weitere Elemente zu erstellen, klicken Sie auf **Objekt hinzufügen**.

Wurden alle Auswahllisten erstellt, klicken Sie auf Auswahlliste aktualisieren oder Abbrechen.

- Klicken Sie auf **Veröffentlichen**, um den Artikel abzuschließen, damit er auf der Liste Artikel verwalten erscheint
- Klicken Sie auf Löschen , um den Artikel zu löschen

Mit dem Element "Modus" können Sie detaillierte Patienten-Behandlungsinformationen festhalten, wenn ein bestimmtes Behandlungssystem ausgewählt wurde. "Modus" bezieht sich auf Beatmungsgerät-Modi. Es gibt zahlreiche verschiedene Beatmungsgerät-Modi. Jeder Modus weist unterschiedliche Einstellungen auf. Jede Einstellung wird als STATNote-Element erstellt. In der folgenden Tabelle finden Sie Beispiele hierzu.

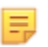

Anmerkung: Alle STATNotes-Elemente müssen verfügbar sein, bevor ein Modus-Element erstellt werden kann.

Zu Beispielszwecken sind in der folgenden Tabelle diverse Beatmungsgerät-Modi und entsprechende STATNotes-Elemente dargestellt.

| Modus | STATNotes-Objekte                                     |
|-------|-------------------------------------------------------|
| A/C   | Sollrate<br>Vt<br>FIO2<br>PEEP<br>PS<br>Heliox        |
| CMV   | Sollrate<br>Vt<br>FIO2<br>PEEP<br>PS<br>Heliox<br>N   |
| СРАР  | Vt<br>PIP<br>FIO2<br>PEEP<br>PS<br>iNO<br>Heliox<br>N |
| HFOV  | HZ<br>AMP<br>Delta P<br>Bias Flow<br>FIO2             |

#### Tabelle 3–2: Modi (nur Beispiele)

| Modus | STATNotes-Objekte |
|-------|-------------------|
| NIV   | Sollrate          |
|       | Vt                |
|       | FIO2              |
|       | PEEP              |
|       | PS                |
|       |                   |

In der obenstehenden Tabelle sind für A/C-Modus 6 STATNotes-Elemente erforderlich. Um zu prüfen, ob diese STATNotes-Elemente existieren: Klicken Sie auf **Profile verwalten und zusammenstellen** > **STATNotes** > **Objekte verwalten**.

Auf dem Bildschirm werden alle bestehenden Objekte angezeigt.

Sind alle für den Modus A/C erforderlichen STATNotes-Objekte in der Liste vorhanden, kann das Objekt "A/C-Modus" erstellt werden. Beachten Sie zudem bei der Suche nach einem Objekt in der STATNotes-Liste, dass das Objekt unter dem Namen "APOC" existieren könnte. Wenn Sie die Liste beispielsweise nach dem Objekt **Sollrate** durchsuchen, könnte es als **APOC-Sollrate** aufgeführt sein.

Fehlen STATNotes-Objekte, erstellen Sie diese.

| Die Erstellung eines N | Modus-Objekts umfasst | die folgenden Schritte: |
|------------------------|-----------------------|-------------------------|
|------------------------|-----------------------|-------------------------|

| Objektname                                        | <ul> <li>Pflichtfeld. Geben Sie einen Namen mit 1 bis 20 Zeichen an, der:</li> <li>nicht mit den Zeichen APOC (unabhängig von Groß- oder<br/>Kleinschreibung) beginnt</li> <li>Ein einzigartiger Name in dieser Gesundheitsorganisation ist.</li> </ul>                  |
|---------------------------------------------------|----------------------------------------------------------------------------------------------------|
| Element Eingabeaufforderung<br>auf dem Analysator | <ul> <li>Pflichtfeld. Geben Sie eine Eingabeaufforderung mit 1 bis 20 Zeichen<br/>an, die:</li> <li>nicht mit den Zeichen APOC (unabhängig von Groß- oder<br/>Kleinschreibung) beginnt</li> <li>Ein einzigartiger Name in dieser Gesundheitsorganisation ist.</li> </ul> |
| Beschreibung                                      | Optional.                                                                                                    |

In diesem Beispiel geben wir keine Beschreibung an.

| Eingabeaufforderung | Wählen Sie eine der folgenden Optionen:                                                                                                    |  |  |
|---------------------|----------------------------------------------------------------------------------------------------|--|--|
|                     | <b>Eingabe, optional</b><br>Fordert eine optionale Eingabe vom Bediener an.                                                                                                    |  |  |
|                     | <b>Eingabe, obligatorisch mit Außerkraftsetzung</b><br>Fordert eine obligatorische Eingabe vom Bediener an. Wählt der<br>Bediener die Funktion zur Außerkraftsetzung, ist keine weitere<br>Aktion erforderlich, und das Instrument fährt mit dem nächsten<br>Bildschirm fort. |  |  |

| Eingabe, obligatorisch                                            |
|-------------------------------------------------------------------|
| Fordert eine obligatorische Eingabe vom Bediener an. Der          |
| Kartuschentest kann erst fortgesetzt werden, wenn die Information |
| eingegeben wurde.                                                 |
|                                                                   |

#### Auswahlliste

Klicken Sie auf **Auswahlliste bearbeiten**. Daraufhin wird der nächste Teil des Bildschirms angezeigt: Auswahlliste

|                   |     | Keine Seite STATI | Notes-Seite |       |   |       | Speichern | Abbrechen |
|-------------------|-----|-------------------|-------------|-------|---|-------|-----------|-----------|
| STATNotes-Objekte |     |                   |             |       |   |       |           |           |
| Keine             | 1.1 | Keine             |             | Keine | - | Keine |           |           |
| Keine             | -   | Keine             | •           | Keine | - | Keine |           |           |
| Keine             | 24  | Keine             |             | Keine | - |       |           |           |

| Auswahllisten-Eintrag | Geben Sie den Namen des Beatmungsmodus ein. A/C ist<br>beispielsweise ein Beatmungsmodus. Wenn der Seite keine<br>STATNotes-Objekte zugewiesen werden sollen, wählen Sie folgendes<br>aus: <b>Keine Seite</b> . Wenn der Seite STATNotes-Objekte zugewiesen<br>werden sollen, wählen Sie folgendes aus: <b>STATNotes-Seite</b> .     |
|-----------------------|----------------------------------------------------------------------------------------------------|
| STATNotes-Objekte     | Klicken Sie im Feld direkt unter <b>STATNotes-Objekte</b> auf den Pfeil, um<br>die Drop-Down-Liste anzuzeigen. Wählen Sie alle Objekte aus, die<br>das Instrument zur Eingabeaufforderung für den erstellten<br>Beatmungsgerät-Modus verwenden soll. Die Objekte müssen<br>einzigartig sein und dürfen nur einmal ausgewählt werden. |

| Keine     | ^ |
|-----------|---|
| CPAP      | ^ |
| APOC Site |   |
| APOC FI02 |   |
| APOC Vt   |   |
| APOC PEEP |   |
| APOC PIP  | ~ |

Wiederholen Sie diesen Prozess für alle STATNotes-Objekte, die für den erstellten Beatmungsgerät-Modus erforderlich sind. Wurden alle STATNotes-Objekte für den Beatmungsgerät-Modus ausgewählt, klicken Sie auf **Speichern**. Die Darstellung auf dem Bildschirm ähnelt:

|    | CIA | 12 | hll | ic |     |
|----|-----|----|-----|----|-----|
| nu | 31  | a  |     | 13 | le. |

| Auswahlliste | neingabe | Bei Auswahl Seite anzeigen |                   |             |
|--------------|----------|----------------------------|-------------------|-------------|
| PRVC         |          | SSTATNotes-Seite :         | APOC Tidal Volume | APOC PIP    |
|              |          |                            | APOC Set Rate     | APOC I Time |
|              |          |                            | APOC Resp Rate    | Keine       |
|              |          |                            | APOC FIO2         | Keine       |
|              |          |                            | APOC PEEP         | Keine       |
|              |          |                            | APOC PS           |             |

Befolgen Sie die oben beschriebenen Schritte für jeden Modus.

Nach Abschluss des Vorgangs wählen Sie aus den unten auf dem Bildschirm angezeigten Optionen:

angezeigte STATNotes-Objekt nicht auf dem Instrument dargestellt.

- Klicken Sie auf **Veröffentlichen**, um den Artikel abzuschließen, damit er auf der Liste Artikel verwalten erscheint
- Klicken Sie auf Löschen , um den Artikel zu löschen

## Zufuhrsystem

Das Objekt "Zufuhrsystem" wird erstellt, um zu dokumentieren, wie Sauerstoff zugeführt wird. Unterschiedliche Sauerstoff-Zufuhrsysteme weisen Einstellungen oder Messungen auf, die dokumentiert werden sollten. Die Einstellungen und/oder Messungen werden als STATNote-Objekte erstellt. Objekte müssen erstellt und unter "Objekte verwalten" verfügbar sein, bevor das Zufuhrsystem erstellt werden kann. In der folgenden Tabelle finden Sie Beispiele zu Zufuhrsystemen.

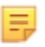

Anmerkung: Alle STATNotes-Objekte müssen verfügbar sein, bevor ein Zufuhrsystem-Objekt erstellt werden kann.

Zu Beispielszwecken sind in der folgenden Tabelle diverse Zufuhrsysteme und entsprechende STATNotes-Objekte und -Modi dargestellt.

| Zufuhrsystem | STATNotes-Objekte und -Modi       |
|--------------|-----------------------------------|
| Vent         | Modus (benutzerdefinierter Modus) |
| Raumluft     | Keine                             |
| BNC          | LPM                               |
|              | FIO2                              |
|              | iNO                               |
| VentiMask    | FIO2                              |
| СРАР         | FIO2                              |
|              | СРАР                              |
|              | LPM                               |
|              |                                   |

#### Tabelle 3–3: Tabelle "Zufuhrsystem"

In der obenstehenden Tabelle benötigt das BNC-Zufuhrsystem 3 STATNotes-Objekte. Um zu prüfen, ob diese STATNotes-Elemente existieren: Klicken Sie auf **Profile verwalten und zusammenstellen** > **STATNotes** > **Objekte verwalten**.

Auf dem Bildschirm werden alle bestehenden Objekte angezeigt. Sind alle für das BNC-Zufuhrsystem erforderlichen STATNotes-Objekte in der Liste vorhanden, kann das Zufuhrsystem-Objekt erstellt werden. Beachten Sie zudem bei der Suche nach einem Objekt in der STATNotes-Liste, dass das Objekt unter dem Namen "APOC" existieren könnte. Wenn Sie die Liste beispielsweise nach dem Objekt **Sollrate** durchsuchen, könnte es als **APOC-Sollrate** aufgeführt sein.

Fehlen STATNotes-Objekte, erstellen Sie diese.

Die Erstellung eines Zufuhrsystem-Objekts umfasst die folgenden Schritte:

| Objektname                                        | <ul> <li>Pflichtfeld. Geben Sie einen Namen mit 1 bis 20 Zeichen an, der:</li> <li>nicht mit den Zeichen APOC (unabhängig von Groß- oder<br/>Kleinschreibung) beginnt</li> <li>Ein einzigartiger Name in dieser Gesundheitsorganisation ist.</li> </ul>                  |
|---------------------------------------------------|----------------------------------------------------------------------------------------------------|
| Element Eingabeaufforderung<br>auf dem Analysator | <ul> <li>Pflichtfeld. Geben Sie eine Eingabeaufforderung mit 1 bis 20 Zeichen<br/>an, die:</li> <li>nicht mit den Zeichen APOC (unabhängig von Groß- oder<br/>Kleinschreibung) beginnt</li> <li>Ein einzigartiger Name in dieser Gesundheitsorganisation ist.</li> </ul> |

| Beschreibung        | Optional.                                                                                                    |
|---------------------|----------------------------------------------------------------------------------------------------|
|                     |                                                                                                    |
| Eingabeaufforderung | Wählen Sie eine der folgenden Optionen:                                                                                                    |
|                     | <b>Eingabe, optional</b><br>Fordert eine optionale Eingabe vom Bediener an.                                                                                                    |
|                     | <b>Eingabe, obligatorisch mit Außerkraftsetzung</b><br>Fordert eine obligatorische Eingabe vom Bediener an. Wählt der<br>Bediener die Funktion zur Außerkraftsetzung, ist keine weitere<br>Aktion erforderlich, und das Instrument fährt mit dem nächsten<br>Bildschirm fort. |
|                     | <b>Eingabe, obligatorisch</b><br>Fordert eine obligatorische Eingabe vom Bediener an. Der<br>Kartuschentest kann erst fortgesetzt werden, wenn die Information<br>eingegeben wurde.                                                                                           |

#### Auswahlliste

| Auswahllisteneingabe  |   | Bei Auswahl Seite anze | ligen         |                     |   |       |           |           |
|-----------------------|---|------------------------|---------------|---------------------|---|-------|-----------|-----------|
| Test                  |   | Keine Seite Mo         | dus APOC Mode | + • STATNotes-Seite |   |       | Speichern | Abbrechen |
| STATNotes-Objekte     |   |                        |               |                     |   |       |           |           |
| Keine                 | - | Keine                  | -             | Keine               | + | Keine |           |           |
| APOC FIO2             | ^ | Keine                  |               | Keine               | + | Keine |           | ÷         |
| APOC LPM<br>APOC CPAP |   | Keine                  |               | Keine               | * | Keine |           |           |
| APOC Set Rate         | - |                        |               |                     |   |       |           |           |
| APOC ET               |   |                        |               |                     |   |       |           |           |
| APOC I Time           | ~ |                        |               |                     |   | 10    |           | _         |

Auf diesem Bildschirm finden Sie die folgenden Felder:

| Auswahlliste          | Eine Liste der identifizierten Sauerstoff-Zufuhrsysteme mit einem<br>Seitennamen. Bei jedem Zufuhrsystem sind Keine Objekte,<br>Modus oder STATNotes-Seite angewendet.                                                                                                    |
|-----------------------|----------------------------------------------------------------------------------------------------|
| Auswahllisten-Eintrag | Seitenname für das Zufuhrsystem. Beispiel: <b>BNC</b> . Wählen Sie <b>STATNotes-Objekte</b> aus.                                                                                                    |
| Keine Seite           | Das Zufuhrsystem verfügt nicht über Einstellungen oder Messungen.<br>Beispiel: Raumluft. Ist <b>Keine Seite</b> ausgewählt, klicken Sie auf<br><b>Speichern</b> .                                                                                                    |
| Modus                 | Das Zufuhrsystem weist diverse Modi auf. Beispiel: Beatmungsgerät.<br>Ist <b>Modus</b> ausgewählt, klicken Sie auf <b>Speichern</b> .                                                                                                    |
| STATNotes-Seite       | Das Zufuhrsystem weist diverse Einstellungen und Messungen auf.<br>Beispiel: <b>BNC</b> , STATNotes-Objekte: <b>FIO2</b> , <b>LPM</b> , <b>iNO</b> .<br>Klicken Sie im Feld direkt unter <b>STATNotes-Objekte</b> auf den Pfeil, um<br>die Drop-Down-Liste anzuzeigen. Wählen Sie alle Objekte aus, die<br>das Instrument zur Eingabeaufforderung für das erstellte<br>Zufuhrsystem verwenden soll. |

| Keine     | - |
|-----------|---|
| CPAP      | ^ |
| APOC Site |   |
| APOC FI02 |   |
| APOC Vt   |   |
| APOC PEEP |   |
| APOC PIP  | ~ |

Wiederholen Sie diesen Prozess für alle STATNotes-Objekte, die für das erstellte Zufuhrsystem erforderlich sind. Wurden alle STATNotes-Objekte für das Zufuhrsystem ausgewählt, klicken Sie auf **Speichern**.

Klicken Sie bei allen erstellten Zufuhrsystem-Seiten auf **Auswahllisten-Eintrag hinzufügen** und wiederholen Sie darauf alle Schritte von "Auswahllisten-Eintrag" bis "STATNotes-Seite".

Im Folgenden ist ein Zufuhrsystem mit 4 Auswahllisten-Einträgen dargestellt:

| Auswahllisteneingabe | Bei Auswahl Seite anzeigen |                                                                           |                                           |                    |
|----------------------|----------------------------|---------------------------------------------------------------------------|-------------------------------------------|--------------------|
| BNC                  | STATNOR-Selle              | APOC FI02<br>APOC Set Rate<br>APOC 1 total Volume<br>Kone<br>Kone<br>Kone | Kone<br>Kone<br>Kone<br>Kone<br>Kone      | Löschen Beatelen   |
| СРАР                 | STATNotes-Sele             | APOC FIO2<br>APOC CPAP<br>APOC LPM<br>Keine<br>Keine<br>Keine             | Keine<br>Keine<br>Keine<br>Keine<br>Keine | Löschen Beatleiten |
| Ventimask            | STATNORS-Selle             | APOC FI02<br>Keine<br>Keine<br>Keine<br>Keine<br>Keine                    | Keine<br>Keine<br>Keine<br>Keine<br>Keine | Löschen Bearbeiten |
| Ventilator           | Modus                      | APOC Mode                                                                 |                                           | Löschen Beabelen   |

Anmerkung: Die im obigen Beispiel dargestellten STATNotes-Objekte entsprechen womöglich nicht der auf dem i-STAT Alinity angezeigten Eingabeaufforderung. Beispiel:
 APOC FIO2 wird auf dem Instrument als FIO2 angezeigt. Zudem wird das als Keine angezeigte STATNotes-Objekt nicht auf dem Instrument dargestellt.

Nach Abschluss des Vorgangs wählen Sie aus den unten auf dem Bildschirm angezeigten Optionen:

- Klicken Sie auf **Publizieren**, um das Objekt zu vervollständigen, so dass es in der Liste "Objekte verwalten" erscheint.
- Klicken Sie auf Verwerfen, um das Objekt zu löschen

#### Patiententemperatur

=

Mit diesem Element können Sie den Bediener auffordern, die Patiententemperatur zum Testzeitpunkt aufzuzeichnen.

Um ein Element "STATNotes Patiententemperatur" zu erstellen, geben Sie auf dem Bildschirm die folgenden Daten ein:

| Objektname                                        | <ul> <li>Pflichtfeld. Geben Sie einen Namen mit 1 bis 20 Zeichen an, der:</li> <li>nicht mit den Zeichen APOC (unabhängig von Groß- oder<br/>Kleinschreibung) beginnt</li> <li>Ein einzigartiger Name in dieser Gesundheitsorganisation ist.</li> </ul>                  |
|---------------------------------------------------|----------------------------------------------------------------------------------------------------|
|                                                   |                                                                                                    |
| Element Eingabeaufforderung<br>auf dem Analysator | <ul> <li>Pflichtfeld. Geben Sie eine Eingabeaufforderung mit 1 bis 20 Zeichen<br/>an, die:</li> <li>nicht mit den Zeichen APOC (unabhängig von Groß- oder<br/>Kleinschreibung) beginnt</li> <li>Ein einzigartiger Name in dieser Gesundheitsorganisation ist.</li> </ul> |
| Г                                                 |                                                                                                    |
| Beschreibung                                      | Optional.                                                                                                    |

| Eingabeaufforderung | Wählen Sie eine der folgenden Optionen:                                                                                                    |                                   |  |
|---------------------|----------------------------------------------------------------------------------------------------|-----------------------------------|--|
|                     | <b>Eingabe, optional</b><br>Fordert eine optionale Eingabe vom Bediener an.                                                                                                    |                                   |  |
|                     | <b>Eingabe, obligatorisch mit Außerkraftsetzung</b><br>Fordert eine obligatorische Eingabe vom Bediener an. Wählt der<br>Bediener die Funktion zur Außerkraftsetzung, ist keine weitere<br>Aktion erforderlich, und das Instrument fährt mit dem nächsten<br>Bildschirm fort. |                                   |  |
|                     | <b>Eingabe, obligatorisch</b><br>Fordert eine obligatorische Eingabe vom Bediener an. Der<br>Kartuschentest kann erst fortgesetzt werden, wenn die Information<br>eingegeben wurde.                                                                                           |                                   |  |
| Einheit             | Die verwendete Temperaturskala. Wählen Sie einen der folgenden<br>Werte aus:                                                                                                    |                                   |  |
|                     | Fahrenheit                                                                                                    | Dies ist die Standardeinstellung. |  |
|                     | Celsius                                                                                                    |                                   |  |

Nach Abschluss des Vorgangs wählen Sie aus den unten auf dem Bildschirm angezeigten Optionen:

- Klicken Sie auf **Publizieren**, um das Objekt zu vervollständigen, so dass es in der Liste "Objekte verwalten" erscheint.
- Klicken Sie auf Verwerfen, um das Objekt zu löschen

Ein STATNotes-Satz ist eine Sammlung von STATNotes-Elementen. Mit **Manage Items (Elemente verwalten)** können Sie eine Liste aller verfügbaren Elemente anzeigen. Elemente müssen erstellt und im Abschnitt "Elemente verwalten" verfügbar sein, bevor ein Verwaltungssatz erstellt werden kann. Nach der Überprüfung, ob alle Elemente vorhanden sind, kann ein STATNotes-Satz erstellt werden. Sobald ein Satz erstellt wurde, kann er auf Kartuschen angewendet werden. Wenn Patiententests mit einer Kartusche durchgeführt werden, auf die ein STATNotes-Satz angewendet wurde, werden die STATNotes-Elemente auf dem Gerät angezeigt.

Klicken Sie auf **Manage Sets (Sätze verwalten)** > **Create (Erstellen)**. Der folgende Bildschirm wird angezeigt:

| 0 0               |             |       |   |       |   |           |                 |
|-------------------|-------------|-------|---|-------|---|-----------|-----------------|
| TATNotes-         | Satz erstel | len   |   |       |   |           |                 |
|                   |             |       |   |       |   |           |                 |
| Name STATNotes-Sa | 17          |       |   |       |   |           |                 |
|                   | 112         |       |   |       |   |           |                 |
|                   |             |       |   |       |   |           |                 |
| Beschreibung      |             |       |   |       |   |           |                 |
|                   |             |       |   |       |   |           |                 |
|                   |             |       |   |       |   |           |                 |
|                   |             |       |   |       |   |           |                 |
|                   |             |       |   |       |   |           |                 |
|                   |             |       |   |       |   |           |                 |
|                   |             |       |   |       |   |           |                 |
|                   |             |       |   |       |   |           | //              |
|                   |             |       |   |       |   |           |                 |
| STATNotes-Ob      | bjekte      |       |   |       |   |           |                 |
| Keine             | -           | Keine | - | Keine | - | Keine     | ~               |
|                   |             |       |   |       |   |           |                 |
| Keine             | ~           | Keine | ~ |       |   |           |                 |
|                   |             |       |   |       |   |           |                 |
|                   |             |       |   |       |   | Venwerfen | Veröffentlichen |
|                   |             |       |   |       |   | verwenen  | veromentalenten |

Geben Sie auf diesem Bildschirm Folgendes an:

| STATNotes Set Name (Name des<br>STATNotes-Satzes) | <ul> <li>Pflichtfeld. Geben Sie einen Namen an, der 1 bis 20 Zeichen lang ist<br/>und folgende Bedingungen erfüllt:</li> <li>Beginnt nicht mit den Zeichen APOC (in Groß- oder<br/>Kleinbuchstaben)</li> <li>Ist innerhalb dieser Gesundheitsorganisation eindeutig.</li> </ul> |
|---------------------------------------------------|----------------------------------------------------------------------------------------------------|
| Beschreibung                                      | Optional.                                                                                                    |
| STATNotes Items (STATNotes-                       | Wählen Sie bis zu 6 Elemente aus den Dropdown-Feldern aus, um                                                                                                    |

den Satz zu erstellen. Nicht duplizieren.

Anschließend wählen Sie eine der unten auf dem Bildschirm angezeigten Optionen aus:

- Klicken Sie auf Publish (Veröffentlichen), um den Satz zu erstellen
- Klicken Sie auf Discard (Verwerfen), um den Satz zu löschen

Klicken Sie nach der Veröffentlichung eines STATNotes-Satzes auf Done (Fertig).

Elemente)

## **STATNotes erstellen**

Klicken Sie in der Befehlszeile auf Create (Erstellen).

| Kategorie-STATNotes                | Erstellen    | Aus Bestand erstellen | Ändem Anzeige | n Löschen | Drucken | Profile Objekte verwalte | n Sätze verwalten     |
|------------------------------------|--------------|-----------------------|---------------|-----------|---------|--------------------------|-----------------------|
| Zu verwaltende STATNotes auswählen |              |                       |               |           |         |                          |                       |
|                                    |              |                       |               |           | Suchen  | Q                        | <b>∞</b> ▼ <b>■</b> • |
| Name STATNotes                     | Bundesland 🕀 | Letzte Änderung       |               |           | Geände  | rt von 💠                 | Entwurf bearbeiten    |

Die folgenden Eingabeaufforderungen werden auf dem Bildschirm angezeigt:

#### STATNotes-Name

| Name         | <ul> <li>Pflichtfeld. Geben Sie einen Namen mit einer Länge von 4 bis</li> <li>40 Zeichen an, der: <ul> <li>nur die folgenden Zeichen enthält:</li> <li>0 bis 9</li> <li>A bis Z oder sprachspezifisches Alphabet (in Groß- oder Kleinschreibung)</li> <li>Leerzeichen</li> <li>Unterstrich (_)</li> </ul> </li> <li>nicht mit den Zeichen APOC (unabhängig von Groß- oder Kleinschreibung) beginnt</li> <li>ein einzigartiger Name in dieser Gesundheitsorganisation ist</li> </ul> |
|--------------|----------------------------------------------------------------------------------------------------|
| Beschreibung | Optional. Geben Sie alle Informationen an, damit der Benutzer<br>leicht erkennen kann, wie oder warum die Kategorie benannt bzw.<br>erstellt wurde.                                                                                                    |

Anschließend wählen Sie eine der unten auf dem Bildschirm angezeigten Optionen aus:

- Next (Weiter), um die nächste Registerkarte für diese Kategorie zu öffnen
- Discard (Verwerfen), um die Änderungen rückgängig zu machen

## Anwenden von STATNotes auf eine Kartusche

Um die STATNotes auf eine Kartusche anzuwenden, klicken Sie auf das Dropdown-Feld neben der Kartusche und markieren Sie den Namen des Satzes.

Anschließend wählen Sie eine der unten auf dem Bildschirm angezeigten Optionen aus:

- Previous (Zurück), um zum vorherigen Bildschirm zurückzukehren
- Discard (Verwerfen), um die Änderungen rückgängig zu machen
- Finish Later (Später fertigstellen), um einen Entwurf zu erstellen
- Next (Weiter), um die nächste Registerkarte zu öffnen

#### Zusammenfassung

Die Zusammenfassung ist eine reduzierte Ansicht der Einstellungen, die erweitert werden kann, um eine vollständige Darstellung zu erhalten. Die Zusammenfassung sollte vor der Veröffentlichung überprüft werden. Sobald die Einstellungen bestätigt wurden, klicken Sie auf die Schaltfläche Veröffentlichen, um sie abzuschließen. Eine Kategorie kann einem Profil nur dann hinzugefügt werden, wenn der Status Veröffentlichen abgeschlossen ist.

Wenn Sie fertig sind, wählen Sie aus den Optionen unten im Bildschirm:

- Zurück um zum vorherigen Bildschirm zurückzukehren
- Verwerfen um Änderungen rückgängig zu machen
- Später fertig stellen einen Entwurf zu erstellen
- Veröffentlichen um Einstellungen in einem Profil für die Verwendung bereit zu stellen

# Kategorie Ergebnis-Notizen

Ergebnis-Notizen werden verwendet, um den Bediener um zusätzliche Informationen nach der Anzeige von Patientenergebnissen oder Qualitätsergebnissen zu bitten. Ähnlich wie die Profile nach Kategorien aufgebaut sind, werden die Notizen mittels Sets erstellt. Darüber hinaus enthalten die Sets Artikel. Die Artikel sind Elemente, die der Bediener auf dem Instrument sieht. Die Artikel erfordern Antworten. Artikel werden einem Set zugeordnet. Dies wird im Abschnitt **Set Verwalten** durchgeführt.

Wenn ein Set erstellt wird, ist es notwendig zu entscheiden, ob das Set im Patienten- oder Steuer- und Cal Ver Pfad angezeigt wird. Fahren Sie mit dem Vorgang fort, bis das Set erscheint. Sobald ein Set erscheint, kann es einem Kartuschentyp zugeordnet werden, wenn eine neue Ergebnis-Notiz erstellt werden muss. Die folgenden Informationen erklären den Prozess im Detail.

Artikel-Erstellung beginnen. Klicken Sie auf **Profil verwalten und vereinen > Ergebnis-Notizen > Artikel verwalten > Erstellen**. Die folgenden Artikeltypen sind verfügbar: Dateneingabe, Auswahlliste, Auswahlliste mit Textfeld, Prüfung wiederholen, Aktionsbereich Kommentar und QC Auto ohne Kommentar. Alle diese Auswahlarten sind unten aufgeführt.

## Dateneingabe

Dieser Abschnitt beschreibt die Erstellung eines Dateneingabe-Elements, mit dem der Bediener aufgefordert wird, Informationen entweder über die Tastatur oder durch Scannen einzugeben.

| Ergebnis-Hinweis-Objekt ers           | tellen                                      |
|---------------------------------------|---------------------------------------------|
|                                       |                                             |
| Item Name                             | Eingabeaufforderung Objekt auf Analysegerät |
|                                       |                                             |
| Beschreibung                          |                                             |
|                                       |                                             |
|                                       |                                             |
|                                       |                                             |
|                                       |                                             |
|                                       |                                             |
|                                       |                                             |
|                                       |                                             |
| Eingabe                               |                                             |
| <ul> <li>Eingabe, optional</li> </ul> |                                             |
| Eingabe, Pflicht bei Überschreibung   |                                             |
| Eingabe, Pflicht                      |                                             |
| Format                                |                                             |
| Nur numerisch     Alphanumerisch      |                                             |
| () · · · ·                            |                                             |

Definieren Sie in diesem Bildschirm Folgendes:

| Objektname                                        | <ul> <li>Pflichtfeld. Geben Sie einen Namen mit 1 bis 20 Zeichen an, der:</li> <li>nicht mit den Zeichen APOC (unabhängig von Groß- oder<br/>Kleinschreibung) beginnt</li> <li>Ein einzigartiger Name in dieser Gesundheitsorganisation ist.</li> </ul>                  |
|---------------------------------------------------|----------------------------------------------------------------------------------------------------|
| Element Eingabeaufforderung<br>auf dem Analysator | <ul> <li>Pflichtfeld. Geben Sie eine Eingabeaufforderung mit 1 bis 20 Zeichen<br/>an, die:</li> <li>nicht mit den Zeichen APOC (unabhängig von Groß- oder<br/>Kleinschreibung) beginnt</li> <li>Ein einzigartiger Name in dieser Gesundheitsorganisation ist.</li> </ul> |
| Beschreibung                                      | Optional.                                                                                                    |
| Eingabeaufforderung                               | Wählen Sie eine der folgenden Optionen:                                                                                                    |
|                                                   | <b>Eingabe, optional</b><br>Fordert eine optionale Eingabe vom Bediener an.                                                                                                    |

| <b>Eingabe, obligatorisch mit Außerkraftsetzung</b><br>Fordert eine obligatorische Eingabe vom Bediener an. Wählt der<br>Bediener die Funktion zur Außerkraftsetzung, ist keine weitere<br>Aktion erforderlich, und das Instrument fährt mit dem nächsten<br>Bildschirm fort. |
|----------------------------------------------------------------------------------------------------|
| <b>Eingabe, obligatorisch</b><br>Fordert eine obligatorische Eingabe vom Bediener an. Der<br>Kartuschentest kann erst fortgesetzt werden, wenn die Information<br>eingegeben wurde.                                                                                           |

| Eingabetyp | Legt fest, wie die Daten in das i-STAT Alinity-Instrument eingegeben werden.<br>Wählen Sie eine der folgenden Optionen:                                                                                                    |                                                      |  |
|------------|----------------------------------------------------------------------------------------------------|------------------------------------------------------|--|
|            | Scan und manuelle Eingabe erlauben                                                                                                    | Erlaubt Barcode-Scan oder manuelle<br>Dateneingabe.  |  |
|            | Nur Scan                                                                                                    | Erlaubt nur Dateneingabe mittels Barcode-<br>Scan.   |  |
|            | Nur manuelle Eingabe                                                                                                    | Erlaubt nur manuelle Dateneingabe.                   |  |
|            | Mindestlänge                                                                                                    | Geben Sie die minimale erlaubte<br>Zeichenanzahl an. |  |
|            | Höchstlänge                                                                                                    | Geben Sie die maximale erlaubte<br>Zeichenanzahl an. |  |
| Scan-Maske | <ul> <li>Barcode-Scaneinstellung, die es ermöglicht, die Auswahl bestimmter</li> <li>Zeichenpositionen beizubehalten.</li> <li>Die erste Position (ganz links) ist Position 1.</li> <li>Das Scanmasken-Feld akzeptiert eine Eingabe der Zahlen 1-9, Kommata (,) und<br/>Bindestrichen (-) zur Identifizierung der Scanmasken-Auswahl.</li> <li>Bei einem Barcode "abcdefghi1234567890" und Auswahlmuster "2,5-8,11-14"<br/>wird der Barcode beispielsweise als "befgh2345" ausgewertet. Bei einem<br/>Auswahlmuster "3-4" wäre der Barcode "cd".</li> <li>Durch ein Komma getrennte individuelle Positionsauswahlen wie "2,4,7,8,19"<br/>können nicht dupliziert werden.</li> <li>In jedem Zahlenbereich muss die Startzahl kleiner sein als die Endzahl. "3-5" ist<br/>beispielsweise ein gültiger Bereich, "5-3" jedoch nicht.</li> <li>Die Auswahlbereiche dürfen sich nicht überschneiden. Das Ende jedes<br/>Zahlenbereichs muss kleiner sein als der Beginn des nächsten Zahlenbereichs.<br/>"3-6,7-9" ist beispielsweise eine gültige Auswahl, "3-6,6-9" jedoch nicht.</li> <li>Eine Eingabe mehrerer aufeinanderfolgender Kommas oder Bindestriche ist</li> </ul> |                                                      |  |

| Manuelle Prüfziffer-<br>Methode | <ul> <li>Nutzt die Einrichtung einen unterstutzten Prüfziffer-Algorithmus zur Erstellung von Bediener- oder Patienten-IDs, kann der i-STAT Alinity das eingegebene ID-Format durch Berechnung der Prüfziffer und Vergleich mit der eingegebenen ID verifizieren. Stimmen die Prüfziffern nicht überein, wird die ID abgelehnt.</li> <li>Anmerkung: Das i-STAT Alinity System unterstützt die Prüfziffer-Algorithmen Mod 10 und Mod 11, die in HL7 Table 0061 (Check Digit Scheme) der HL7 Specification (Rev 1.4) beschrieben sind. Wenden Sie sich an Ihr LIS/HIS- oder IT-Abteilung, um zu ermitteln, ob Ihre Einrichtung Prüfziffern bei der Erstellung von Bediener- und/oder Patienten-IDs nutzt und welcher Algorithmus hierbei verwendet wird.</li> </ul> |                                                                                             |  |  |
|---------------------------------|----------------------------------------------------------------------------------------------------|---------------------------------------------------------------------------------------------|--|--|
|                                 | Keine Prüfziffer bei manueller<br>Eingabe                                                                                                    | Bei der Erstellung von Bediener- oder<br>Patienten-IDs keine Prüfziffer verwenden.          |  |  |
|                                 | Mod 11-Prüfziffer bei<br>manueller Eingabe                                                                                                    | Bei der Erstellung von Bediener- oder<br>Patienten-IDs den Mod 11-Algorithmus<br>verwenden. |  |  |
|                                 | Mod 10-Prüfziffer bei<br>manueller EingabeBei der Erstellung von Bediener- oder<br>Patienten-IDs den Mod 10-Algorithmus<br>verwenden.                                                                                                    |                                                                                             |  |  |

| Scaneingabe-<br>Prüfziffer-Methode | Legt fest, ob beim Scan eines Werts zur Erstellung einer Bediener- oder Patienten-ID eine Prüfziffer verwendet werden soll. |                                                                                             |  |
|------------------------------------|----------------------------------------------------------------------------------------------------|---------------------------------------------------------------------------------------------|--|
|                                    | Keine Prüfziffer bei Scan-<br>Eingabe                                                                                       | Bei der Erstellung von Bediener- oder<br>Patienten-IDs keine Prüfziffer verwenden.          |  |
|                                    | Mod 11-Prüfziffer bei Scan-<br>Eingabe                                                                                      | Bei der Erstellung von Bediener- oder<br>Patienten-IDs den Mod 11-Algorithmus<br>verwenden. |  |
|                                    | Mod 10-Prüfziffer bei Scan-<br>Eingabe                                                                                      | Bei der Erstellung von Bediener- oder<br>Patienten-IDs den Mod 10-Algorithmus<br>verwenden. |  |
|                                    |                                                                                                    | •                                                                                           |  |

| Barcodetyp | Wählen Sie alle zutreffenden Optionen aus. |
|------------|--------------------------------------------|
|------------|--------------------------------------------|

Wenn die Spezifikationen für diesen Artikel vollständig sind, wählen Sie aus den Optionen am unteren rechten Bildschirmrand:

- Klicken Sie auf **Veröffentlichen**, um den Artikel abzuschließen, damit er auf der Liste Artikel verwalten erscheint
- Klicken Sie auf Löschen , um den Artikel zu löschen

# Auswahlliste

Über "Auswahlliste" können Sie eine Liste Elemente erstellen, aus denen der Bediener auswählen kann.

| Objektname                                        | <ul> <li>Pflichtfeld. Geben Sie einen Namen mit 1 bis 20 Zeichen an, der:</li> <li>nicht mit den Zeichen APOC (unabhängig von Groß- oder<br/>Kleinschreibung) beginnt</li> <li>Ein einzigartiger Name in dieser Gesundheitsorganisation ist.</li> </ul>                  |
|---------------------------------------------------|----------------------------------------------------------------------------------------------------|
| Element Eingabeaufforderung<br>auf dem Analysator | <ul> <li>Pflichtfeld. Geben Sie eine Eingabeaufforderung mit 1 bis 20 Zeichen<br/>an, die:</li> <li>nicht mit den Zeichen APOC (unabhängig von Groß- oder<br/>Kleinschreibung) beginnt</li> <li>Ein einzigartiger Name in dieser Gesundheitsorganisation ist.</li> </ul> |
| Beschreibung                                      | Optional.                                                                                                    |
| Eingabe                                           | Wählen Sie eine der folgenden Optionen:                                                                                                    |

| Eingabe | Wählen Sie eine der folgenden Optionen:                                                                                                    |
|---------|----------------------------------------------------------------------------------------------------|
|         | <b>Eingabe, optional</b><br>Fordert eine optionale Eingabe vom Bediener an.                                                                                                    |
|         | <b>Eingabe, obligatorisch mit Außerkraftsetzung</b><br>Fordert eine obligatorische Eingabe vom Bediener an. Wählt der<br>Bediener die Funktion zur Außerkraftsetzung, ist keine weitere<br>Aktion erforderlich, und das Instrument fährt mit dem nächsten<br>Bildschirm fort. |
|         | <b>Eingabe, obligatorisch</b><br>Fordert eine obligatorische Eingabe vom Bediener an. Der<br>Kartuschentest kann erst fortgesetzt werden, wenn die Information<br>eingegeben wurde.                                                                                           |

Daraufhin werden die Elemente der Auswahlliste definiert.

Klicken Sie auf Auswahlliste bearbeiten. Es wird ein Textfeld angezeigt:

Auswahlliste

Geben Sie bis zu 20 Zeichen in das Textfeld ein. Dies ist das erste Element in der Auswahlliste. Um weitere Elemente zu erstellen, klicken Sie auf **Objekt hinzufügen**.

Wurden alle Auswahllisten erstellt, klicken Sie auf Auswahlliste aktualisieren oder Abbrechen.

- Klicken Sie auf **Veröffentlichen**, um den Artikel abzuschließen, damit er auf der Liste Artikel verwalten erscheint
- Klicken Sie auf Löschen , um den Artikel zu löschen

Die Liste **Objektname Ergebnisnotizen** wird angezeigt und umfasst nun das eben erstellte Auswahllisten-Element.

# Auswahlliste mit Textfeld

Dies ist fast identisch zum Element "Auswahlliste", mit einem wichtigen Unterschied. Bei dem Element "Auswahlliste" kann der Bediener aus einer Reihe von Elementen auswählen. Bei einer Auswahlliste mit Textfeld wird der Bediener aufgefordert, eine Antwort aus der Auswahlliste zu wählen oder eine benutzerdefinierte Antwort in ein Textfeld einzugeben.

| Objektname                                        | <ul> <li>Pflichtfeld. Geben Sie einen Namen mit 1 bis 20 Zeichen an, der:</li> <li>nicht mit den Zeichen APOC (unabhängig von Groß- oder<br/>Kleinschreibung) beginnt</li> <li>Ein einzigartiger Name in dieser Gesundheitsorganisation ist.</li> </ul>                  |
|---------------------------------------------------|----------------------------------------------------------------------------------------------------|
| Element Eingabeaufforderung<br>auf dem Analysator | <ul> <li>Pflichtfeld. Geben Sie eine Eingabeaufforderung mit 1 bis 20 Zeichen<br/>an, die:</li> <li>nicht mit den Zeichen APOC (unabhängig von Groß- oder<br/>Kleinschreibung) beginnt</li> <li>Ein einzigartiger Name in dieser Gesundheitsorganisation ist.</li> </ul> |

| Beschreibung | Optional. |
|--------------|-----------|
|              |           |

| Eingabeaufforderung | Wählen Sie eine der folgenden Optionen:                                                                                                    |
|---------------------|----------------------------------------------------------------------------------------------------|
|                     | <b>Eingabe, optional</b><br>Fordert eine optionale Eingabe vom Bediener an.                                                                                                    |
|                     | <b>Eingabe, obligatorisch mit Außerkraftsetzung</b><br>Fordert eine obligatorische Eingabe vom Bediener an. Wählt der<br>Bediener die Funktion zur Außerkraftsetzung, ist keine weitere<br>Aktion erforderlich, und das Instrument fährt mit dem nächsten<br>Bildschirm fort. |
|                     | <b>Eingabe, obligatorisch</b><br>Fordert eine obligatorische Eingabe vom Bediener an. Der<br>Kartuschentest kann erst fortgesetzt werden, wenn die Information<br>eingegeben wurde.                                                                                           |

Daraufhin werden die Elemente der Auswahlliste definiert.

Klicken Sie auf Auswahlliste bearbeiten. Es wird ein Textfeld angezeigt.

Geben Sie bis zu 20 Zeichen in das Textfeld ein. Dies ist das erste Element in der Auswahlliste. Um weitere Elemente zu erstellen, klicken Sie auf **Objekt hinzufügen**.

Wurden alle Auswahllisten erstellt, klicken Sie auf Auswahlliste aktualisieren oder Abbrechen.

- Klicken Sie auf **Veröffentlichen**, um den Artikel abzuschließen, damit er auf der Liste Artikel verwalten erscheint
- Klicken Sie auf Löschen , um den Artikel zu löschen

## Element "Test wiederholen"

Mit dem Element "Test wiederholen" können Sie den Bediener auffordern, eine "Ja oder Nein"-Frage nach einer Wiederholung des Tests zu beantworten.

Geben Sie auf dem angezeigten Bildschirm folgende Werte ein:

| Objektname                                        | <ul> <li>Pflichtfeld. Geben Sie einen Namen mit 1 bis 20 Zeichen an, der:</li> <li>nicht mit den Zeichen APOC (unabhängig von Groß- oder<br/>Kleinschreibung) beginnt</li> <li>Ein einzigartiger Name in dieser Gesundheitsorganisation ist.</li> </ul>                  |
|---------------------------------------------------|----------------------------------------------------------------------------------------------------|
| Element Eingabeaufforderung<br>auf dem Analysator | <ul> <li>Pflichtfeld. Geben Sie eine Eingabeaufforderung mit 1 bis 20 Zeichen<br/>an, die:</li> <li>nicht mit den Zeichen APOC (unabhängig von Groß- oder<br/>Kleinschreibung) beginnt</li> <li>Ein einzigartiger Name in dieser Gesundheitsorganisation ist.</li> </ul> |

| Beschreibung Optional. |  |
|------------------------|--|
|------------------------|--|

| Eingabe | Wählen Sie eine der folgenden Optionen:                                                                                                    |
|---------|----------------------------------------------------------------------------------------------------|
|         | <b>Eingabe, optional</b><br>Fordert eine optionale Eingabe vom Bediener an.                                                                                                    |
|         | <b>Eingabe, obligatorisch mit Außerkraftsetzung</b><br>Fordert eine obligatorische Eingabe vom Bediener an. Wählt der<br>Bediener die Funktion zur Außerkraftsetzung, ist keine weitere<br>Aktion erforderlich, und das Instrument fährt mit dem nächsten<br>Bildschirm fort. |
|         | <b>Eingabe, obligatorisch</b><br>Fordert eine obligatorische Eingabe vom Bediener an. Der<br>Kartuschentest kann erst fortgesetzt werden, wenn die Information<br>eingegeben wurde.                                                                                           |

Unter **Auswahlliste** werden Werte für **Ja** und **Nein** angezeigt. Dies sind die einzig möglichen Antworten, die auf dem Instrument angezeigt werden.

- Klicken Sie auf **Veröffentlichen**, um den Artikel abzuschließen, damit er auf der Liste Artikel verwalten erscheint
- Klicken Sie auf Löschen , um den Artikel zu löschen

## Kommentar zum Maßnahmenbereich

Das Element Kommentar zum Maßnahmenbereich fordert den Bediener auf, einen Kommentar zu Patientenergebnis innerhalb des Maßnahmenbereichs auszuwählen.

| Objektname                                        | <ul> <li>Pflichtfeld. Geben Sie einen Namen mit 1 bis 20 Zeichen an, der:</li> <li>nicht mit den Zeichen APOC (unabhängig von Groß- oder<br/>Kleinschreibung) beginnt</li> <li>Ein einzigartiger Name in dieser Gesundheitsorganisation ist.</li> </ul>                  |
|---------------------------------------------------|----------------------------------------------------------------------------------------------------|
| Element Eingabeaufforderung<br>auf dem Analysator | <ul> <li>Pflichtfeld. Geben Sie eine Eingabeaufforderung mit 1 bis 20 Zeichen<br/>an, die:</li> <li>nicht mit den Zeichen APOC (unabhängig von Groß- oder<br/>Kleinschreibung) beginnt</li> <li>Ein einzigartiger Name in dieser Gesundheitsorganisation ist.</li> </ul> |

| Beschreibung        | Optional.                                                                                                    |
|---------------------|----------------------------------------------------------------------------------------------------|
|                     | •                                                                                                    |
| Eingabeaufforderung | Wählen Sie eine der folgenden Optionen:                                                                                                    |
|                     | <b>Eingabe, optional</b><br>Fordert eine optionale Eingabe vom Bediener an.                                                                                                    |
|                     | <b>Eingabe, obligatorisch mit Außerkraftsetzung</b><br>Fordert eine obligatorische Eingabe vom Bediener an. Wählt der<br>Bediener die Funktion zur Außerkraftsetzung, ist keine weitere<br>Aktion erforderlich, und das Instrument fährt mit dem nächsten<br>Bildschirm fort. |
|                     | <b>Eingabe, obligatorisch</b><br>Fordert eine obligatorische Eingabe vom Bediener an. Der<br>Kartuschentest kann erst fortgesetzt werden, wenn die Information<br>eingegeben wurde.                                                                                           |

Daraufhin werden die Elemente der Auswahlliste definiert.

Klicken Sie auf Auswahlliste bearbeiten. Es wird ein Textfeld angezeigt:

Auswahlliste

| I                          | 8         |
|----------------------------|-----------|
| Objekt hinzufügen          |           |
| Auswahlliste aktualisieren | Abbrechen |

Geben Sie bis zu 20 Zeichen in das Textfeld ein. Dies ist das erste Element in der Auswahlliste. Um weitere Elemente zu erstellen, klicken Sie auf Objekt hinzufügen.

Wurden alle Auswahllisten erstellt, klicken Sie auf Auswahlliste aktualisieren oder Abbrechen.

Т

- Klicken Sie auf **Veröffentlichen**, um den Artikel abzuschließen, damit er auf der Liste Artikel verwalten erscheint
- Klicken Sie auf Löschen , um den Artikel zu löschen

# **QC Auto Fail Comment**

Der QC Auto Fail Comment für die Ergebnisnotizen wird nur angewendet, wenn die QK-Pass/Fail-Ermittlung über eVAS auf "Auto" gesetzt ist (siehe Kategorie "Qualitätseinstellungen").

| Objektname                                        | <ul> <li>Pflichtfeld. Geben Sie einen Namen mit 1 bis 20 Zeichen an, der:</li> <li>nicht mit den Zeichen APOC (unabhängig von Groß- oder<br/>Kleinschreibung) beginnt</li> <li>Ein einzigartiger Name in dieser Gesundheitsorganisation ist.</li> </ul>                  |
|---------------------------------------------------|----------------------------------------------------------------------------------------------------|
| Element Eingabeaufforderung<br>auf dem Analysator | <ul> <li>Pflichtfeld. Geben Sie eine Eingabeaufforderung mit 1 bis 20 Zeichen<br/>an, die:</li> <li>nicht mit den Zeichen APOC (unabhängig von Groß- oder<br/>Kleinschreibung) beginnt</li> <li>Ein einzigartiger Name in dieser Gesundheitsorganisation ist.</li> </ul> |

| Beschreibung        | Optional.                                                                                                    |
|---------------------|----------------------------------------------------------------------------------------------------|
|                     |                                                                                                    |
| Eingabeaufforderung | Wählen Sie eine der folgenden Optionen:                                                                                                    |
|                     | <b>Eingabe, optional</b><br>Fordert eine optionale Eingabe vom Bediener an.                                                                                                    |
|                     | <b>Eingabe, obligatorisch mit Außerkraftsetzung</b><br>Fordert eine obligatorische Eingabe vom Bediener an. Wählt der<br>Bediener die Funktion zur Außerkraftsetzung, ist keine weitere<br>Aktion erforderlich, und das Instrument fährt mit dem nächsten<br>Bildschirm fort. |
|                     | <b>Eingabe, obligatorisch</b><br>Fordert eine obligatorische Eingabe vom Bediener an. Der<br>Kartuschentest kann erst fortgesetzt werden, wenn die Information<br>eingegeben wurde.                                                                                           |

Daraufhin werden die Elemente der Auswahlliste definiert.

Klicken Sie auf Auswahlliste bearbeiten. Es wird ein Textfeld angezeigt:

| A | uswahlliste                         |
|---|-------------------------------------|
|   | I Gojekt hinzufligen                |
|   | Auswahliste aktualisieren Abbrechen |

Geben Sie bis zu 20 Zeichen in das Textfeld ein. Dies ist das erste Element in der Auswahlliste. Um weitere Elemente zu erstellen, klicken Sie auf **Objekt hinzufügen**.

Wurden alle Auswahllisten erstellt, klicken Sie auf Auswahlliste aktualisieren oder Abbrechen.

- Klicken Sie auf **Veröffentlichen**, um den Artikel abzuschließen, damit er auf der Liste Artikel verwalten erscheint
- Klicken Sie auf Löschen , um den Artikel zu löschen

#### Manage Sets (Sätze verwalten)

Ein Satz von Ergebnishinweisen ist eine Sammlung von Ergebnishinweis-Elementen. Mit **Manage Items** (Elemente verwalten) können Sie eine Liste aller verfügbaren Elemente anzeigen. Elemente müssen erstellt und im Abschnitt "Elemente verwalten" verfügbar sein, bevor ein Verwaltungssatz erstellt werden kann. Nach der Überprüfung, ob alle Elemente vorhanden sind, kann ein Satz von Ergebnishinweisen erstellt werden. Beim Erstellen eines Satzes von Ergebnishinweisen muss der Testpfad für Patienten bzw. für Kontrollen und "Cal Ver" (Kal.-Prüf.) für den Satz von Ergebnishinweisen bestimmt werden. Sobald ein Satz erstellt wurde, kann er auf Kartuschen angewendet werden. Nach Durchführung von Patiententests bzw. Kontroll- und "Cal Ver" (Kal.-Prüf.)-Tests mit einer Kartusche wird das Ergebnishinweis-Element auf dem Gerät angezeigt.

Verwenden Sie **Manage Sets (Sätze verwalten)** > **Create (Erstellen)**. Der folgende Bildschirm wird angezeigt:

| Ergebnis-Hinweis-Satz auswählen |                                                                             |
|---------------------------------|-----------------------------------------------------------------------------|
| Patientenverlauf                | Ergebnis-Hinweis anwenden, wenn Patienten-Test durchgeführt wird            |
| C Kontroli- und KalWerVerlauf   | Ergebnis-Hinweis anwenden, wenn Kontroll- oder KalVerTest durchgeführt wird |

Wählen Sie im oben abgebildeten Bildschirm eine der folgenden Optionen aus:

| Patient pathway (Patientenpfad) | Apply Result Notes when performing patient testing<br>(Ergebnishinweise bei der Durchführung von Patiententests<br>anwenden). |
|---------------------------------|----------------------------------------------------------------------------------------------------|
| Control and Cal Ver pathways    | Apply Result Notes when performing Control or Cal Ver testing                                                                 |
| (Pfade für Kontrollen und       | (Ergebnishinweise bei der Durchführung von Kontroll- oder                                                                     |
| "Cal Ver" (KalPrüf.))           | "Cal Ver" (KalPrüf.)-Tests anwenden).                                                                                         |

Klicken Sie dann oberen rechts im Bildschirm auf Create Set (Satz erstellen).

#### Result Notes Set (Satz von Ergebnishinweisen)

| Name | Pflichtfeld. Geben Sie einen Namen mit einer Länge von 4 bis<br>40 Zeichen an, der:                    |
|------|----------------------------------------------------------------------------------------------------|
|      | nur die folgenden Zeichen enthält:                                                                     |
|      | <ul> <li>◆ 0 bis 9</li> </ul>                                                                          |
|      | <ul> <li>A bis Z oder sprachspezifisches Alphabet (in Groß- oder<br/>Kleinschreibung)</li> </ul>       |
|      | Leerzeichen                                                                                            |
|      | Unterstrich (_)                                                                                        |
|      | <ul> <li>nicht mit den Zeichen APOC (unabhängig von Groß- oder<br/>Kleinschreibung) beginnt</li> </ul> |
|      | ein einzigartiger Name in dieser Gesundheitsorganisation ist                                           |

| Beschreibung               | Optional.                                                     |
|----------------------------|---------------------------------------------------------------|
| Result Notes Items         | Wählen Sie bis zu 6 Elemente aus den Dropdown-Feldern aus, um |
| (Ergebnishinweis-Elemente) | den Satz zu erstellen. Nicht duplizieren.                     |

Anschließend wählen Sie eine der unten auf dem Bildschirm angezeigten Optionen aus:

- Discard (Verwerfen), um die Änderungen rückgängig zu machen
- Publish (Veröffentlichen), um den Satz zu erstellen

Klicken Sie nach der Veröffentlichung eines Satzes von Ergebnishinweisen auf Done (Fertig).

#### Ergebnishinweise erstellen

Klicken Sie in der Befehlszeile auf Create (Erstellen).

| Name Ergebnis-Hinweise         Bundesland         Letzte Anderung           AssignedResultNotes         Assigned         -         APOC           DraftResultNotes         Draft         -         APOC | Zu ve | rwaltenden Ergebnis-Hinweis auswählen |            |                                                                                                    |      |              |  |
|----------------------------------------------------------------------------------------------------|-------|---------------------------------------|------------|----------------------------------------------------------------------------------------------------|------|--------------|--|
| AssgnedResultNotes     Assgned     -     APOC       DraftResultNotes     Draft     -     APOC                                                                                                    |       | Name Ergebnis-Hinweise                | Bundesland | Letzte Änderung                                                                                                 |      | Seändert von |  |
| DatResultices Dat - APOC                                                                                                    |       | AssignedResultNotes                   | Assigned   | 340                                                                                                    | APOC |              |  |
|                                                                                                    |       | DraftResultNotes                      | Draft      | - S.                                                                                                    | APOC |              |  |
| PublishedResultNotes Published - APOC                                                                                                    |       | PublishedResultNotes                  | Published  | 1940 - 1940 - 1940 - 1940 - 1940 - 1940 - 1940 - 1940 - 1940 - 1940 - 1940 - 1940 - 1940 - 1940 - 1940 - 1940 - | APOC |              |  |

**Result Notes (Ergebnishinweise)** 

| Name         | <ul> <li>Pflichtfeld. Geben Sie einen Namen mit einer Länge von 4 bis<br/>40 Zeichen an, der:</li> <li>nur die folgenden Zeichen enthält: <ul> <li>0 bis 9</li> <li>A bis Z oder sprachspezifisches Alphabet (in Groß- oder<br/>Kleinschreibung)</li> <li>Leerzeichen</li> <li>Unterstrich (_)</li> </ul> </li> <li>nicht mit den Zeichen APOC (unabhängig von Groß- oder<br/>Kleinschreibung) beginnt</li> <li>ein einzigartiger Name in dieser Gesundheitsorganisation ist</li> </ul> |
|--------------|----------------------------------------------------------------------------------------------------|
| Beschreibung | Optional.                                                                                                    |

Anschließend wählen Sie eine der folgenden Optionen aus:

- Next (Weiter), um die nächste Registerkarte für diese Kategorie zu öffnen
- Discard (Verwerfen), um die Änderungen rückgängig zu machen.

## Anwenden eines Satzes von Ergebnishinweisen auf eine Kartusche

Um einen Satz von Ergebnishinweisen auf eine Kartusche anzuwenden, klicken Sie auf das Dropdown-Feld neben der Kartusche und markieren Sie den Namen des Satzes. Sätze von Ergebnishinweisen für den Patientenpfad können auf Kartuschen angewendet werden. Sätze von Ergebnishinweisen für Kontroll- und "Cal Ver" (Kal.-Prüf.)-Pfade können nur auf Kontroll-/"Cal Ver" (Kal.-Prüf.)-Sätze angewendet werden.

Anschließend wählen Sie eine der unten auf dem Bildschirm angezeigten Optionen aus:

- Previous (Zurück), um zum vorherigen Bildschirm zurückzukehren
- Discard (Verwerfen), um die Änderungen rückgängig zu machen
- Finish Later (Später fertigstellen), um einen Entwurf zu erstellen
- Next (Weiter), um die nächste Registerkarte zu öffnen

## Zusammenfassung

Die Zusammenfassung ist eine reduzierte Ansicht der Einstellungen, die erweitert werden kann, um eine vollständige Darstellung zu erhalten. Die Zusammenfassung sollte vor der Veröffentlichung überprüft werden. Sobald die Einstellungen bestätigt wurden, klicken Sie auf die Schaltfläche Veröffentlichen, um sie abzuschließen. Eine Kategorie kann einem Profil nur dann hinzugefügt werden, wenn der Status Veröffentlichen abgeschlossen ist.

Wenn Sie fertig sind, wählen Sie aus den Optionen unten im Bildschirm:

- Zurück um zum vorherigen Bildschirm zurückzukehren
- Verwerfen um Änderungen rückgängig zu machen
- Später fertig stellen einen Entwurf zu erstellen
- Veröffentlichen um Einstellungen in einem Profil für die Verwendung bereit zu stellen

# Kategorie "Verbindungseinstellungen"

Dieser Abschnitt umfasst Funktionen zur Anpassung der Verbindungseinstellungen für i-STAT Alinity, um Übertragung an und Empfang von Remote-Systemen wie Bediener, Kartusche und Patientenlisten zu ermöglichen.

Um Verbindungseinstellungen zu erstellen, klicken Sie auf **Erstellen**. Auf dem Bildschirm wird der Standardname TemporaryName angezeigt. Ändern Sie den Namen gemäß der unten dargestellten Spezifikationen:

| Name         | <ul> <li>Pflichtfeld. Geben Sie einen Namen mit einer Länge von 4 bis</li> <li>40 Zeichen an, der: <ul> <li>nur die folgenden Zeichen enthält:</li> <li>0 bis 9</li> <li>A bis Z oder sprachspezifisches Alphabet (in Groß- oder Kleinschreibung)</li> <li>Leerzeichen</li> <li>Unterstrich (_)</li> </ul> </li> <li>nicht mit den Zeichen APOC (unabhängig von Groß- oder Kleinschreibung) beginnt</li> <li>ein einzigartiger Name in dieser Gesundheitsorganisation ist</li> </ul> |
|--------------|----------------------------------------------------------------------------------------------------|
| Beschreibung | Geben Sie alle Informationen an, damit der Benutzer leicht<br>erkennen kann, wie oder warum die Kategorie benannt bzw. erstellt<br>wurde.                                                                                                    |

#### Verbindungseinstellungen

Haben Sie die Werte ausgewählt, wählen Sie aus den unten dargestellten Optionen aus:

- Weiter, um die nächste Registerkarte für diese Kategorie zu öffnen.
- Verwerfen, um Änderungen rückgängig zu machen.

Um das Senden und Empfangen von Daten zu und vom i-STAT Alinity Instrument zu aktivieren, konfigurieren Sie die Verbindungen mit den in der Konnektivitätskarte aufgeführten Remote-Systemen.

Die Konnektivitätskarte umfasst:

Testeinträge Geräteereignisse Anwenderliste Patientenliste Kartuschenliste Protokollereignisse

Für jedes kartierte Remote-System sind die folgenden Informationen erforderlich:

- Name des Prüfers Name des Informationssystems, z. B. InfoHQ
- Name des Anbieters z. B. Abbott Point of Care
- IP-Adresse
- Netzwerkport

# Synchronisierung von Datum/Uhrzeit des Instruments

Sind die Konnektivitätskarten-Einstellungen für Testeinträge, Bedienerliste, Patientenliste oder Kartuschenliste aktiviert und ist das Instrument kabelgebunden oder kabellos mit einem Netzwerk verbunden, synchronisiert das Instrument Datum und Uhrzeit automatisch mit der Zeit des Datenmanagers. Diese Funktion kann über das Verfahren "Uhr stellen" des Instruments deaktiviert werden. Weitere Informationen siehe *Instrument Clock Date/Time Synchronization (Datums-/ Uhrzeitsynchronisierung der Geräteuhr)*, Abschnitt 1.2 i-STAT Alinity Instrument.

Sind alle IP-Adressen der Konnektivitätskarte identisch, kann das Instrument die Zeitsynchronisierung während beliebiger Datenmanager-Kommunikationssitzungen (z B. Übertragung von Ergebnissen oder Empfang von Listen) vornehmen.

Sind die IP-Adressen der Konnektivitätskarte nicht identisch, synchronisiert das Instrument die Zeit nur mit einem Datenmanager. In diesem Fall wählt das Instrument einen Datenmanager gemäß der ersten aktivierten IP-Adresse der Konnektivitätskarte in folgender Reihenfolge aus: Testeinträge, Bedienerliste, Kartuschenliste, Patientenliste.

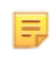

**Anmerkung:** Instrumente können darauf konfiguriert werden, bei jedem Herunterfahren Kommunikation mit internen Quellen aufzunehmen. Weiter Informationen zu **Abschaltkommunikation** siehe *Kommunikationen*.

Nach Beendigung, Auswahl aus den Optionen, die am unteren Rand des Bildschirms angezeigt werden:

- Vorherige um zum vorherigen Bildschirm zurückzugehen
- Löschen um Änderungen rückgängig zu machen
- Später beenden um einen Entwurf zu erstellen
- Nächste um die nächste Registerkarte zu öffnen

# Zusammenfassung

Die Zusammenfassung ist eine reduzierte Ansicht der Einstellungen, die erweitert werden kann, um eine vollständige Darstellung zu erhalten. Die Zusammenfassung sollte vor der Veröffentlichung überprüft werden. Sobald die Einstellungen bestätigt wurden, klicken Sie auf die Schaltfläche Veröffentlichen, um sie abzuschließen. Eine Kategorie kann einem Profil nur dann hinzugefügt werden, wenn der Status Veröffentlichen abgeschlossen ist.

Nach Beendigung, Auswahl aus den Optionen, die am unteren Rand des Bildschirms angezeigt werden:

- Vorherige um zum vorherigen Bildschirm zurückzugehen
- Löschen um Änderungen rückgängig zu machen
- Später beenden um einen Entwurf zu erstellen
- Veröffentlichen um Einstellungen zur Verwendung in einem Profil verfügbar zu machen

Ein i-STAT Alinity-Profil ist eine Sammlung von Kategorien. Es sind fünf Kategorien (mit einem Sternchen \* markiert) erforderlich, um ein Profil zu erstellen; zudem können fünf optionale Kategorien ausgewählt werden. Alle Kategorien sind im Folgenden aufgeführt.

Diese Kategorien sind zur Erstellung eines Profils **erforderlich** (mit Sternchen\* markiert):

- \*Allgemeine Einstellungen
- \*Anwendereinstellungen
- \*Qualitätseinstellungen
- \*Patienteneinstellungen
- \*Analyt-Einstellungen

Zusätzlich zu den Pflichtkategorien gibt es optionale Kategorien, die in ein Profil aufgenommen werden können:

- Benutzerdefinierte Mitteilung
- Schulungseinstellungen
- STATNotes
- Ergebnisnotizen
- Verbindungseinstellungen

Um mit der Festlegung eines Profils zu beginnen, klicken Sie auf der **Startseite** auf **Profile verwalten und erstellen** > **Profil** > **Erstellen**. Der folgende Bildschirm wird angezeigt:

| Profiname    |                     |
|--------------|---------------------|
| Profilname   |                     |
|              |                     |
| Beschreibung |                     |
|              |                     |
|              |                     |
|              |                     |
|              |                     |
|              |                     |
|              |                     |
|              | Verwerfen Weiter >> |

Auf diesem Bildschirm finden Sie die folgenden Optionen: Profil

| Name | Pflichtfeld. Geben Sie einen Namen mit einer Länge von 4 bis<br>40 Zeichen an, der:                    |
|------|----------------------------------------------------------------------------------------------------|
|      | nur die folgenden Zeichen enthält:                                                                     |
|      | ◆ 0 bis 9                                                                                              |
|      | <ul> <li>A bis Z oder sprachspezifisches Alphabet (in Groß- oder<br/>Kleinschreibung)</li> </ul>       |
|      | Leerzeichen                                                                                            |
|      | Unterstrich (_)                                                                                        |
|      | <ul> <li>nicht mit den Zeichen APOC (unabhängig von Groß- oder<br/>Kleinschreibung) beginnt</li> </ul> |
|      | ein einzigartiger Name in dieser Gesundheitsorganisation ist                                           |

| Beschreibung | Geben Sie alle Informationen an, damit der Benutzer leicht     |
|--------------|----------------------------------------------------------------|
|              | erkennen kann, wie oder warum das Profil benannt bzw. erstellt |
|              | wurde.                                                         |

Klicken Sie unten rechts im Bildschirm auf eine dieser Optionen:

- Verwerfen, um die Daten zu verwerfen oder
- Weiter, um die nächste Registerkarte zu öffnen.

## Vordefinierte oder benutzerdefinierte Kategorien für ein Profil auswählen

Klicken Sie nach Angabe eines Profilnamens auf **Weiter**, um die Liste **Allgemeine Einstellungen** zu öffnen. Dies ist eine Liste aller bestehenden Kategorien in den allgemeinen Einstellungen:

| 0     | * Allgemeine Einstellungen         |            | Alige           | Allgemeine Einstellungen : APOCGeneralSettings 🥏 |           |  |
|-------|------------------------------------|------------|-----------------|--------------------------------------------------|-----------|--|
|       | Name der Allgemeinen Einstellungen | Bundesland | Letzte Anderung | Geändert von                                     |           |  |
|       | APOCGeneralSettings                | Assigned   |                 | APOC                                             | Details   |  |
|       | AssignedGeneralSettings            | Assigned   |                 | APOC                                             | Details   |  |
|       | PublishedGeneralSettings           | Published  | *               | APOC                                             | Details   |  |
| 1 bis | 10 von 10 Zellen werden angezeigt  |            |                 |                                                  |           |  |
|       |                                    |            |                 |                                                  |           |  |
|       |                                    |            | << Zutick       | Verwerlen Später abschließen                     | Wetter >> |  |

"Allgemeine Einstellungen" ist eine erforderliche Kategorie für ein Profil. Wählen Sie eine Kategorie "Allgemeine Einstellungen" aus, indem Sie auf das Kontrollkästchen neben dem Namen klicken. Um den Inhalt der Kategorie anzuzeigen, klicken Sie auf **Details**. Ein Zusammenfassungs-Bildschirm wird geöffnet:

| Kurzbericht                         | × |
|-------------------------------------|---|
| + Name der Allgemeine Einstellungen |   |
| + Grundfunktionen                   |   |
| + Datum                             |   |
| + Kommunikationen                   |   |
| + Bedienermaßnahmen                 |   |
| + Kritischer Rückruf                |   |
| + Drucken                           |   |
| + i-STAT reserviert                 |   |

Der Zusammenfassungs-Bildschirm zeigt alle Registerkarten der Kategorie an. Klicken Sie auf den Namen einer Registerkarte, um die Optionen für diese Registerkarte anzuzeigen. Haben Sie die Details der Kategorie betrachtet, klicken Sie auf **X**, um den Zusammenfassungs-Bildschirm zu verlassen.

Haben Sie Kategorien ausgewählt, wählen Sie aus den unten auf dem Bildschirm angezeigten Optionen:

- Vorherige um zum vorherigen Bildschirm zurückzugehen
- Löschen um Änderungen rückgängig zu machen
- Später beenden um einen Entwurf zu erstellen
- Nächste um die nächste Registerkarte zu öffnen
Um alle Kategorien für ein Profil auszuwählen, befolgen Sie die unter "Allgemeine Einstellungen" beschriebenen Schritte. Wählen Sie eine Kategorie für jede der erforderlichen Kategorien aus: Allgemeine Einstellungen, Bedienereinstellungen, Qualitätseinstellungen, Patienteneinstellungen und Analyteneinstellungen. Ist eine erforderliche Kategorie nicht ausgewählt, wird die vordefinierte Kategorie auf das Profil angewendet. Zudem können optionale Kategorien für das Profil ausgewählt werden.

Nach Beendigung der Auswahl, wählen Sie aus den Optionen, die am unteren Rand des Bildschirms angezeigt werden:

- Vorherige um zum vorherigen Bildschirm zurückzugehen
- Löschen um Änderungen rückgängig zu machen
- Später beenden um einen Entwurf zu erstellen
- Veröffentlichen um das Profil zur Verwendung verfügbar zu machen

Die Liste **Profilname** wird angezeigt und umfasst nun das soeben erstellte Profil.

### Ein Profil speichern und exportieren

Wurde ein Profil veröffentlicht, kann es gespeichert und exportiert werden. Um ein Profil zu speichern, wählen Sie aus der Liste **Profilname** das Kontrollkästchen neben dem Namen des zu speichernden Profils aus. Klicken Sie oben rechts im Bildschirm auf **Export**. Am unteren Bildschirmrand wird eine Aufforderung ähnlich zu der unten dargestellten Aufforderung angezeigt:

| Do you want to open or save APOCProfile.apkg (85 KB) from | 10.100.50.728? | Open | Save | • | Cancel | × |
|-----------------------------------------------------------|----------------|------|------|---|--------|---|
|-----------------------------------------------------------|----------------|------|------|---|--------|---|

| Öffnen    | (Nicht empfohlen)                                                                               |                                                             |  |
|-----------|-------------------------------------------------------------------------------------------------|-------------------------------------------------------------|--|
| Speichern | Um die Datei zu speichern. Klicken Sie auf den Pfeil nach unten und wählen Sie eine Option aus: |                                                             |  |
|           | Speichern unter                                                                                 | Um die Datei an einem bestimmten<br>Ort (USB) zu speichern. |  |
|           | Speichern und öffnen                                                                            | (Nicht empfohlen)                                           |  |
| Abbrechen | Um die Datei nicht zu speichern.                                                                |                                                             |  |

Wählen Sie eine Option aus:

## Ein Profil von einer USB installieren

- 1. Stellen Sie sicher, dass die richtige profile.apkg Datei auf die USB geladen wurde.
- 2. Platzieren Sie den USB-Port an die Seite der Basisstation und schließen Sie die USB an.
- 3. Verbinden Sie das Instrument mit der Basisstation. Schalten Sie das Gerät ein.
- 4. Navigieren Sie zu Mehr Optionen > Administrative Optionen > Profil-Management > Profil von USB installieren
- 5. Folgen Sie den Anweisungen auf dem Bildschirm, um die Installation zu starten.
- Der Bildschirm USB-Laufwerk aktivieren zeigt 2 Kontrollkästchen an. Beide Felder müssen ein grünes Häkchen (✓) anzeigen, damit die Installation fortgesetzt werden kann. Falls erforderlich, sind Schritte zur Fehlerbehebung unten aufgeführt.
- Bestätigen Sie, dass das Profil auf das Gerät hochgeladen wurde, indem Sie auf Mehr Optionen > Instrumentstatus klicken und dann verwenden Sie die Seite Taste um zu Seite 2 zu gelangen. Der

Profilname und das Datum der Installation wird angezeigt. Wenn die richtigen Informationen nicht angezeigt werden, wiederholen Sie den Installationsvorgang.

#### Fehlerbehebung

Wenn das Gerät die Basisstation nicht erkennt, versuchen Sie Folgendes:

- entfernen Sie das Instrument und platzieren Sie es auf der Basisstation
- prüfen Sie, ob die Basisstation mit Strom versorgt wird (beleuchtet blau)

Wenn das Instrument das USB-Laufwerk nicht erkennt, versuchen Sie Folgendes:

- entfernen und stecken Sie die USB wieder ein.
- stellen Sie sicher, dass die USB-formatiert ist

# 3.5 - AlinIQ CWi – Anpassungsarbeitsbereich für i-STAT Fehlerbehebung

| Problem                                                        | Lösung                                                                                                    |
|----------------------------------------------------------------|----------------------------------------------------------------------------------------------------|
| Kategorienname oder Profilname zeigt eine<br>Fehlermeldung an. | Die folgenden Zeichen sind bei der Benennung von<br>Kategorien oder Profilen nicht erlaubt:<br>< (weniger als)<br>: (Doppelpunkt)<br>/ (Schrägstrich)<br>  (Senkrechtstrick)<br>* (Sternchen)<br>> (größer als)<br>" (doppelte Anführungszeichen)<br>(Backslash)<br>? (Fragezeichen)                        |
| AlinIQ CWi-Kennwort vergessen                                  | Starten Sie CWi und geben Sie Ihre E-Mail-Adresse<br>ein. Klicken Sie auf den Link <b>Kennwort vergessen?</b> .<br>In Ihrem Postfach sollten Sie eine Mail von<br><b>pointofcare_services@noreply.abbott.com</b><br>finden. Befolgen Sie die Anweisungen in der E-<br>Mail, um Ihr Kennwort zurückzusetzen. |
| Kein Audio auf i-STAT Alinity                                  | Überprüfen Sie die <b>Kategorie Allgemeine</b><br><b>Einstellungen,</b> um sicherzustellen, dass Audio auf<br>dem dem Gerät zugewiesenen Profil aktiviert ist.<br>Befolgen Sie die CWi-Anweisungen in diesem<br>Handbuch, um die notwendigen Änderungen<br>vorzunehmen.                                     |
| Die Datumsanzeige auf i-STAT Alinity ist nicht<br>korrekt.     | Überprüfen Sie die <b>Kategorie Allgemeine</b><br><b>Einstellungen</b> bezüglich <b>Datumsanzeige</b> . Befolgen<br>Sie die CWi-Anweisungen in diesem Handbuch, um<br>die notwendigen Änderungen vorzunehmen.                                                                                               |
| Die WLAN-Verbindung i-STAT Alinity funktioniert<br>nicht.      | Überprüfen Sie die <b>Kategorie Allgemeine</b><br><b>Einstellungen,</b> um sicherzustellen, dass das<br>Kontrollkästchen für die WLAN-Kommunikation<br>aktiviert ist. Überprüfen Sie die NCi-Einstellungen<br>bezüglich WLAN-Verbindung.                                                                    |

| Problem                                                                                                    | Lösung                                                                                                    |
|----------------------------------------------------------------------------------------------------|----------------------------------------------------------------------------------------------------|
| Der Barcode des Anwenders kann nicht gescannt<br>werden.                                                                                                    | Überprüfen Sie die Barcode-Einstellungen unter<br>der Funktion <b>Anwendereinstellungen ID-Eingabe</b><br>auf dem dem Gerät zugewiesenen Profil. Befolgen<br>Sie die CWi-Anweisungen in diesem Handbuch, um<br>den Barcode-Typ zu ändern.                                                                                                    |
| i-STAT Alinity zeigt nur die letzten 3 Ziffern oder<br>Buchstaben der Anwender-ID bzw. zeigt keine<br>Anwender-ID an. Die vollständige Anwender-ID<br>sollte angezeigt werden. | Überprüfen Sie die Funktion <b>Anzeige Anwender-ID</b><br>unter der Funktion <b>Eingabe Anwender-ID</b> auf dem<br>dem Gerät zugewiesenen Profil. Befolgen Sie die<br>CWi-Anweisungen in diesem Handbuch, um die<br>Anzeige zu ändern.                                                                                                    |
| i-STAT Alinity zeigt nur den Vornamen und die<br>letzte Initiale des Anwenders an. Der vollständige<br>Name sollte angezeigt werden.                                           | Überprüfen Sie die Funktion <b>Anzeige</b><br><b>Anwendername</b> unter der Funktion <b>Eingabe</b><br><b>Anwender-ID</b> auf dem dem Gerät zugewiesenen<br>Profil. Falls das Kontrollkästchen <b>Abgekürzte</b><br><b>Anzeige Anwendername</b> aktiviert ist, deaktivieren<br>Sie es, um den vollständigen Namen anzuzeigen.<br>Befolgen Sie die CWi-Anweisungen in diesem<br>Handbuch.                                                                                                    |
| i-STAT Alinity kann die Anwenderliste nicht<br>hochladen.                                                                                                    | Stellen Sie sicher, dass die Funktion <b>Anwenderliste</b><br>nach Anwender-ID durchsuchen unter der<br>Kategorie Anwendereinstellungen auf dem dem<br>Gerät zugewiesenen Profil aktiviert ist. Falls diese<br>Option nicht aktiviert ist, befolgen Sie die CWi-<br>Anweisungen in diesem Handbuch, um das Profil<br>zu ändern und es dem Gerät zu ermöglichen, die<br>Anwenderliste aus dem Datenmanagementsystem<br>zu laden. Überprüfen Sie die Kategorie<br>Verbindungseinstellungen, um sicherzustellen,<br>dass die IP-Adresse bezüglich Anwenderliste<br>programmiert ist.                                                     |
| i-STAT Alinity kann keine Kartuschenchargenliste<br>hochladen.                                                                                                    | Stellen Sie sicher, dass die Funktion<br>Kartuschenliste nach Kartuschenchargennummer<br>durchsuchen unter der Kategorie<br>Qualitätseinstellungen auf dem dem Gerät<br>zugewiesenen Profil aktiviert ist. Falls nicht<br>aktiviert, befolgen Sie die CWi-Anweisungen in<br>diesem Handbuch, um die Funktion<br>Kartuschenliste nach Kartuschenchargennummer<br>durchsuchen zu aktivieren, damit Sie die<br>Kartuschenliste aus dem<br>Datenmanagementsystem hochladen können.<br>Überprüfen Sie die Kategorie<br>Verbindungseinstellungen, um sicherzustellen,<br>dass die IP-Adresse bezüglich Kartuschenliste<br>programmiert ist. |

| Problem                                                                                                    | Lösung                                                                                                    |
|----------------------------------------------------------------------------------------------------|----------------------------------------------------------------------------------------------------|
| Der Barcode des Patientenarmbands kann nicht<br>gescannt werden.                                                                                                    | Überprüfen Sie die Barcode-Einstellungen unter<br>der Funktion <b>Patienteneinstellungen ID-Eingabe</b><br>auf dem dem Gerät zugewiesenen Profil. Befolgen<br>Sie die CWi-Anweisungen in diesem Handbuch, um<br>den Barcode-Typ zu ändern.                                                                                                    |
| Die Patientenliste kann nicht auf den i-STAT Alinity<br>hochgeladen werden.                                                                                                    | Stellen Sie sicher, dass die Funktion <b>Patientenliste</b><br>nach Patienten-ID durchsuchen unter der<br><b>Kategorie Patienteneinstellungen</b> auf dem dem<br>Gerät zugewiesenen Profil aktiviert ist. Falls dies<br>nicht der Fall ist, befolgen Sie die CWi-<br>Anweisungen in diesem Handbuch, um das Profil<br>zu ändern und es dem Gerät zu ermöglichen, die<br>Patientenliste aus dem Datenmanagementsystem<br>zu laden. Überprüfen Sie die <b>Kategorie</b><br><b>Verbindungseinstellungen</b> , um sicherzustellen,<br>dass die IP-Adresse bezüglich Patientenliste<br>programmiert ist. |
| Es wurden Analytenbereiche in Bezug auf Alter<br>und Geschlecht erstellt, auf dem i-STAT Alinity<br>werden jedoch keine Referenzbereiche oder<br>Aktionsbereiche angezeigt. Die Anzeige auf dem<br>Bildschirm ist nicht farbig. | Stellen Sie sicher, dass unter<br><b>Patienteneinstellungen, Grundfunktionen</b> die<br>Option <b>Patientenalter/Geschlecht</b> aktiviert ist.<br>Falls dies nicht der Fall ist, befolgen Sie die<br>Anweisungen in diesem Handbuch, um die<br>Einstellung zu ändern und die Korrektur am Profil<br>vorzunehmen.                                                                                                    |
| Der STATNotes-Satz wird durch Anklicken des<br>Dropdown-Pfeils neben der Kartusche nicht<br>angezeigt.                                                                                                    | Ein STATNotes-Satz muss erstellt und unter der<br>Registerkarte <b>Sätze verwalten</b> veröffentlicht<br>werden, bevor das Set für die Anwendung auf eine<br>Kartusche als verfügbar angezeigt wird. Befolgen<br>Sie die Anweisungen in diesem Handbuch, um ein<br>STATNotes-Satz zu erstellen.                                                                                                    |
| Beim Erstellen eines Profils erscheint die erstellte<br>Kategorie nicht in der Liste der verfügbaren<br>Kategorien                                                                                                    | Kategorien müssen im Status <b>Veröffentlicht</b><br>vorliegen, damit sie beim Erstellen eines Profils als<br>verfügbar angezeigt werden.                                                                                                    |
| Die QC-Chargenliste der Kartusche wurde im CWi<br>und Datenmanagementsystem angelegt und<br>definiert, es werden jedoch keine QC- oder Kal/<br>Ver-Ergebnisse im Datenmanagementsystem<br>angezeigt.                            | CWi-Bestimmung bestanden/nicht bestanden für<br>QC oder Kal/Ver ist erforderlich. Bei Einstellung auf<br><b>Keine</b> erkennt das Datenmanagementsystem den<br>durchgeführten Test nicht. Befolgen Sie die<br>Anweisungen in diesem Handbuch, um<br><b>Automatisch über eVAS oder manuell</b><br>einzustellen.                                                                                                    |

| Problem                                                                               |          | Lösung                                                                                                    |
|---------------------------------------------------------------------------------------|----------|----------------------------------------------------------------------------------------------------|
| Die Uhrzeit des Instruments stimmt nicht mit der<br>Uhrzeit des Datenmanagers überein | 1.<br>2. | Schalten Sie das Instrument ein, und belassen<br>Sie es lang genug auf dem Startbildschirm, um<br>eine Netzwerkverbindung aufzubauen und mit<br>dem Datenmanager zu kommunizieren.<br>Prüfen Sie das Netzwerkstatus-Symbol auf dem<br>Instrumentenbildschirm. Falls das Symbol<br>angezeigt wird, aber keine Verbindung angibt:<br><b>Bei kabelgebundener Verbindung:</b>                                                                                                    |
|                                                                                       |          | <ul> <li>Stellen Sie sicher, dass das Instrument<br/>korrekt in die Basisstation eingesetzt ist.</li> <li>Bestätigen Sie, dass die Basisstation über<br/>eine kabelgebundene Verbindung zum<br/>Netzwerk verfügt.</li> </ul>                                                                                                    |
|                                                                                       | 3.       | <ul> <li>Bei kabelloser Verbindung: <ul> <li>Stellen Sie sicher, dass WLAN im</li> <li>Arbeitsablauf "WLAN aktivieren/</li> <li>deaktivieren" aktiviert ist.</li> <li>Überprüfen Sie, dass unter der Kategorie</li> <li>"Allgemeine Einstellungen" im Profil die</li> <li>WLAN-Kommunikation aktiviert ist.</li> <li>Befolgen Sie die CWi-Anweisungen in</li> <li>diesem Handbuch, um die notwendigen</li> <li>Änderungen vorzunehmen.</li> </ul> </li> <li>Überprüfen Sie, dass das Netzwerkstatus-</li> <li>Symbol auf dem Instrumentenbildschirm</li> <li>angibt, dass eine Netzwerkverbindung besteht.</li> </ul> |
|                                                                                       |          | Ist dies nicht der Fall, verifizieren Sie über NCi,<br>dass die NC-Einstellungen der auf dem<br>Instrument installierten NC-Datei korrekt sind.<br>Befolgen Sie die NCi-Anweisungen in diesem<br>Handbuch, um die notwendigen Änderungen<br>an den Netzwerkeinstellungen vorzunehmen.                                                                                                    |
|                                                                                       | 4.       | Prufen Sie die Konnektivitätskarte im Profil, um<br>zu bestätigen, dass mindestens eine der<br>folgenden Optionen aktiviert ist und die<br>korrekte IP-Adresse und der Port des<br>Datenmanagers vorliegen: Testergebnisse,<br>Bedienerliste, Kartuschenliste, Patientenliste.<br>Befolgen Sie die CWi-Anweisungen in diesem<br>Handbuch, um die notwendigen Änderungen<br>vorzunehmen.                                                                                                    |
|                                                                                       | 5.       | funktionsfähig ist und Kommunikation mit<br>i-STAT Alinity-Instrumenten unterstützt.                                                                                                    |

#### Zusätzliche Informationen

Bei AlinIQ CWi handelt es sich um eine webbasierte Anwendung und kann daher Ausfallzeiten unterliegen. Geplante Ausfallzeiten werden beim Einloggen angezeigt. Ungeplante Ausfallzeiten sind nie erwünscht, können jedoch von Zeit zu Zeit erforderlich sein. (Zum Beispiel: Sicherheit-Patches und Anwendung-Aktualisierungen.)

Es empfiehlt sich, alle zugewiesenen Profile in einer Datei auf einem Computer des Leiters der Gesundheitsorganisation zu speichern. Falls ein Profil während einer Ausfallzeit auf ein Gerät geladen werden muss, kann das Hochladen über USB erfolgen. Durch einen vorübergehender Zugriffsverlust auf AlinIQ CWi werden die bereits auf die Geräte geladene Profile nicht beeinträchtigt.